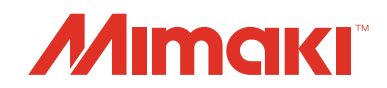

#### Software para criação de perfis

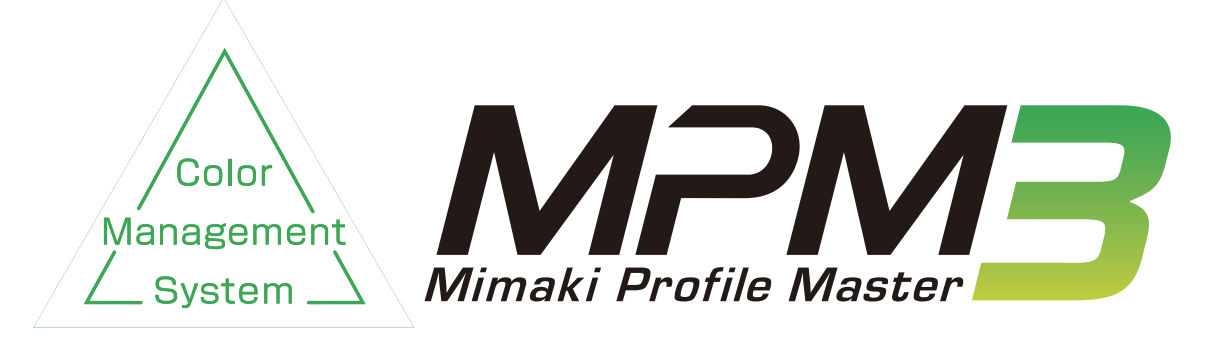

## Guia de Referência

MIMAKI ENGINEERING CO., LTD. https://mimaki.com/

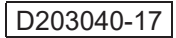

### <u>Índice</u>

| Índice                                | 2  |
|---------------------------------------|----|
| Cuidado                               | 8  |
| Sobre este guia                       | 9  |
| Método usado neste documento          | 9  |
| Simbologia                            | 9  |
| Mimaki Profile Master 3               |    |
| Perfis criados pelo MPM3              | 11 |
| Restrições da versão de teste do MPM3 | 11 |

#### Capítulo 1 Antes de criar um perfil de dispositivo

| Inicialização do MPM3       | . 14 |
|-----------------------------|------|
| Árvore de menus de operação | . 15 |
| Seleção de um colorímetro   | . 17 |

#### Capítulo 2 Criação de um perfil de dispositivo

| Fluxo de trabalho para criar um perfil de dispositivo | 20 |
|-------------------------------------------------------|----|
| Criação de um perfil de dispositivo                   | 21 |
| Inicialização do assistente.                          |    |
| Definição das condições do perfil de dispositivo      | 22 |
| Criação de um perfil de dispositivo                   | 25 |

#### Capítulo 3 Edição de um perfil de dispositivo

| Como iniciar a edição de um perfil de dispositivo | 40 |
|---------------------------------------------------|----|
| Seleção do perfil de dispositivo para edição      | 40 |
| Edição de um perfil de dispositivo                | 41 |

#### Capítulo 4 Suspensão da criação de um perfil de dispositivo

| Suspensão da criação de um perfil de dispositivo | 44 |
|--------------------------------------------------|----|
| Retomada da criação de um perfil de dispositivo  | 45 |

#### Capítulo 5 Correspondência de Cores

| Correspondência de cores                      | 48 |
|-----------------------------------------------|----|
| Como fazer a correspondência de cores         | 48 |
| Como mudar o modo de correspondência de cores | 49 |

# Capítulo 6 Manutenção da cor da saída da impressora (Calibração)

| Calibração                                      | 52 |
|-------------------------------------------------|----|
| Fluxo de trabalho da calibração                 | 53 |
| Definição da cor de referência para calibração  | 54 |
| Início da calibração                            | 55 |
| Definição da cor de referência para calibração  | 56 |
| Fluxo de trabalho para impressão sem calibração | 59 |
| Ajuste da calibração                            | 61 |
| Fluxo de trabalho para impressão com calibração | 67 |

# Capítulo 7 Correspondência de cores de mais de uma impressora do mesmo modelo (Equalização)

| Calibração                                       | 70 |
|--------------------------------------------------|----|
| Fluxo de trabalho da calibração                  | 71 |
| Seleção da impressora de referência              | 72 |
| Ajuste da equalização                            | 73 |
| Înício da equalização                            | 74 |
| Inicialização do assistente de equalização       | 75 |
| Definição da cor de referência desejada          | 75 |
| Inclusão de dados de equalização                 | 79 |
| Fluxo de trabalho para impressão com equalização | 83 |

# Capítulo 8 Correspondência de cores de mais de uma impressora de modelos diferentes (Emulação)

| Emulação                                 | 86 |
|------------------------------------------|----|
| Fluxo da criação de perfis para emulação |    |
| Criação de perfis para emulação          | 88 |
| Inclusão de dados de equalização         | 88 |
| Seleção do perfil de dispositivo base    | 89 |
| Seleção da qualidade da emulação         |    |
| Criação de perfis para emulação          |    |
| Impressão com o RasterLink               | 99 |
|                                          |    |

#### Capítulo 9 Como corresponder uma cor nova

| Correspondência de cores novas                                             | . 102 |
|----------------------------------------------------------------------------|-------|
| Execução de cada função                                                    | . 102 |
| Função [Color Matching] (Correspondência de Cores)                         | . 103 |
| Fluxo para correspondência de cores                                        | . 105 |
| Quando um ambiente desejado usa a série RasterLink como software RIP       | . 105 |
| Quando um ambiente desejado usa a série RasterLink como software RIP       | . 106 |
| Como fazer a correspondência de cores                                      | . 107 |
| Correspondência de cores quando um ambiente desejado usa a série RasterLir | ۱k    |
| como software RIP                                                          | . 107 |
| Correspondência de cores quando um ambiente desejado usa outro software R  | IP    |
| além da série RasterLink                                                   | . 118 |
| Confirmação diária                                                         | . 125 |
| Inicialização da função [Daily Confirm]                                    | . 125 |
| Criação/recriação de uma cor de referência                                 | . 126 |
| Reajuste                                                                   | . 127 |
| Inicialização da função [Readjustment]                                     | . 127 |
| Procedimento de reajuste                                                   | . 128 |

#### Capítulo 10 Criação de um Perfil ICC

| 133 |
|-----|
|     |
|     |
| 137 |
|     |
|     |
|     |
|     |
|     |
|     |

#### Capítulo 11 Simulação no Monitor

| O que é a Simulação no Monitor?                 |  |
|-------------------------------------------------|--|
| Ambiente necessário para a simulação no monitor |  |
| Operações da Simulação no Monitor               |  |

#### Capítulo 12 Como imprimir gráficos

| Impressão de um gráfico de medição                   | . 162 |
|------------------------------------------------------|-------|
| Parâmetros para a impressão de um gráfico de medição | 162   |

#### Capítulo 13 Como medir a cor com um colorímetro

|                                     | 400 |
|-------------------------------------|-----|
| Função de medição                   |     |
| Medição do mesmo gráfico duas vezes | 166 |
| Exibição dos resultados de medição  | 166 |
| i1Pro/ i1Pro2                       |     |
| Calibração do colorímetro.          |     |
| Medição do gráfico                  |     |
| Conclusão da primeira medição       |     |
| Conclusão da segunda medição        | 171 |
| i1IO/ i1IO2                         |     |
| Calibração do colorímetro.          | 173 |
| Ajuste da posição do gráfico        |     |
| Conclusão da primeira medição       | 175 |
| Conclusão da segunda medição        | 176 |
| i1isis                              |     |
| Início da medição                   | 177 |
| Conclusão da primeira medição       |     |
| Conclusão da segunda medição        | 178 |
| SpectroLFP                          |     |
| '<br>Início da medicão              |     |
| Conclusão da primeira medição       |     |
| Conclusão da segunda medição        |     |
| 5 3                                 |     |

#### Capítulo 14 Como editar curvas de cores

| Como usar as curvas de cores184 |
|---------------------------------|
|---------------------------------|

#### Capítulo 15 Cópia de um perfil de dispositivo

| Cópia de um perfil de dispositivo         | . 186 |
|-------------------------------------------|-------|
| Seleção do perfil de dispositivo original | 186   |
| Edição do perfil de dispositivo copiado   | 187   |

#### Capítulo 16 Instalação de perfis de dispositivo

| nstalação de perfis de | dispositivo | . 190 |
|------------------------|-------------|-------|
|------------------------|-------------|-------|

#### Capítulo 17 Gerenciamento da mídia

| Como adicionar mídia | 192 |
|----------------------|-----|
| Como excluir mídia   |     |

#### Capítulo 18 Configuração do colorímetro

| Configuração do colorímetro |  |
|-----------------------------|--|
|-----------------------------|--|

#### Capítulo 19 Configurações diversas

| Configurações diversas | )0 |
|------------------------|----|
|------------------------|----|

| Informações do usuário2 | 202 |
|-------------------------|-----|
|-------------------------|-----|

#### Capítulo 21 Backups e restauração

| Backups e restauração    |     |
|--------------------------|-----|
| Criação de backups       |     |
| Restauração de um backup | 205 |
| • · ·                    |     |

#### Capítulo 22 Guia de mensagens de erro

| Mensagens de erro |
|-------------------|
|-------------------|

#### Capítulo 23 Conexão do colorímetro

| Conexão de colorímetros da X-Rite                                |  |
|------------------------------------------------------------------|--|
| Insira o CD de instalação do MPM3                                |  |
| Verifique o driver do colorímetro no gerenciador de dispositivos |  |
| Instale o driver do dispositivo.                                 |  |
| Conexão ao SpectroLFP                                            |  |
| Insira a unidade de memória USB que acompanha o SpectroLFP       |  |
| Instale o driver USB                                             |  |

Índice

### Cuidado

- É estritamente proibido reproduzir este documento, no todo ou em parte, sem consentimento prévio.
- O conteúdo deste documento está sujeito a alterações sem notificação prévia.
- Algumas informações neste documento podem diferir das especificações reais devido a melhorias ou mudanças no software.
- É estritamente proibido copiar este software para outro disco (exceto para fins de backup), bem como carregá-lo para a memória com a finalidade de executá-lo.
- A MIMAKI ENGINEERING CO., LTD. não se responsabiliza contra danos (incluindo, entre outros, lucros cessantes, danos indiretos, danos especiais ou outros danos financeiros) que surjam devido ao uso ou falha no uso deste produto, salvo conforme previsto na garantia. O mesmo se aplica em situações nas quais a MIMAKI ENGINEERING CO., LTD. tenha sido previamente notificada da possibilidade de ocorrência desses danos. Dessa forma, não nos responsabilizamos por eventuais perdas de mídia (produtos finais) decorrentes do uso deste produto ou danos indiretos causados por essa mídia.

Adobe e seu logotipo, Photoshop, Illustrator e PostScript são marcas registradas da Adobe System, Incorporated.

Apple, Macintosh, Power Macintosh, Mac OS e Mac OSX são marcas registradas da Apple Inc.

Microsoft, Windows, Windows XP, Windows Vista, Windows 7, Windows 8, Windows 8.1 e Windows 10 são marcas registradas da Microsoft Corporation nos Estados Unidos e em outros países.

Além disso, os nomes das empresas e dos produtos neste documento são marcas comerciais ou marcas registradas de cada empresa.

### Sobre este guia

Este documento descreve como operar o Mimaki Profile Master 3.

#### Método usado neste documento

Os itens que aparecem no menu encontram-se entre []. Por exemplo: [creation]. Os botões que aparecem nas caixas de diálogo dentro de . Por exemplo: OK.

#### Simbologia

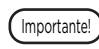

Este símbolo indica informações importantes que requerem atenção durante a operação deste produto.

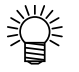

Este símbolo indica informações úteis.

### Mimaki Profile Master 3

Os recursos do MPM3 estão descritos abaixo.

#### Criação de perfis de dispositivo

O MPM3 pode criar perfis de dispositivo versão 3.5 ou posterior para a série RasterLink.

O perfil de dispositivo versão 3.5 pode ser instalado no RasterLink versão 4.11 ou posterior. O MPM3 não pode criar perfis de dispositivo anteriores à versão 3.0.

#### Edição de perfis de dispositivo

O MPM3 pode editar perfis que já foram criados anteriormente.

O MPM3 pode editar perfis de dispositivo versão 3.5 ou posterior.

O MPM3 não pode editar perfis de dispositivo anteriores à versão 3.0.

→ Consulte o "Capítulo 3 Edição de um perfil de dispositivo" (P. 37).

#### Redução das variações nas cores da impressora

A troca de um cabeçote de impressão, da mídia ou da tinta pode causar uma diferença nas cores de impressão.

O MPM3 pode reduzir tais variações de cor com a calibração do perfil do dispositivo.

→ Consulte o "Capítulo 4 Suspensão da criação de um perfil de dispositivo" (P. 41).

#### Redução da diferença de cores entre impressoras

Mesmo impressoras do mesmo modelo terão diferenças de cor, devido ao uso de diferentes cabeçotes de impressão, mecanismos de alimentação de mídia e outros recursos da impressora. O MPM3 pode reduzir tais diferenças de cor entre impressoras por meio do ajuste dos perfis dos dispositivos.

→ Consulte o "Capítulo 7 Correspondência de cores de mais de uma impressora do mesmo modelo (Equalização)" (P. 67).

#### • Emulação da cor de uma impressora desejada

O MPM3 pode emular a cor de uma impressora desejada.

→ Consulte o "Capítulo 8 Correspondência de cores de mais de uma impressora de modelos diferentes (Emulação)" (P. 83).

#### Registro dos perfis no RasterLink

Este software pode registrar perfis no RasterLink.

#### Assistente de operação

A operação para a criação de um perfil de dispositivo é bastante complexa, o que requer impressão com uma impressora ou medição da cor com um colorímetro.

O MPM3 oferece um assistente de operação para orientar o usuário durante o processo.

#### Perfis criados pelo MPM3

#### Perfil de dispositivo

Um perfil de saída usado na série RasterLink é chamado de "perfil de dispositivo". A extensão do arquivo para um perfil de dispositivo é "icc". Embora os perfis dos dispositivos estejam de acordo com o formato ICC, eles são estendidos para incluir informações originais da Mimaki. A instalação de um perfil de dispositivo no RasterLink o permite imprimir imagens usando a qualidade definida no perfil de dispositivo.

#### • Perfil CMYK

Um perfil de entrada usado na série RasterLink. Ele expressa a cor dos dados de entrada em CMYK.

#### Perfil RGB

Um perfil de entrada usado na série RasterLink. Ele expressa a cor dos dados de entrada em RGB.

#### Perfil do monitor

Um perfil para expressar a cor exibida pelo monitor. Este perfil é usado no software aplicativo.

#### Restrições da versão de teste do MPM3

A versão de teste do MPM3 tem as seguintes restrições.

- Período de teste de 60 dias.
- Não é possível adicionar mídia nova.
- Não é possível criar um perfil ICC (perfil CMYK / RGB / de monitor).
- Não é possível usar a função de emulação.

## Capítulo 1 Antes de criar um perfil de dispositivo

1

### Inicialização do MPM3

Clique duas vezes no ícone do MPM3.

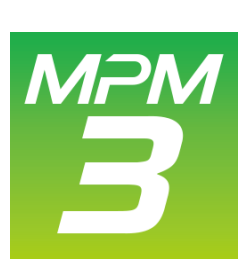

• O MPM3 é iniciado e o menu principal é exibido.

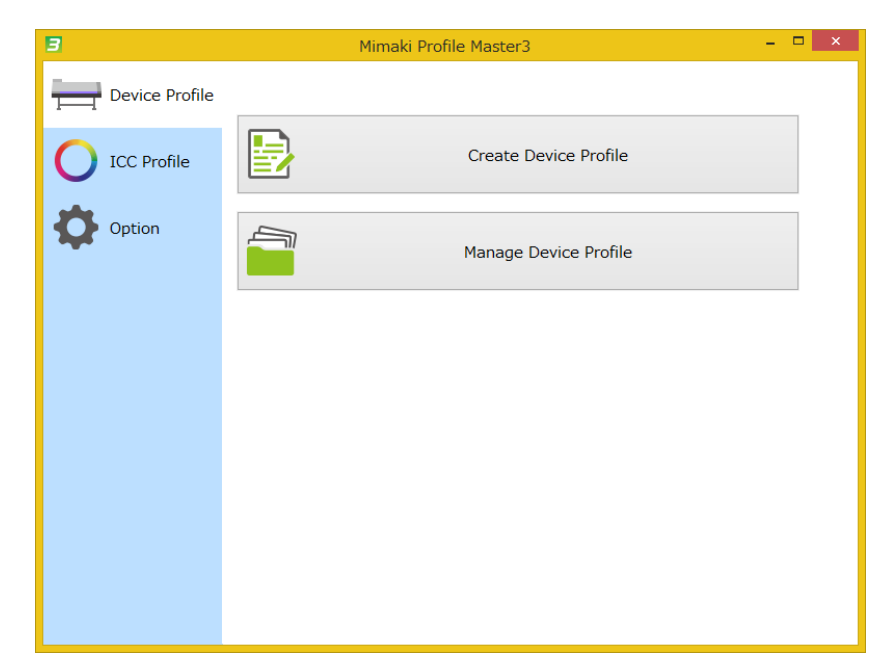

## Árvore de menus de operação

| F              | Perfil de Dispositivo                                                                                                    |   | Criação de Perfil de Dispositivo                                                                                                    |                                                                                                    |
|----------------|----------------------------------------------------------------------------------------------------|---|----------------------------------------------------------------------------------------------------|----------------------------------------------------------------------------------------------------|
| Derice Profile | Manualia Medific Nationary     •     •     •     •     •     •     •     •     •     •     •     •     •     •     •     •     •     •     •     •     •     •     •     •     •     •     •     •     •     •     •     •     •     •     •     •     •     •     •     •     •     •     •     •     •     •     •     •     •     •     •     •     •     •     •     •     •     •     •     •     •     •     •     •     •     •     •     •     •     •     •     •     •     •     •     •     •     •     •     •     •     •     •     •     •     •     •     •     •     •     •     •     •     •     •     •     •     •     •     •     •     •     •     •     •     •     •     •     •     •     •     •     •     •     •     •     •     •     •     •     •     •     •     •     •     •     •     •     •     •     •     •     •    |   | Construction of the construction of the constr |                                                                                                    |
|                |                                                                                                    |   | Edição de Perfis                                                                                                    | Edição<br>Retomada<br>Calibração<br>Equalização<br>Emulação<br>Cópia<br>Instalação<br>Edição<br>Retomada |
|                |                                                                                                    | L |                                                                                                    | Confirmação diária<br>Reajuste<br>Correspondência de Cores<br>Cópia<br>Instalação                        |
|                | [Perfil ICC]                                                                                                    |   | Criação de Perfil CMYK                                                                                                    |                                                                                                    |
| Device Proble  | Vessele Profile Notesc?     •     •     •     •     •     •     •     •     •     •     •     •     •     •     •     •     •     •     •     •     •     •     •     •     •     •     •     •     •     •     •     •     •     •     •     •     •     •     •     •     •     •     •     •     •     •     •     •     •     •     •     •     •     •     •     •     •     •     •     •     •     •     •     •     •     •     •     •     •     •     •     •     •     •     •     •     •     •     •     •     •     •     •     •     •     •     •     •     •     •     •     •     •     •     •     •     •     •     •     •     •     •     •     •     •     •     •     •     •     •     •     •     •     •     •     •     •     •     •     •     •     •     •     •     •     •     •     •     •     •     •     •     •     < |   | Clear Connect National Clear Clear C | Assistente de<br>Criação de Perfil<br>CMYK                                                               |
|                |                                                                                                    | 1 | Criação do Dorfil DCP                                                                                                    |                                                                                                    |
|                |                                                                                                    |   | Citic Quoti due Perinti RCBD                                                                                                    | Assistente de<br>Criação de Perfil<br>RGB                                                                |
|                |                                                                                                    |   | Criação de Perfil de Monitor                                                                                                    |                                                                                                    |
|                |                                                                                                    |   | Come Monose mode                                                                                                    | Assistente de<br>Criação de Perfil<br>de Monitor                                                         |
|                |                                                                                                    |   | Nex Cancel                                                                                                    |                                                                                                    |

#### Opcional

| 3              | Mimaki Profile Master3 | - 0 × |
|----------------|------------------------|-------|
| Device Profile |                        |       |
| O ICC Profile  | Manage Media           |       |
| Option         | Colorimeter            |       |
|                | miscellaneous          |       |
|                | User information       |       |
|                |                        |       |
|                |                        |       |

#### Gerenciamento da Mídia

| 1 Test Trynwin Defen     | No. Media name | Media material Ad |
|--------------------------|----------------|-------------------|
| 2 Tent2 PIC date Definit | 1 Test1        | Terpauln          |
|                          | 2 16512        | P16 6608 689      |

#### Colorímetro

| Colorimeter    |              |             |             |                 |
|----------------|--------------|-------------|-------------|-----------------|
| i1Pro          |              | ~           | Setting     | Connection cher |
| Measured value |              |             |             |                 |
| Select unit s  | ystem to dis | play values |             |                 |
| ✓ L*a*b*       | Lch          | XYZ         | Density (D) |                 |

#### Diversos

| 1140                                                                                                    |                                                  |   |  |
|----------------------------------------------------------------------------------------------------|--------------------------------------------------|---|--|
| One                                                                                                    | mm                                               | ~ |  |
| Language                                                                                                    | English                                          | ~ |  |
| Color Matching mode                                                                                                    | Standard                                         | ~ |  |
|                                                                                                    |                                                  |   |  |
|                                                                                                    |                                                  |   |  |
|                                                                                                    |                                                  |   |  |
| Check device                                                                                                    |                                                  |   |  |
| Check device                                                                                                    |                                                  |   |  |
| Check device<br>USB2.0                                                                                                 |                                                  |   |  |
| Check device<br>USB2.0<br>Output Time-out                                                                              | 3 🔹 sec                                          |   |  |
| Check device<br>USB2.0<br>Output Time-out<br>Output Buffer Lengt                                                       | 3 0 sec<br>h 4096 0 KB                           |   |  |
| Check device<br>USB2.0<br>Output Time-out<br>Output Buffer Lengt<br>Ethemet                                            | 3 € sec<br>h 4096 € KB                           |   |  |
| Check device<br>US82.0<br>Output Time-out<br>Output Buffer Lengt<br>Ethemet<br>Output Time-out                         | 3 ♀ sec<br>h 4096 ♀ KB                           |   |  |
| Check device<br>USB2.0<br>Output Time-out<br>Output Buffer Lengt<br>Ethernet<br>Output Time-out<br>Output Buffer Lengt | 3 ♀ sec<br>h 4096 ♀ KB<br>3 ♀ sec                |   |  |
| Check device<br>USB2.0<br>Output Time-out<br>Output Buffer Lengt<br>Ethernet<br>Output Time-out<br>Output Buffer Lengt | 3 0 sec<br>h 4096 0 KB<br>3 0 sec<br>h 4096 0 KB |   |  |

#### Informações ao Usuário

|                         | User information | × |
|-------------------------|------------------|---|
| Serial Key<br>User name | mimaki           |   |
|                         | OK キャンセル         |   |

### Seleção de um colorímetro

Um colorímetro deve ser selecionado antes de criar um perfil de dispositivo. As configurações do colorímetro são salvas e, portanto, não será preciso selecionar um colorímetro novamente, a menos que altere o colorímetro.

#### Clique em [Colorimeter].

• A caixa de diálogo para configuração do colorímetro é exibida.

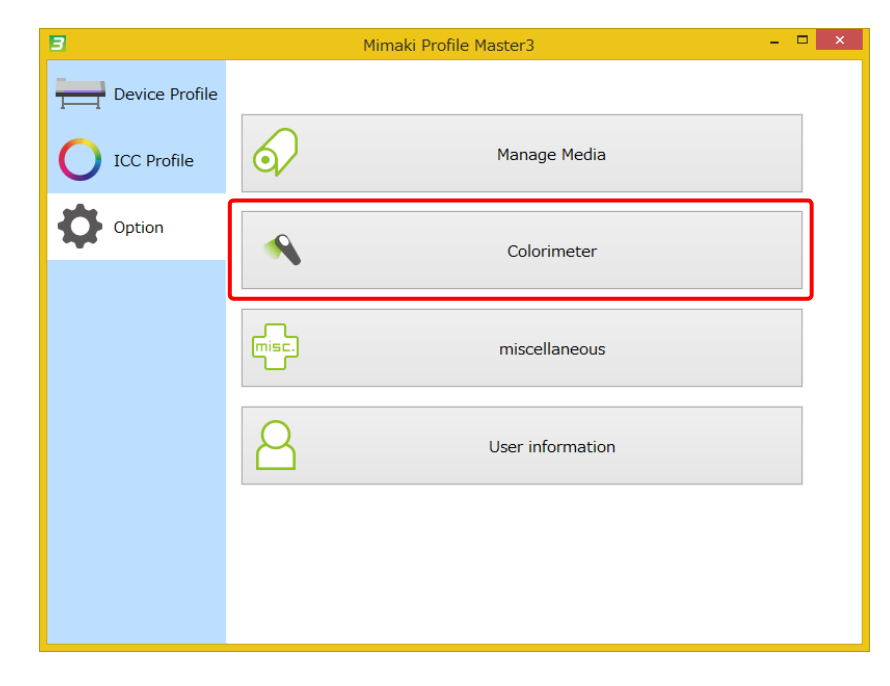

# 2

#### Selecione um modelo de colorímetro.

• Consulte os detalhes no "Capítulo 18 Configuração do colorímetro" (P. 193).

| 18                                                     | Settnigs                 | × |
|--------------------------------------------------------|--------------------------|---|
| Colorimeter:<br>i1Pro ¥                                | Setting Connection check |   |
| Measured value<br>Select unit system to display values |                          |   |
| ✓ L*a*b* Lch XYZ                                       | Density (D)              |   |
|                                                        |                          |   |
|                                                        | OK Cancel                |   |

## Capítulo 2 Criação de um perfil de dispositivo

### Fluxo de trabalho para criar um perfil de dispositivo

Os nacional de la construction de la construction d

Consulte "Inicialização do assistente" (P. 19).

**Defina as condições do perfil de dispositivo.** Consulte "Definição das condições do perfil de dispositivo" (P. 20).

PASSO 1: Selecione uma impressora e um conjunto de tintas

PASSO 2: Selecione a mídia

PASSO 3: Defina as condições de impressão

Crie um perfil de dispositivo.

Consulte "Criação de um perfil de dispositivo" (P. 23).

PASSO 1: Definir parâmetros exclusivos para a impressora

PASSO 2: Defina pontos variáveis

PASSO 3: Limite a tinta a uma cor primária e 2 cores mistas

PASSO 4: Configure a tinta clara

PASSO 5: Defina a linearização

PASSO 6: Limite a tinta a 3 cores mistas

PASSO 7: Defina o equilíbrio de cinza

PASSO 8: Crie um perfil ICC

PASSO 9: Salve o perfil ICC

### Criação de um perfil de dispositivo

#### Inicialização do assistente

1

Clique em [Create Device Profile] para iniciar o assistente de criação do perfil de dispositivo.

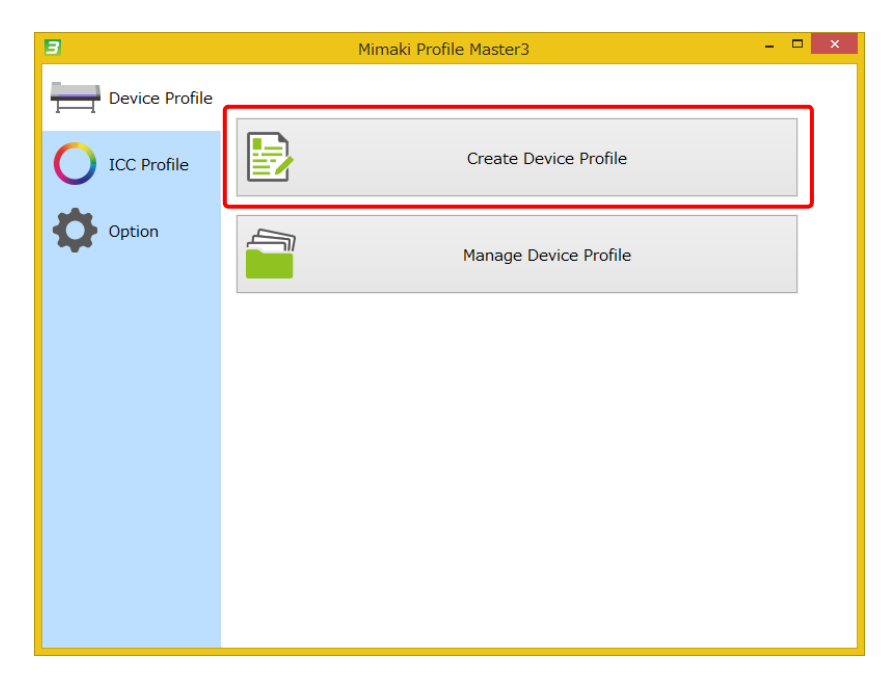

#### Definição das condições do perfil de dispositivo

PASSO 1: Selecione uma impressora e um conjunto de tintas

Selecione a impressora desejada na lista de impressoras.

2

Selecione o conjunto de tintas desejado na lista de conjuntos de tintas.

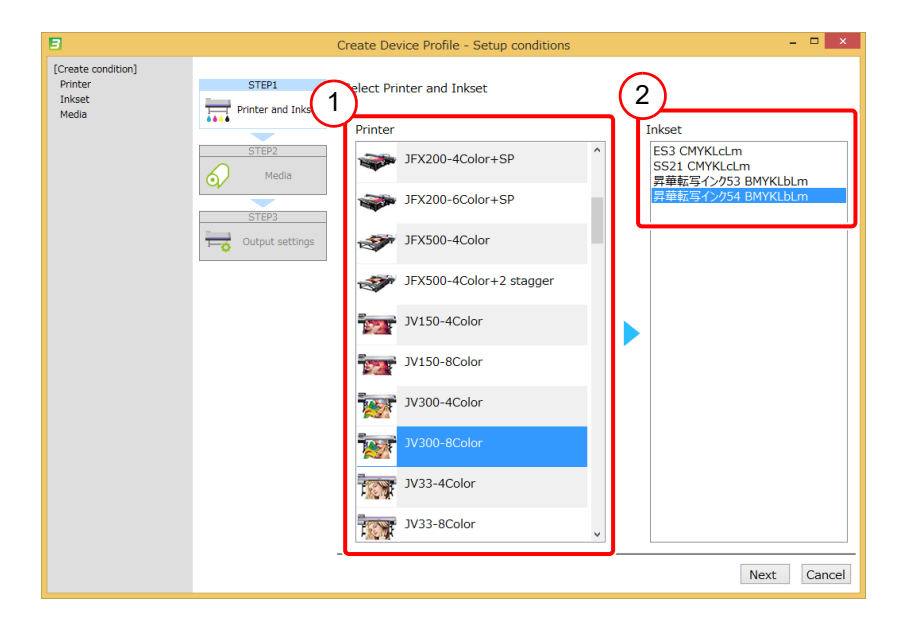

#### PASSO 2: Selecione a mídia

挲

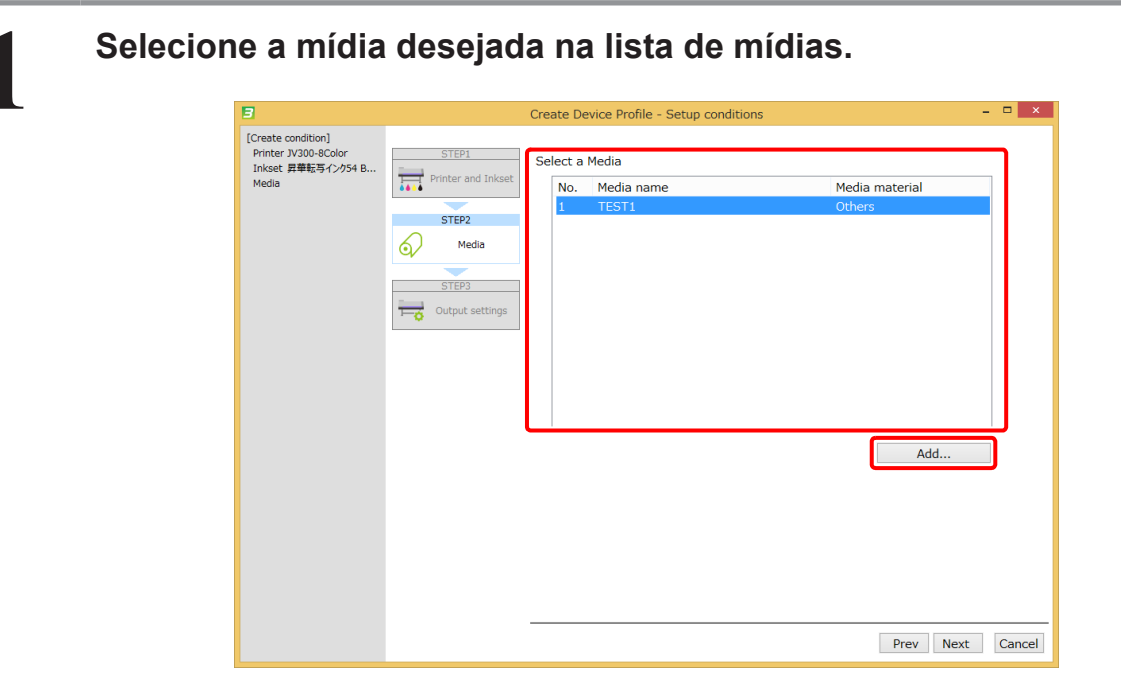

• Para adicionar uma nova mídia, clique em [Add].

|                | Additio | n of media |          |
|----------------|---------|------------|----------|
| Media name     | TEST2   |            |          |
| Media material | Acrylic | Add        | ✓ Cancel |
|                |         |            |          |

Insira o nome da mídia e selecione o material da mesma na lista suspensa.

#### PASSO 3: Defina as condições de impressão

Defina os parâmetros das condições de impressão.

| 3                                                                                  |                                                                           | Create Device Prof                                                                                                 | ile - Setup conditions                                                     | - 🗆 ×      |
|------------------------------------------------------------------------------------|---------------------------------------------------------------------------|----------------------------------------------------------------------------------------------------|----------------------------------------------------------------------------|------------|
| P<br>C(reate condition]<br>Printer JV300-8Color<br>Inkeet 算事者名シク54 B<br>Media テスト1 | STEP1<br>Printer and Inkset<br>STEP2<br>Media<br>STEP3<br>Output settings | Create Device Prof<br>Setup output sett<br>Resolution<br>Pass<br>Scan direction<br>High speed<br>Layer<br>Halftone | ile - Setup conditions ings 720x1080 VD 12 Bi-direction ON 1 ILL diffution | ×          |
|                                                                                    |                                                                           |                                                                                                    | Prev Compl                                                                 | ete Cancel |

| Print resolution | Resolução de varredura x resolução de avanço VD/ND (VD: Pontos Variáveis ND: Pontos Normais). |
|------------------|-----------------------------------------------------------------------------------------------|
| Pass             | Contagem de varreduras necessárias para completar 1 linha de varredura                        |
| Scan direction   | Impressão unidirecional ou bidirecional                                                       |
| High speed       | Varredura em alta velocidade ou em velocidade normal                                          |
| Layer            | Contagem de sobreimpressões                                                                   |
| Halftone         | Método de meio-tom (ILL Diffusion: Padrão pontilhado difuso MFD1: Difusão de erro)            |

#### Criação de um perfil de dispositivo

#### PASSO 1: Definir parâmetros exclusivos para a impressora

Defina os parâmetros exclusivos da impressora que podem afetar a qualidade de impressão. As funções e o teor dos parâmetros exclusivos são diferentes para cada impressora. Especifique os valores que deseja definir na impressora. Esses parâmetros exclusivos são incluídos em um perfil de dispositivo e o RasterLink os aplica automaticamente, sem que o operador precise fazer configurações adicionais.

| Drinton 11/200 4Color                                                                                                    |                                                                                                    |
|----------------------------------------------------------------------------------------------------|----------------------------------------------------------------------------------------------------|
| Initial Journal 5300-FC001<br>Initial B32 CMYK<br>Media name test<br>Resolution 360360 VD<br>Pass 1<br>Scan direction Bi-direction<br>High speed OFF<br>Overprint 1time(s)<br>Halftone ILL diffusion | STEP1       Switch heater settings on/off.         Printer Property       Check heaters where you want to set.         Adjust a heater temperature on the printer, and then put the value.         STEP2         Variable Dot         Step3         Single/Double ink limit         Step4         Unearization         Step5 |
|                                                                                                    | Over Three inks density limit         Selects wave form. Changing the wave form will change the dot size.           Wave form         Dot volume S (WF5:Default) ×                                                                                                    |

| 1 | Parâmetros exclusivos da<br>impressora | Defina os parâmetros exclusivos da impressora.               |
|---|----------------------------------------|--------------------------------------------------------------|
| 2 | Importar                               | Carrega os parâmetros do perfil de dispositivo especificado. |

#### PASSO 2: Defina pontos variáveis

Este passo deve ser seguido quando Pontos Variáveis (Variable Dots) for selecionado. Defina a taxa de mistura para pontos grandes, pontos médios e pontos pequenos.

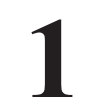

Selecione uma predefinição na lista de predefinições já instaladas no MPM3.

• A taxa de mistura para pontos variáveis não pode ser alterada manualmente.

| Deinhau                  | 3V200.0Celes              |   | Create D                      | vevice Profile - V3 Profile                    |
|--------------------------|---------------------------|---|-------------------------------|------------------------------------------------|
| Inkset                   | Sublimation54 BMYKLbLm    |   | STEP1                         | Select a preset of Variable dots form the list |
| Media name<br>Resolution | 720x1080 VD               |   | Printer Property              | No.18: JV300 with Sublimation54 6colors        |
| Pass<br>Scan direction   | 12<br>Bi-direction        |   |                               | Recommended for Sublimation54 BMYKLbLm.        |
| High speed               | ON                        |   | STEP2                         |                                                |
| Overprint<br>Halftone    | 1time(s)<br>ILL diffusion |   | Variable Dot                  | v .                                            |
|                          |                           |   |                               | Import                                         |
|                          |                           |   | 51693                         |                                                |
|                          |                           |   | Single/Double ink limit       | Suspend Creation                               |
|                          |                           |   |                               |                                                |
|                          |                           |   | STEP4                         |                                                |
|                          |                           |   | Light Ink                     |                                                |
|                          |                           |   | -                             |                                                |
|                          |                           |   | STEP5                         |                                                |
|                          |                           |   | Linearization                 |                                                |
|                          |                           |   | CTEDE                         |                                                |
|                          |                           |   | STEPO                         |                                                |
|                          |                           |   | Over Three inks density limit |                                                |
|                          |                           |   |                               |                                                |
|                          |                           | _ | STEP7                         |                                                |
|                          |                           |   | Gray Balance                  |                                                |
|                          |                           |   | -                             |                                                |
|                          |                           |   |                               | Prev Next Cancel                               |

掌

• Clique em [Import] para carregar os parâmetros do perfil de dispositivo especificado.

#### PASSO 3: Limite a tinta a uma cor primária e 2 cores mistas

Defina o limite de tinta para a cor primária e as 2 cores mistas. Imprima o gráfico de limites de tinta. Determine visualmente os pontos máximos de tinta. Para tinta clara, a combinação de tinta escura e tinta clara é assumida como uma cor primária.

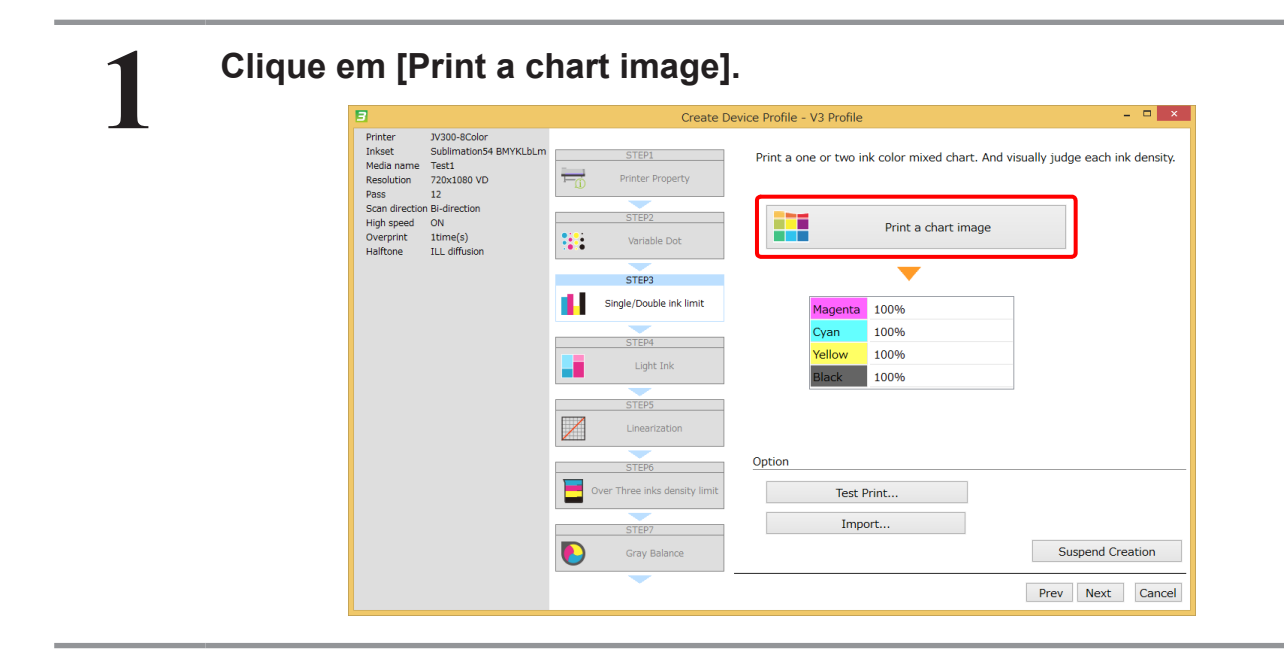

# 2

#### Clique em [Print].

- O gráfico de limites de tinta é impresso sem nenhum limite.
- Consulte o "Capítulo 12 Como imprimir gráficos" (P. 159) para as configurações detalhadas para a impressão de gráficos.

| 3                                                     |                                                                      |            | Create De          | vice Profile - | V3 Profile  |                             |               | -          | ×        |
|-------------------------------------------------------|----------------------------------------------------------------------|------------|--------------------|----------------|-------------|-----------------------------|---------------|------------|----------|
| Printer<br>Inkset<br>Media name<br>Resolution<br>Pass | JV300-8Color<br>Sublimation54 BMYKLbLm<br>Test1<br>720x1080 VD<br>12 | STE        | P1<br>2r Property  | Print a on     | e or two in | k color mixed chart. And vi | isually judge | e each ink | density. |
| Scan directior<br>High speed<br>Overprint<br>Halftone | n Bi-direction<br>ON<br>1time(s)<br>ILL diffusion                    | STE<br>Var | P2<br>iable Dot    |                |             | Print a chart image         |               |            |          |
|                                                       |                                                                      | STE        | P3                 |                |             | <b>•</b>                    |               |            |          |
|                                                       |                                                                      | Single/D   | ouble ink limit    |                | Magenta     | 100%                        |               |            |          |
|                                                       |                                                                      | CTE        | D4                 |                | Cyan        | 100%                        |               |            |          |
|                                                       |                                                                      |            | ght Ink            |                | Yellow      | 100%                        |               |            |          |
|                                                       |                                                                      | STE        | P5                 |                | DIGCK       | 10070                       |               |            |          |
|                                                       |                                                                      | Line       | arization          |                |             |                             |               |            |          |
|                                                       |                                                                      | STE        | P6                 | Option         |             |                             |               |            |          |
|                                                       |                                                                      | Over Three | inks density limit |                | Test P      | rint                        |               |            |          |
|                                                       |                                                                      | STE        | P7                 |                | Impo        | ort                         |               |            |          |
|                                                       |                                                                      | Gray       | y Balance          |                |             |                             | Sus           | pend Crea  | ation    |
|                                                       |                                                                      |            | -                  |                |             |                             | Prev          | Next       | Cancel   |

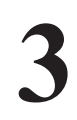

#### Defina o limite de tinta.

- Verifique o limite de tinta das 2 cores mistas, como descrito abaixo.
- A : As seções do gradiente mantêm as diferenças de cor?
- B : Os caracteres pequenos estão claros?
- C : Os limites das seções estão claros?

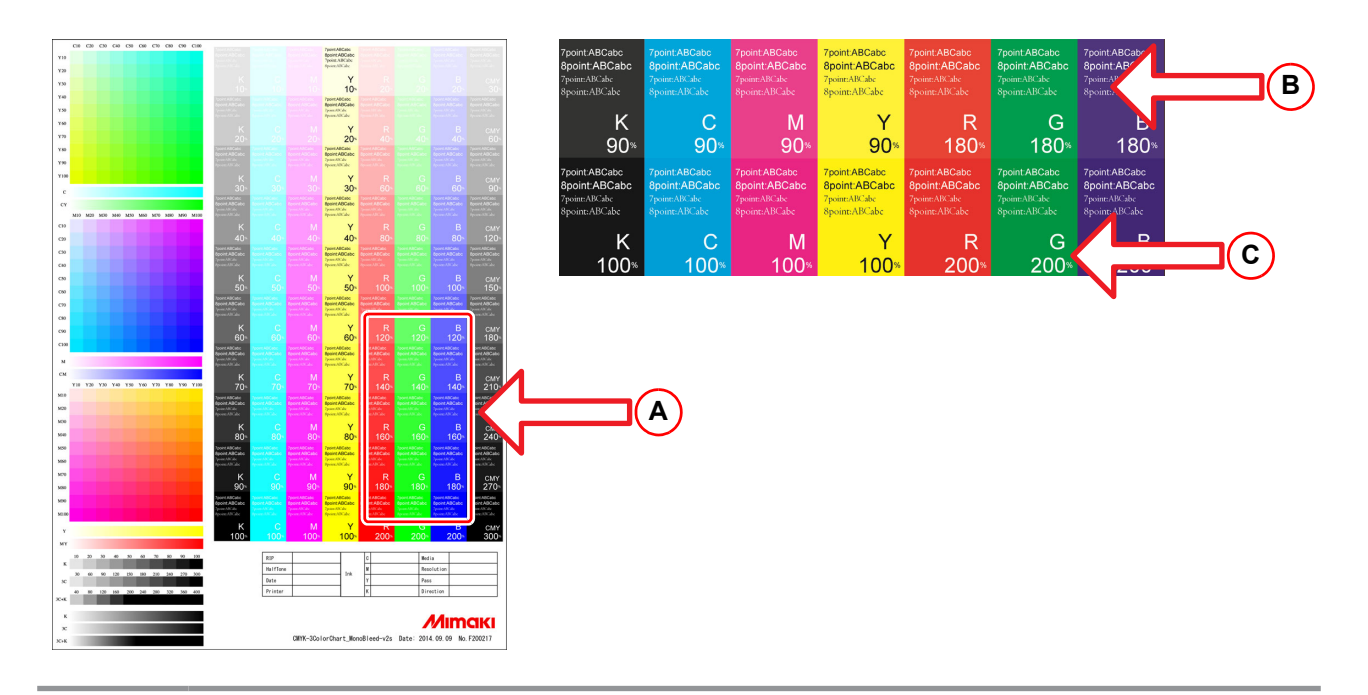

- A descrição a seguir mostra como determinar o limite de tinta de uma cor primária para 2 cores mistas. Para a explicação, usamos um exemplo em que R = 140%, G = 120%, B = 100%.
  - (1) Obtenha o limite de tinta da cor primária r / g / b de 2 cores mistas R / G / B respectivamente.

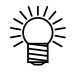

r = R(140%) / 2 = 70% g = G (120%) / 2 = 60% b = B (100%) / 2 = 50%(2) Calcule o limite de tinta de C / M / Y / K.

- Para K, use o valor determinado no gráfico.

- C = (g(60%) + b(50%))/2 = 55% M = (r(70%) + b(50%))/2 = 60% Y = (r(70%) + g(60%)) / 2 = 65%

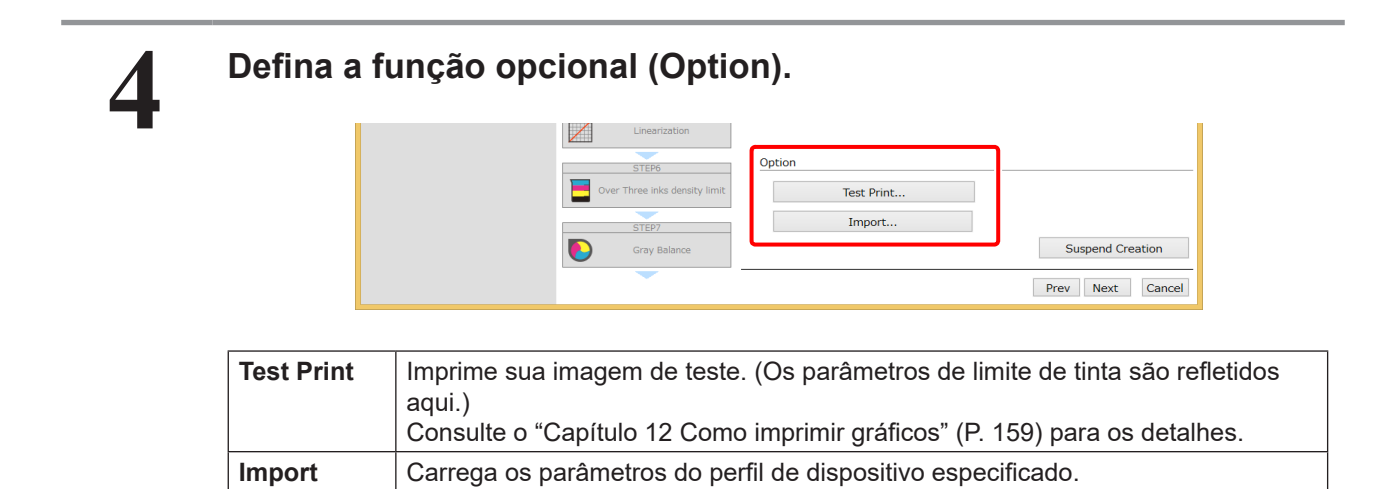

#### PASSO 4: Configure a tinta clara

Este passo deve ser seguido quando a tinta clara for selecionada. Selecione a taxa de mistura para tinta clara e tinta escura.

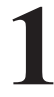

#### Selecione uma predefinição na lista de predefinições já instaladas no MPM3.

• A taxa de mistura para tinta clara e tinta escura não pode ser alterada manualmente.

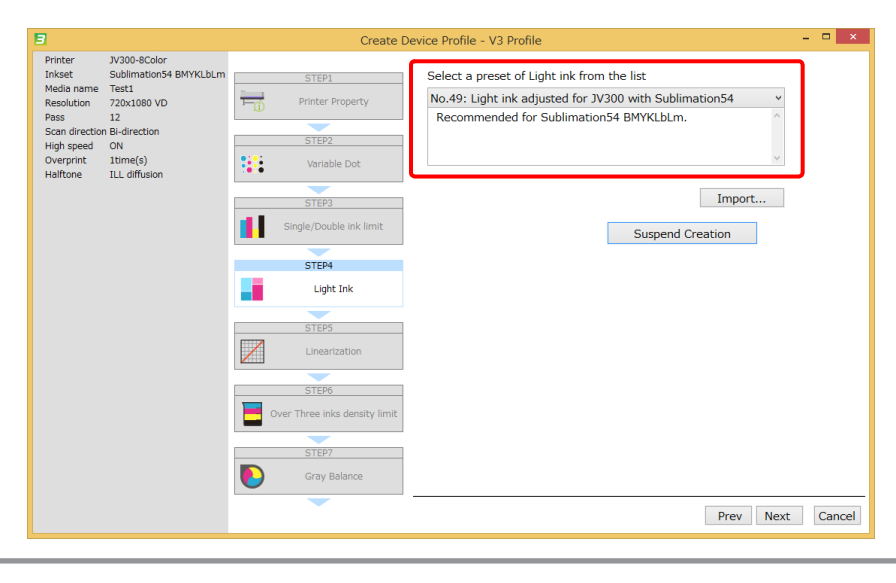

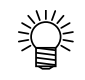

• Clique em [Import] para carregar os parâmetros do perfil de dispositivo especificado.

#### PASSO 5: Defina a linearização

Ajuste o gradiente em uma densidade de 0% a 100% para que as cores primárias pareçam suaves e o gradiente aumente continuamente. Quando a tinta clara for usada, as cores primárias consistem de uma mistura de tinta clara e tinta escura. Imprima o gráfico de linearização e use um colorímetro para medir o gráfico impresso. A linearização será ajustada automaticamente.

#### Clique em [Print a chart image].

• A taxa de mistura para tinta clara e tinta escura não pode ser alterada manualmente.

| Linear        | irization                    |
|---------------|------------------------------|
| STEP6         | 6 Option                     |
| Over Three in | oks density limit Test Print |
| STEP7         | 7 Import                     |
| Gray          | Balance Suspend Creation     |
|               | Prev Next Cancel             |

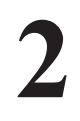

#### Clique em [Print].

- Imprima o gráfico de linearização. O gráfico é impresso sem linearização.
- Consulte o "Capítulo 12 Como imprimir gráficos" (P. 159) para os detalhes.

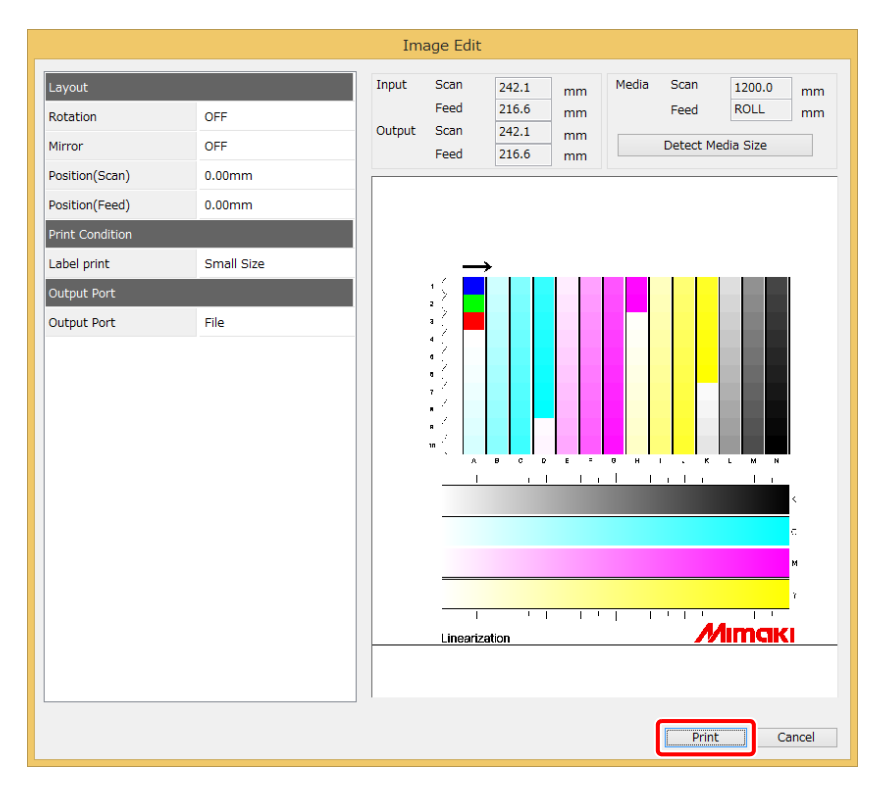

A figura indica as condições quando i1Pro é selecionado.

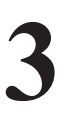

#### Clique em [Print].

- Imprima o gráfico de linearização. O gráfico é impresso sem linearização.
- Consulte o "Capítulo 12 Como imprimir gráficos" (P. 159) para os detalhes.

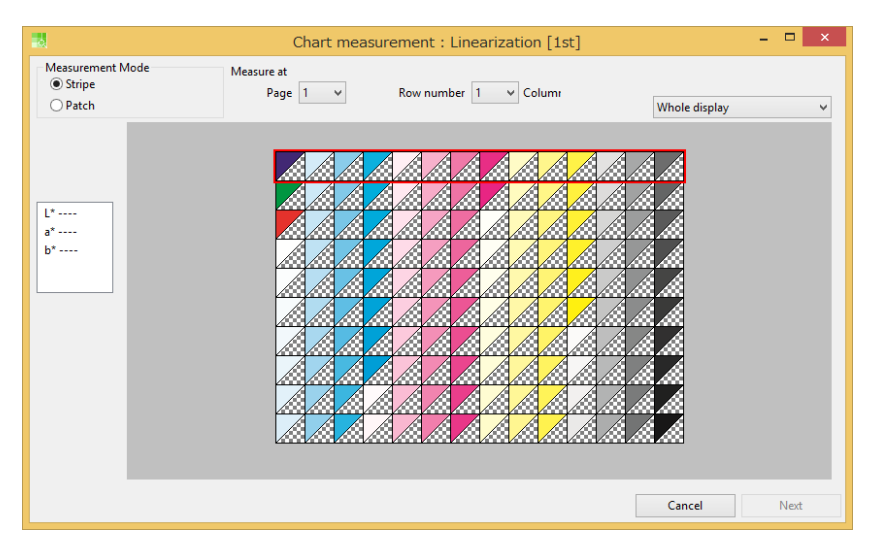

A figura indica as condições quando i1Pro é selecionado.

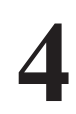

#### Defina a função opcional (Option).

| Option         STEP5         Over Three inks density limit         STEP5         Oray Balance         STEP5         Other Creation    Suspend Creation |      | STEP5                    |                       | _                |
|----------------------------------------------------------------------------------------------------|------|--------------------------|-----------------------|------------------|
| STEP6       Over Three inds density limit       STEP7       Cray Balance       STEP8       O LOC Profile   Suspend Creation                            |      | Linearization            | Option                |                  |
| STEP6       Over Three inks density limit       STEP7       Gray Belance       STEP8       O ICC Profile   Suspend Creation                            | 2    |                          | Load measurement file |                  |
| Over Three inks density limit     Edit       STEP7     Import       Gray Belance     Suspend Creation       STEP8     Icc Profile                      | _    | STEP6                    | Test Print            |                  |
| STEP2<br>Import<br>STEP3<br>STEP8<br>C ICC Profile                                                                                                    | Over | Three inks density limit | Edit                  | ]                |
| Gray Balance Suspend Creation Steps Control Creation                                                                                                   |      | STEP7                    | Import                |                  |
| Suspend Creation                                                                                                    |      | Gray Balance             |                       |                  |
| STEP8  ICC Profile                                                                                                    | •    | -                        |                       | Suspend Creation |
| ICC Profile                                                                                                    |      | STEP8                    |                       |                  |
|                                                                                                    | O    | ICC Profile              |                       |                  |

| Load measurement file | Usa os valores medidos da linearização que foi salva anteriormente.                                                                                                    |
|-----------------------|----------------------------------------------------------------------------------------------------|
| Test Print            | Imprime sua imagem de teste. (Os parâmetros de linearização são refletidos aqui.) Consulte o "Capítulo 12 Como imprimir gráficos" (P. 159) para os detalhes.                    |
| Edit                  | Edita os parâmetros de linearização manualmente alterando a curva<br>de cor da cor primária. Consulte o "Capítulo 14 Como editar curvas de<br>cores" (P. 181) para os detalhes. |
| Import                | Carrega os parâmetros do perfil de dispositivo especificado.                                                                                                    |

#### PASSO 6: Limite a tinta a 3 cores mistas

Defina o limite de tinta para 3 cores mistas ou mais.

Imprima o gráfico de limites de tinta. Determine visualmente os pontos máximos de tinta.

O limite de tinta para 3 cores mistas não afeta o limite de tinta para a cor primária ou 2 cores mistas.

| 3                                                                                                   | Create D           | evice Profile - V3  | 3 Profile      |                      |                 | -                  |
|----------------------------------------------------------------------------------------------------|--------------------|---------------------|----------------|----------------------|-----------------|--------------------|
| Printer JV300-8Color<br>Inkset Sublimation54 BMYKLbLm<br>Media name Test1<br>Resolution 720x1080 VD | STEP3              | Print a three       | e ink color mi | ixed chart. And visu | ually judge     | each ink densit    |
| Pass 12<br>Scan direction Bi-direction<br>High speed ON<br>Overprint 1time(s)                       | STEP4              |                     |                | Print a char         | t image         |                    |
| Halftone ILL diffusion                                                                              | STEP5              | Single/Doubl        | le ink limit   |                      | Over Thre       | e inks density lir |
|                                                                                                    | Linearization      | Black 1<br>Yellow 1 | 100%           | 300 🗘 %              | Black<br>Yellow | 100%<br>100%       |
|                                                                                                    | STEP6              | Cyan 1<br>Magenta 1 | 00%            | Divide to each ink   | Cyan<br>Magenta | 100%               |
|                                                                                                    | STEP7 Gray Balance | Option              |                |                      |                 |                    |
|                                                                                                    | ICC Profile        | Test I<br>Imp       | Print          |                      |                 |                    |
|                                                                                                    | STEP9              |                     |                |                      | Si              | uspend Creation    |

# 2

#### Clique em [Print].

- Imprima o gráfico de limites de tinta.
- Imprima o gráfico de limites de tinta. O limite de tinta para a cor primária e 2 cores mistas é aplicado.
- Consulte o "Capítulo 12 Como imprimir gráficos" (P. 159) para os detalhes.

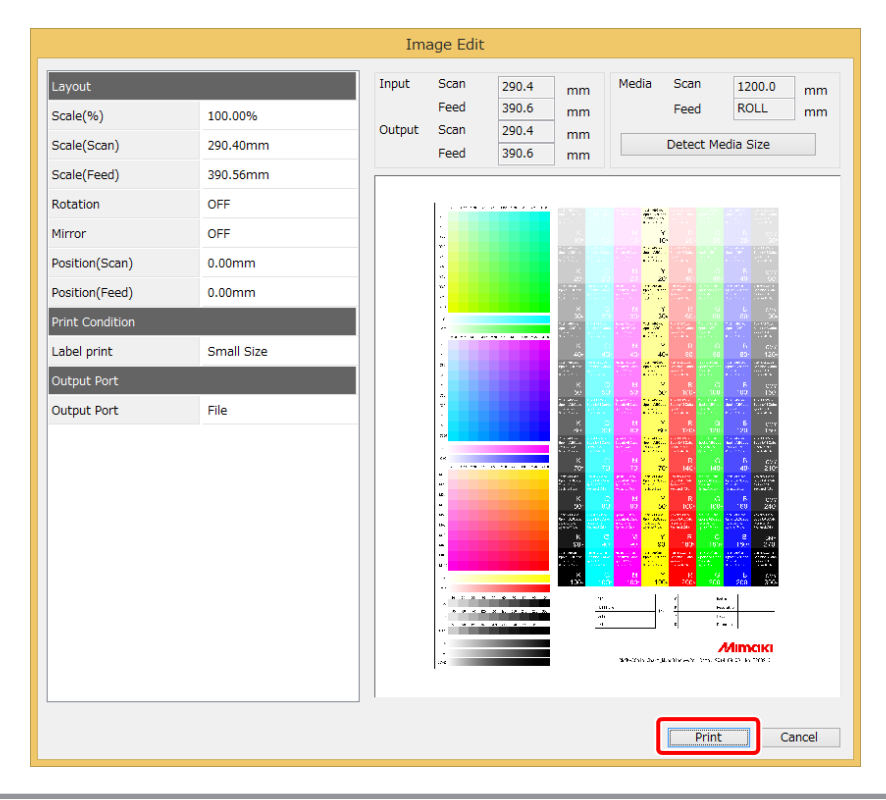

3

#### Defina o limite de tinta para 3 cores mistas.

- Determine o volume total de tinta e clique em [Apply]. Determine o limite de tinta para 2 cores mistas e 3 cores mistas, como descrito abaixo.
- A : As seções do gradiente mantêm as diferenças de cor?
- B : Os caracteres pequenos estão claros?
- C : Os limites das seções estão claros?

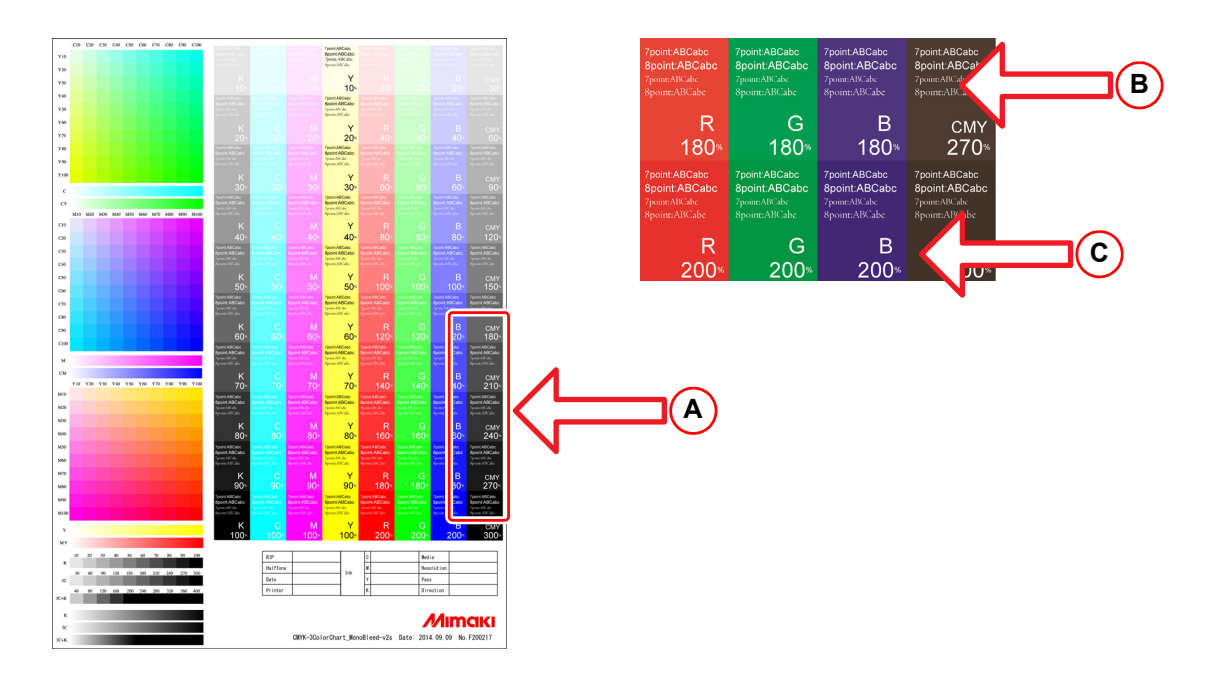

## 4

#### Defina a função opcional (Option).

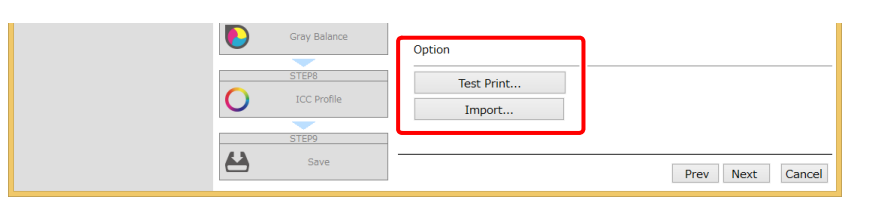

| Test Print | Imprime sua imagem de teste. (Os parâmetros de limite de tinta são refletidos<br>aqui.)<br>Consulte o "Capítulo 12 Como imprimir gráficos" (P. 159) para os detalhes. |
|------------|----------------------------------------------------------------------------------------------------|
| Import     | Carrega os parâmetros do perfil de dispositivo especificado.                                                                                                    |

#### PASSO 7: Defina o equilíbrio de cinza

Este passo deve ser seguido quando a tinta de sublimação for selecionada.

Ajuste a taxa de mistura para C, M, e Y para produzir cinza.

Imprima o gráfico de equilíbrio de cinza e meça a cor das seções no gráfico.

O equilíbrio de cinza é ajustado automaticamente.

1

#### Clique em [Print a chart image].

| 3                                             |                                                                | Create [                            | Device Profile - V3 Profile - 🗆 🗙          |  |  |
|-----------------------------------------------|----------------------------------------------------------------|-------------------------------------|--------------------------------------------|--|--|
| Printer<br>Inkset<br>Media name<br>Resolution | JV300-8Color<br>Sublimation54 BMYKLbLm<br>Test1<br>720x1080 VD | STEP3                               | Print and Measure a chart for Gray Balance |  |  |
| Pass<br>Scan direction<br>High speed          | 12<br>n Bi-direction<br>ON                                     | STEP4                               | Print a chart image                        |  |  |
| Halftone                                      | ILL diffusion                                                  | Light Ink                           | ▼                                          |  |  |
|                                               |                                                                | STEP5                               | Measure a chart image                      |  |  |
|                                               |                                                                | STEP6 Over Three inks density limit | Option                                     |  |  |
|                                               | l                                                              | -                                   | Load measurement file                      |  |  |
|                                               |                                                                | Gray Balance                        | Test Print<br>Edit                         |  |  |
|                                               |                                                                | STEP8                               | Import                                     |  |  |
|                                               |                                                                | ICC Profile                         |                                            |  |  |
|                                               |                                                                | STEP9                               | Suspend Creation                           |  |  |
|                                               |                                                                | Save Save                           | Prev Next Cancel                           |  |  |

# 2

#### Clique em [Print].

- Imprima o gráfico de equilíbrio de cinza.
- Consulte o "Capítulo 12 Como imprimir gráficos" (P. 159) para os detalhes.

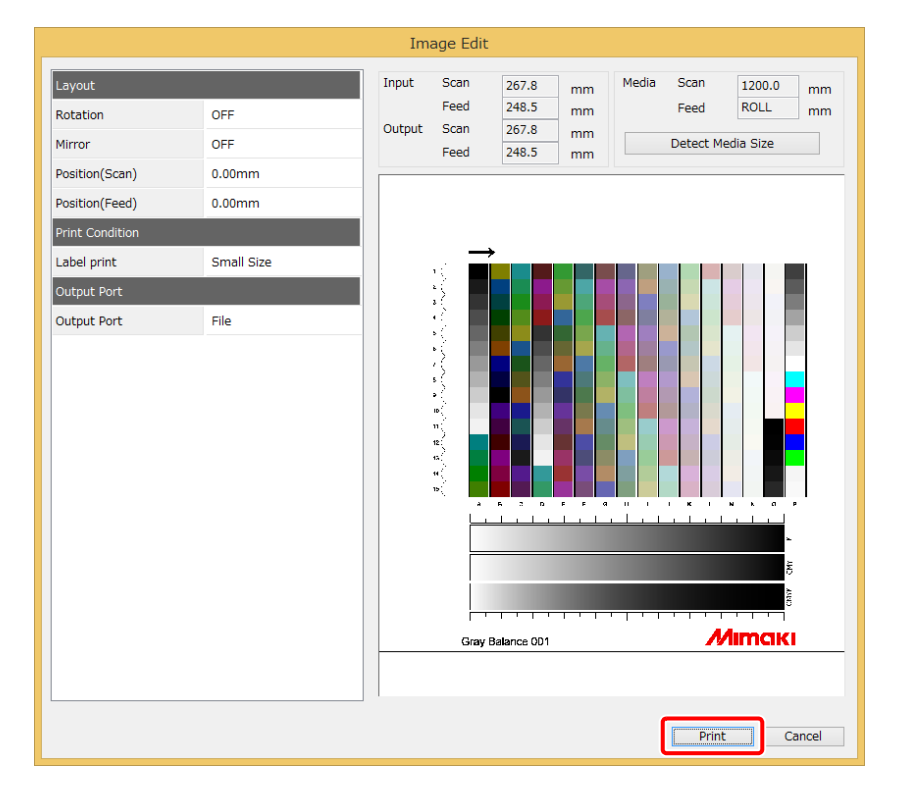

A figura indica as condições quando i1Pro é selecionado.

# 3

#### Meça a imagem do gráfico.

- •
- Meça a cor das seções no gráfico de equilíbrio de cinza. Consulte o "Capítulo 13 Como medir a cor com um colorímetro" (P. 163) para os detalhes. •

|                  | Chart measur           | ement : GrayBal | ance [1st] |               | - 🗆 🗙 |
|------------------|------------------------|-----------------|------------|---------------|-------|
| Measurement Mode | Measure at<br>Page 1 v | Row number 1    | ✓ Columr   | Whole display | v     |
| L*<br>\$*<br>b*  |                        |                 |            |               |       |
|                  |                        |                 |            | Cancel        | Next  |

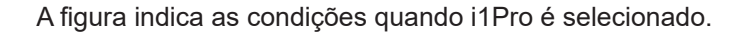

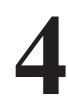

#### Defina a função opcional (Option).

| 14               | Chart measure          | ment : GrayBalance [1st] | - • • ×         |
|------------------|------------------------|--------------------------|-----------------|
| Measurement Mode | Measure at<br>Page 1 v | Row number 1 v Column    | Whole display 🗸 |
| L*<br>b*         |                        |                          |                 |
|                  |                        |                          | Cancel Next     |

| Load measurement file | Usa os valores medidos de um gráfico de equilíbrio de cinza que foi salvo anteriormente.                                                                                               |
|-----------------------|----------------------------------------------------------------------------------------------------|
| Test Print            | Imprime sua imagem de teste. (Os parâmetros de equilíbrio de cinza<br>são refletidos aqui.)<br>Consulte o "Capítulo 12 Como imprimir gráficos" (P. 159) para os<br>detalhes.           |
| Edit                  | Edita os parâmetros de equilíbrio de cinza manualmente alterando<br>a curva de cor da cor primária. Consulte o "Capítulo 14 Como editar<br>curvas de cores" (P. 181) para os detalhes. |
| Import                | Carrega os parâmetros do perfil de dispositivo especificado.                                                                                                    |

#### PASSO 8: Crie um perfil ICC

Imprima o gráfico do perfil ICC e meça a cor das seções no gráfico. Depois de medir, prossiga para o passo "Edite as configurações do perfil ICC".

#### Clique em [Print a chart image]. □ × vice Profile - V3 Profile JV300-8Color Sublimation54 BMYKLbLm Test1 720x1080 VD 12 Print and Measure charts for ICC Profile. After measurement, ICC profile is created. H Single/Double ink limit Print a chart image STEP4 ON 1time(s) ILL diffusio Light In Measure a chart image Option Load measurement file STEP7 Test Print Edit. Import. STEP8 0 ICC Profile Suspend Creation Prev Next Cancel

# 2

#### Clique em [Print].

- Imprima o gráfico do perfil ICC.
- Consulte o "Capítulo 12 Como imprimir gráficos" (P. 159) para os detalhes.

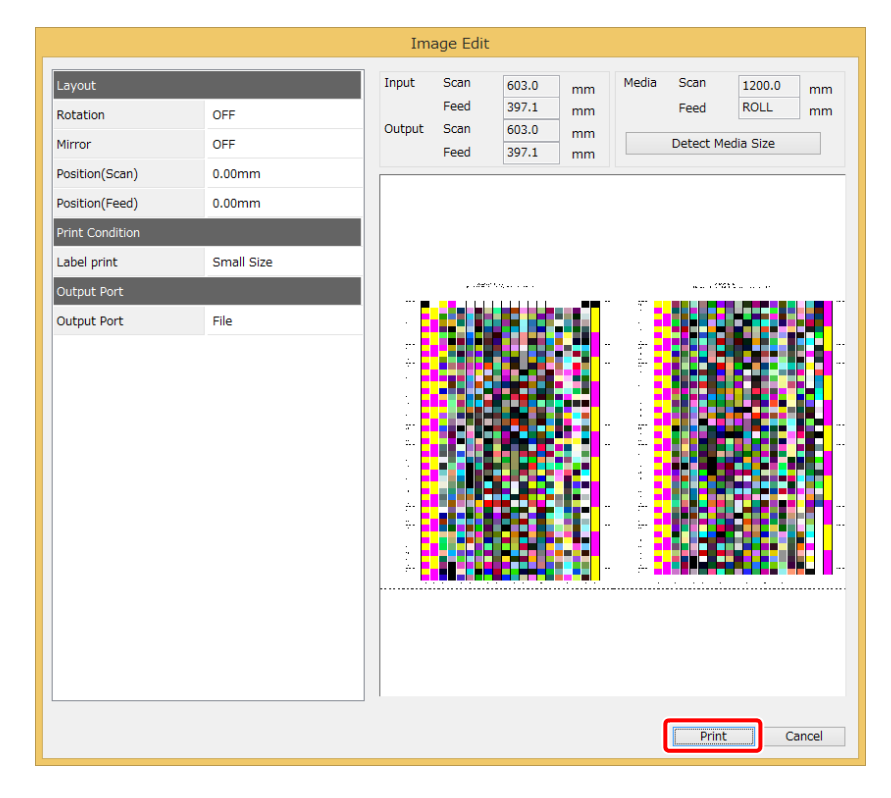

A figura indica as condições quando i1Pro é selecionado.

# 3

#### Meça a imagem do gráfico.

- Meça a cor das seções no gráfico para o perfil ICC.
- Consulte o "Capítulo 13 Como medir a cor com um colorímetro" (P. 163) para os detalhes.

| 28                                  | Chart mea              | surement : ICCProfile [1st] |               | - 🗆 🗙 |
|-------------------------------------|------------------------|-----------------------------|---------------|-------|
| Measurement Mode<br>Stripe<br>Patch | Measure at<br>Page 1 V | Row number 1 v Column       | Whole display | ~     |
| p<br>p<br>f                         |                        |                             |               |       |
|                                     |                        |                             | Cancel        | Next  |

A figura indica as condições quando i1Pro é selecionado.

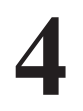

#### Edite as configurações do perfil ICC.

• Esta função altera os parâmetros para Substituição da Cor Cinza (GCR).

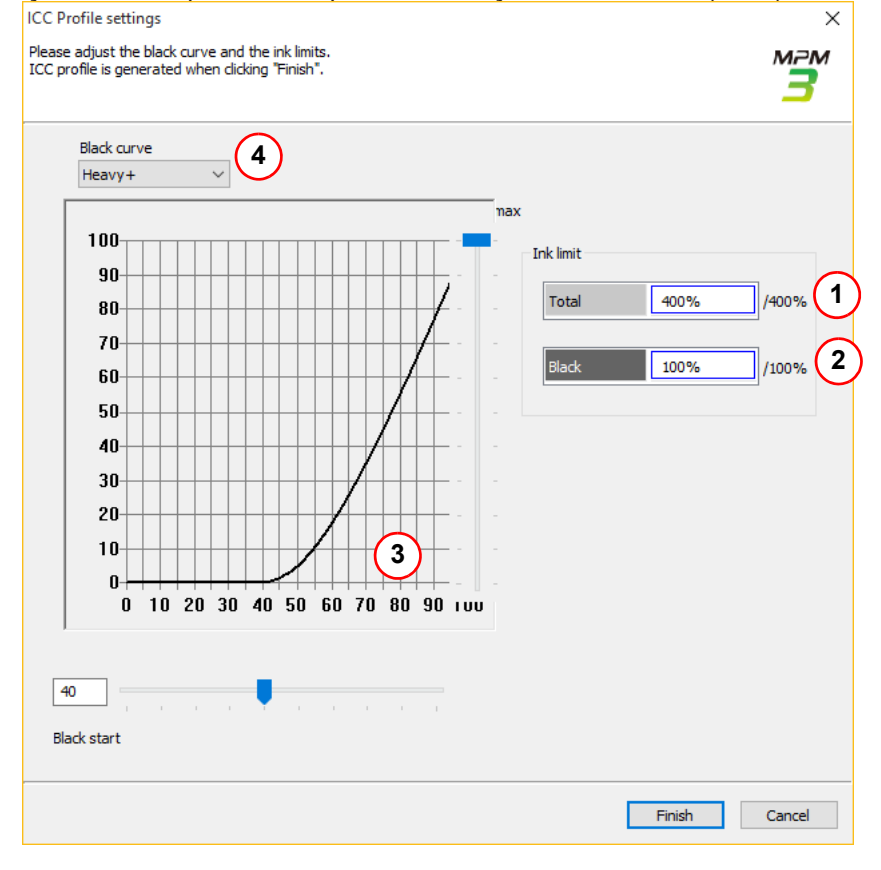
| 1 | Volume máximo de tinta<br>(Total) | Define a quantidade máxima de tinta C, M, Y, e K na parte mais escura.                                                                                |
|---|-----------------------------------|----------------------------------------------------------------------------------------------------|
| 2 | Volume máximo de tinta<br>(Preta) | Define a quantidade máxima de tinta K.                                                                                                    |
| 3 | Ponto de início da tinta preta    | Defina o ponto de início para a tinta preta.<br>Para diminuir a granularidade dos pontos pretos, defina o ponto de<br>início no intervalo de 40 a 60. |
| 4 | Curva da tinta preta              | Seleciona a forma da curva de tinta preta.<br>É possível selecionar uma "forma" de pequena a grande. Uma<br>forma maior usa mais tinta preta.         |

5

## Defina a função opcional (Option).

| _  |              | Load measurement file |                  |
|----|--------------|-----------------------|------------------|
|    | STEP7        | Test Print            |                  |
|    | Gray Balance | Edit                  |                  |
|    | STEP8        | Import                |                  |
| 0  | ICC Profile  |                       |                  |
| _  |              |                       | Suspend Creation |
| 63 | STEP9        |                       |                  |
|    | Save         |                       |                  |

| Load measurement file | Usa os valores medidos de um gráfico de ICC que foi salvo anteriormente.                                                                                                    |
|-----------------------|----------------------------------------------------------------------------------------------------|
| Edit                  | A seguinte caixa de diálogo é exibida.<br>Edit ICC profile settings<br>Esta função controla o tipo de Substituição da Cor Cinza (GCR).<br>Improvement on Yellow<br>Esta função remove a tinta ciano de áreas que consistem em amarelo puro<br>nos dados de imagem. Ela também ajusta os gradientes amarelos para<br>manter a tonalidade e um tom contínuo. Use esta função após o passo<br>"Edite as configurações do perfil ICC".<br>Edit ICC profile<br>Edit ICC profile settings<br>Edit ICC profile settings<br>Edit ICC profile settings |
| Test Print            | Imprime sua imagem de teste. (O perfil ICC criado é refletido aqui).<br>Consulte o "Capítulo 12 Como imprimir gráficos" (P. 159) para os detalhes.                                                                                                    |
| Import                | Carrega os parâmetros do perfil de dispositivo especificado.                                                                                                    |

### PASSO 9: Salve o perfil ICC

Salve o perfil ICC e conclua a operação para criar um perfil de dispositivo.

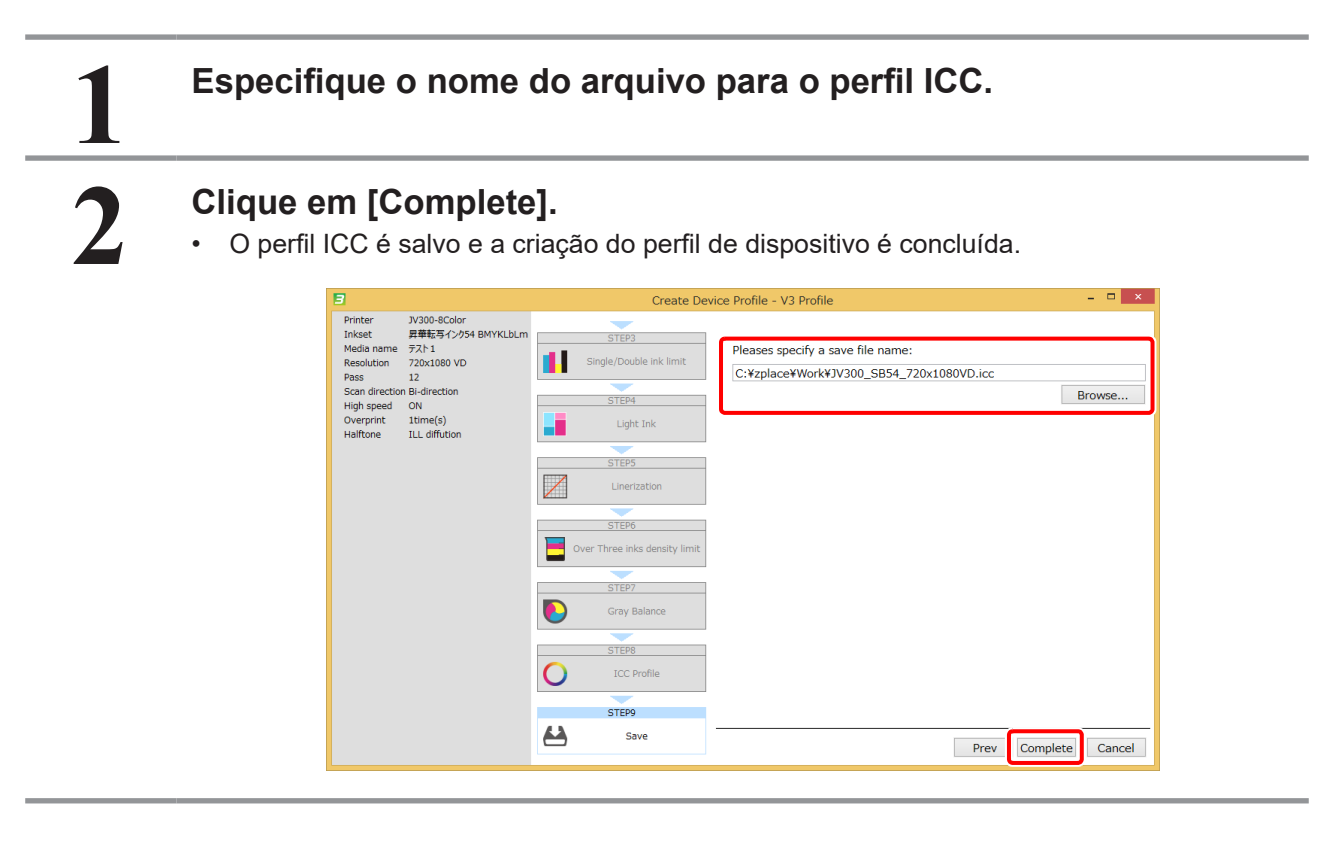

Importante!

- RasterLink distingue os perfis de dispositivo pelos seguintes parâmetros: impressora, conjunto de tintas, resolução de impressão, mídia. Se o RasterLink tiver um perfil de dispositivo com os mesmos parâmetros que você deseja instalar, o perfil de dispositivo no RasterLink é substituído pelo perfil de dispositivo instalado, mesmo que o nome do arquivo seja diferente.
  - Caso instale vários perfis de dispositivo com os mesmos parâmetros, um perfil de dispositivo incerto será instalado.

# Capítulo 3 Edição de um perfil de dispositivo

# Como iniciar a edição de um perfil de dispositivo

### Seleção do perfil de dispositivo para edição

Um perfil de dispositivo criado anteriormente pode ser editado.

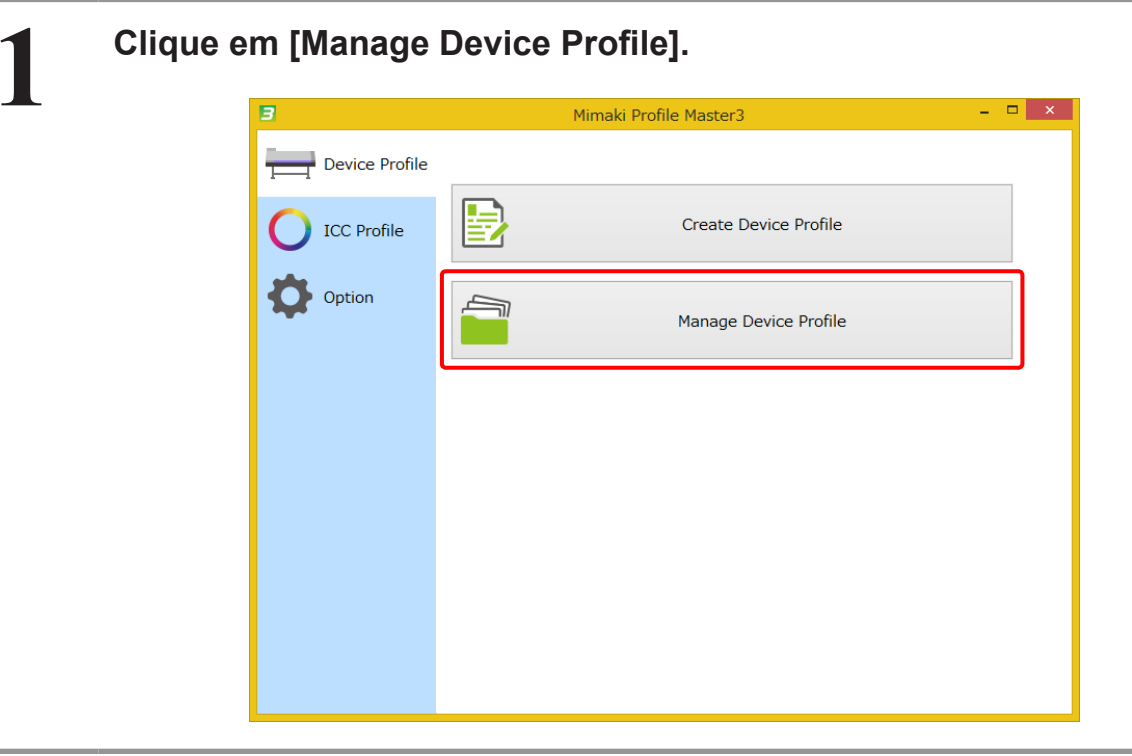

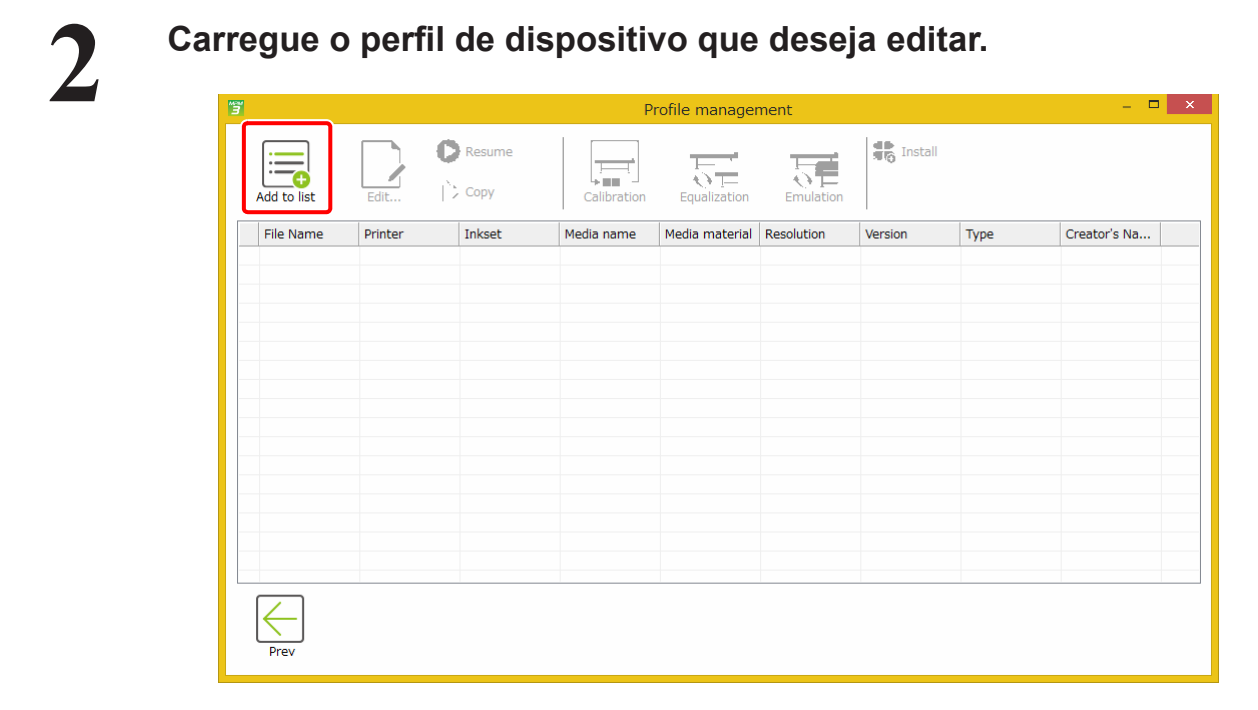

### Edição de um perfil de dispositivo

As funções abaixo podem ser usadas para editar um perfil de dispositivo.

- Seleção de predefinição para a taxa de mistura para pontos grandes, pontos médios e pontos pequenos
- Seleção de predefinição para a taxa de mistura de tinta clara e tinta escura
- Linearização para cor primária
- Limite de tinta para 3 cores mistas
- Equilíbrio de cinza para cor CMY
- Funções "Improvement on Yellow" (Melhoria no Amarelo) e "Edit ICC profile setting" (Editar as configurações do perfil ICC).

#### Inicie a edição de um perfil de dispositivo.

(1) Selecione um perfil de dispositivo.

(2) Clique em [Edit...].

- A caixa de diálogo de edição é exibida.
- Consulte o "Capítulo 2 Criação de um perfil de dispositivo" (P. 17) para os detalhes.

|             |             |                                                                                                    | Pi                                                                            | rofile manage                                                                                                    | ment                                                                                            |                                                              |            |              |
|-------------|-------------|----------------------------------------------------------------------------------------------------|-------------------------------------------------------------------------------|----------------------------------------------------------------------------------------------------|-------------------------------------------------------------------------------------------------|--------------------------------------------------------------|------------|--------------|
| Add to list | Edit        | Resume                                                                                                   | Calibration                                                                   | Equalization                                                                                                    | Emulation                                                                                       | Install                                                      | om list    |              |
| File Name   | Printer     | Inkset                                                                                                   | Media name                                                                    | Media material                                                                                                    | Resolution                                                                                      | Version                                                      | Туре       | Creator's Na |
| UJF-7151_6C | UJF-7151-6C | . LH-100 CMYK                                                                                            | For printer r                                                                 | Others                                                                                                    | 600x900 VD                                                                                      | 3.4                                                          | Full Color | RasterLink   |
|             |             |                                                                                                    |                                                                               |                                                                                                    |                                                                                                 |                                                              |            |              |
| Prev        |             | Preter CV1300-4Color<br>Inicet SS21_CM/K<br>Media name Mimal GPV(15)<br>Resolution 720x1060 VD<br>Pass 8 | C705]                                                                         | Device Profile Edit<br>77<br>El Switch heater set<br>check heater set                                                                           | tings on/off.                                                                                   | -                                                            | - X        |              |
|             |             | Scan direction Bi-direction<br>High speed ON<br>Overprint Itime(s)<br>Haltone ILL diffusion              | Incertazion Inc Limeritazion Inc Limit Inc Limit Inc Gray Belance Inc Profile | Rujus a neater ten<br>☑ Pre heater ter<br>☑ Print heater tr<br>☑ Post heater te<br>□ Switch top blower<br>Select a top blower<br>Top blower pow | mp 50 2 dee<br>amp 45 2 dee<br>mp 60 2 dee<br>settings on/off.<br>power of the printe<br>er OFF | gree Celsius<br>gree Celsius<br>gree Celsius<br>gree Celsius |            |              |
|             |             |                                                                                                    |                                                                               | Selects wave form.C                                                                                                    | hanging the waveform (<br>Dot volume S (WF                                                      | will change the dot size.<br>5:Default) v<br>Import          | Cascal     |              |
|             |             |                                                                                                    |                                                                               |                                                                                                    |                                                                                                 | compiete                                                     | Control I  |              |

# Capítulo 4 Suspensão da criação de um perfil de dispositivo

# Suspensão da criação de um perfil de dispositivo

O processo de criação de um perfil de dispositivo pode ser suspenso para ser retomado mais tarde. O processo de criação pode ser suspenso nos passos onde o botão [Suspend Creation] for exibido no assistente.

O exemplo abaixo mostra como suspender o processo no passo 8 da operação "Crie um perfil ICC".

### Clique em [Suspend Creation].

• Use a caixa de diálogo pop-up para salvar um arquivo com os dados do trabalho em andamento.

| 3                                             |                                                                | С                      | eate Device Profile - V3 Profile - 🗖 🗙                                               |
|-----------------------------------------------|----------------------------------------------------------------|------------------------|--------------------------------------------------------------------------------------|
| Printer<br>Inkset<br>Media name<br>Resolution | JV300-8Color<br>Sublimation54 BMYKLbLm<br>Test1<br>720x1080 VD | STEP3                  | Print and Measure charts for ICC Profile. After measurement, ICC profile is created. |
| Pass<br>Scan direction<br>High speed          | 12<br>Bi-direction<br>ON                                       | STEP4                  | Print a chart image                                                                  |
| Overprint<br>Halftone                         | 1time(s)<br>ILL diffusion                                      | Light Ink              | <b>_</b>                                                                             |
|                                               |                                                                | STEP5                  | Measure a chart image                                                                |
|                                               |                                                                | STEP6                  | Option                                                                               |
|                                               |                                                                | Over Three inks densit | Load measurement file                                                                |
|                                               |                                                                | Gray Balance           | Edit                                                                                 |
|                                               |                                                                | STEP8                  | Import                                                                               |
|                                               |                                                                | O ICC Profile          | Suspend Creation                                                                     |
|                                               |                                                                | STEP9<br>Save          |                                                                                      |
|                                               |                                                                |                        | Prev Next Cancel                                                                     |

# Retomada da criação de um perfil de dispositivo

Carregue o arquivo de dados de trabalho que foi salvo ao suspender o processo de criação e retome o processo a partir do passo onde o mesmo foi suspenso.

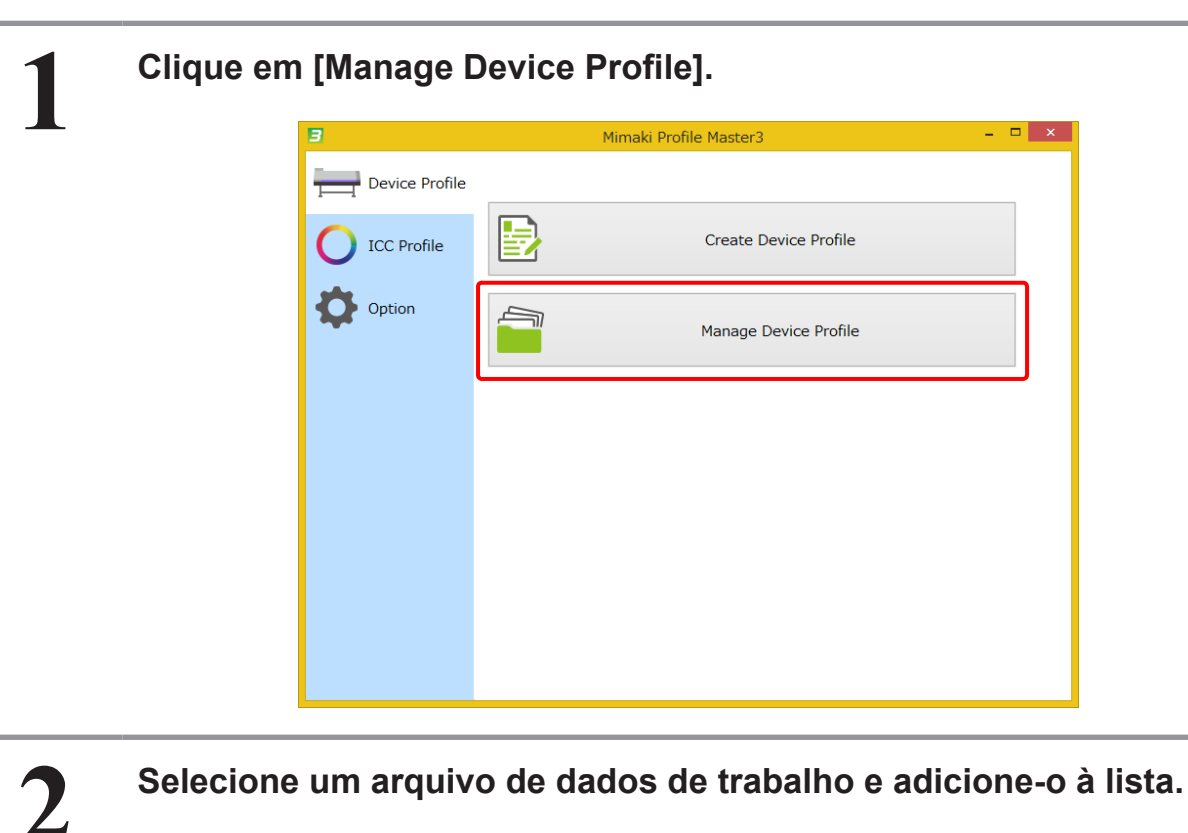

| 3           |           |        | P           | rofile manage  | ment       |         |      | – 🗆 ×        |
|-------------|-----------|--------|-------------|----------------|------------|---------|------|--------------|
| Add to list | Edit      | Resume | Calibration | Equalization   | Emulation  | 1nstall |      |              |
| File Nam    | e Printer | Inkset | Media name  | Media material | Resolution | Version | Туре | Creator's Na |
|             |           |        |             |                |            |         |      |              |
|             |           |        |             |                |            |         |      |              |
|             |           |        |             |                |            |         |      |              |
|             |           |        |             |                |            |         |      |              |
|             |           |        |             |                |            |         |      |              |
|             |           |        |             |                |            |         |      |              |
|             |           |        |             |                |            |         |      |              |
|             |           |        |             |                |            |         |      |              |
|             |           |        |             |                |            |         |      |              |
|             |           |        |             |                |            |         |      |              |
|             |           |        |             |                |            |         |      |              |
|             |           |        |             |                |            |         |      |              |
|             |           |        |             |                |            |         |      |              |
| Prev        |           |        |             |                |            |         |      |              |
| FIEV        |           |        |             |                |            |         |      |              |

Continue o processo de criação

(1) Selecione um arquivo de dados de trabalho.

(2) Clique em [Resume].

3

- Selecione um arquivo de dados de trabalho.
- Clique em [Resume].

|              | - 0                                                                                                    |                                                                                                    | l i i i i i i i i i i i i i i i i i i i                                                                                                    | Profile manage                                                                                                    | ment                                                                                       |                                                                                 |                         |              |
|--------------|----------------------------------------------------------------------------------------------------|----------------------------------------------------------------------------------------------------|----------------------------------------------------------------------------------------------------|----------------------------------------------------------------------------------------------------|--------------------------------------------------------------------------------------------|---------------------------------------------------------------------------------|-------------------------|--------------|
| Add to list  | Edit                                                                                                    | Resume                                                                                                    | Calibration                                                                                                    | Equalization                                                                                                    | Emulation                                                                                  | 1nstall                                                                         |                         |              |
| File Name    | Printer                                                                                                    | Inkset                                                                                                    | Media name                                                                                                    | Media material                                                                                                    | Resolution                                                                                 | Version                                                                         | Туре                    | Creator's Na |
| JV300GrossP. | CJV300-8Co                                                                                                    | or SS21 CMYKL                                                                                                    | Gross PVC                                                                                                    | PVC Gloss                                                                                                    | 540x720 VD                                                                                 | 3.5                                                                             | Full Color              | MPM          |
|              |                                                                                                    |                                                                                                    |                                                                                                    |                                                                                                    |                                                                                            |                                                                                 |                         |              |
|              |                                                                                                    |                                                                                                    |                                                                                                    |                                                                                                    |                                                                                            |                                                                                 |                         |              |
|              |                                                                                                    |                                                                                                    |                                                                                                    |                                                                                                    |                                                                                            |                                                                                 |                         |              |
|              |                                                                                                    |                                                                                                    |                                                                                                    |                                                                                                    |                                                                                            |                                                                                 |                         |              |
|              |                                                                                                    |                                                                                                    |                                                                                                    |                                                                                                    |                                                                                            |                                                                                 |                         |              |
|              |                                                                                                    |                                                                                                    |                                                                                                    |                                                                                                    |                                                                                            |                                                                                 |                         |              |
|              |                                                                                                    |                                                                                                    |                                                                                                    |                                                                                                    |                                                                                            |                                                                                 |                         |              |
|              |                                                                                                    |                                                                                                    |                                                                                                    |                                                                                                    |                                                                                            |                                                                                 |                         |              |
|              |                                                                                                    |                                                                                                    |                                                                                                    |                                                                                                    |                                                                                            |                                                                                 |                         |              |
|              |                                                                                                    |                                                                                                    |                                                                                                    |                                                                                                    |                                                                                            |                                                                                 |                         |              |
|              |                                                                                                    |                                                                                                    |                                                                                                    |                                                                                                    |                                                                                            |                                                                                 |                         |              |
| Prev         |                                                                                                    |                                                                                                    |                                                                                                    |                                                                                                    |                                                                                            |                                                                                 |                         |              |
| Prev         |                                                                                                    |                                                                                                    |                                                                                                    | +                                                                                                    |                                                                                            |                                                                                 |                         |              |
| Prev         |                                                                                                    |                                                                                                    |                                                                                                    |                                                                                                    |                                                                                            |                                                                                 | - 9 ×                   |              |
| Prev         | F                                                                                                    | er 3/000-800kr                                                                                                    | 507 - 5123                                                                                                    | Create Device Profile - V3                                                                                                    | Profile                                                                                    |                                                                                 | - 7 2                   |              |
| Prev         | Print<br>Intel<br>Rest<br>Rest                                                                                                    | er X/100-800/er<br>Submatori-S Ministration-S Ministration<br>Internet Teal Internet<br>Internet Teal Internet<br>Internet Teal Internet<br>Internet Internet Internet<br>Internet Internet Internet Internet Internet<br>Internet Internet Internet Internet Internet Internet Internet Internet<br>Internet Internet Inte                                                                                                    | Xm<br>Strip:<br>Strip: Double in                                                                                                    | Create Device Profile - V2                                                                                                    | Profile                                                                                    | le. After measurement,                                                          | LCC profile is          |              |
| Prev         | Pine<br>Pine<br>Pine<br>Pine<br>Pine<br>Pine<br>Pine<br>Pine                                                                                                    | er X/100-80x8r<br>Subination54 BMN21<br>anem Teat Inso<br>22<br>directo Brifanzio<br>24<br>directo Brifanzio<br>24                                                                                                    | Xm 3199<br>3105                                                                                                    | Create Device Profile - V2                                                                                                    | Profile<br>sure charts for ICC Profil<br>Print                                             | le. After measurement,<br>t a chart image                                       | - C Z                   |              |
| Prev         | Protection of the second second secon                                                                                                    | rr VJ300-8Cxfor<br>Submistatori-4 (84%)<br>Januari<br>Januari<br>Arcados (84%)<br>Januari<br>Arcados (84%)<br>Januari<br>Januari<br>Janu                                                                                                    | K.n<br>Stript<br>Stript Data<br>Upt bit                                                                                                    | Create Device Profile - V3                                                                                                    | I Profile<br>sure charts for ICC Profil<br>Print                                           | le. After measurement,<br>t a chart image                                       | – a ×<br>ICC profile is |              |
| Prev         | Prim<br>Juka<br>Rascas<br>Scat<br>Scat<br>Scat<br>Scat<br>Scat<br>Scat<br>Scat<br>Scat                                                                                                    | er VJ30-8Color<br>Salaristick-4 (KVKL)<br>Johnson 70-014<br>12<br>12<br>14<br>14<br>14<br>14<br>14<br>14<br>14<br>14<br>14<br>14<br>14<br>14<br>14                                                                                                    | Am Strap<br>Strap Double in<br>Strap Upp to<br>Upp to<br>Strap<br>Upp to<br>Strap<br>Upp to<br>Strap                                                                                                    | Create Device Frofile - V3<br>Killer<br>Print and Mea<br>Print and Mea<br>Print and Print and                                                                                                    | Profile<br>sure charts for ICC Profil<br>Print<br>Measu                                    | le. After measurement,<br>t a chart image<br>ve a chart image                   | – a ×<br>ICC profile is |              |
| Prev         | S<br>Print<br>Note<br>Print<br>Start<br>Start | er V/300-8Color<br>Salurisatus-Y gerval.<br>Marka<br>12<br>2012<br>2012<br>2014<br>2014<br>2014<br>2014<br>2014<br>2                                                                                                    | An STDP                                                                                                    | Create Device Profile - V3<br>Kitter<br>Pint and Mea<br>Pint and Mea<br>Pint and                                                                                                    | Profile<br>sure charts for ICC Profil<br>Print<br>Measu                                    | le. After measurement,<br>t a chart image<br>we a chart image                   | _ a ×                   |              |
| Prev         | B<br>Print<br>Joka<br>Research<br>Research                                                                                                    | er V/30-8Color<br>Kamelainstein-Figerval<br>100<br>100<br>100<br>100<br>100<br>100<br>100<br>100<br>100<br>10                                                                                                    | SUR<br>STEP<br>STEP<br>S | Create Derice Profile - V3<br>Riter Print and Mea<br>Print and Mea<br>Pr                                                                                                    | Profile<br>sure charts for ICC Profil<br>Print<br>Measurement file                         | le. After measurement,<br>t a chart image<br>we a chart image                   | LCC profile is          |              |
| Prev         | 2<br>Print<br>Loca<br>Research<br>Socar<br>Socar<br>So | r A200-8Color<br>name Back<br>southour 54 (84%CL)<br>1000<br>1000<br>1000<br>1000<br>1000<br>1000<br>1000<br>10                                                                                                    | CAR     TTP2     TTP2                                                                                                    | Crease Device Profile - V3<br>Rither<br>Print and Mea<br>Print and Mea                                                                                                    | Profile<br>sure charts for ICC Profil<br>Print<br>Measurement file<br>Text Print           | le. After measurement,<br>t a chart image<br>re a chart image                   | LCC profile is          |              |
| Prev         | Protein<br>Distance<br>Research<br>Secarch<br>Cocoo<br>Haitin                                                                                                    | rr 2020-800e<br>K Salahastor-K Binku<br>rama Tati<br>Binku<br>Katala<br>Ganada<br>Binku<br>Katala<br>Binku<br>Katala<br>Binku<br>Binku<br>Katala<br>Binku<br>Katala | Criteria<br>Strep<br>Strep<br>Strep<br>Strep<br>Strep<br>Cover These Intel<br>Strep<br>Cover These Intel<br>Strep<br>Strep<br>St                                                                                                    | Create Device Profile - V2<br>kint Print and Mee<br>Print and Mee<br>Pri                                                                                                    | Profile<br>sure charts for ICC Profil<br>Measurement file<br>Test Print<br>Edit<br>Import  | le. After measurement,<br>t a chart image<br>re a chart image                   | CC profile is           |              |
| Prev         | Prof.<br>Prof.<br>Head<br>Head<br>Head<br>Head<br>Head<br>Head<br>Head<br>Head                                                                                                    | er 20202-800er<br>Soldmattor-5 (8/942)<br>aname Testi<br>Testi<br>Soldmattor-5 (8/942)<br>of worksol<br>Testi<br>Testi<br>Soldmattor-5 (8/942)<br>of worksol<br>Testi<br>Testi<br>Soldmattor-5 (8/942)<br>of worksol<br>Testi<br>Testi<br>Soldmattor-5 (8/942)<br>of worksol<br>Testi<br>Soldmattor-5 (8/942)<br>of worksold<br>Testi<br>Soldmattor-5 (8/942)<br>of worksold<br>Testi<br>Soldmattor-5 (8/942)<br>of worksold<br>Testi<br>Soldmattor-5 (8/942)<br>of worksold<br>Testi<br>Soldmattor-5 (8/942)<br>of worksold<br>Testi<br>Soldmattor-5 (8/942)<br>of worksold<br>Testi<br>Soldmattor-5 (8/942)<br>of worksold<br>Testi<br>Soldmattor-5 (8/942)<br>of works                                                                                                    | Str 3102<br>3102<br>31   | Create Device Profile - V3<br>In IIII Print and Measure<br>Print and Measure<br>Print and Measure<br>IIIII Print and Measure<br>IIIIIIIIIIIIIIIIIIIIIIIIIIIIIIIIIIII                                                                                                    | Profile Profile Print Print Measu ad measurement file Test Print Edit Import               | le. After measurement,<br>t a chart image<br>re a chart image<br>Suspend Creati | - T X                   |              |
| Prev         | Provide the second second seco                                                                                                    | w 2/1029-8/c/dw<br>Soldmartsfor-5 (BVHKL)<br>arame Test1<br>1000 720-1019 V0<br>dwrstol 2<br>dwrstol 2<br>dwrstol                                                                                                    | Str. 3122<br>3122<br>3124<br>3124<br>3125<br>3125<br>3155<br>31555<br>31555<br>31555<br>31555<br>31555<br>31555<br>31555<br>31555<br>31555<br>3155       | Create Device Profile - V3<br>Print and Mee<br>created.<br>Print and Mee<br>created.<br>Difference Profile - V3<br>Create Device Profile - V3<br>Print and Mee<br>Created.<br>Created. | Profile<br>Profile<br>Print<br>Measu<br>ad measurement file<br>Test Print<br>Edt<br>Import | le. After measurement,<br>t a chart image<br>re a chart image<br>Suspend Creati | - 0 X                   |              |

# Capítulo 5 Correspondência de Cores

# Correspondência de cores

A correspondência de cores da impressora pode ser realizada nos seguintes casos.

- Para corresponder a cor nova à anterior.
   Retornar à cor original; mudar devido à substituição do cabeçote de jato de tinta, troca temporária do bico, ou mudança no ambiente.
- Para corresponder a cor à de outra impressora do mesmo modelo. A cor é diferente entre mais de uma impressora do mesmo modelo.
- Para corresponder a cor à de uma impressora desejada.
   Definir uma impressora desejada para corresponder a cor à dessa impressora.

#### Como fazer a correspondência de cores

O MPM3 conta com dois modos de correspondência de cores, como descrito abaixo.

### Clássico

Execute uma função para cada correspondência de cor desejada.

- Calibração (Consulte o Capítulo 6) Função para corresponder uma nova cor à anterior.
- Equalização (Consulte o Capítulo 7) Função para corresponder a cor à de outra impressora do mesmo modelo.
- Emulação (Consulte o Capítulo 8) Função para corresponder a cor à de uma impressora desejada.

#### Padrão

Execute uma função para cada operação. (Consulte o Capítulo 9)

- **Confirmação Diária** Confirme a mudança temporal da impressora.
- **Reajuste** Use esta função para reajustar a cor após fazer a correspondência de cores ou definir uma cor de referência.
- **Correspondência de Cores** Faça a correspondência da cor com um ambiente desejado.

#### Como mudar o modo de correspondência de cores

Mude o modo de correspondência [Color Matching mode].

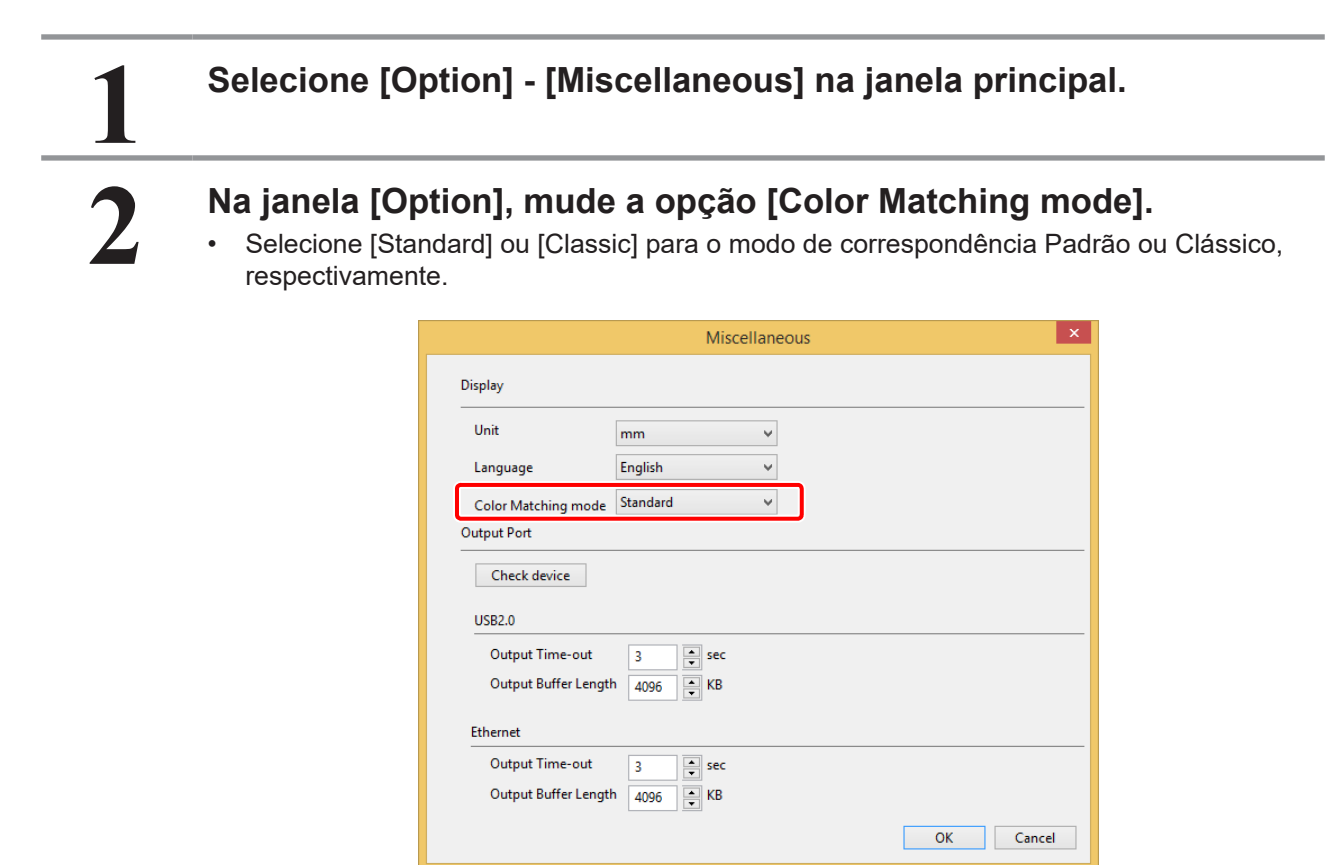

3

### Selecione [Device Profile] - [Manage Device Profile] na janela principal.

A barra de ferramentas muda na janela [Profile Management].

Clássico

|               | Profile management - |              |              |                |              |           |            |                |
|---------------|----------------------|--------------|--------------|----------------|--------------|-----------|------------|----------------|
| Add to list   | Edit                 | Resume       | Calibration  | Equalization   | Emulation    | 👫 Install |            |                |
| File Name     | Printer              | Inkset       | Media name   | Media material | Resolution   | Version   | Туре       | Creator's Name |
| CJV3004CSS21  | CJV300-4Color        | SS21 CMYK    | Mimaki GPVC[ | PVC Gloss      | 720x1080 VD  | 3.3       | Full Color | mimaki         |
| CJV3008CSS21  | CJV300-8Color        | SS21 CMYKLcL | Mimaki GPVC[ | PVC Gloss      | 720x1080 VD  | 3.3       | Full Color | mimaki         |
| JV300.icc     | CJV30-8Color         | AS-100 CMYK  | PVC Gloss    | PVC Gloss      | 720x1080 VD  | 3.0       | Full Color |                |
| JFX200-4C.icc | JFX200-4Color        | LH-100 CMYK  | PVC Gloss    | PVC Gloss      | 300x450HQ VD | 3.2       | Full Color |                |
| JV33-4C.icc   | JV33-4Color          | AS-100 CMYK  | PVC Gloss    | PVC Gloss      | 540x720 VD   | 3.0       | Full Color |                |
|               |                      |              |              |                |              |           |            |                |
|               |                      |              |              |                |              |           |            |                |
|               |                      |              |              |                |              |           |            |                |
|               |                      |              |              |                |              |           |            |                |
|               |                      |              |              |                |              |           |            |                |
|               |                      |              |              |                |              |           |            |                |
|               |                      |              |              |                |              |           |            |                |
|               |                      |              |              |                |              |           |            |                |
|               |                      |              |              |                |              |           |            |                |
|               |                      |              |              |                |              |           |            |                |
|               |                      |              |              |                |              |           |            |                |
| Prev          |                      |              |              |                |              |           |            |                |

• Padrão

|               | Profile management – 🗖 |              |               |                |                |         |            |                |
|---------------|------------------------|--------------|---------------|----------------|----------------|---------|------------|----------------|
| Add to list   | Edit                   | Resume       | Daily Confirm | Readjustmer    | at Color Match | ning 👘  | nstall     |                |
| File Name     | Printer                | Inkset       | Media name    | Media material | Resolution     | Version | Туре       | Creator's Name |
| CJV3004CSS21  | CJV300-4Color          | SS21 CMYK    | Mimaki GPVC[  | PVC Gloss      | 720x1080 VD    | 3.3     | Full Color | mimaki         |
| CJV3008CSS21  | CJV300-8Color          | SS21 CMYKLcL | Mimaki GPVC[  | PVC Gloss      | 720x1080 VD    | 3.3     | Full Color | mimaki         |
| JV300.icc     | CJV30-8Color           | AS-100 CMYK  | PVC Gloss     | PVC Gloss      | 720x1080 VD    | 3.0     | Full Color |                |
| JFX200-4C.icc | JFX200-4Color          | LH-100 CMYK  | PVC Gloss     | PVC Gloss      | 300x450HQ VD   | 3.2     | Full Color |                |
| JV33-4C.icc   | JV33-4Color            | AS-100 CMYK  | PVC Gloss     | PVC Gloss      | 540x720 VD     | 3.0     | Full Color |                |
|               |                        |              |               |                |                |         |            |                |
| Prev          |                        |              |               |                |                |         |            |                |

# Capítulo 6 Manutenção da cor da saída da impressora (Calibração)

# Calibração

Normalmente ocorrem mudanças nas cores que são impressas por uma impressora a jato de tinta devido à substituição do cabeçote, diferentes condições dos bicos com o uso diário, e mudanças no ambiente onde a impressora está localizada. O processo de calibração ajusta a cor impressa atualmente para a cor que foi impressa anteriormente, antes que tais mudanças ocorram.

A calibração do MPM3 faz ajustes no perfil do dispositivo para este fim.

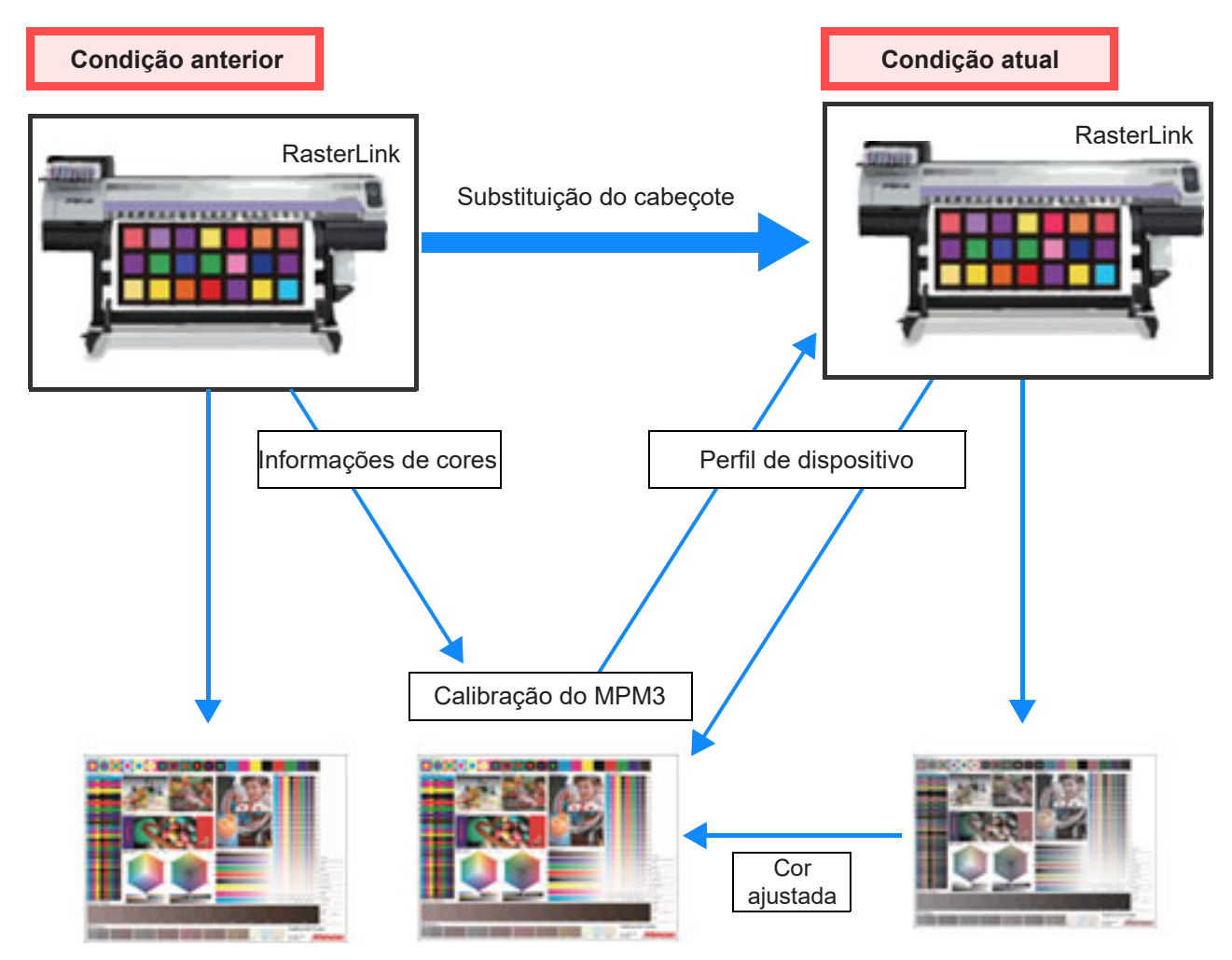

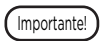

 Presume-se o uso de uma fonte de luz D50 ao calcular as diferenças de cor. Os mesmos resultados podem não ser obtidos ao utilizar as fontes de luz do seu ambiente. Tenha em mente que a aparência real será diferente dos valores calculados.

# Fluxo de trabalho da calibração

O fluxo de trabalho para a calibração está descrito abaixo.

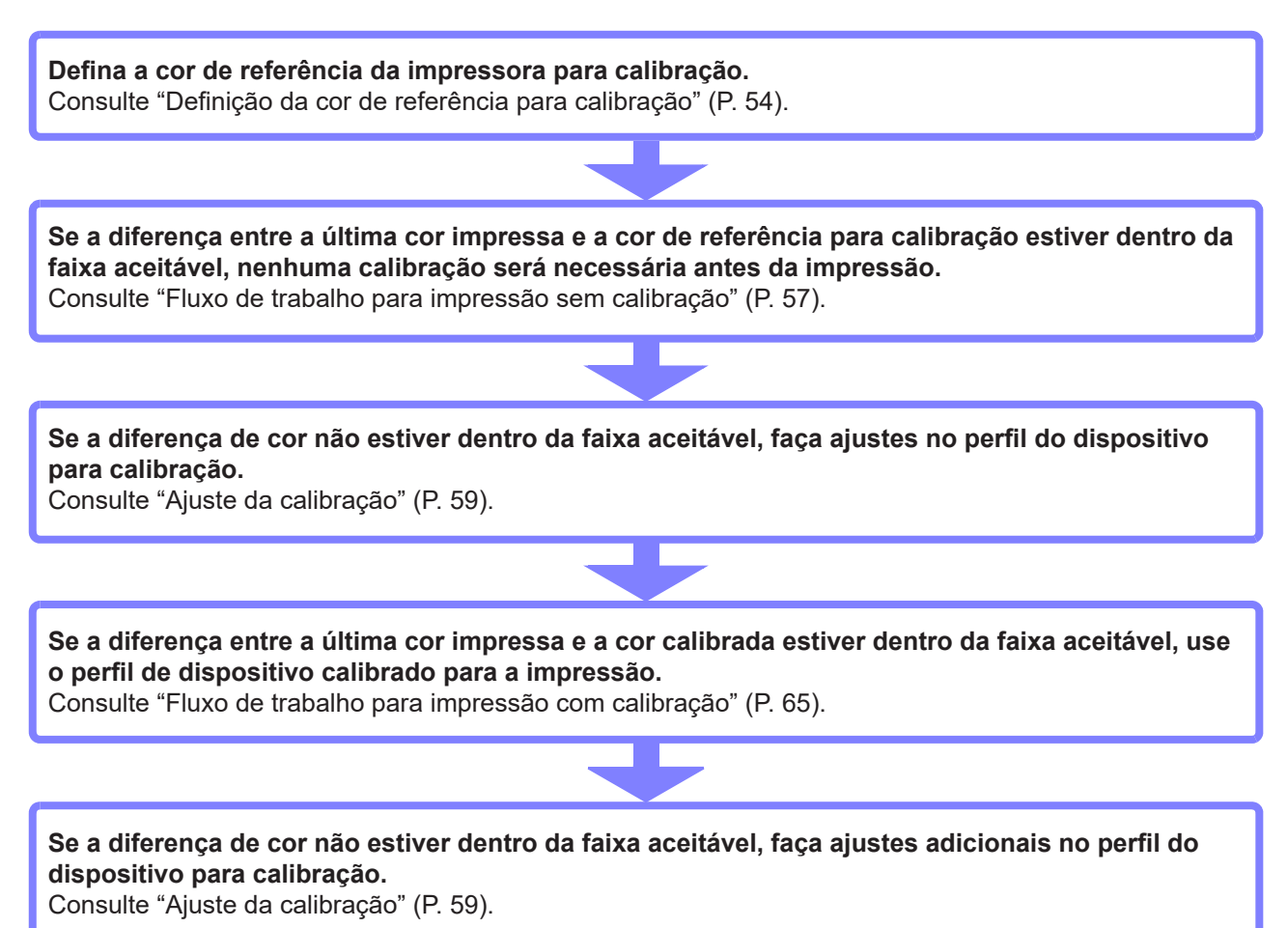

# Definição da cor de referência para calibração

Antes da calibração, registre os valores de cor da última amostra de cores da impressora como a cor de referência para calibração.

A cor de referência para calibração é definida no início da calibração e pode ser atualizada depois.

O fluxo da operação de ajuste da cor de referência para calibração está descrito abaixo.

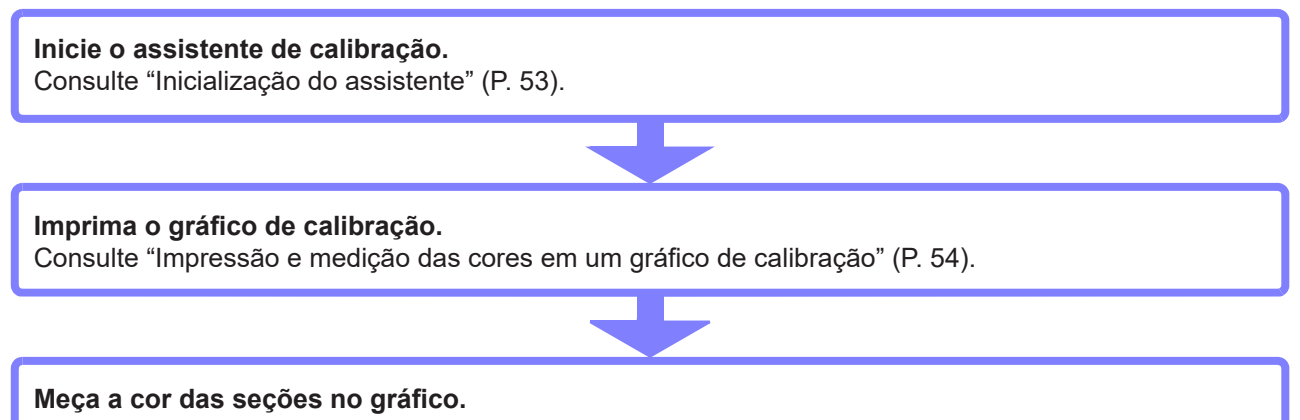

Consulte "Impressão e medição das cores em um gráfico de calibração" (P. 54).

### Início da calibração

Abra [Manage Device Profile] e selecione o perfil de dispositivo a ser calibrado.

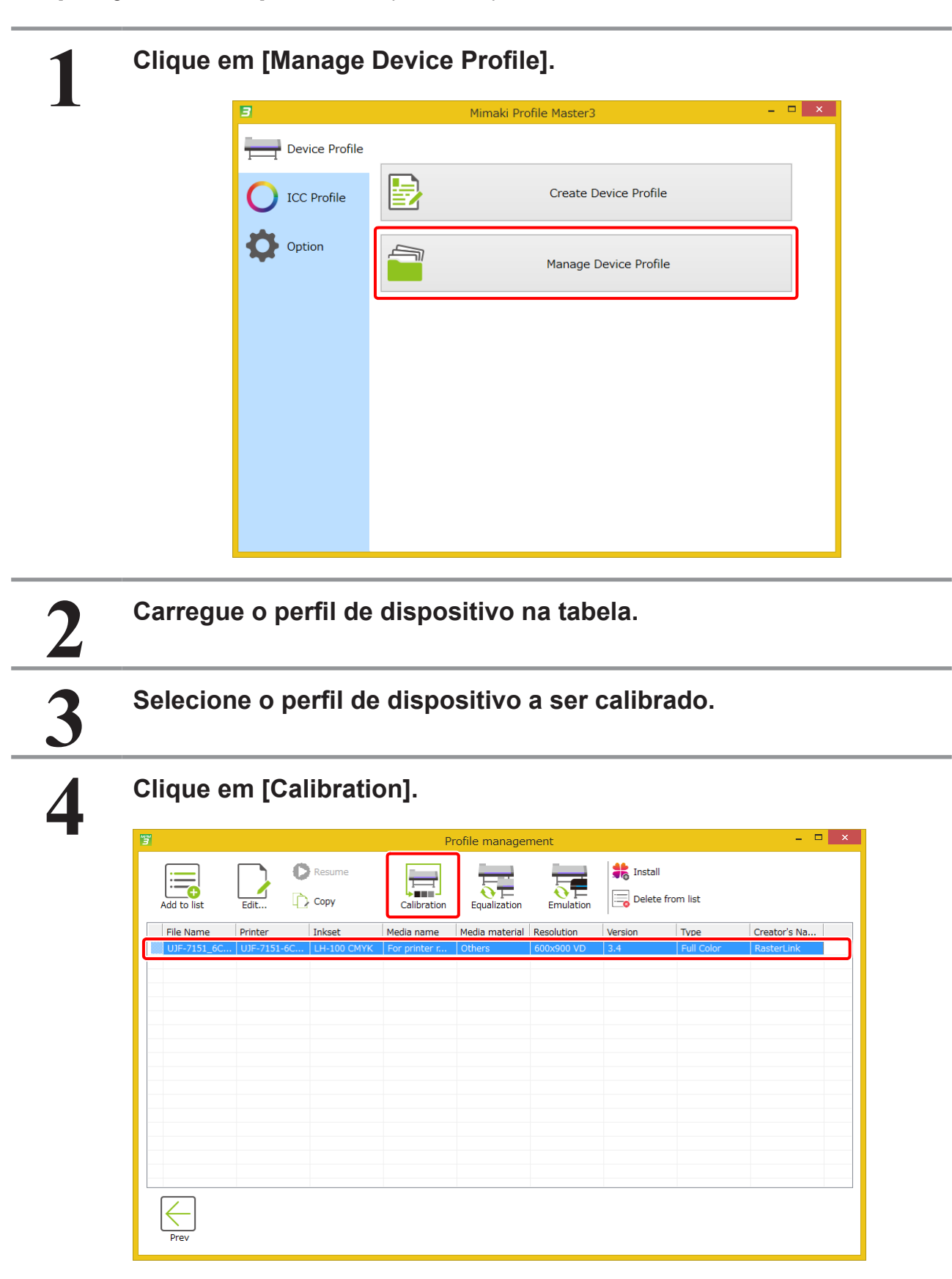

### Definição da cor de referência para calibração

| n                                                                         | Calibrat                                                   |                         |                                                                                                    | 3                                                                                                    |
|---------------------------------------------------------------------------|------------------------------------------------------------|-------------------------|----------------------------------------------------------------------------------------------------|----------------------------------------------------------------------------------------------------|
| e is no color basis data.<br>ration need to create color<br>data.<br>data | Basis Color<br>The<br>Cali<br>basi<br>Existing Calibration | Colibration information | UF-1315-6Color<br>UF-100 CMYK<br>Trial_Medial<br>660x500 VD<br>12<br>UI-12<br>UI-14<br>ON<br>11tme(\$)<br>11tme(\$) | Printer<br>Inixiat<br>Media name<br>Resolution<br>Pasa<br>Scan direction<br>High speed<br>Overprint<br>Halftone |

#### Impressão e medição das cores em um gráfico de calibração

Para a calibração, é preciso medir a cor impressa para avaliar a condição atual ou o resultado da calibração. Para isso, o mesmo gráfico é utilizado com frequência. Este gráfico é denominado gráfico de calibração. O gráfico de calibração também é usada para equalização e emulação.

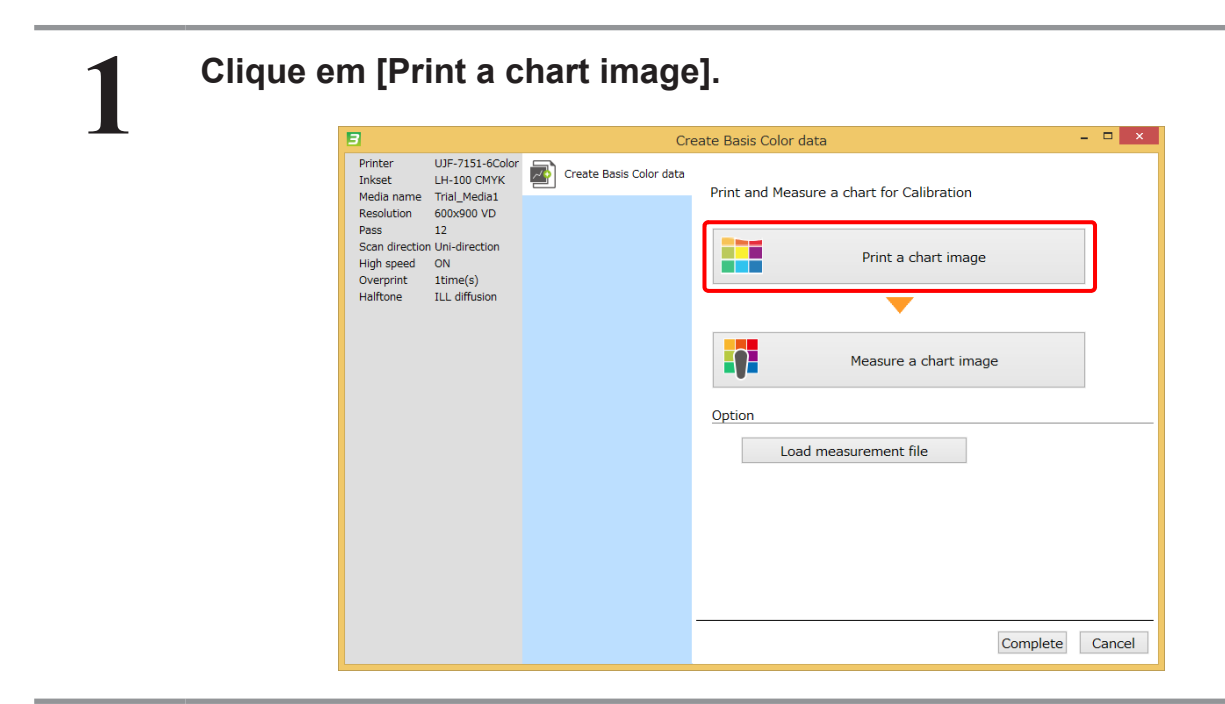

# 2

3

### Clique em [Print].

- Imprima o gráfico de calibração.
  - Consulte o "Capítulo 12 Como imprimir gráficos" (P. 159) para os detalhes.

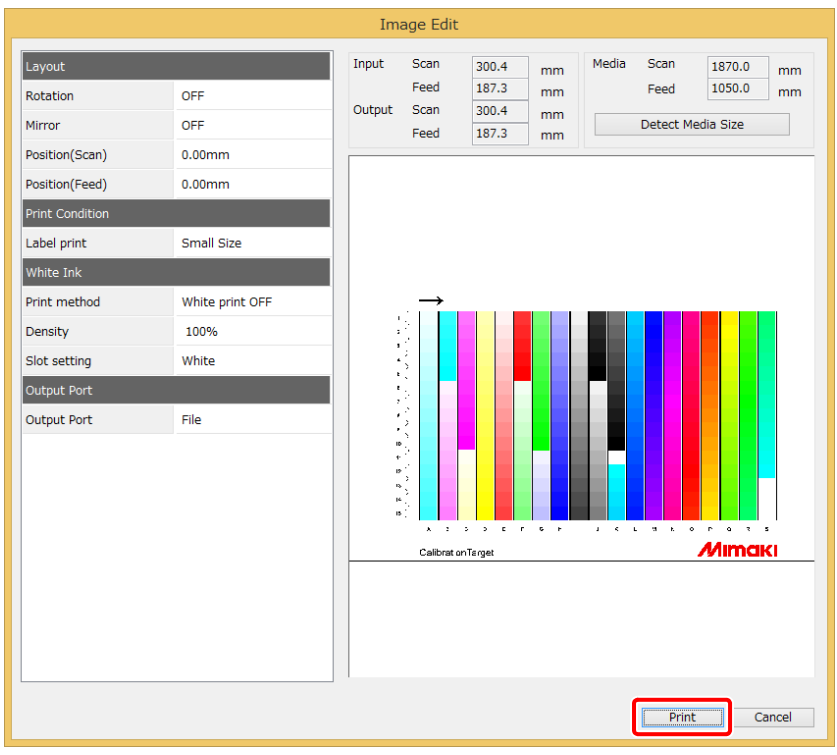

A figura indica as condições quando i1Pro é selecionado.

#### Clique em [Measure the chart image].

• Consulte o "Capítulo 13 Como medir a cor com um colorímetro" (P. 163) para os detalhes.

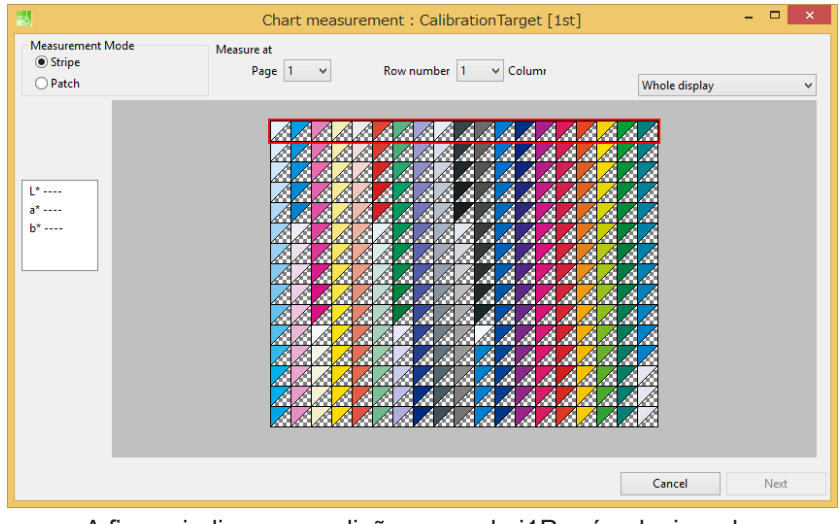

A figura indica as condições quando i1Pro é selecionado.

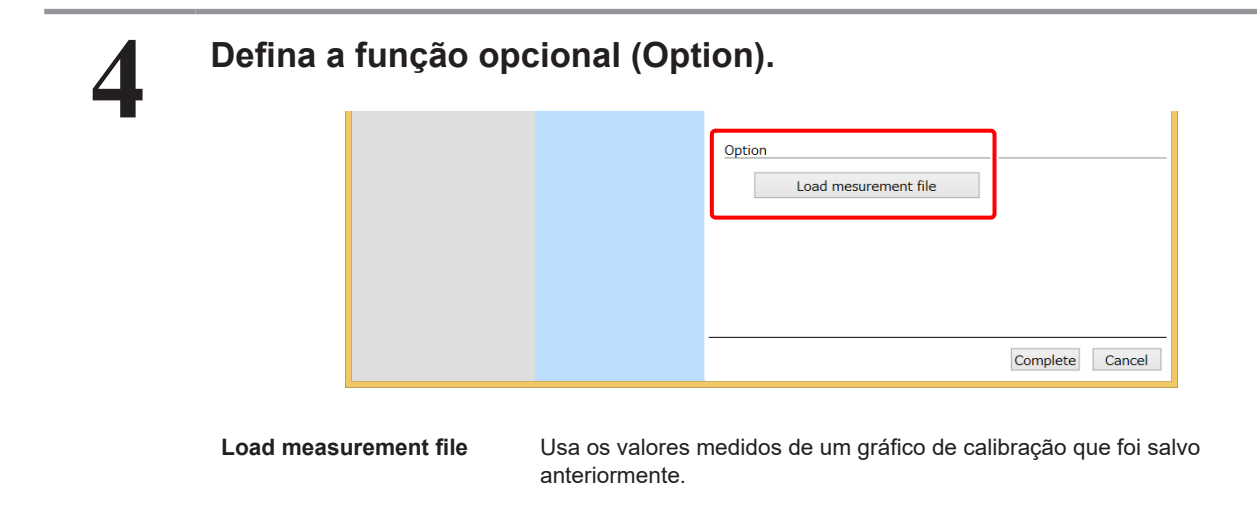

# Fluxo de trabalho para impressão sem calibração

Normalmente, não é necessária calibração logo após a definição da cor de referência para calibração. Meça periodicamente a cor impressa atual para verificar se há diferença em relação à cor de referência para calibração, e então verifique se esta diferença está dentro da faixa aceitável.

A operação para verificar a diferença de cor está descrita abaixo.

| V | /erificação do status da impressora e medição das cores em um gráfico de calibração |
|---|-------------------------------------------------------------------------------------|
|   | PASSO 1 : Verifique a diferença de cor                                              |
|   |                                                                                     |

### PASSO 1 : Verifique a diferença de cor

Verifique a diferença de cor entre a cor impressa atual e a cor de referência para calibração.

| 3                                                                                           | Calibration                      |
|---------------------------------------------------------------------------------------------|----------------------------------|
| Printer UJF-7151-6Color<br>Inkset LH-100 CMYK Calibration informatio                        | Basis Color                      |
| Media name Trial_Media1<br>Resolution 600x900 VD<br>Pass 12<br>Scan direction Uni-direction | Create Date 2016-05-10 13:35:05  |
| High speed ON<br>Overprint Itime(s)<br>Halftone ILL diffusion                               | Existing Calibration data        |
|                                                                                             | Creation date Comment Confirm Co |
|                                                                                             | Confirm p                        |
|                                                                                             |                                  |
|                                                                                             |                                  |
|                                                                                             | Add Cal                          |

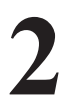

#### Imprima um gráfico de calibração e meça a cor nas seções do gráfico.

Um gráfico é impresso sem calibração nesse momento.
 Para o procedimento de operação, consulte "Impressão e medição das cores em um gráfico de calibração" (P. 54).

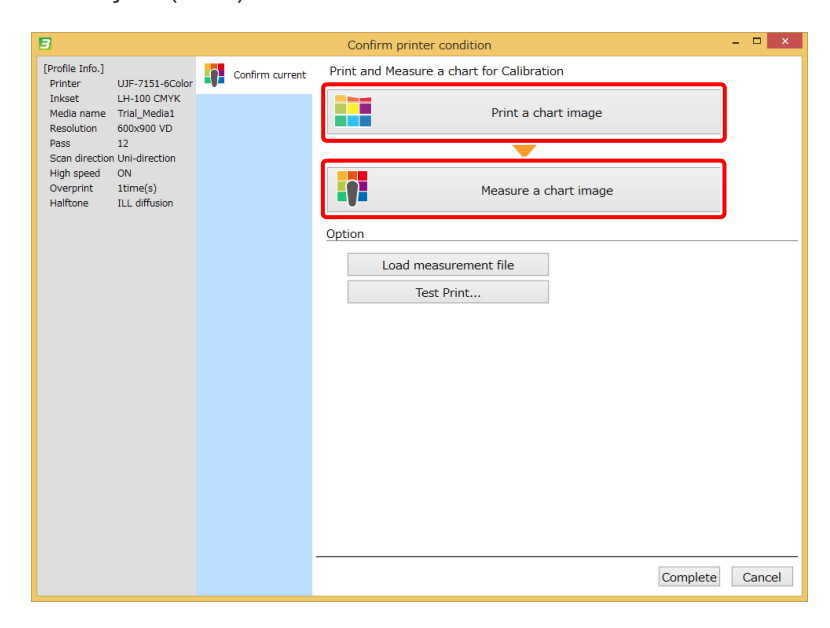

3

#### Verifique a diferença de cor.

• A diferença de cor entre a cor impressa atual e a cor de referência para calibração é mostrada. Verifique se a diferença de cor está dentro da faixa aceitável.

| 3                                                                                             |                 | Confirm print       | ter condition  | - 🗆 ×                 |
|-----------------------------------------------------------------------------------------------|-----------------|---------------------|----------------|-----------------------|
| [Profile Info.]<br>Printer UJF-7151-6Color                                                    | Confirm current | Print and Measure   | a chart for Ca | libration             |
| Inkset LH-100 CMYK<br>Media name Trial_Media1<br>Resolution 600x900 VD<br>Pass 12             |                 |                     | P              | rint a chart image    |
| Scan direction Uni-direction<br>High speed ON<br>Overprint 1time(s)<br>Halftone ILL diffusion |                 |                     | Меа            | asure a chart image   |
|                                                                                               |                 | Option              |                |                       |
|                                                                                               |                 | Load mea            | surement file  |                       |
|                                                                                               |                 | Test                | Print          |                       |
|                                                                                               |                 | Color difference be | tween the targ | get                   |
|                                                                                               |                 | Current             |                |                       |
|                                                                                               |                 | Ave. delta E        | 2.97           | Color difference type |
|                                                                                               |                 | Cyan                | 5.63           | deltaE ~              |
|                                                                                               |                 | Magenta             | 7.07           |                       |
|                                                                                               |                 | Yellow              | 2.91           |                       |
|                                                                                               |                 | Red                 | 2.88           |                       |
|                                                                                               |                 | Green               | 2.81           |                       |
|                                                                                               |                 | Blue                | 4.57           |                       |
|                                                                                               |                 | 3 Colored Gray      | 2.22           |                       |
|                                                                                               |                 |                     |                | Complete Cancel       |

# Ajuste da calibração

Ajuste a calibração quando a diferença de cor entre a cor impressa atual e a cor de referência para calibração não estiver dentro da faixa aceitável.

Os dados de calibração são criados e adicionados ao perfil de dispositivo selecionado.

| <b>Definição dos parâmetros de calibração</b><br>O fluxo da operação para ajustar a calibração está descrito abaixo. |
|----------------------------------------------------------------------------------------------------|
| PASSO 1: Ajuste o limite de tinta.                                                                                   |
| PASSO 2: Ajuste a linearização                                                                                       |
| PASSO 3: Ajuste o equilíbrio de cinza                                                                                |
| PASSO 4: Verifique a diferença de cor                                                                                |
| PASSO 5: Adicione os dados de calibração ao perfil de dispositivo                                                    |

### Primeiro, clique em [Add Calibration data].

| 8                                                                                                    |                         | Calibration                                                                 | - 🗆 🗙                     |
|----------------------------------------------------------------------------------------------------|-------------------------|-----------------------------------------------------------------------------|---------------------------|
| Printer UJF-7151-6Color<br>Inket LH-100 CMYK<br>Media name<br>Tral_Media 1<br>Resolution 600:930 VD<br>Pass 12<br>Scan direction Uni-direction<br>High speed ON<br>Overprint 1time(s)<br>Heilftone ILL diffusion | Calibration information | Basis Color<br>Create Date 2016-05-10 13:35:05<br>Existing Calibration data | Confirm printer condition |
|                                                                                                    |                         | Create Calibration data                                                     | Add Calibration data      |

### PASSO 1: Ajuste o limite de tinta.

A impressão e medição de um gráfico permite corresponder automaticamente a densidade da impressão à densidade da cor de referência.

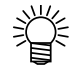

 Se a cor de referência for definida em MPM3.1.8 ou anterior, o gráfico não pode ser impresso ou medido.

| 3                                                                                                    | Create Calibration data                                                                                                    | - • × |
|----------------------------------------------------------------------------------------------------|----------------------------------------------------------------------------------------------------|-------|
| Printer CIV300-&Color<br>Iniset S22 CLVHXL-CIM<br>Media name #EITBHC<br>Resolution 72001030 VD<br>Pars 16<br>Scan direction Bi-direction<br>High speed ON<br>Overprint Itime(s)<br>Halftone ILL diffusion | Print and Measure charts for Ink Limit.  Print a chart image  Print a chart image  Print a ch |       |

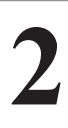

#### Clique em [Print].

- Imprima o gráfico de medição de limites de tinta.
- Para o procedimento de operação, consulte o "Capítulo 12 Como imprimir gráficos" (P. 159).

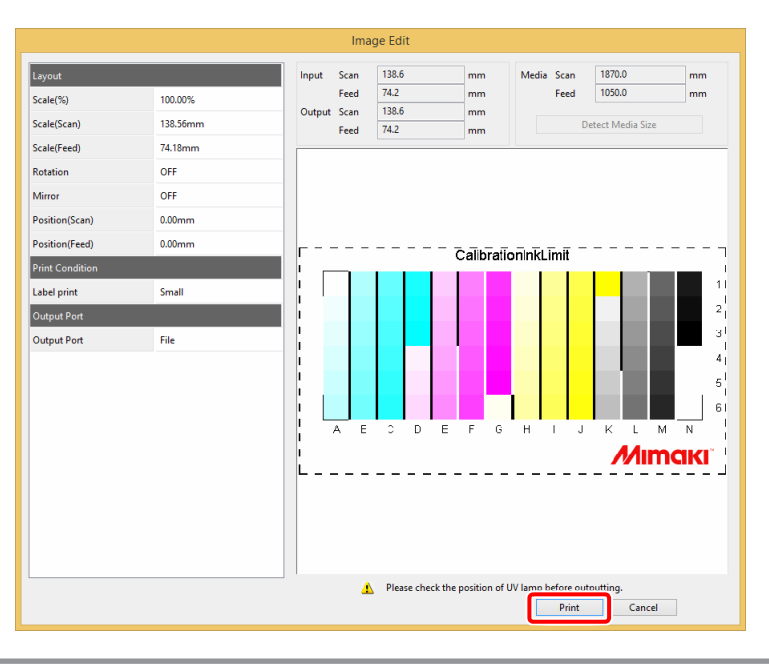

# 3

Δ

#### Meça a imagem do gráfico.

- Meça o gráfico de acordo com a tela.
- Para o procedimento de operação, consulte o "Capítulo 13 Como medir a cor com um colorímetro" (P. 163). Abra a janela de medição conectando o colorímetro.

### Defina as opções.

- Load measurement file Usa os valores medidos que foram salvos anteriormente.
  - **Edit** A janela de limites de tinta é exibida para editar a densidade da tinta.

|         | Ink Limit × |
|---------|-------------|
| Magenta | 100%        |
| Black   | 100%        |
| Cyan    | 100%        |
| Yellow  | 100%        |
|         |             |
|         |             |
|         |             |
|         |             |
|         | OK Cancel   |

### PASSO 2: Ajuste a linearização

Ajuste os parâmetros de linearização.

Para o procedimento de operação, consulte o "PASSO 5: Defina a linearização" (P. 27) no "Capítulo 2 Criação de um perfil de dispositivo" (P.17).

| 3                                             |                                                                      |                          | Create Calibration data – C                 | ×     |
|-----------------------------------------------|----------------------------------------------------------------------|--------------------------|---------------------------------------------|-------|
| Printer<br>Inkset<br>Media name<br>Resolution | CJV300-8Color<br>SS21 CMYKLcLm<br>Mimaki GPVC[SPC706]<br>720x1080 VD | STEP1                    | Print and Measure a chart for Linearization |       |
| Pass<br>Scan direction<br>High speed          | 16<br>Bi-direction<br>ON                                             | STEP2                    | Print a chart image                         |       |
| Halftone                                      | Itime(s)<br>ILL diffusion                                            | Linearization            |                                             |       |
|                                               |                                                                      | STEP3 Gray Balance       | Measure a chart image                       |       |
|                                               |                                                                      | STEP4                    | 1 Measurement and editing is not done.      |       |
|                                               |                                                                      | Confirm Color difference | Option                                      |       |
|                                               |                                                                      | STEP5                    | Load measurement file                       |       |
|                                               |                                                                      | Complete                 | Edit                                        |       |
|                                               |                                                                      |                          |                                             |       |
|                                               |                                                                      |                          |                                             |       |
|                                               |                                                                      |                          |                                             |       |
|                                               |                                                                      |                          | Prev Next C                                 | ancel |

### PASSO 3: Ajuste o equilíbrio de cinza

Ajuste os parâmetros de equilíbrio de cinza.

Para o procedimento de operação, consulte o "PASSO 7: Defina o equilíbrio de cinza" (P. 31) no "Capítulo 2 Criação de um perfil de dispositivo" (P. 17).

| 3                                                                                                    |                          | Create Calibration data 🛛 🗕 🗖 🗙            |
|----------------------------------------------------------------------------------------------------|--------------------------|--------------------------------------------|
| Printer CJV300-8Color<br>Inkset SS21 CMYKLcLm<br>Media name Mimaki GPVC[SPC706]<br>Resolution 720x1080 VD | STEP1                    | Print and Measure a chart for Gray Balance |
| Pass 16<br>Scan direction Bi-direction<br>High speed ON<br>Overprint 1time(s)                             | STEP2                    | Print a chart image                        |
| Hairtone ILL diffusion                                                                                    | STEP3                    |                                            |
|                                                                                                    | Gray Balance             | Measure a chart image                      |
|                                                                                                    | STEP4                    | () Measurement and editing is not done.    |
|                                                                                                    | Confirm Color difference | Option                                     |
|                                                                                                    | STEP5                    | Load measurement nie                       |
|                                                                                                    |                          | Edit                                       |
|                                                                                                    |                          |                                            |
|                                                                                                    |                          |                                            |
|                                                                                                    |                          |                                            |
|                                                                                                    |                          |                                            |
|                                                                                                    |                          | Prev Next Cancel                           |

#### PASSO 4: Verifique a diferença de cor

Imprima o gráfico de calibração com a calibração e meça a cor nas seções do gráfico. Em seguida, verifique a diferença de cor entre a cor calibrada e a cor de referência para calibração.

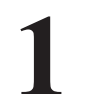

#### Imprima um gráfico de calibração e meça a cor nas seções do gráfico.

 Para o procedimento de operação, consulte "Impressão e medição das cores em um gráfico de calibração" (P. 54).

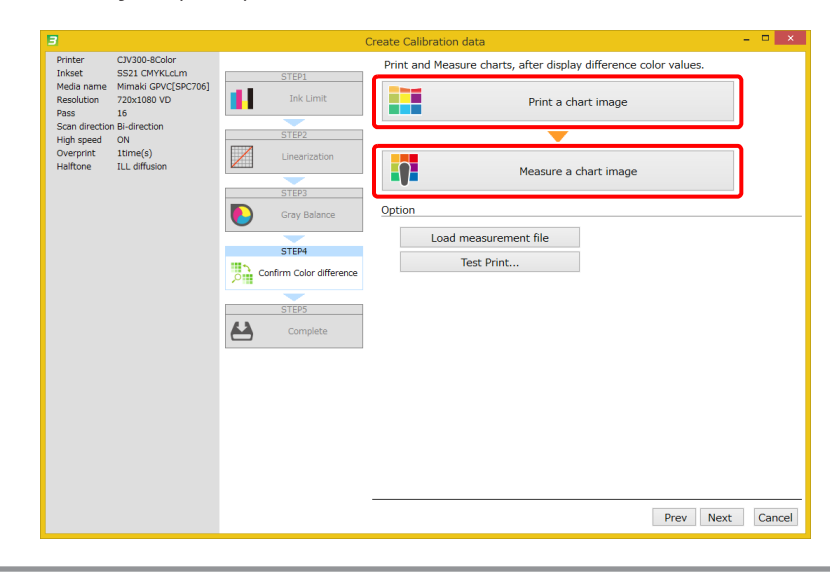

2

#### Verifique a diferença de cor.

- Depois de medir a cor, os valores da diferença de cor são mostrados.
- A diferença de cor entre a cor calibrada e a cor de referência para calibração é mostrada. Verifique se a diferença de cor está dentro da faixa aceitável.

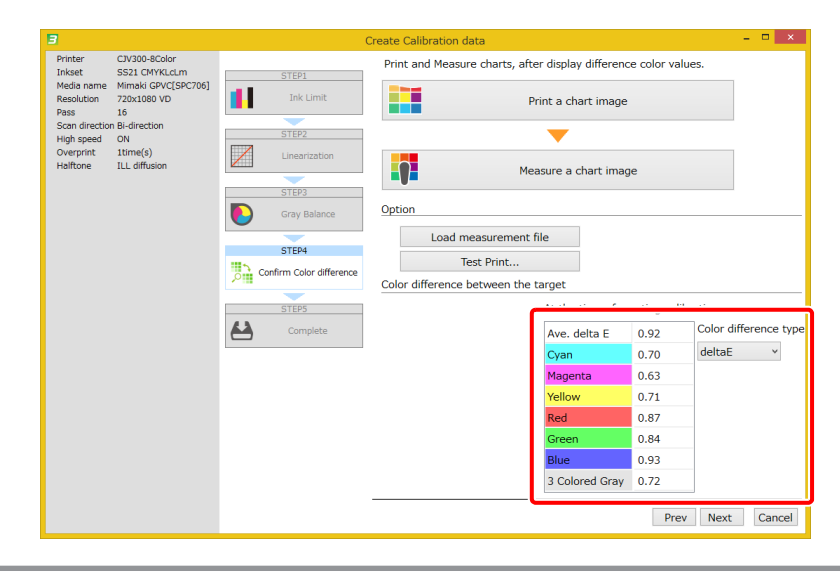

### PASSO 5: Adicione os dados de calibração ao perfil de dispositivo

Adicione os dados de calibração ao perfil de dispositivo selecionado.

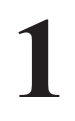

Dê um nome aos dados de calibração adicionados ao perfil de dispositivo selecionado e clique em [Complete].

• Dê um nome ao perfil de dispositivo que será salvo e instale este perfil no RasterLink.

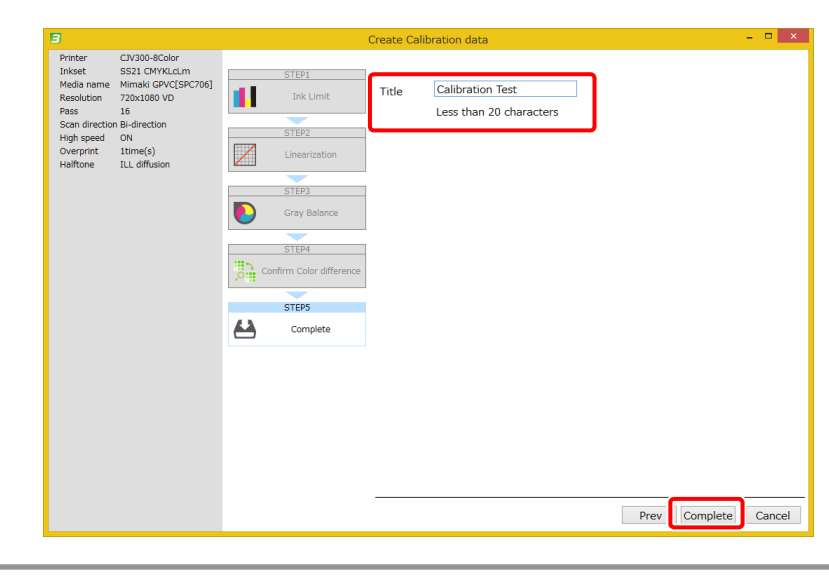

# Fluxo de trabalho para impressão com calibração

Meça a cor impressa calibrada atual e verifique periodicamente a diferença entre a cor calibrada atual e a cor de referência para calibração. Verifique se a diferença de cor está dentro da faixa aceitável. Se a diferença de cor estiver fora da faixa aceitável, reajuste os dados de calibração.

| Clique em | <b>[Confirm</b> | Color | difference]. |
|-----------|-----------------|-------|--------------|
|           | [0011111        | 00101 |              |

| 3                                                                                                    |                         | Calibration                                                                                                    | - • ×                      |
|----------------------------------------------------------------------------------------------------|-------------------------|----------------------------------------------------------------------------------------------------|----------------------------|
| Printer UJF-7151-6Colo<br>Inixet UH-100 CMYK<br>Media name Trial_Media1<br>Resolution 600x500 VD<br>Pass 12<br>Scan direction Un-idrection<br>High speed ON<br>Overprint 1time(s)<br>Haltone LLL diffusion | Calibration information | Calibration Basis Color Create Date 2016-05-10 13:35:05 Existing Calibration data Creation date Constitute Comment 2016-05-10 14:4 Calibration 1 | Re-create Basis Color data |
|                                                                                                    |                         | Create Calibration data                                                                                                    | Confirm printer condition  |

# 2

### Clique na guia [Confirm current].

 A diferença de cor medida anteriormente é mostrada. (Se esta for a primeira operação após a calibração, os valores da diferença de cor serão todos 0).

· Caso queira medir a diferença de cor no estado atual, clique na guia [Confirm current].

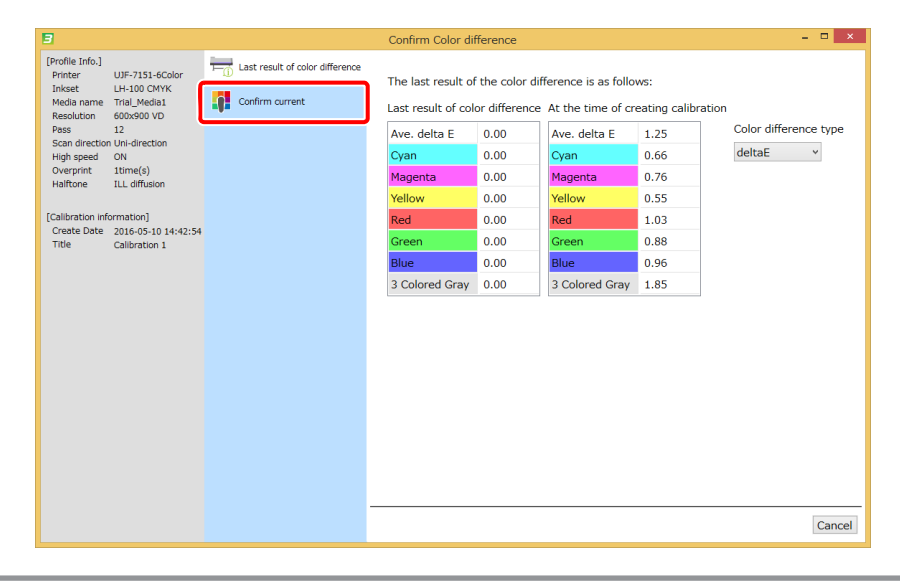

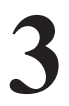

### Imprima o gráfico de calibração e meça a cor nas seções do gráfico.

Um gráfico é impresso com a calibração nesse momento.
 Para o procedimento de operação, consulte "Impressão e medição das cores em um gráfico de calibração" (P. 54).

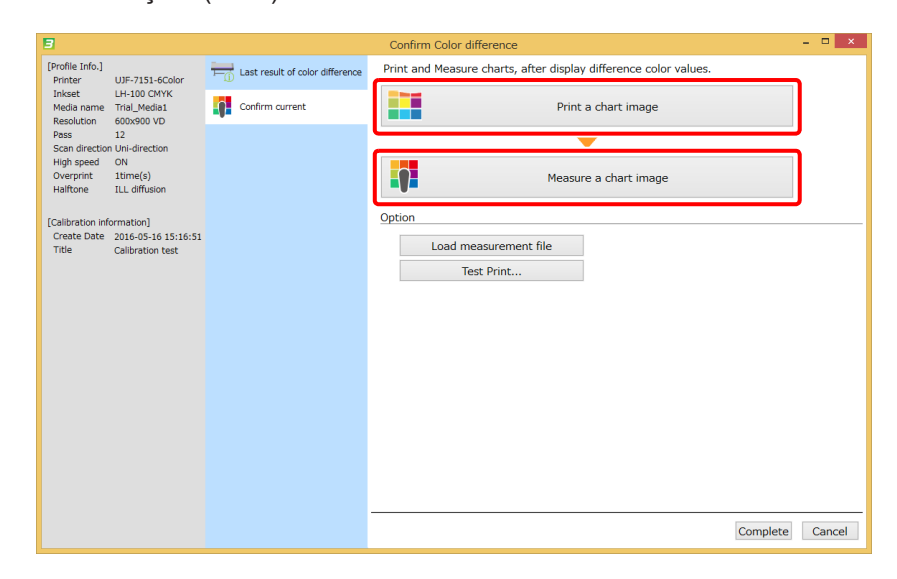

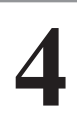

#### Verifique a diferença de cor.

- Depois de medir as cores, os valores da diferença de cor são mostrados.
- A diferença de cor entre a cor impressa calibrada atual e a cor de referência para calibração é mostrada. Verifique se a diferença de cor está dentro da faixa aceitável. Quando a diferença de cor não estiver dentro da faixa aceitável, as configurações de calibragem devem ser ajustadas.
- · Clique em [Complete]. Será aberta a janela pop-up para salvar o perfil ICC.
- Especifique o nome do perfil ICC. O resultado da medição será salvo no perfil ICC.

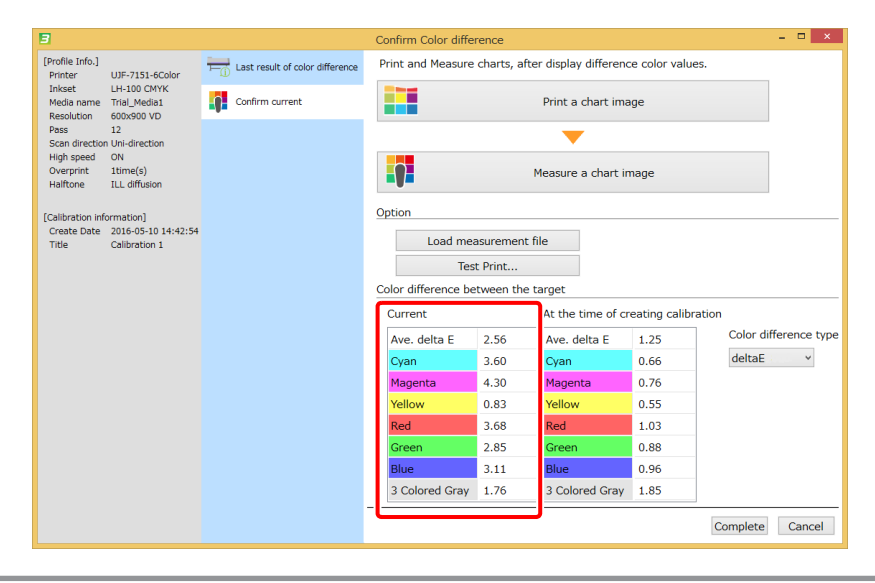

Capítulo 7 Correspondência de cores de mais de uma impressora do mesmo modelo (Equalização)

# Calibração

Normalmente ocorrem mudanças nas cores que são impressas por uma impressora a jato de tinta devido à substituição do cabeçote, diferentes condições dos bicos com o uso diário, e mudanças no ambiente onde a impressora está localizada. O processo de calibração ajusta a cor impressa atualmente para a cor que foi impressa anteriormente, antes que tais mudanças ocorram.

A calibração do MPM3 faz ajustes no perfil do dispositivo para este fim.

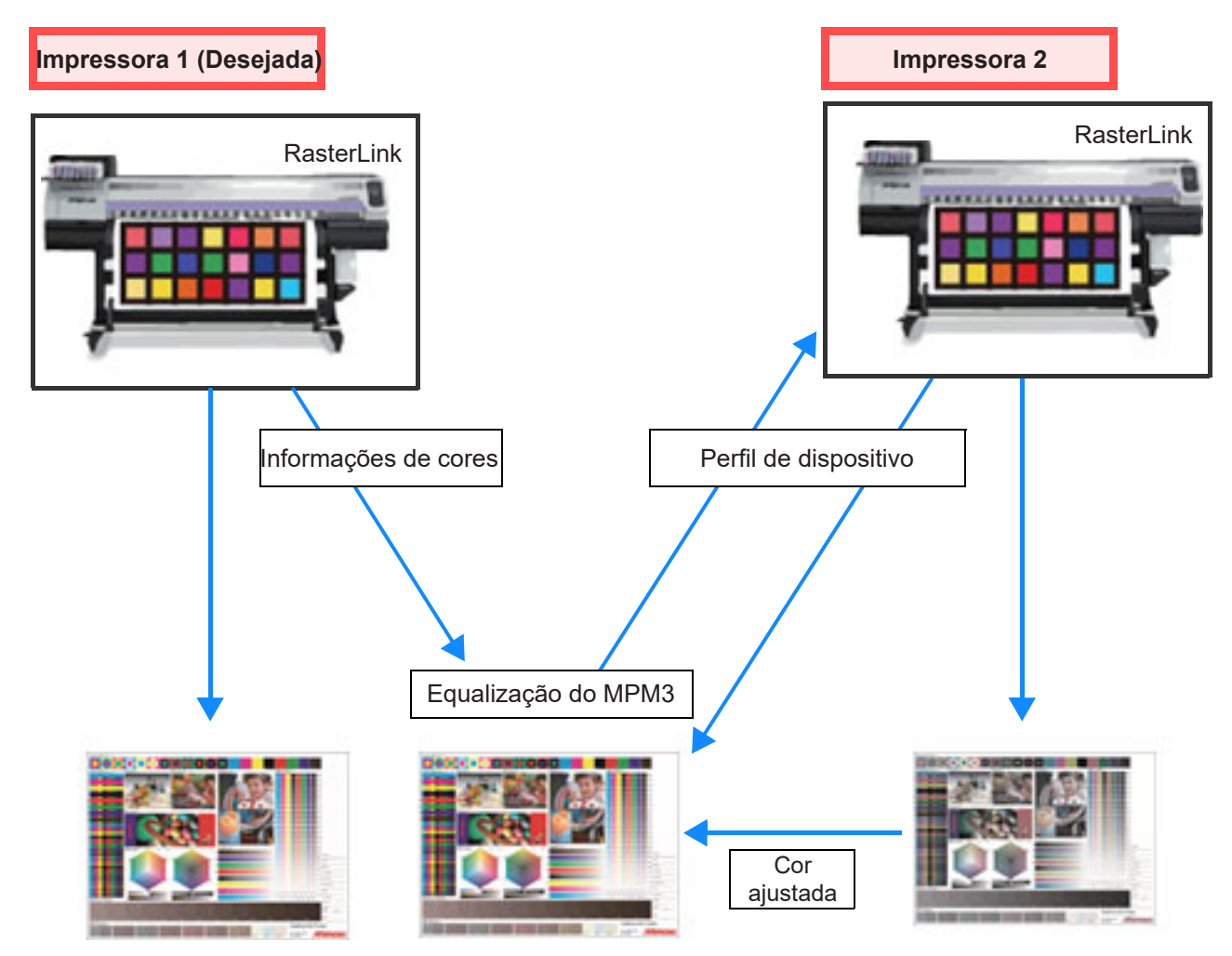

(Importante!)

 Presume-se o uso de uma fonte de luz D50 ao calcular as diferenças de cor. Os mesmos resultados podem não ser obtidos ao utilizar as fontes de luz do seu ambiente. Tenha em mente que a aparência real será diferente dos valores calculados.

# Fluxo de trabalho da calibração

O fluxo de trabalho para a calibração está descrito abaixo.

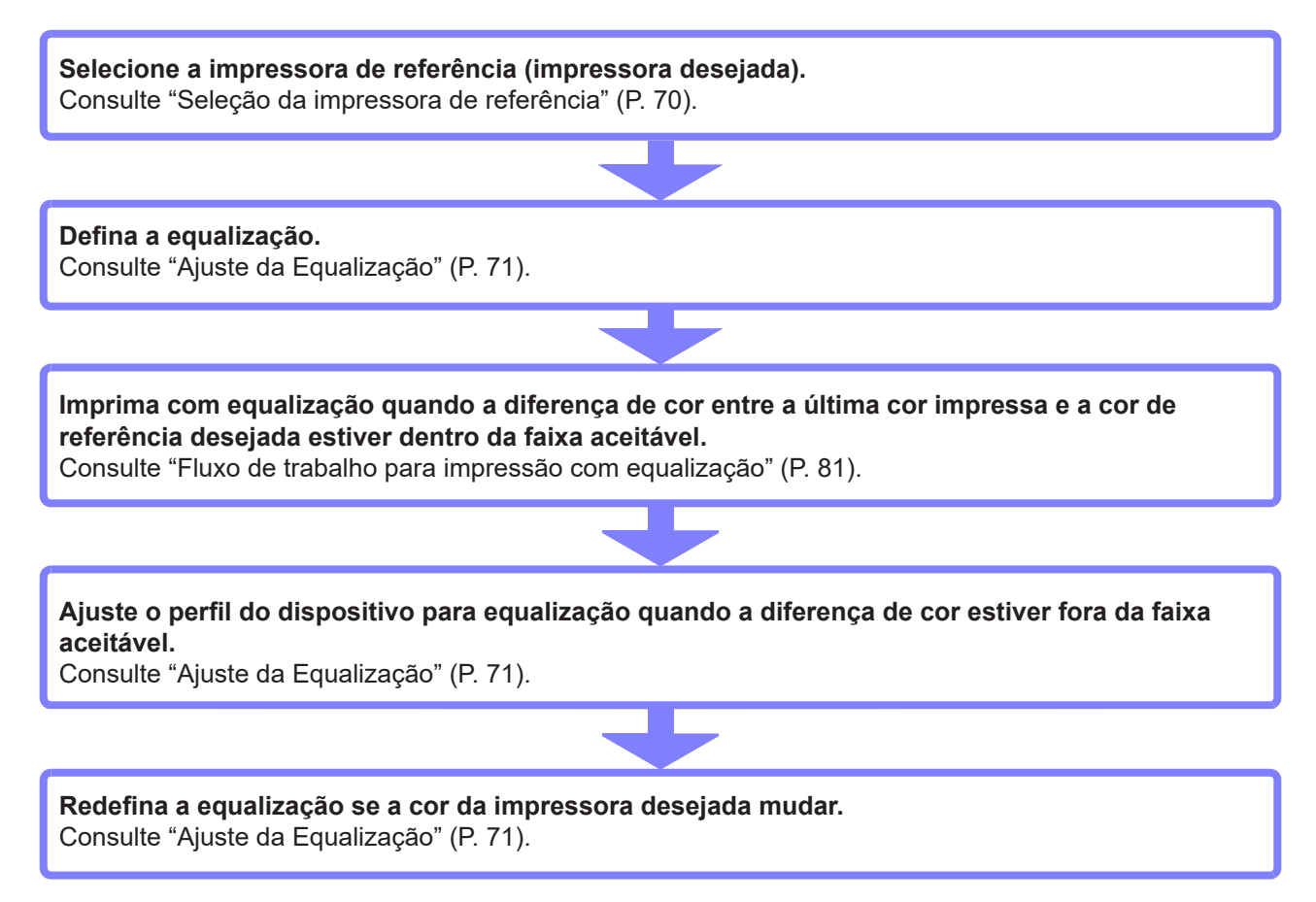

# Seleção da impressora de referência

Selecione a impressora de referência. Meça a cor da impressora desejada e defina a cor de referência desejada. Esta cor de referência desejada será a meta da equalização. A cor de referência desejada é definida com o seguinte procedimento.

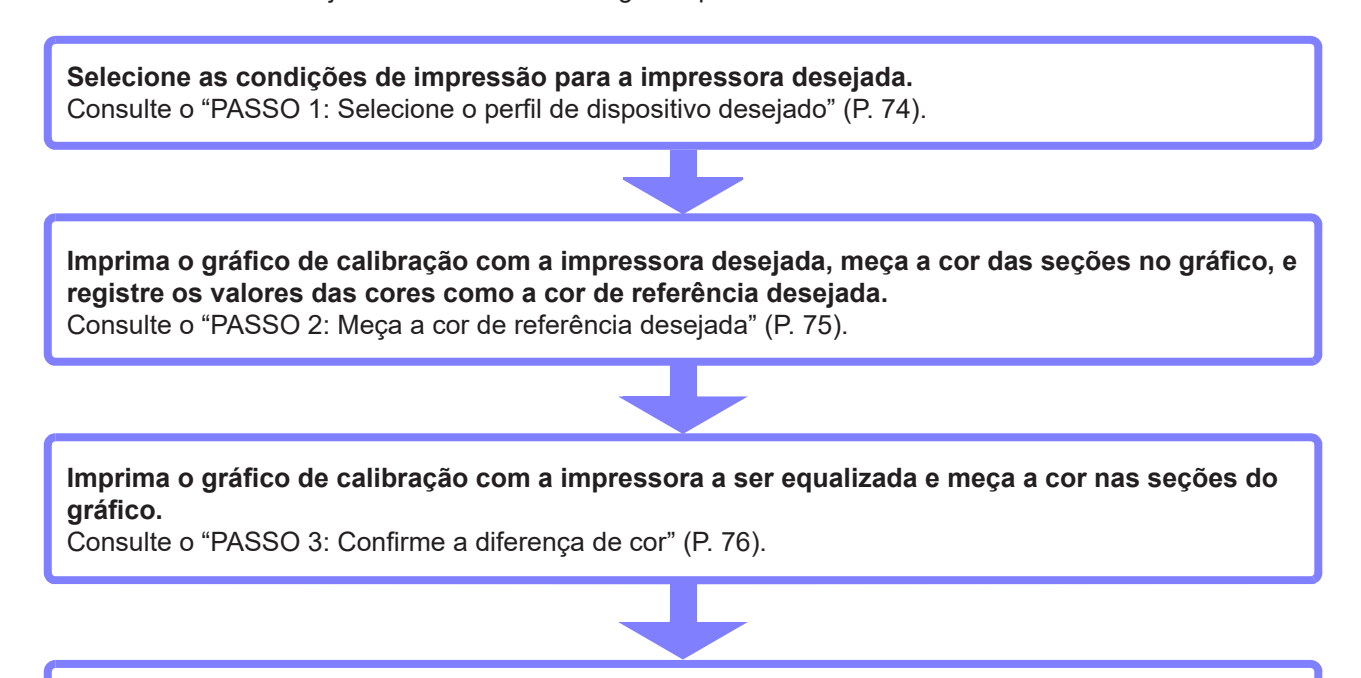

Verifique a diferença de cor entre a cor da impressora a ser equalizada e a cor de referência desejada.
# Ajuste da equalização

Verifique a diferença de cor entre a cor da impressora a ser equalizada e a cor de referência desejada. Se a diferença de cor estiver fora da faixa aceitável, crie os dados de equalização para a impressora a ser equalizada.

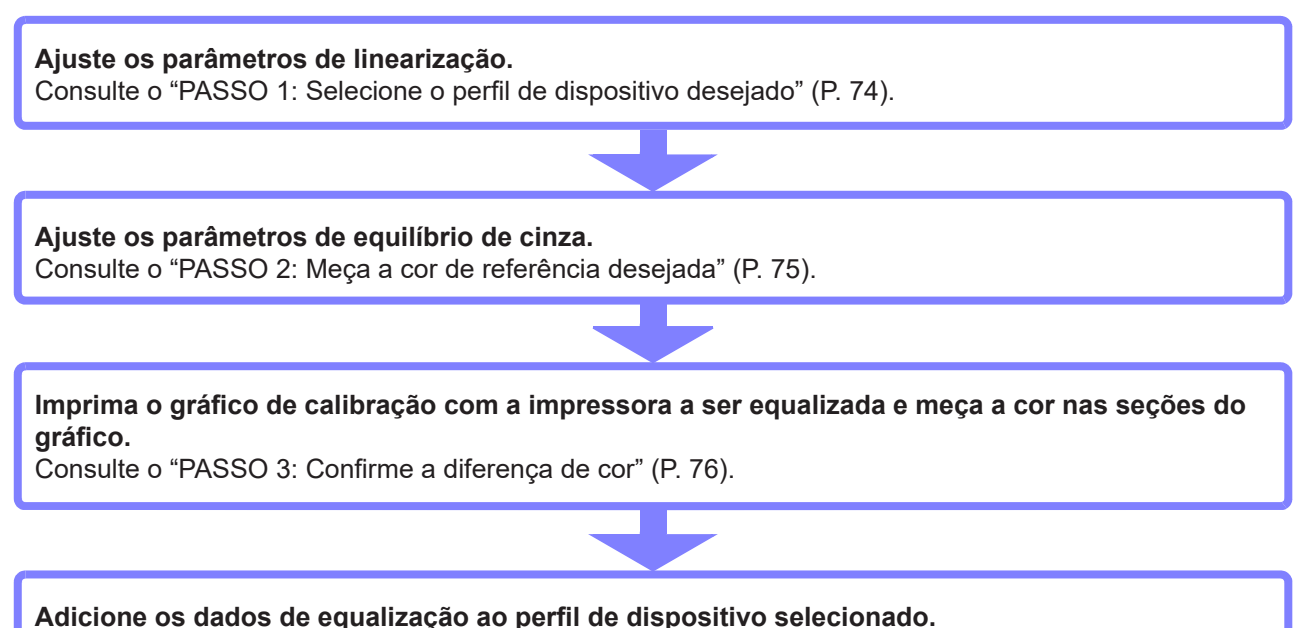

Consulte o "PASSO 5: Adicione os dados de equalização ao perfil de dispositivo" (P. 80).

- É possível adicionar mais de um conjunto de dados de equalização ao perfil de dispositivo.
- O RasterLink permite selecionar os dados de equalização ao imprimir.
- Se múltiplos conjuntos de dados de equalização para mais de uma impressora estiverem definidos no perfil de dispositivo, o RasterLink pode suportar mais de uma impressora com um mesmo perfil de dispositivo.

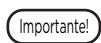

A equalização será insuficiente se as condições de impressão forem diferentes entre a impressora de referência e a impressora a ser equalizada.

### Início da equalização

Abra [Manage Device Profile] e selecione o perfil de dispositivo a ser equalizado.

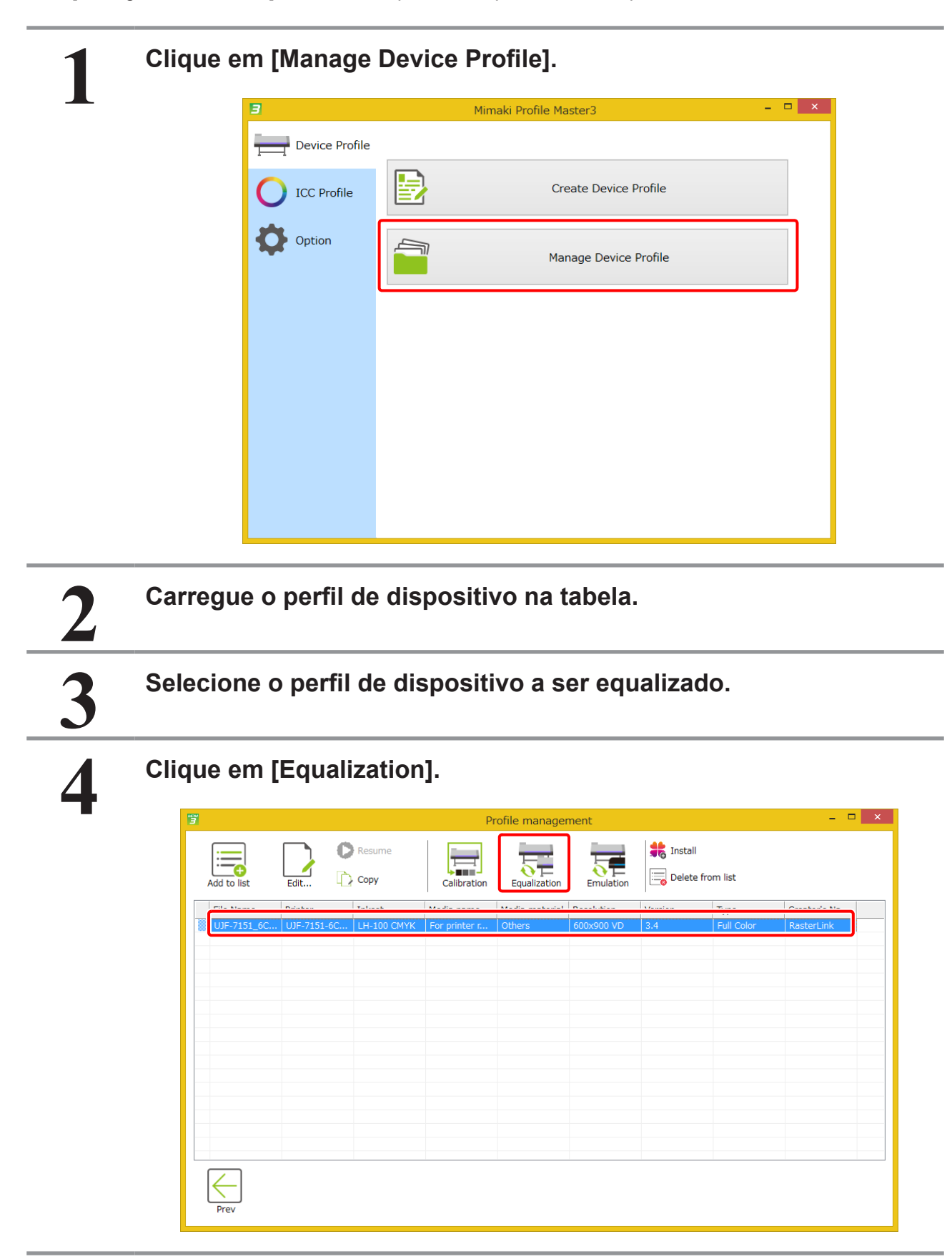

### Inicialização do assistente de equalização

### Clique em [Add Equalization data].

| 3                                                                                                    |                |                          | Equal            | zation   |     |                    |
|----------------------------------------------------------------------------------------------------|----------------|--------------------------|------------------|----------|-----|--------------------|
| Printer UJF-7:<br>Inkset LH-10<br>Media name Trial I                                                         | 151-6Color     | Equalization information | Equalization inf | ormation |     |                    |
| Resolution 600x9<br>Pass 12<br>Scan direction Uni-di<br>High speed ON<br>Overprint Itime<br>Halftone ILL dil | rection<br>(s) |                          | Creation date    | Comment  | Con | firm Color differe |
|                                                                                                    |                |                          |                  | ion data | Ad  | d Equalization da  |
|                                                                                                    |                | -                        |                  |          |     | ОКС                |

### Definição da cor de referência desejada

Definição da cor de referência desejada para equalização

PASSO 1: Selecione o perfil de dispositivo desejado

PASSO 2: Meça a cor de referência desejada

PASSO 3: Confirme a diferença de cor

### PASSO 1: Selecione o perfil de dispositivo desejado

Selecione as condições de impressão para a impressora de referência.

1

Clique em [Browse...] e selecione o perfil de dispositivo para a impressora de referência.

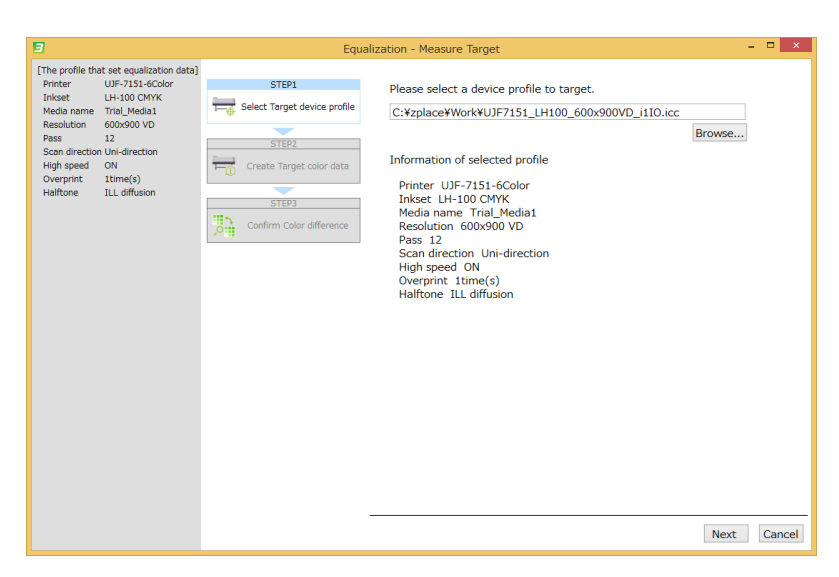

(Importante!)

O perfil de dispositivo selecionado é usado para analisar a cor da impressora de referência.

Este perfil não é editado com equalização. No entanto, o perfil será editado se tiver sido selecionado na tabela na tela [Manage Device Profile] ao iniciar a equalização.

### PASSO 2: Meça a cor de referência desejada

Para obter os valores de cor para a referência, imprima o gráfico de calibração com a impressora de referência e meça a cor das suas seções. Isso define a cor de referência desejada.

# 1 Conecte o PC à impressora desejada. 2 Imprima um gráfico de calibração e meça a cor nas seções do gráfico. • Para o procedimento de operação, consulte "Impressão e medição das cores em um gráfico de calibração" (P. 54). • Enterent de content of the printer that created equalization deta and gráfico de calibração" (P. 54).

| [The profile that set equalization data] |                              |                                                                  |
|------------------------------------------|------------------------------|------------------------------------------------------------------|
| Printer UJF-7151-6Color                  | STEP1                        | Disease second to the existent that second an elimitian data and |
| Inkset LH-100 CMYK                       |                              | Please connect to the printer that created equalization data and |
| Media name Trial_Media1                  | Select Target device profile | print a chart.After please measure the chart.                    |
| Resolution 600x900 VD                    |                              |                                                                  |
| Pass 12                                  | CTEDO                        | Drint a chart image                                              |
| Scan direction Uni-direction             | STEP2                        | Print a chart image                                              |
| High speed ON                            | Create Target color data     |                                                                  |
| Overprint 1time(s)                       | · W 3                        | _                                                                |
| Halftone ILL diffusion                   |                              | ▼                                                                |
|                                          | STEP3                        |                                                                  |
|                                          | #5                           |                                                                  |
| [Target profile]                         | Confirm Color difference     | Measure a chart image                                            |
| Printer UJF-/151-6Color                  |                              |                                                                  |
| Inkset LH-100 CMYK                       |                              |                                                                  |
| Media name Irial_Media1                  |                              | Option                                                           |
| Resolution 600x900 VD                    |                              |                                                                  |
| Pass 12                                  |                              | Load measurement file                                            |
| Scan direction Uni-direction             |                              | Edda meddareniene me                                             |
| High speed ON                            |                              | Test Print                                                       |
| Overprint Itime(s)                       |                              | (coc r men                                                       |
| Halftone ILL diffusion                   |                              |                                                                  |
|                                          |                              |                                                                  |
|                                          |                              |                                                                  |
|                                          |                              |                                                                  |
|                                          |                              |                                                                  |
|                                          |                              |                                                                  |
|                                          |                              |                                                                  |
|                                          |                              |                                                                  |
|                                          |                              |                                                                  |
|                                          |                              |                                                                  |
|                                          |                              |                                                                  |
|                                          |                              |                                                                  |
|                                          |                              |                                                                  |
|                                          |                              | Drey Next Cancel                                                 |
|                                          |                              | Prev INext Cancer                                                |
|                                          |                              |                                                                  |

### PASSO 3: Confirme a diferença de cor

Imprima o gráfico de calibração com a impressora a ser equalizada e meça a cor nas seções do gráfico.

# 12

Conecte o PC à impressora a ser equalizada.

Imprima um gráfico de calibração e meça a cor nas seções do gráfico.

 Para o procedimento de operação, consulte "Impressão e medição das cores em um gráfico de calibração" (P. 54).

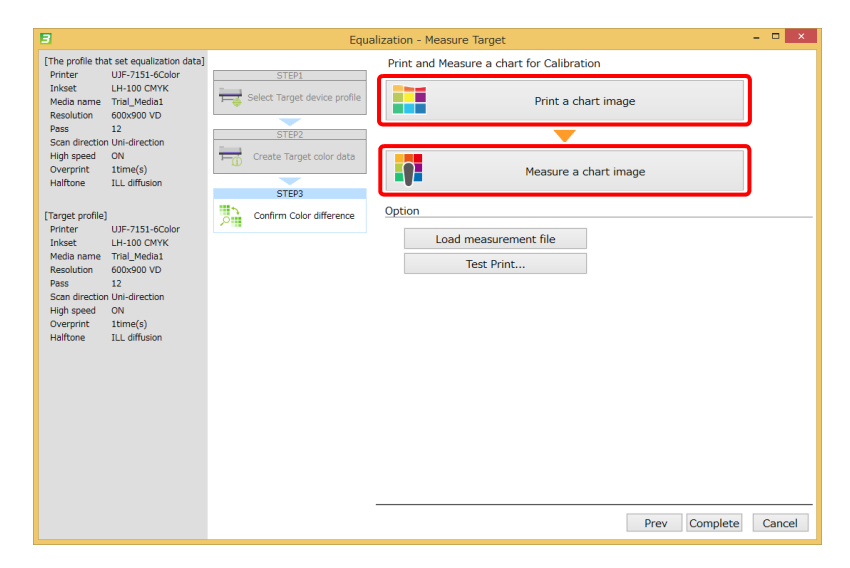

3

### Verifique a diferença de cor.

 A diferença de cor entre a cor impressa atual da impressora a ser equalizada e a cor de referência desejada é mostrada. Verifique se a diferença de cor está dentro da faixa aceitável. Se não houver problema na diferença de cor, clique em [Cancel] para sair da equalização.

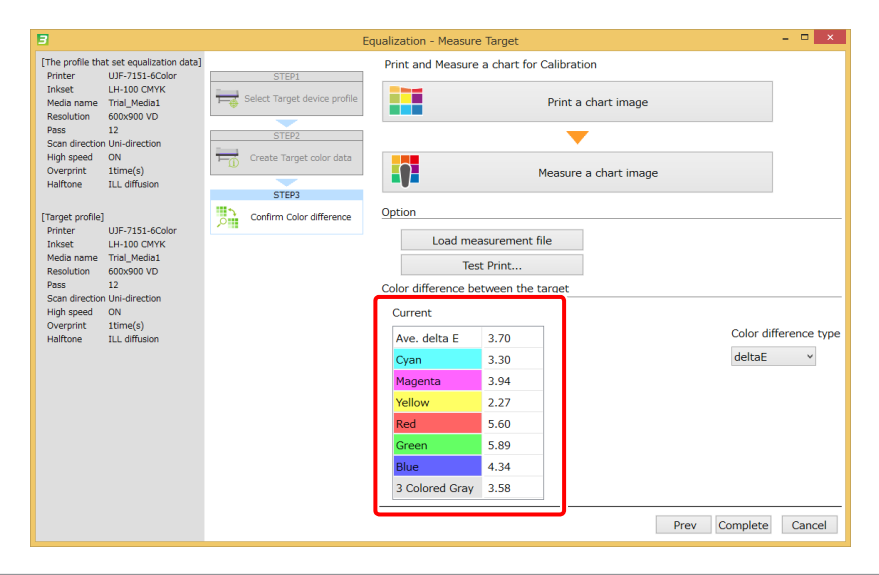

### Inclusão de dados de equalização

Use o método a seguir para adicionar dados de equalização.

| Inclusão de dados de equalização                                   |
|--------------------------------------------------------------------|
| PASSO 1: Ajuste o limite de tinta.                                 |
| PASSO 2: Aiuste a linearização                                     |
|                                                                    |
| PASSO 3: Ajuste o equilíbrio de cinza                              |
| PASSO 4: Verifique a diferença de cor                              |
| PASSO 5: Adicione os dados de equalização ao perfil de dispositivo |

### PASSO 1: Ajuste o limite de tinta.

A impressão e medição de um gráfico permite corresponder a densidade da impressão à densidade desejada.

Para o procedimento de operação, consulte o "PASSO 1: Ajuste o limite de tinta." (P. 60) no "Capítulo 6 Manutenção da cor da saída da impressora (Calibração)" (P. 49).

| 3                                                                                                    |                                   | Equalization - Create Data 🛛 🗕 🗖 🗙      |
|----------------------------------------------------------------------------------------------------|-----------------------------------|-----------------------------------------|
| Printer JFX200-4Color<br>Inkset LH-100 CMYK<br>Media name PVC Gloss<br>Resolution 300x450HQ VD           | STEP1                             | Print and Measure charts for Ink Limit. |
| Pass 12<br>Scan direction Bi-direction<br>High speed OFF<br>Overprint 1time(s)<br>Halftone ILL diffusion | STEP2                             | Print a chart image                     |
|                                                                                                    | STEP3 Gray Balance                | Measure a chart image                   |
|                                                                                                    | STEP4<br>Confirm Color difference | Option Load measurement file            |
|                                                                                                    | Complete                          | Edit                                    |
|                                                                                                    |                                   |                                         |
|                                                                                                    |                                   | Prev Next Cancel                        |

### PASSO 2: Ajuste a linearização

Ajuste os parâmetros de linearização.

Para o procedimento de operação, consulte o "PASSO 5: Defina a linearização" (P. 27) no "Capítulo 2 Criação de um perfil de dispositivo" (P.17).

| в                                                 |                                                           |                    | Equalization - Create Data – 🗖 🗙        |
|---------------------------------------------------|-----------------------------------------------------------|--------------------|-----------------------------------------|
| Printer<br>Inkset<br>Media name<br>Resolution     | JFX200-4Color<br>LH-100 CMYK<br>PVC Gloss<br>300x450HO VD | STEP1              | Print and Measure charts for Ink Limit. |
| Pass<br>Scan direction<br>High speed<br>Overprint | 12<br>Bi-direction<br>OFF<br>1time(s)                     | STEP2              | Print a chart image                     |
| Halftone                                          | ILL diffusion                                             | STEP3 Gray Balance | Measure a chart image                   |
|                                                   |                                                           | STEP4              | Option Load measurement file            |
|                                                   |                                                           | Complete           | Edit                                    |
|                                                   |                                                           |                    |                                         |
|                                                   |                                                           |                    |                                         |
|                                                   |                                                           |                    | Prev Next Cancel                        |

### PASSO 3: Ajuste o equilíbrio de cinza

Ajuste os parâmetros de equilíbrio de cinza.

Para o procedimento de operação, consulte o "PASSO 7: Defina o equilíbrio de cinza" (P. 31) no "Capítulo 2 Criação de um perfil de dispositivo" (P. 17).

| 3                                                                                              |       | Equalization - Create Data -               | □ ×    |
|------------------------------------------------------------------------------------------------|-------|--------------------------------------------|--------|
| Printer JFX200-4Color<br>Inkset LH-100 CMYK<br>Media name PVC Gloss<br>Resolution 300x450HQ VD | STEP1 | Print and Measure a chart for Gray Balance |        |
| Pass 12<br>Scan direction Bi-direction<br>High speed OFF<br>Overprint 1time(s)                 | STEP2 | Print a chart image                        |        |
| Hairtone ILL diritision                                                                        | STEP3 | Measure a chart image                      |        |
|                                                                                                | STIP2 | Option       Edit   Prev Next              | Cancel |

### PASSO 4: Verifique a diferença de cor

Imprima o gráfico de calibração com a calibração e meça a cor nas seções do gráfico. Verifique a diferença de cor entre a cor equalizada e a cor de referência para equalização.

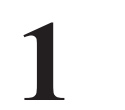

### Imprima um gráfico de calibração e meça a cor nas seções do gráfico.

 Para o procedimento de operação, consulte "Impressão e medição das cores em um gráfico de calibração" (P. 54).

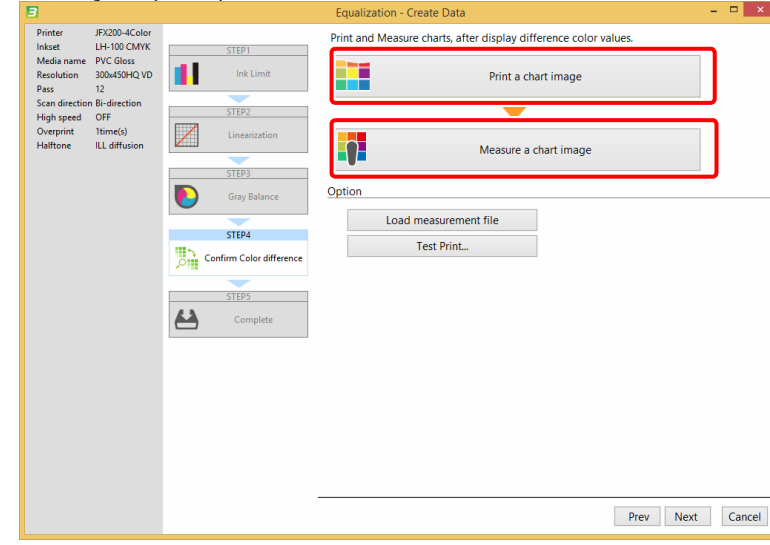

2

### Verifique a diferença de cor.

• A diferença de cor entre a cor equalizada e a cor de referência desejada é mostrada. Verifique se a diferença de cor está dentro da faixa aceitável.

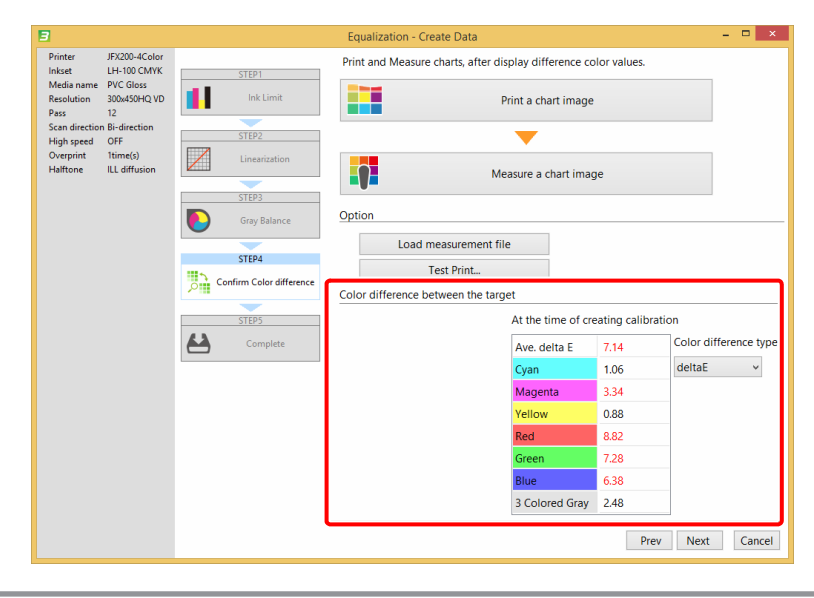

### PASSO 5: Adicione os dados de equalização ao perfil de dispositivo

Adicione os dados de equalização ao perfil de dispositivo selecionado.

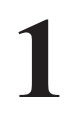

Dê um nome aos dados de equalização adicionados ao perfil de dispositivo selecionado e clique em [Complete].

- Na janela pop-up para salvar o perfil ICC, dê um nome ao perfil ICC.
- Instale este perfil de dispositivo no RasterLink.

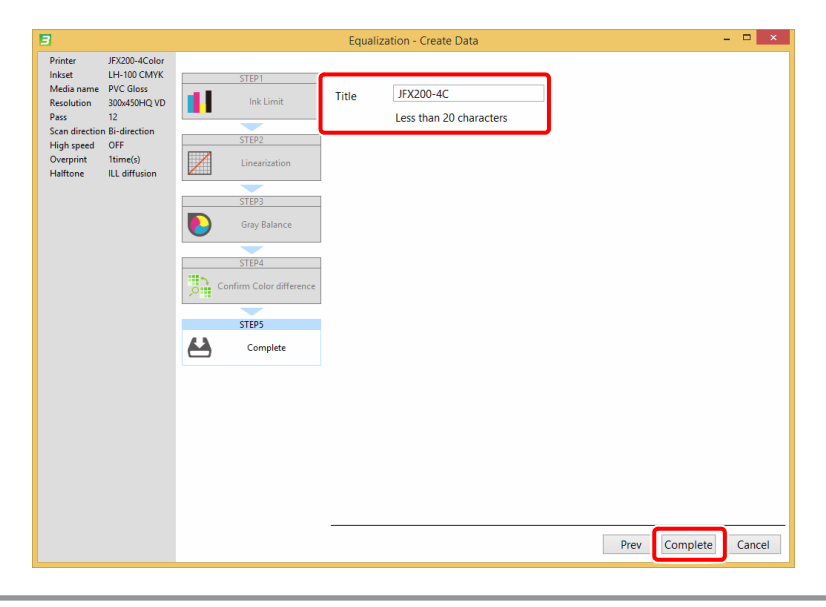

# Fluxo de trabalho para impressão com equalização

Meça a cor atual da impressora equalizada e verifique periodicamente a diferença entre a cor equalizada atual e a cor de referência desejada. Verifique se a diferença de cor está dentro da faixa aceitável. Se a diferença de cor estiver fora da faixa aceitável, reajuste os dados de equalização.

| Printer       UBF-715-Scolar       Equilization information         Tinkset       L+100 CMVs       Equilization information         Resolution of 000300 VD       Pass       12         Scan direction (u-direction et al.)       Pass       12         Scan direction (u-direction et al.)       Equilization information       Confirm C         Veryprint       Item(s)       Haltone       LL diffusion         Haltone       LL diffusion       Confirm C         Create Equalization data       Create Equalization data |                                                                                                    | Equalization                                                              | -                   |
|----------------------------------------------------------------------------------------------------|----------------------------------------------------------------------------------------------------|---------------------------------------------------------------------------|---------------------|
| Create Equalization data                                                                                                    | er UF-7131-6Color<br>et UF-100 CNYK<br>is name Tral_Media1<br>Mutone 600-090 VD<br>i 12<br>idrection Uni-direction<br>ispeed ON<br>print Itime(s)<br>tone ILL diffusion | Equalization information Creation date 2016-05-10 19:1 Equalization Test1 | Confirm Color diffe |
|                                                                                                    |                                                                                                    | Create Equalization data                                                  | Add Equalization    |
|                                                                                                    |                                                                                                    |                                                                           |                     |

2

### Clique em [Confirm current].

- A diferença de cor medida anteriormente é mostrada. (Se esta for a primeira operação após a calibração, os valores da diferença de cor serão todos 0).
- · Caso queira medir a diferença de cor no estado atual, clique na guia [Confirm current].

| 8                                                                    |                                  |                                 | Confirm Color diffe | erence        |                      |                    | -            | □ ×       |
|----------------------------------------------------------------------|----------------------------------|---------------------------------|---------------------|---------------|----------------------|--------------------|--------------|-----------|
| [Profile Info.]<br>Printer UJF-7<br>Inkset LH-10<br>Modia page Trial | 7151-6Color<br>00 CMYK<br>Modia1 | Last result of color difference | The last result of  | the color di  | fference is as follo | ws:                |              |           |
| Resolution 600x9                                                     | Media1<br>900 VD                 | Communicativenc                 | Last result of col  | or difference | At the time of cro   | eating calibration | n            |           |
| Pass 12<br>Scan direction Uni-d                                      | lirection                        |                                 | Ave. delta E        | 0.00          | Ave. delta E         | 1.74               | Color differ | ence type |
| High speed ON                                                        |                                  |                                 | Cyan                | 0.00          | Cyan                 | 3.39               | deltaE       | ~         |
| Halftone ILL d                                                       | e(s)<br>liffusion                |                                 | Magenta             | 0.00          | Magenta              | 4.32               |              |           |
|                                                                      |                                  |                                 | Yellow              | 0.00          | Yellow               | 1.69               |              |           |
| [Calibration informati<br>Create Date 2016                           | ion]<br>-05-10 19:12:41          |                                 | Red                 | 0.00          | Red                  | 1.70               |              |           |
| Title Equal                                                          | lization Test1                   |                                 | Green               | 0.00          | Green                | 1.69               |              |           |
|                                                                      |                                  |                                 | Blue                | 0.00          | Blue                 | 2.20               |              |           |
|                                                                      |                                  |                                 | 3 Colored Gray      | 0.00          | 3 Colored Gray       | 2.12               |              |           |
|                                                                      |                                  |                                 |                     |               |                      |                    |              |           |
|                                                                      |                                  |                                 |                     |               |                      |                    |              |           |
|                                                                      |                                  |                                 |                     |               |                      |                    |              |           |
|                                                                      |                                  |                                 |                     |               |                      |                    |              |           |
|                                                                      |                                  |                                 |                     |               |                      |                    |              |           |
|                                                                      |                                  |                                 |                     |               |                      |                    |              |           |
|                                                                      |                                  |                                 |                     |               |                      |                    |              |           |
|                                                                      |                                  |                                 |                     |               |                      |                    |              |           |
|                                                                      |                                  |                                 |                     |               |                      |                    |              |           |
|                                                                      |                                  |                                 |                     |               |                      |                    |              |           |
|                                                                      |                                  |                                 |                     |               |                      |                    |              | Cancel    |
|                                                                      |                                  |                                 |                     |               |                      |                    |              |           |

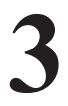

### Imprima um gráfico de calibração e meça a cor nas seções do gráfico.

 Para o procedimento de operação, consulte "Impressão e medição das cores em um gráfico de calibração" (P. 54).

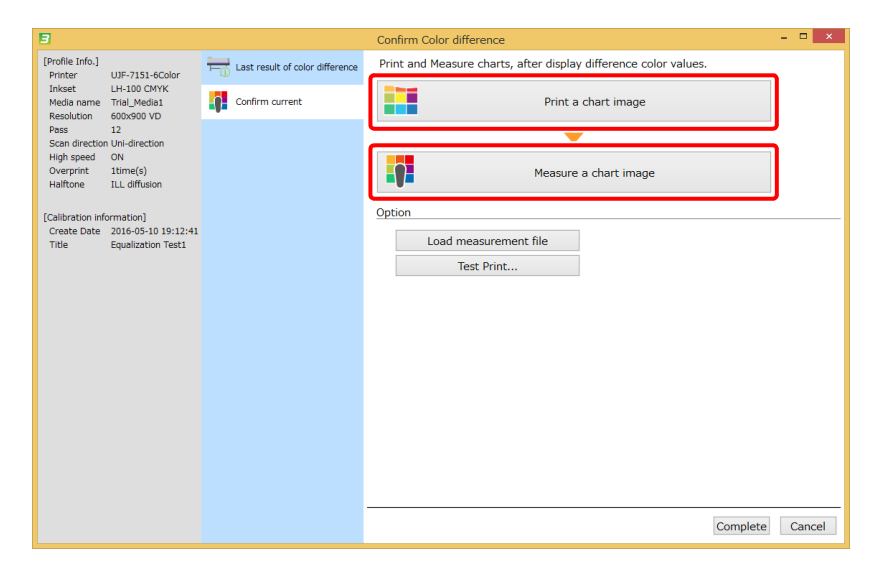

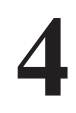

### Verifique a diferença de cor.

- Depois de medir as cores, os valores da diferença de cor são mostrados.
- A diferença de cor entre a cor impressa equalizada atual e a cor de referência desejada é mostrada. Verifique se a diferença de cor está dentro da faixa aceitável. Quando a diferença de cor não estiver dentro da faixa aceitável, as configurações de equalização devem ser ajustadas.

| 3                                   |                                           |                                 | Confirm Color diffe | rence       |                      |               | - 🗆 🗙                 |
|-------------------------------------|-------------------------------------------|---------------------------------|---------------------|-------------|----------------------|---------------|-----------------------|
| [Profile Info.]<br>Printer          | UJF-7151-6Color                           | Last result of color difference | Print and Measure   | charts, aft | er display differenc | e color value | es.                   |
| Inkset<br>Media name<br>Resolution  | LH-100 CMYK<br>Trial_Media1<br>600x900 VD | Confirm current                 |                     |             | Print a chart ima    | ige           |                       |
| Pass<br>Scan direction              | 12<br>Uni-direction                       |                                 |                     |             | <b>—</b>             |               |                       |
| High speed<br>Overprint<br>Halftone | ON<br>1time(s)<br>ILL diffusion           |                                 |                     |             | Measure a chart ir   | nage          |                       |
| [Calibration info                   | ormation]                                 |                                 | Option              |             |                      |               |                       |
| Create Date<br>Title                | 2016-05-10 19:12:41<br>Equalization Test1 |                                 | Load mea            | surement    | file                 |               |                       |
|                                     |                                           |                                 | Tes                 | Print       |                      |               |                       |
|                                     |                                           |                                 | Color difference be | tween the   | target               |               |                       |
|                                     |                                           |                                 | Current             |             | t the time of cr     | eating calibr | ation                 |
|                                     |                                           |                                 | Ave. delta E        | 2.36        | Ave. delta E         | 1.74          | Color difference type |
|                                     |                                           |                                 | Cyan                | 1.99        | Cyan                 | 3.39          | deltaE v              |
|                                     |                                           |                                 | Magenta             | 2.28        | Magenta              | 4.32          |                       |
|                                     |                                           |                                 | Yellow              | 1.21        | Yellow               | 1.69          |                       |
|                                     |                                           |                                 | Red                 | 4.10        | Red                  | 1.70          |                       |
|                                     |                                           |                                 | Green               | 3.76        | Green                | 1.69          |                       |
|                                     |                                           |                                 | Blue                | 2.74        | Blue                 | 2.20          |                       |
|                                     |                                           |                                 | 3 Colored Gray      | 3.55        | 3 Colored Gray       | 2.12          |                       |
|                                     |                                           |                                 | _                   |             |                      |               | Complete Cancel       |

Capítulo 8 Correspondência de cores de mais de uma impressora de modelos diferentes (Emulação)

# Emulação

A emulação define a cor de impressão da impressora disponível (impressora de emulação) próxima à cor de impressão da outra impressora (impressora desejada). A outra impressora possui seu próprio software de impressão.

A emulação do MPM3 cria um perfil desejado e um perfil de emulação.

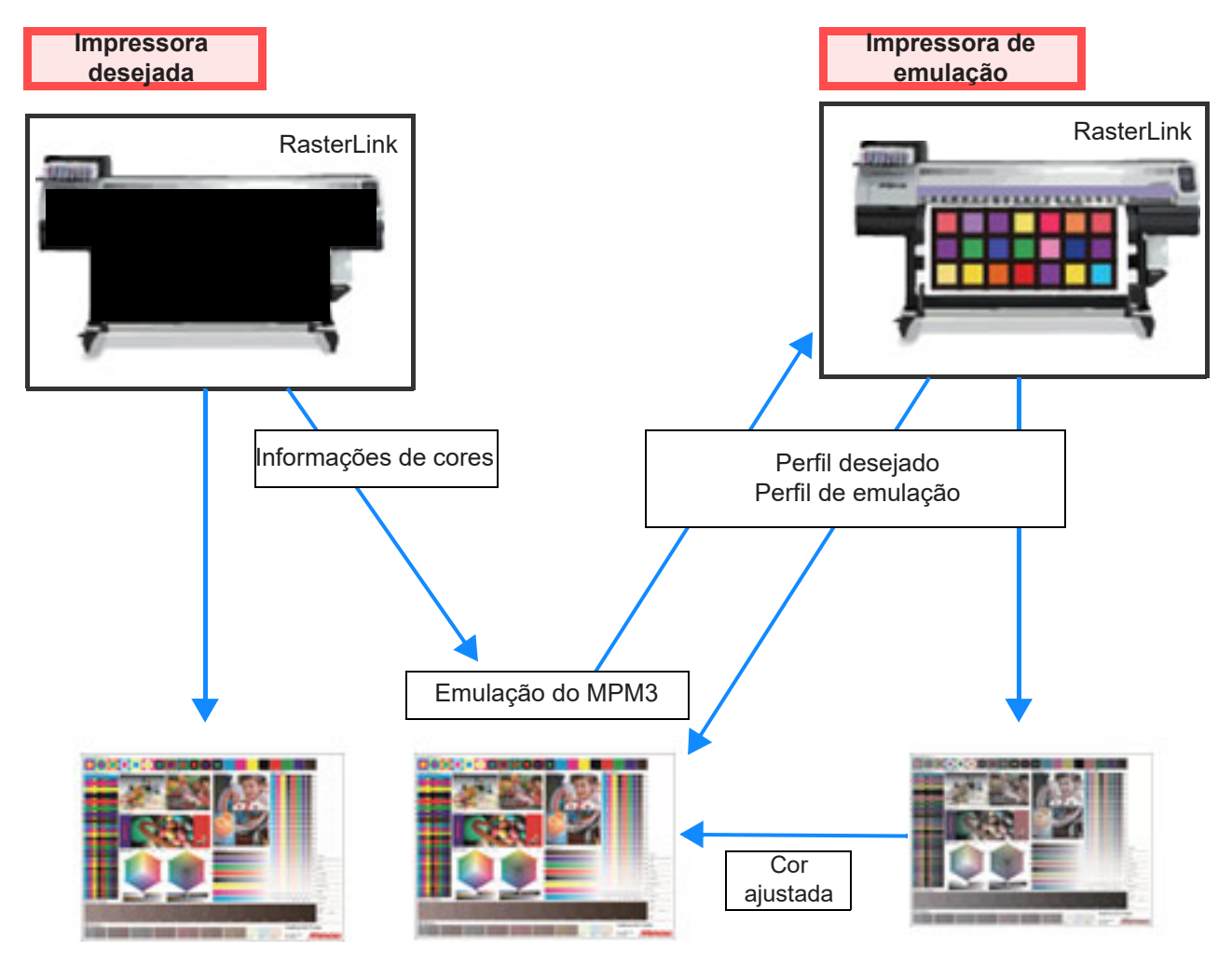

Presume-se o uso de uma fonte de luz D50 ao calcular as diferenças de cor. Os mesmos resultados podem não ser obtidos ao utilizar as fontes de luz do seu ambiente.
 Tenha em mente que a aparência real será diferente dos valores calculados.

# Fluxo da criação de perfis para emulação

O fluxo da operação de criação de perfis para emulação está descrito abaixo.

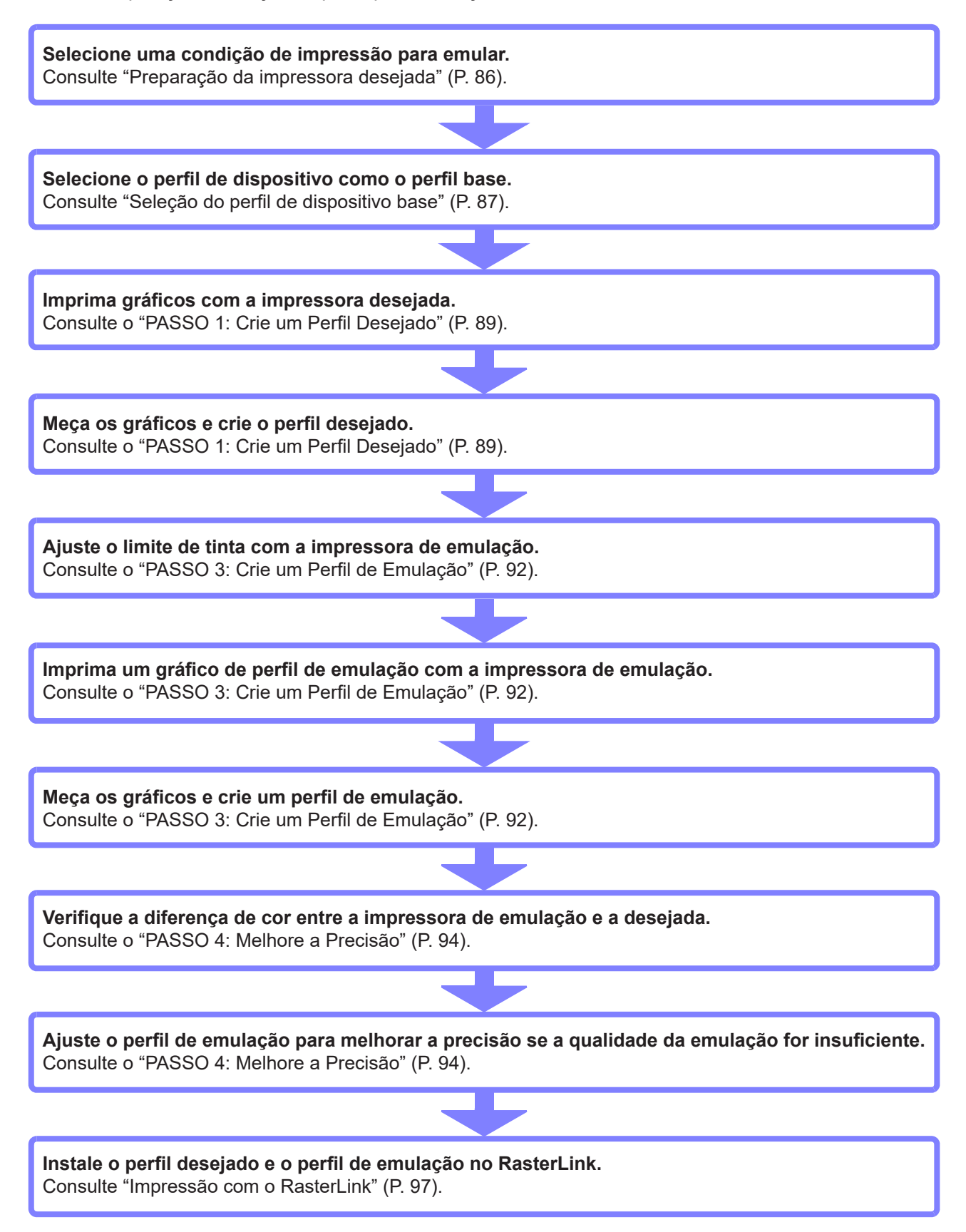

# Criação de perfis para emulação

### Prepare a impressora desejada.

(1) Confirme o tamanho mínimo dos gráficos a serem medidos.

O tamanho mínimo dos gráficos a serem medidos está listado na tabela abaixo. Se a impressora desejada não puder imprimir os tamanhos de gráfico abaixo, os perfis de emulação não poderão ser criados.

|                                       |              | Coloríme     | etro          |              |
|---------------------------------------|--------------|--------------|---------------|--------------|
| Modo                                  | i1Pro/i1Pro2 | i110/i1102   | i1isis        | Barbieri     |
| Modo padrão                           | 300 x 210 mm | 288 x 184 mm |               |              |
| Modo de cores<br>expandidas (Or + Gr) | 293 x 216 mm | 319 x 226 mm | Não suportado | 297 x 210 mm |
| Modo preciso                          | 293 x 253 mm | 294 x 205 mm |               |              |

(2) Selecione uma condição de impressão.

| Condição                           |
|------------------------------------|
| Modelo da impressora               |
| Tinta                              |
| Configuração do conjunto de tintas |
| Mídia                              |
| Resolução de impressão             |
|                                    |

### Inclusão de dados de equalização

### Prepare a impressora de emulação.

(1) Selecione uma condição de impressão.

 Selecione uma condição de impressão próxima à desejada. Se houver uma diferença muito grande na condição de impressão entre a impressora desejada e a impressora de emulação, pode haver uma queda na precisão da emulação.

(2) Prepare o perfil de dispositivo como o perfil base.

 Prepare o perfil de dispositivo da impressora de emulação. Este perfil de dispositivo é referido como o perfil de dispositivo base.

### Seleção do perfil de dispositivo base

Seleção do perfil de dispositivo base

| -      | Clique          | em [Mana            | ge Device                | e Profile       | •<br>er3          | -                     | ×          |
|--------|-----------------|---------------------|--------------------------|-----------------|-------------------|-----------------------|------------|
|        |                 | Device Prof         | île                      | Crea            | te Device Profile |                       |            |
|        |                 | Option              |                          | Mana            | ge Device Profile |                       |            |
|        |                 |                     |                          |                 |                   |                       |            |
|        |                 |                     |                          |                 |                   |                       |            |
|        |                 |                     |                          |                 |                   |                       |            |
| )<br>1 | Carregu         | ue o perfil o       | de disposit              | tivo na ta      | ibela.            |                       |            |
|        | Selecio         | ne o perfil         | de disposi               | tivo com        | io o perfil       | de disp               | ositivo l  |
|        | Clique          | em [Emulat          | tion].                   |                 |                   |                       |            |
|        | Add to          | Dist Edit           | Resume<br>Copy Calibrati | Profile managem | ent<br>Emulation  | tall<br>ete from list |            |
|        | ן ביי<br>זנט ד- | 7151_6C UJF-7151-6C | LH-100 CMYK For printer  | r Others 6      | 000x900 VD 3.4    | Full Color            | RasterLink |
|        |                 |                     |                          |                 |                   |                       |            |
|        |                 |                     |                          |                 |                   |                       |            |
|        |                 |                     |                          |                 |                   |                       |            |

### Seleção da qualidade da emulação

Selecione um modo na caixa de diálogo pop-up.

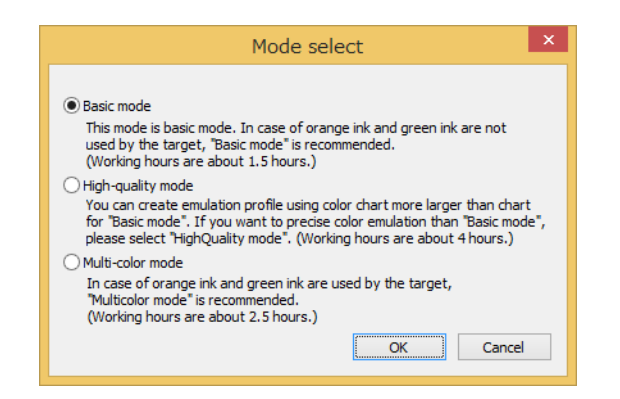

### Criação de perfis para emulação

Passos para criar perfis para emulação

PASSO 1: Crie um Perfil Desejado

PASSO 2: Defina a Densidade da Tinta para o Perfil de Emulação

PASSO 3: Crie um Perfil de Emulação

PASSO 4: Melhore a Precisão

PASSO 5: Salve o Perfil

### PASSO 1: Crie um Perfil Desejado

Imprima um gráfico com a impressora desejada, meça a cor das seções do gráfico, e crie o perfil desejado. O gráfico impresso com a impressora desejada é salvo como um arquivo de imagem. Imprima o arquivo de imagem com a impressora desejada.

1

### Clique em [Save chart].

· Salve o gráfico para imprimir com a impressora desejada.

| 3                                                     |                                                                 | E          | mulation - Basic mode 🗕 🛛                                                                      | ×      |
|-------------------------------------------------------|-----------------------------------------------------------------|------------|------------------------------------------------------------------------------------------------|--------|
| Printer<br>Inkset<br>Media name<br>Resolution<br>Pass | JFX200-4Color<br>LH-100 CMYK<br>PVC Gloss<br>300x450HQ VD<br>12 | STEP1      | The chart printed on the target printer and color measurement,<br>and create a target profile. |        |
| Scan direction<br>High speed<br>Overprint<br>Halftone | Bi-direction<br>OFF<br>1time(s)<br>ILL diffusion                | STEP2      | Save chart                                                                                     |        |
|                                                       |                                                                 | STEP3      | Print at environment of target                                                                 |        |
|                                                       |                                                                 | STEP4      | Measure a chart image                                                                          |        |
|                                                       |                                                                 | STEP5      | Option                                                                                         |        |
|                                                       |                                                                 | Jucchoines | Selection of existing target profile<br>Load measurement file                                  |        |
|                                                       |                                                                 |            |                                                                                                |        |
|                                                       |                                                                 |            |                                                                                                |        |
|                                                       |                                                                 |            | Next                                                                                           | Cancel |

(1) Selecione um tamanho de gráfico.

- (2) Salve os dados de impressão como um arquivo de imagem.
  - Apenas especifique o caminho da pasta. Um arquivo de imagem como "EmulationInput\_Basic\_00x.tif" será salvo na pasta. Imprima esse arquivo com a impressora desejada.

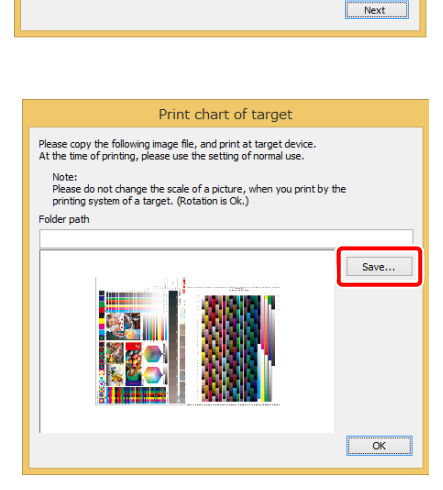

Print chart of target

Please select the kind of charts to print by a target printer. If the package chart is not stored in print area of target printer please select solit chart.

Whole chart for Basic mode Scale of picture : 595.3 x 415.2 mm File size : 47.4 MB

Split chart for Basic mode
 Scale of picture : 300.0 x 209.9 mm
 File size : 12.1 MB

# 2

### Meça a imagem do gráfico.

- Meça a cor das seções no gráfico que foi impresso com a impressora desejada. •
- Consulte o "Capítulo 13 Como medir a cor com um colorímetro" (P. 163) para os detalhes. •
  - Depois de medir a cor, o perfil desejado é criado automaticamente.
- Criado o perfil desejado, uma janela de diálogo é aberta. Especifique o nome do arquivo do perfil desejado.

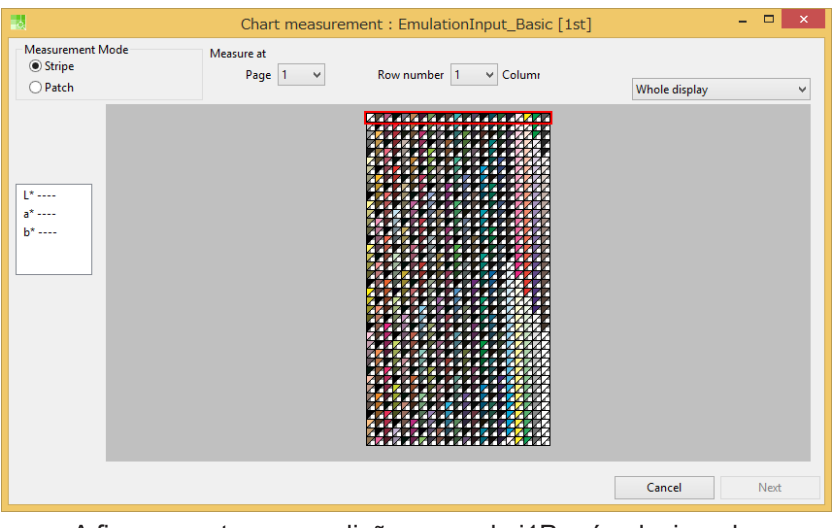

A figura mostra as condições quando i1Pro é selecionado.

### Insira o nome do arquivo do perfil desejado no campo [Filename of target profile].

• O perfil desejado será o perfil de entrada no RasterLink.

| Dialog                                   |    |
|------------------------------------------|----|
| Please input filename of target profile. |    |
|                                          |    |
| Filename of target profile :             |    |
|                                          |    |
|                                          |    |
|                                          | OK |

|  | Option Selection of existing target profile |
|--|---------------------------------------------|
|  | Load mesurement file                        |
|  |                                             |
|  |                                             |
|  | Nevt                                        |

anteriormente.

### PASSO 2: Defina a Densidade da Tinta para o Perfil de Emulação

A impressão e medição de um gráfico com a impressora de emulação permite corresponder automaticamente a densidade da impressão à densidade desejada.

Para o procedimento de operação, consulte o "PASSO 1: Ajuste o limite de tinta." (P. 60) no "Capítulo 6 Manutenção da cor da saída da impressora (Calibração)".

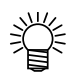

Não é possível imprimir ou medir o gráfico se um perfil desejado for criado importando um perfil já existente, ou se um perfil desejado for criado usando os valores medidos no MPM 3.1.8 ou versão anterior.

| 3                                                                                                    |                                                                                                    | Emula                                         | ation - Multi-color mode                                                                             | - 🗆 ×                     |
|----------------------------------------------------------------------------------------------------|----------------------------------------------------------------------------------------------------|-----------------------------------------------|----------------------------------------------------------------------------------------------------|---------------------------|
| Printer<br>Inkset<br>Media name<br>Resolution<br>Pass<br>Scan direction<br>High speed<br>Overprint<br>Halftone | CJV300-8Color<br>SS21 CMYKLcLm<br>純正塩ピ<br>720x1080 VD<br>16<br>Bi-direction<br>ON<br>1time(s)<br>ILL diffusion | STEP1<br>Target Profile<br>STEP2<br>Ink Limit | Please connect to the printer that created en chart.After please measure the chart.<br>Print a chart | nulation data and print a |
|                                                                                                    |                                                                                                    | STEP3                                         | Measure a cha                                                                                        | art image                 |
|                                                                                                    |                                                                                                    | STEP4                                         | Option                                                                                               |                           |
|                                                                                                    |                                                                                                    | Accuracy Improvement                          | Load measurement file                                                                                |                           |
|                                                                                                    |                                                                                                    | STEP5                                         | Test Print                                                                                           |                           |
|                                                                                                    |                                                                                                    | Save Profiles                                 | Edit                                                                                                 |                           |
|                                                                                                    |                                                                                                    |                                               | Import                                                                                               |                           |
|                                                                                                    |                                                                                                    |                                               |                                                                                                    |                           |
|                                                                                                    |                                                                                                    |                                               |                                                                                                    |                           |
|                                                                                                    |                                                                                                    |                                               |                                                                                                    |                           |
|                                                                                                    |                                                                                                    |                                               |                                                                                                    |                           |
|                                                                                                    |                                                                                                    |                                               |                                                                                                    | Prev Next Cancel          |

### PASSO 3: Crie um Perfil de Emulação

Imprima um gráfico com a impressora de emulação, meça a cor das seções no gráfico, e crie o perfil de emulação.

| 3                                                                                                    |
|----------------------------------------------------------------------------------------------------|
| Printer CIV300-8Color<br>Inset SS21 CMVKLcIm<br>Media name 转正境定<br>Resolution 720x1080 VD<br>Pass 16<br>Scan direction Bt-direction<br>High speed ON<br>Overprint 1time(s)<br>Haftone ILLL diffusion |

Clique em [Print] para imprimir o gráfico.

- Imprima o gráfico com a impressora de emulação.
- Consulte o "Capítulo 12 Como imprimir gráficos" (P. 159) para os detalhes.

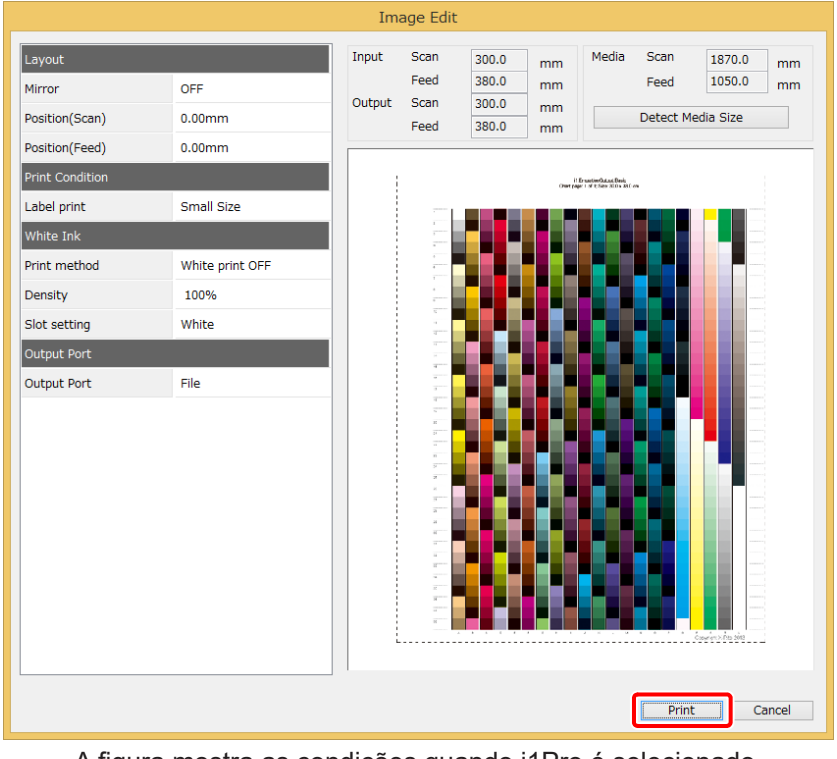

A figura mostra as condições quando i1Pro é selecionado.

2

### Meça a imagem do gráfico.

- Meça a cor das seções no gráfico que foi impresso com a impressora de emulação. •
- Consulte o "Capítulo 13 Como medir a cor com um colorímetro" (P. 163) para os detalhes. • •
  - Depois de medir a cor, o perfil de emulação é criado automaticamente.
- Criado o perfil de emulação, uma janela de diálogo é aberta. Especifique o nome do arquivo do perfil de emulação.

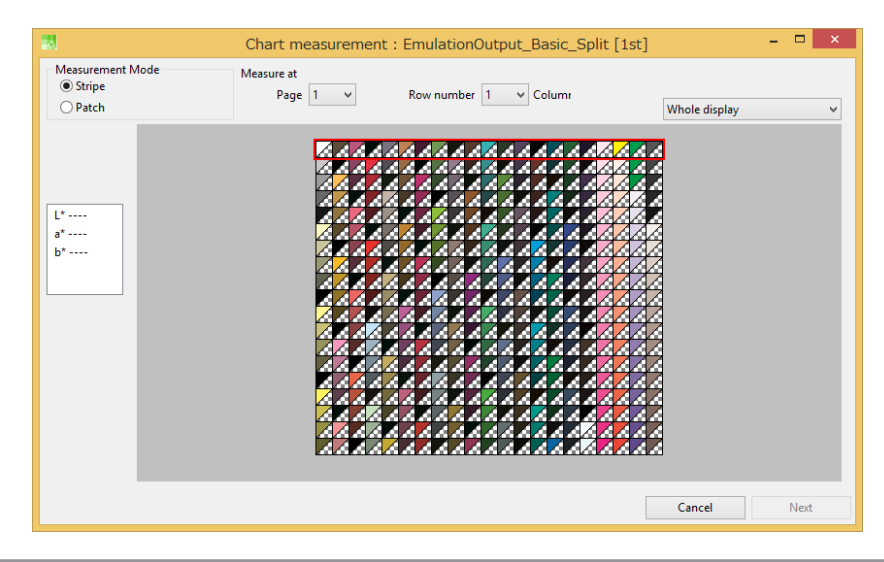

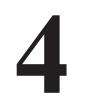

### Insira o nome do arquivo do perfil de emulação no campo [Filename of emulation profile].

• O perfil de emulação será o perfil de dispositivo no RasterLink.

| Dia                                         | alog |
|---------------------------------------------|------|
| Please input filename of emulation profile. |      |
| Filename of emulation profile :             |      |
|                                             | OK   |

### PASSO 4: Melhore a Precisão

Imprima um gráfico com o perfil de emulação e a impressora de emulação. Meça a cor das seções no gráfico emulado, e verifique a diferença de cor entre os valores no gráfico desejado e aqueles no gráfico emulado.

1

### Imprima um gráfico com a impressora de emulação e meça-o.

- Ao imprimir um gráfico com a impressora de emulação e medi-lo, será exibida a diferença de cor entre os valores no gráfico desejado e aqueles no gráfico emulado.
- Para a operação, consulte o "PASSO 3: Crie um Perfil de Emulação" (P. 92).

| 8                                    |                                        | Emu                  | lation - Multi-color mode                                                               | - 🗆 ×                      |           |
|--------------------------------------|----------------------------------------|----------------------|-----------------------------------------------------------------------------------------|----------------------------|-----------|
| Printer<br>Inkset<br>Media name      | CJV300-8Color<br>SS21 CMYKLcLm<br>純正塩ビ | STEP1                | Check the color difference after emulation<br>optimization of emulation profile (feedba | , and if necessary<br>ck). |           |
| Resolution<br>Pass<br>Scan direction | 720x1080 VD<br>16<br>Bi-direction      | Target Profile       | Print a chart                                                                           | image                      |           |
| High speed<br>Overprint<br>Halftone  | ON<br>1time(s)<br>ILL diffusion        | Ink Limit            | <b>•</b>                                                                                |                            |           |
|                                      |                                        | STEP3                | Measure a cha                                                                           | ırt image                  |           |
|                                      |                                        | 1977 - C. 1977       | Color difference between the target                                                     |                            |           |
|                                      |                                        | STEP4                |                                                                                         | Color difference type      |           |
|                                      |                                        | Accuracy Improvement |                                                                                         | deltaE v                   |           |
|                                      | F                                      |                      |                                                                                         |                            | Feed back |
|                                      |                                        | STEP5                | No color difference information.                                                        | 0 times 🗸 🗸                |           |
|                                      |                                        | Save Profiles        |                                                                                         | Feed back                  |           |
|                                      |                                        |                      |                                                                                         | Test Print                 |           |
|                                      |                                        |                      |                                                                                         |                            |           |
|                                      |                                        |                      |                                                                                         |                            |           |
|                                      |                                        |                      | Option                                                                                  |                            |           |
|                                      |                                        |                      | Load measurement file                                                                   |                            |           |
|                                      |                                        |                      |                                                                                         | Prev Next Cancel           |           |

2

### Use a função Feedback para otimizar o perfil de emulação.

• A função Feedback otimiza o perfil de emulação usando os valores medidos do gráfico impresso com o último perfil de emulação.

(1) Clique em [Feedback] para otimizar o perfil de emulação.

- (2) Imprima um gráfico e meça a cor das suas seções novamente.
  - A diferença de cor é atualizada.
  - Se não houver mudança na diferença de cor ao usar a função Feedback, o limite de otimização foi atingido.

| 3                                                                                                    | Emula                | ation - Multi-color r                                                                                                    | node                | - 🗆 ×                 |  |
|----------------------------------------------------------------------------------------------------|----------------------|----------------------------------------------------------------------------------------------------|---------------------|-----------------------|--|
| Printer CIV300-8Color<br>Inkset SS21 CMVKLct<br>Media name 純正規定<br>Resolution 720x1080 VD<br>Pass 16<br>Scan direction Bi-direction<br>High speed ON<br>Overprint ltime(s) | Target Profile       | Check the color difference after emulation, and if necessary<br>optimization of emulation profile (feedback).<br>Print a chart image |                     |                       |  |
|                                                                                                    | STEP3                |                                                                                                    | Measure a char      | t image               |  |
|                                                                                                    | Emulate Profile      | Color difference                                                                                                    | between the target  |                       |  |
|                                                                                                    | STEP4 3              | Ave. deltaE                                                                                                    | 1.35                | Color difference type |  |
|                                                                                                    | Accuracy Improvement | Cyan                                                                                                    | 0.85                | deltaE v              |  |
|                                                                                                    |                      | Magenta                                                                                                    | 1.49                | Feed back             |  |
|                                                                                                    | STEP5                | Yellow                                                                                                    | 2.41                | 0 times 🗸             |  |
|                                                                                                    | Save Profiles        | Red                                                                                                    | 1.76                | Feed back             |  |
|                                                                                                    |                      | Green                                                                                                    | 1.22                |                       |  |
|                                                                                                    |                      | Blue                                                                                                    | 0.94                | Test Print            |  |
|                                                                                                    |                      | 3 colored gray                                                                                                    | 1.24                |                       |  |
|                                                                                                    |                      | Delta E of the el<br>Option                                                                                                    | ntire chart 1.03    |                       |  |
|                                                                                                    |                      | Lo                                                                                                    | ad measurement file |                       |  |
|                                                                                                    |                      |                                                                                                    |                     | Prev Next Cancel      |  |

### PASSO 5: Salve o Perfil

Especifique uma pasta para salvar o perfil desejado e o perfil de emulação.

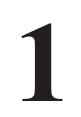

### Especifique uma pasta conforme descrito na caixa de diálogo pop-up.

- Uma nova pasta (EmulationAAAAMMDD\_HHMMSS) será criada na pasta especificada. O perfil desejado e o perfil de emulação são salvos nesta pasta.
- Importe esses perfis para o RasterLink usando o Gerenciador de Perfis.
  - Perfil desejado → Perfil de entrada

Perfil de emulação → Perfil de dispositivo

| B                                                                                                    |                                                                       | Emula                                                                                                    | ation - Multi-color mode 🛛 🗖 🗖                                                              | ×   |
|----------------------------------------------------------------------------------------------------|-----------------------------------------------------------------------|----------------------------------------------------------------------------------------------------|---------------------------------------------------------------------------------------------|-----|
| Printer CJV3<br>Inkiet SS21<br>Media name 純正<br>Resolution 720X<br>Pass 16<br>Scan direction Bi-dii<br>High speed ON<br>Overprint Itime<br>Halftone ILL di | 00-8Color<br>CMVKLLm<br>ači<br>1080 VD<br>rection<br>e(s)<br>iffusion | STEP1<br>Target Profile<br>STEP2<br>Ink Limit<br>STEP3<br>Emulate Profile<br>STEP4<br>Accuracy Improvement<br>STEP5<br>Save Profiles | ation - Multi-color mode –  Save the target profile and emulation profile that you created. | x   |
|                                                                                                    |                                                                       |                                                                                                    | Prev Complete Cano                                                                          | cel |

# Impressão com o RasterLink

Instale o perfil desejado e o perfil de emulação salvos no RasterLink. Selecione o perfil desejado e o perfil de emulação ao definir as condições de impressão.

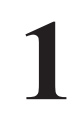

### Instale o perfil desejado e o perfil de emulação no RasterLink.

Inicie o Gerenciador de Perfil do RasterLink.

(1) Clique em [InputProfile] e selecione a pasta "EmulationAAAAMMDD\_HHHMMSS". Selecione um perfil desejado na lista exibida e instale-o.

| #                                                                                                    |                                                                                                    | ProfileManager –                                                                                                    | ×          |
|----------------------------------------------------------------------------------------------------|----------------------------------------------------------------------------------------------------|----------------------------------------------------------------------------------------------------|------------|
| File(F) 1 ile                                                                                                    | (P) Help(H)                                                                                                    | Browse For Folder                                                                                                    |            |
| Color mode<br>RGB<br>RGB<br>CMYK<br>CMYK<br>CMYK<br>CMYK<br>CMYK<br>CMYK<br>CMYK<br>CMYK<br>Install date:<br>File Name:<br>Information: | Profile name sRGBi:m AdobeRGB1998.icc WideMimakiNaturalVivid.icm WideMimakiOMYK.icm WideMimaki2013forSign.icm MimakiiCCINTEXEICM | Select folder of input profile to be installed. Search the subfolder  Search the subfolder  PerfLogs PerfLogs Program Files Pergram Files System Volume Information Part Users System Volume Information Part Users Cencel User comment User comment Cencel Cencel Ce | Create c > |
| eady                                                                                                    |                                                                                                    |                                                                                                    |            |

(2) Clique em [DeviceProfile] e selecione a pasta "EmulationAAAAMMDD\_HHHMMSS". Selecione um perfil de emulação na lista exibida e instale-o.

| le(F) Profile(F | P) Help(H)            | Fromemanager                                     |   |            |       |               |     |
|-----------------|-----------------------|--------------------------------------------------|---|------------|-------|---------------|-----|
| <b>N</b>        |                       |                                                  |   | -          |       |               |     |
| Device Profile  | Input Profile         | Browse For Folder                                | × |            |       |               |     |
| Model           | Ink set               | Select folder of device profile to be installed. |   | Туре       | Ver.  | Media type    |     |
| All             | V All                 | Search the subfolder                             |   | All        | ✓ All | ✓ All         |     |
| UJF-6042Mkll (8 | 8Col LUS-120 CMYKLcLm |                                                  | _ | Full color | V3.5  | Others        |     |
| UJF-6042MkII (8 | 8Col LUS-120 CMYKLcLm | MimakiProducts                                   | ^ | Full color | V3.5  | Others        |     |
| UJF-7151 (6Col  | or) LH-100 CMYK       | PerfLogs                                         |   | Full color | V3.4  | Others        |     |
| UJF-7151 (6Col  | or) LUS-120 CMYK      | Program Files                                    |   | Full color | V3.5  | Polycarbonate |     |
| UJF-7151 (6Col  | or) LUS-120 CMYK      | Program Files (x86)                              |   | Full color | V3.5  | Others        |     |
| UJF-7151 (6Col  | or) LUS-120 CMYK      | ProgramData                                      |   | Full color | V3.5  | Others        |     |
| <               |                       | System Volume Information                        |   |            |       |               | >   |
|                 |                       | → Users                                          |   |            |       |               |     |
| Install date:   |                       | Windows                                          |   | User co    | mment |               |     |
| Create date:    |                       | A Work                                           |   |            |       |               |     |
|                 |                       | Emulation 20161109 131434                        |   |            |       |               |     |
| File Name:      |                       | Local Disk (D:)                                  | ~ |            |       |               |     |
| Information:    |                       |                                                  |   |            |       |               |     |
|                 |                       | OK Cancel                                        | I |            |       |               |     |
|                 |                       |                                                  |   |            |       |               |     |
|                 |                       |                                                  |   |            |       |               |     |
|                 |                       |                                                  |   |            |       |               |     |
|                 |                       |                                                  |   |            |       | Cre           | ate |
|                 |                       |                                                  |   | <          |       |               | 2   |
| ady             |                       |                                                  |   |            |       |               |     |

2

### Defina as condições de impressão do RasterLink.

Importe o arquivo de imagem a ser impresso.

- (1) Clique em [Quality].
- (2) Insira o nome do novo conjunto de correspondência de cores e clique em [Add].
- (3) Selecione o perfil desejado na coluna CMYK em [Input profile].
- (4) Selecione o conjunto de tintas e a mídia para o perfil de emulação.
- (5) O perfil de emulação é selecionado e [Emulation] é exibido na coluna [Type].

| 6                                                                                                    | RasterLink6 Ver 5.7                            |                            |
|----------------------------------------------------------------------------------------------------|------------------------------------------------|----------------------------|
| File Function Tool Environments                                                                                                    |                                                |                            |
| Working Disk (C:WijSuite\Jobs\RL01:)                                                                                                    | % 25.60 GB Available Physic. Mem. (1.9 GB) 56% | 844.1 MB Available Mimciki |
| Quality Rect CMYK 80x50 eps                                                                                                    |                                                |                            |
|                                                                                                    |                                                |                            |
| Job List Favorite                                                                                                    | Print Quality Color Adjust                     |                            |
| Thumbnail Attribute Job Name Output Or                                                                                                    | (4) Resolution                                 | Color Matching             |
| Color Rect_CMY [1]                                                                                                    | Inkset LH-100 CMYK                             | Emulation 💽 🛐 🔣 📛          |
|                                                                                                    | Media Others                                   |                            |
|                                                                                                    | Tral_Media1                                    |                            |
|                                                                                                    | Resolution 600x900 VD                          | (Illustration              |
|                                                                                                    |                                                | Color Matching Method      |
|                                                                                                    | Type Emulation                                 | Perceptual(Image)          |
|                                                                                                    | Emulation.mtce                                 | Pure C                     |
|                                                                                                    | Check the matching of device profiles          | Pure M                     |
|                                                                                                    |                                                |                            |
|                                                                                                    | Pass 12 ( Default )                            | Color Matching Method      |
|                                                                                                    | Overprint 1 (Default) time(s)                  | Perceptual(Image)          |
|                                                                                                    | Halttone ILL Diffusion (Default)               | Pure K                     |
|                                                                                                    | Scan speed High (Default)                      | Pure M                     |
|                                                                                                    | Edited image size                              | Pure Y                     |
|                                                                                                    | Printed image size 0.04 inch                   | Input Profile (ICC)        |
|                                                                                                    | Scan direction distance correction             |                            |
|                                                                                                    | Manual correction      Auto correction         | CMYK TargetCMYK            |
|                                                                                                    | Edited image size 0.04 🌲 inch                  |                            |
| The second second secon | Printed image size 0.04 🚔 inch                 |                            |
|                                                                                                    |                                                |                            |
|                                                                                                    |                                                | [                          |
| UJF7151 1                                                                                                    |                                                |                            |
| 17:56:571 - (UJE7151) : Started monitoring Hot Folder                                                                                                    |                                                |                            |
| ,                                                                                                    |                                                | N.                         |
|                                                                                                    |                                                |                            |

# Capítulo 9 Como corresponder uma cor nova

# Correspondência de cores novas

Anteriormente, havia três funções de correspondência de cores para cada correspondência de cores desejada: [Calibration] (Calibração), [Equalization] (Equalização) e [Emulation] (Emulação). Elas foram combinadas em uma única função chamada [Color Matching] (Correspondência de Cores). Já o gerenciamento diário de cores pode ser executado por duas funções independentes: [Daily Confirm] (Confirmação diária) e [Readjustment] (Reajuste).

Importante!

• Presume-se o uso de uma fonte de luz D50 ao calcular as diferenças de cor. Os mesmos resultados podem não ser obtidos ao utilizar outras fontes de luz no seu ambiente. Tenha em mente que a aparência real pode ser diferente dos valores calculados.

### Execução de cada função

Siga as etapas abaixo para executar cada função: [Color Matching], [Daily Confirm] e [Readjustment].

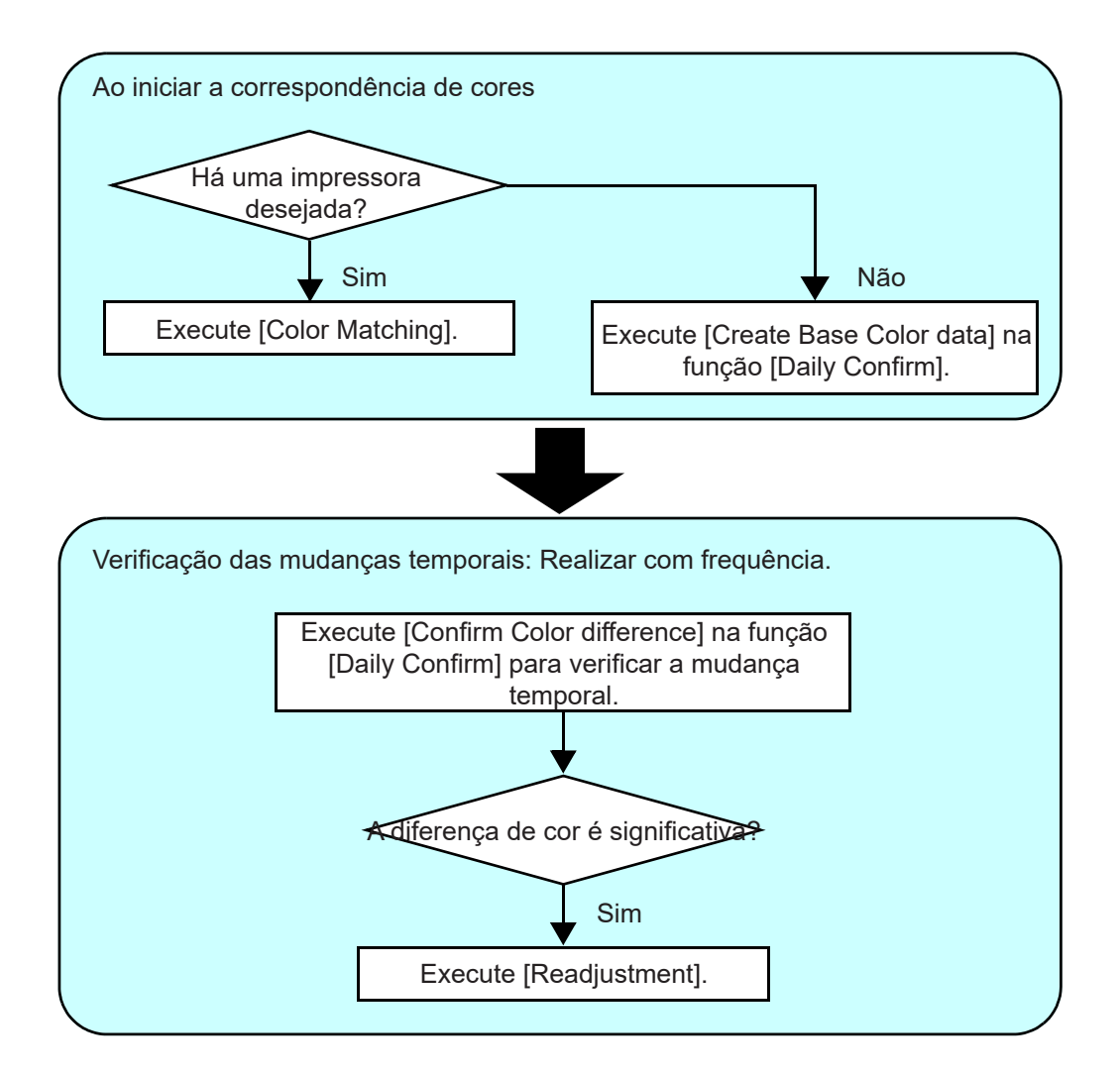

### Função [Color Matching] (Correspondência de Cores)

Se houver uma impressora desejada, execute a função [Color Matching].

### Inicialização da função [Color Matching]

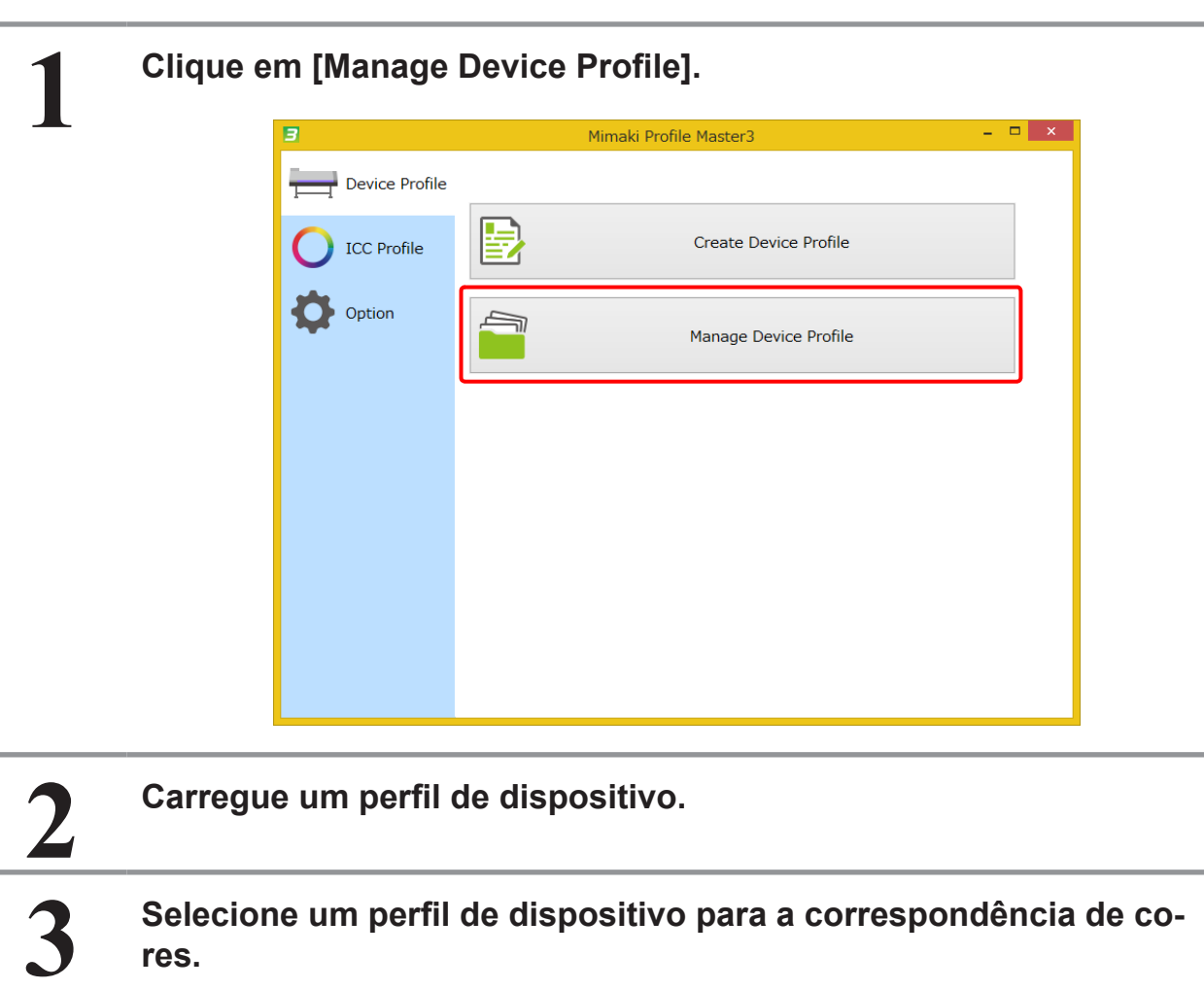

Carregue um perfil de dispositivo.

Selecione um perfil de dispositivo para a correspondência de cores.

Clique em [Color Matching].

4

| 1            |               |              | Р             | rofile manager | nent        |         |            |                |
|--------------|---------------|--------------|---------------|----------------|-------------|---------|------------|----------------|
| Add to list  | Edit          | Resume       | Daily Confirm | Readjustment   | Color Match | ing     |            |                |
| File Name    | Printer       | Inkset       | Media name    | Media material | Resolution  | Version | Туре       | Creator's Name |
| CJV3008CSS21 | CJV300-8Color | SS21 CMYKLcL | Mimaki GPVC[  | PVC Gloss      | 720x1080 VD | 3.3     | Full Color | mimaki         |
|              |               |              |               |                |             |         |            |                |
|              |               |              |               |                |             |         |            |                |
|              |               |              |               |                |             |         |            |                |
|              |               |              |               |                |             |         |            |                |
|              |               |              |               |                |             |         |            |                |
|              |               |              |               |                |             |         |            |                |
|              |               |              |               |                |             |         |            |                |
|              |               |              |               |                |             |         |            |                |
|              |               |              |               |                |             |         |            |                |
|              |               |              |               |                |             |         |            |                |
|              |               |              |               |                |             |         |            |                |
| Prev         | 1             | 3            | 1             | 1              | 1           | 1       | 1          |                |

# 5

### A janela [Color Matching] é exibida.

| <b>9</b>                                                                                                    | Color Matching                                                                                | ×     |
|----------------------------------------------------------------------------------------------------|-----------------------------------------------------------------------------------------------|-------|
| [Base Device Profile]         Printer       CJV300-8Color         Inkset       SS21 CMYKLcLm         Media name       Mimaki GPVC[SPC706]         Resolution       720x1080 VD         Pass       16         Scan direction       Bi-direction         High speed       ON         Overprint       1time(s)         Halftone       ILL diffusion | Select the RIP which use in target environment:    RasterLink series    NOT RasterLink series | Close |

# Fluxo para correspondência de cores

O fluxo para correspondência de cores pode variar dependendo do software RIP usado pelas impressoras desejadas, como descrito abaixo.

### Quando um ambiente desejado usa a série RasterLink como software RIP

PASSO 1: Crie as informações para o ambiente desejado

"Imprima gráficos no ambiente desejado." (P. 106)

"Carregar um perfil de dispositivo usado no ambiente desejado." (P. 107)

"Meça o gráfico desejado." (P. 108)

"Salve as informações em um arquivo." (P. 109)

PASSO 2: Execute a Equalização

"Ajuste o limite de tinta." (P. 110)

"Ajuste os parâmetros de linearização." (P. 111)

"Ajuste os parâmetros de equilíbrio de cinza." (P. 111)

"Imprima um gráfico para o qual foi realizada a Equalização e verifique a diferença de cor em relação ao ambiente desejado." (P. 112)

Verifique a diferença de cor e siga para o PASSO 4 se estiver aceitável. Caso contrário, siga para o PASSO 3.

PASSO 3: Execute a Emulação

"Crie um Perfil Desejado." (P. 113)

"Crie um Perfil de Emulação." (P. 113)

"Melhore a Precisão" (P. 114)

PASSO 4: Salve o Perfil

"Selecione a mídia" (P. 115)

"Salve o perfil." (P. 115)

### Quando um ambiente desejado usa a série RasterLink como software RIP

PASSO 1: Crie as informações para o ambiente desejado.

"Imprima gráficos no ambiente desejado." (P. 117)

"Meça o gráfico desejado." (P. 117)

"Salve as informações em um arquivo." (P. 118)

PASSO 2: Execute a Emulação

"Crie um Perfil Desejado." (P. 119)

"Ajuste o limite de tinta." (P. 120)

"Crie um Perfil de Emulação." (P. 120)

"Melhore a Precisão" (P. 121)

PASSO 3: Salve o Perfil

"Selecione a mídia." (P. 122)

"Salve o arquivo." (P. 122)

# Como fazer a correspondência de cores

Correspondência de cores quando um ambiente desejado usa a série RasterLink como software RIP

### Inicialização

4

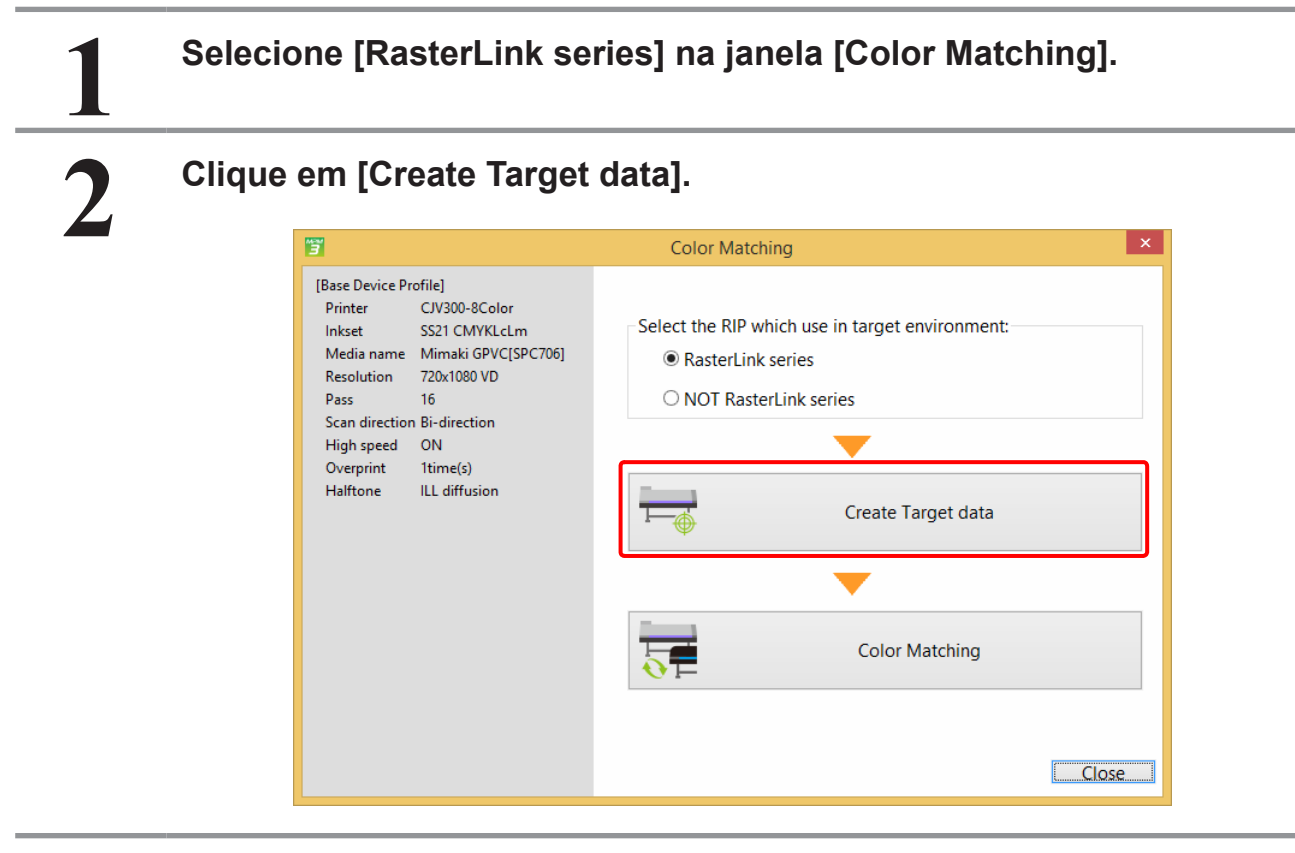

Será exibida a janela [Create Target data].

### PASSO 1: Crie as informações para o ambiente desejado

### Imprima gráficos no ambiente desejado.

• Salve uma imagem para impressão no ambiente desejado.

### (1) Clique em [Save chart].

Consulte "Clique em [Save chart]." (P. 89) para os detalhes.

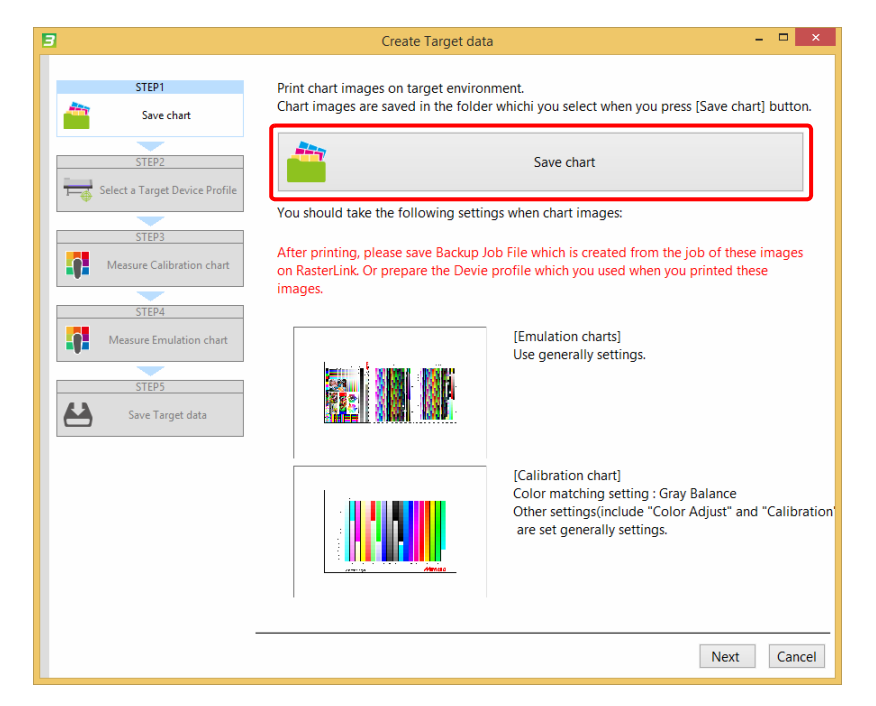

(2) Imprima o arquivo de imagem salvo usando a série RasterLink no ambiente desejado com as seguintes condições.

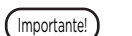

### [Emulation chart]

Configuração da correspondência de cores: Configurações geralmente usadas. Outras configurações (incluindo perfil de dispositivo, correspondência de cores, passadas, direção de impressão e conjunto de ajuste de cores) devem ser definidas com as configurações geralmente usadas.

• [Calibration chart]

Configuração da correspondência de cores: Equilíbrio de cinza

Outras configurações (incluindo perfil de dispositivo, correspondência de cores, passadas, direção de impressão e conjunto de ajuste de cores) devem ser definidas com as configurações geralmente usadas.

- (3) Depois da impressão, obtenha qualquer um dos seguintes arquivos do RasterLink.
  - Arquivo de backup do gráfico impresso.
  - · Perfil de dispositivo usado na impressão.

(4) Clique [Next].
Carregue um perfil de dispositivo usado no ambiente desejado.

Carregue qualquer um dos seguintes arquivos usados na impressão de gráficos no ambiente desejado.

• Arquivo de backup do gráfico impresso.

2

• Perfil de dispositivo usado na impressão.

(1) Clique [Browse...] para selecionar o arquivo acima.

| 3          |                                    | Cre                                                                                   | ate Target data                                                                                               | - 🗆 🗙  |
|------------|------------------------------------|---------------------------------------------------------------------------------------|----------------------------------------------------------------------------------------------------|--------|
|            | STEP1<br>Save chart<br>STEP2       | Select the following<br>- Backup Job File<br>- Device Profile<br>A part of the inform | file which you use when you print chart images.<br>ation of the device profile is used in the Color Matching. |        |
|            | Select a Target Device Profile     | G:\MPM3\MPM3.1.                                                                       | 9_data\CJV3004CSS21_Mimaki-GPVC-SPC706_F106366.icc                                                            | Prowee |
|            | STEP3<br>Measure Calibration chart | Information of selec                                                                  | ted profile                                                                                                   | Browse |
|            | STEP4                              | Printer<br>Inkset<br>Media name                                                       | CJV300-4Color<br>SS21 CMYK<br>Mimaki GPV/CISPC7061                                                            |        |
| -1         | Measure Emulation chart            | Resolution<br>Pass                                                                    | 720x1080 VD<br>8                                                                                              |        |
|            | STEP5<br>Save Target data          | Scan direction<br>High speed                                                          | Bi-direction<br>ON                                                                                            |        |
|            |                                    | Overprint<br>Halftone                                                                 | 1time(s)<br>ILL diffusion                                                                                     |        |
|            |                                    |                                                                                       |                                                                                                    |        |
|            |                                    |                                                                                       |                                                                                                    |        |
|            |                                    |                                                                                       |                                                                                                    |        |
|            | -                                  |                                                                                       | Prev Next                                                                                                    | Cancel |
| IN Law (47 |                                    |                                                                                       |                                                                                                    |        |
| jxevij el  |                                    |                                                                                       |                                                                                                    |        |

109

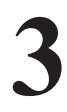

#### Meça o gráfico desejado.

- Meça o gráfico desejado para calibração impresso no ambiente desejado.
- (1) Clique em [Measure a chart image].

| 3                                                              | Create Target data                                                          | - 🗆 🗙  |
|----------------------------------------------------------------|-----------------------------------------------------------------------------|--------|
| STEP1<br>Save chart                                            | Measure the [Calibration Target] chart which printed on target environment. |        |
| Select a Target Device Profile STEP3 Measure Calibration chart | Measure a chart image                                                       |        |
| STEP4<br>Measure Emulation chart<br>STEP5<br>Save Target data  | Option Load measurement file                                                | _      |
|                                                                |                                                                             |        |
|                                                                | Prev Next                                                                   | Cancel |

- (2) Clique [Next].
- (3) Meça o gráfico de emulação impresso no ambiente desejado. Para o procedimento de operação, consulte o "Capítulo 13 Como medir a cor com um colorímetro" (P. 163).
  - Você pode optar por não medir a cor nesta página. Nesse caso, a janela de medição da cor para o gráfico de emulação aparecerá em um processo posterior, conforme necessário. No entanto, é recomendado medir o gráfico neste passo sempre que parecer difícil fazê-lo novamente no ambiente desejado.

| 3                                                     | Create Target data 🛛 🗕 🗖                                                                                                    |
|-------------------------------------------------------|----------------------------------------------------------------------------------------------------|
| STEP1 Save chart STEP2 Select a Target Device Profile | Measure the [Emulation Multi Color] chart which printed on target<br>environment.Note:<br>The measurement with this screen is not required. In this case, MPM3 will<br>display Emulation chart screen in the middle of Color Matching wizard.<br>Although, if you can't print [Emulation Multi Color] chart again, please measure<br>it this time. |
| STEP3 Measure Calibration chart STEP4                 | Measure a chart image                                                                                                    |
| Measure Emulation chart                               | Option                                                                                                    |
| STEP5                                                 | Load measurement file                                                                                                    |
| Save Target data                                      |                                                                                                    |
|                                                       |                                                                                                    |
|                                                       |                                                                                                    |
|                                                       |                                                                                                    |
|                                                       |                                                                                                    |
|                                                       |                                                                                                    |
|                                                       | Prev Next Cance                                                                                                    |

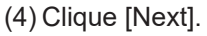

#### Salve as informações em um arquivo.

- Salve o arquivo de informações desejadas (arquivo mtf).
- (1) Clique em [Browse...] para especificar o destino onde deseja salvar.

| 3                                                                                                    | Create Target data                                                                                                    | - 🗆 🗙     |
|----------------------------------------------------------------------------------------------------|----------------------------------------------------------------------------------------------------|-----------|
| STEP1<br>Save chart<br>STEP2<br>Select a Target Device Profile<br>STEP3<br>Measure Calibration chart<br>STEP4<br>Measure Emulation chart<br>STEP5<br>Save Target data | Save Target environment information.<br>When you input comment, it is useful when you select target inform<br>C:¥Targer_CJV300.mtf<br>Comment<br>Target: Printer #4 | Browse    |
|                                                                                                    | Prev Complet                                                                                                    | ce Cancel |

(2) Clique em [Complete].

• O arquivo de informações desejadas é salvo no destino especificado.

(3) A mensagem abaixo será exibida.

- Para prosseguir com a correspondência de cores
- Para sair depois de criar as informações desejadas Clique [No].

Clique [Yes]. Clique [No]. A janela [Color Matching] é exibida.

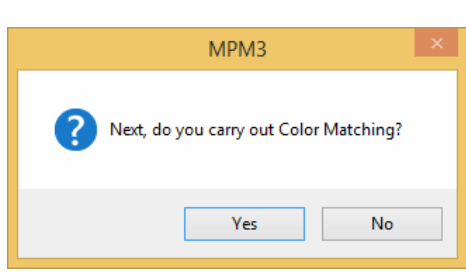

#### PASSO 2: Execute a Equalização

# Especifique o arquivo de informações desejadas. Caso tenha prosseguido do PASSO 1, siga para o 2. (1) Clique [Browse...] para selecionar um arquivo. Serão exibidas as informações para o perfil de dispositivo usado no ambiente desejado.

STEP3

(2) Clique [Next].

7

#### Ajuste o limite de tinta.

- (1) Conecte a uma impressora com a qual deseja fazer a correspondência de cores, e imprima um gráfico de limites de tinta para calibração.
- (2) Meça o gráfico impresso.

Para o procedimento de operação, consulte o "Capítulo 13 Como medir a cor com um colorímetro" (P. 163).

Detail of Target data file Printer CJV30

Scan direction Bi-direction High speed ON Overprint 1time(s)

Inkset Media name Resolution Pass

Halftone

CJV300-4Color SS21 CMYK Mimaki GPVC[SPC706] 720x1080 VD

ILL diffusion

Browse...

Next Cancel

| 3                                                                                                    |                                                         | Color Matching                           | - 🗆 ×      |
|----------------------------------------------------------------------------------------------------|---------------------------------------------------------|------------------------------------------|------------|
| [Base Device Profile]<br>Printer CJV300-8Color<br>Inkset SS21 CMYKLcLm<br>Media name Mimaki GPVC[SPC706]                                                                                                 | STEP1                                                   | Print and Measure charts for Ink Limit.  |            |
| Resolution 720x1080 VD<br>Pass 16<br>Scan direction Bi-direction                                                                                                    | STEP2                                                   | Print a chart image                      |            |
| High speed ON<br>Overprint 1time(s)<br>Halftone III diffusion                                                                                                    | Ink Limit                                               | ▼                                        |            |
| [Target Device Profile]                                                                                                    | STEP3                                                   | Measure a chart image                    |            |
| Printer CV/30-4-Color<br>Iniset S21.CM/K<br>Media name Mimak (PVC)SPCR0]<br>Resolution S21.CM/K<br>Pasis 8<br>Scan direction B-direction<br>High speed ON<br>O-verprint Imme(s)<br>Haffone ILL diffusion | STEP4<br>STEP5<br>STEP5<br>The Confirm Color difference | Option Load measurement file Edit Prev N | ext Cancel |
| ext].                                                                                                    |                                                         |                                          |            |

#### Ajuste os parâmetros de linearização.

- (1) Conecte a uma impressora com a qual deseja fazer a correspondência de cores, e imprima um gráfico de linearização.
- (2) Meça o gráfico impresso.

Para o procedimento de operação, consulte o "Capítulo 13 Como medir a cor com um colorímetro" (P. 163).

| 3                                                                                                    |               | Color Matching                              | - • ×      |
|----------------------------------------------------------------------------------------------------|---------------|---------------------------------------------|------------|
| [Base Device Profile]           Printer         CJV300-8Color           Inkset         SS21 (MVKLcLm           Media name         Mirmaki GPVC[SPC706]           Resolution         720x1080 VD | STEP1         | Print and Measure a chart for Linearization |            |
| Pass 16<br>Scan direction Bi-direction<br>High speed ON<br>Overprint 1time(s)<br>Halftone ILL diffusion                                                                                         | STEP2         | Print a chart image                         |            |
| [Target Device Profile]<br>Printer CJV300-4Color<br>Inkset SS21 CMYK<br>Media name Mimaki GPVC[SPC706]                                                                                          | Linearization | Option                                      |            |
| Resolution 7/20x1080 VD<br>Pass 8<br>Scan direction Bi-direction<br>High speed ON<br>Overprint 1time(s)                                                                                         | Gray Balance  | Load measurement file                       |            |
| Halftone ILL diffusion                                                                                                    |               | Edit                                        |            |
|                                                                                                    |               |                                             |            |
|                                                                                                    |               |                                             |            |
|                                                                                                    |               | Prev                                        | Next Cance |

#### (3) Clique [Next].

4

#### Ajuste os parâmetros de equilíbrio de cinza.

- (1) Conecte a uma impressora com a qual deseja fazer a correspondência de cores, e imprima um gráfico de equilíbrio de cinza.
- (2) Meça o gráfico impresso.

Para o procedimento de operação, consulte o "Capítulo 13 Como medir a cor com um colorímetro" (P. 163).

| Base Device Profile]         STEP1           Printer         CV/300-BColor           Inkset         SSEC Target data   Print and Measure a chart for Gray Balance                                                                                                    |                  |   |
|----------------------------------------------------------------------------------------------------|------------------|---|
| Resolution / ZAVIGBY VU<br>Pass 110<br>Scan direction B-direction<br>High speed<br>Orcepting<br>(Target Device Profile)<br>Print CV200-4C-lor<br>Interaction<br>(Target Device Profile)<br>Print CV200-4C-lor<br>Interaction<br>Scan direction B-direction<br>Scan direction B-directi                                                                                                    | nt a chart image |   |
| etion<br>etio<br>getion<br>etio<br>getion<br>getion<br>get | nt a chart image | ] |

#### Imprima um gráfico para o qual foi realizada a Equalização e verifique a diferença de cor em relação ao ambiente desejado.

- (1) Conecte a uma impressora com a qual deseja fazer a correspondência de cores, e imprima um gráfico de calibração.
- (2) Meça o gráfico impresso.
- (3) Será exibida a diferença de cor em relação à desejada.
- (4) Verifique se a diferença de cor é aceitável.

| 3                                                                                |                          | Color Matchin        | g                                   |                    |                       |
|----------------------------------------------------------------------------------|--------------------------|----------------------|-------------------------------------|--------------------|-----------------------|
| [Base Device Profile]<br>Printer CJV300-8Color                                   | STEP1                    | Print and Measure    | charts, after display difference co | olor values.       |                       |
| Inkset SS21 CMYKLcLm<br>Media name Mimaki GPVC[SPC706]<br>Resolution 720x1080 VD | Select Target data       |                      | Print a chart ima                   | ge                 |                       |
| Pass 16<br>Scan direction Bi-direction                                           | STEP2                    |                      | <b>—</b>                            |                    |                       |
| High speed ON<br>Overprint 1time(s)<br>Halftone ILL diffusion                    | Ink Limit                |                      | Measure a chart im                  | nage               |                       |
| [Target Device Profile]<br>Printer CJV300-4Color                                 | Linearization            | Option               |                                     |                    |                       |
| Inkset SS21 CMYK<br>Media name Mimaki GPVCISPC7061                               | STEP4                    | Load m               | easurement file                     |                    |                       |
| Resolution 720x1080 VD                                                           | Gray Balance             | T                    | est Print                           |                    |                       |
| Scan direction Bi-direction                                                      |                          | Color difference bet | tween the target                    |                    |                       |
| High speed ON<br>Overprint 1time(s)                                              | STEP5                    |                      | At the time of cr                   | eating calibration | on                    |
| Halftone ILL diffusion                                                           | Confirm Color difference |                      | Ave. delta E                        | 7.14               | Color difference type |
|                                                                                  |                          |                      | Cyan                                | 1.06               | deltaE 🗸              |
|                                                                                  |                          |                      | Magenta                             | 3.34               |                       |
|                                                                                  |                          |                      | Yellow                              | 0.88               |                       |
|                                                                                  |                          |                      | Red                                 | 8.82               |                       |
|                                                                                  |                          |                      | Green                               | 7.28               |                       |
|                                                                                  |                          |                      | Blue                                | 6.38               |                       |
|                                                                                  |                          |                      | 3 Colored Gray                      | 2.48               |                       |
|                                                                                  |                          |                      |                                     | Prev               | Complete Cance        |

(5) Clique em [Complete] para exibir a seguinte mensagem.

- Se a diferença de cor não for aceitável Clique [Yes] para executar a emulação. (Próxima página.)
- Se a diferença de cor for aceitável Clique [No].

Será exibida a janela para salvar o arquivo. ("Salve as informações em um arquivo". (P. 109))

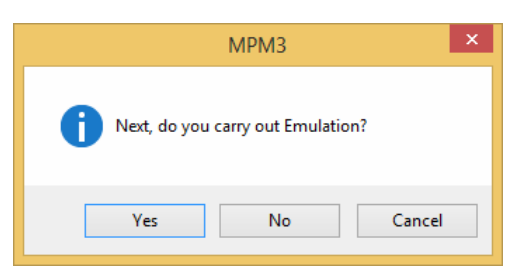

•

#### Crie um Perfil Desejado.

(1) Serão exibidos botões diferentes, dependendo se um gráfico de emulação foi medido ao criar as informações desejadas.

- Quando não foi medido Meça o gráfico clicando em [Measure a chart image].
  - **Quando medido** O botão [Create the Emulation profile] aparece como descrito no item 2 abaixo.

Clique em [Print a chart image] para criar um perfil com base nos dados da medição de cores.

| 3 |              |                    | Save Color Matching                               | Information           |            | -        |     | ×    |
|---|--------------|--------------------|---------------------------------------------------|-----------------------|------------|----------|-----|------|
|   | STEP1        | lt is ne<br>Select | cessary to change the media name to a media name: | distinguish it from b | ase device | profile. |     |      |
|   | STEP2        | No.                | Media name                                        | Media material        |            |          |     |      |
|   | <b>4 b c</b> | 1                  | PVC Gloss                                         | PVC Gloss             |            |          |     |      |
|   | Save         | 2                  | FF                                                | FF                    |            |          |     |      |
|   |              | 3                  | White PET                                         | White PET             |            |          |     |      |
|   |              |                    |                                                   |                       |            |          |     |      |
|   |              |                    |                                                   |                       |            |          |     |      |
|   |              |                    |                                                   |                       |            |          |     |      |
|   |              |                    |                                                   |                       |            |          |     |      |
|   |              |                    |                                                   |                       |            |          |     |      |
|   |              |                    |                                                   |                       |            |          |     |      |
|   |              |                    |                                                   |                       |            |          |     |      |
|   |              |                    |                                                   |                       |            |          |     |      |
|   |              |                    |                                                   |                       |            |          |     |      |
|   |              |                    |                                                   |                       |            | Add      |     |      |
|   |              |                    |                                                   |                       |            |          |     |      |
|   |              |                    |                                                   |                       |            |          |     |      |
|   |              |                    |                                                   |                       | Prev       | Next     | Car | ncel |

(2) Após a criação do perfil, será exibida a janela de entrada do arquivo.

Insira um nome para o arquivo.

(3) Clique [Next].

#### Crie um Perfil de Emulação.

(1) Crie um Perfil de Emulação.

Para o procedimento de operação, consulte o "PASSO 3: Crie um Perfil de Emulação" (P. 92).

|                  | 8                                                                                                    | Color Matching                                                                                           | - 🗆 ×       |
|------------------|----------------------------------------------------------------------------------------------------|----------------------------------------------------------------------------------------------------|-------------|
|                  | Printer CIV300-8Color<br>Inkset SS21 CMYKLcLm<br>Media name Mimaki GPVC[SPC7I<br>Resolution 720x1080 VD<br>Pass 16<br>Scan direction Bi-direction<br>High speed ON<br>Overmint time[6] | Create the emulation profile that the color measurement and printed     Chart by the printer to emulate. |             |
|                  | Halftone ILL diffusion                                                                                                    | T Emulate Profile                                                                                        |             |
|                  |                                                                                                    | Accuracy Improvement Measure a chart image                                                               |             |
|                  |                                                                                                    | Option                                                                                                   |             |
|                  |                                                                                                    | Load measurement file                                                                                    | _           |
|                  |                                                                                                    |                                                                                                    |             |
|                  |                                                                                                    |                                                                                                    |             |
|                  |                                                                                                    | Prev                                                                                                    | Vext Cancel |
| (2) Clique [Next | ].                                                                                                    |                                                                                                    |             |

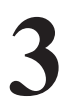

#### Melhore a Precisão

(1) Melhore a Precisão. Para o procedimento de operação, consulte o "PASSO 4: Melhore a Precisão" (P. 94).

|                                            |                                                       |                      | Color Watchin                   | 'Y                                                    |                              |     |
|--------------------------------------------|-------------------------------------------------------|----------------------|---------------------------------|-------------------------------------------------------|------------------------------|-----|
| Printer 0<br>Inkset 5<br>Media name 1      | CJV300-8Color<br>SS21 CMYKLcLm<br>Mimaki GPVC[SPC706] | STEP1                | Check the color optimization of | difference after emulatio<br>emulation profile (feedb | n, and if necessary<br>ack). |     |
| Resolution 7<br>Pass 1<br>Scan direction 8 | 720x1080 VD<br>16<br>Bi-direction                     | Target Profile       |                                 | Print a cha                                           | rt image                     |     |
| High speed (<br>Overprint 1<br>Halftone I  | DN<br>Itime(s)<br>LL diffusion                        | Emulate Profile      |                                 | -                                                     |                              |     |
|                                            |                                                       | STEP3                |                                 | Measure a ch                                          | art image                    |     |
|                                            |                                                       | Accuracy Improvement | Color difference                | between the target                                    |                              |     |
|                                            |                                                       |                      | Ave. deltaE                     | 1.57                                                  | Color difference type        |     |
|                                            |                                                       |                      | Cyan                            | 1.10                                                  | deltaE 🗸                     |     |
|                                            |                                                       |                      | Magenta                         | 1.88                                                  | Feed back                    |     |
|                                            |                                                       |                      | Yellow                          | 0.88                                                  | 0 times V                    |     |
|                                            |                                                       |                      | Red                             | 1.63                                                  | Feed back                    |     |
|                                            |                                                       |                      | Green                           | 1.26                                                  |                              |     |
|                                            |                                                       |                      | Blue                            | 2.56                                                  | Test Print                   |     |
|                                            |                                                       |                      | 3 colored gray                  | 1.67                                                  |                              |     |
|                                            |                                                       |                      | Delta E of the er               | tire chart 1.06                                       |                              |     |
|                                            |                                                       |                      | Option                          |                                                       |                              | _   |
|                                            |                                                       |                      | Loa                             | ad measurement file                                   |                              |     |
|                                            |                                                       |                      |                                 |                                                       | Prev Complete                | Can |

(2) Clique em [Complete].

#### Selecione a mídia

(1) Selecione a mídia desejada.

O perfil de dispositivo criado é salvo como um arquivo diferente com o nome da mídia alterado para distingui-lo do perfil de dispositivo base.

| 3         |                    | Save C                                    | Color Matching Information                            | - 🗆 ×     |
|-----------|--------------------|-------------------------------------------|-------------------------------------------------------|-----------|
| STEP1     | lt is ne<br>Select | ecessary to change the n<br>a media name: | nedia name to distinguish it from base device profile |           |
| STED 2    | No.                | Media name                                | Media material                                        |           |
|           | 1                  | PVC Gloss                                 | PVC Gloss                                             |           |
| Save Save | 2                  | FF                                        | FF                                                    |           |
|           | 3                  | White PET                                 | White PET                                             |           |
|           |                    |                                           |                                                       |           |
|           |                    |                                           |                                                       |           |
|           |                    |                                           |                                                       |           |
|           |                    |                                           |                                                       |           |
|           |                    |                                           |                                                       |           |
|           |                    |                                           |                                                       |           |
|           |                    |                                           |                                                       |           |
|           |                    |                                           |                                                       |           |
|           |                    |                                           |                                                       |           |
|           |                    |                                           |                                                       | ٥dd       |
|           |                    |                                           |                                                       | 100       |
|           |                    |                                           |                                                       |           |
|           |                    |                                           |                                                       |           |
|           |                    |                                           | Prev Ne:                                              | kt Cancel |
|           |                    |                                           |                                                       |           |

#### (2) Clique [Next].

Salve o perfil.

Quando a Emulação foi executada

(1) Quando a Equalização foi executada Especifique um nome para o perfil de dispositivo e uma pasta de destino para salvar.

> Especifique apenas uma pasta de destino para salvar.

| 3                               | Save Color Matching Information 🛛 🗕 🗖 🗙              |
|---------------------------------|------------------------------------------------------|
| STEP1<br>Media<br>STEP2<br>Save | Select a folder to store files:<br>C:\test<br>Browse |
|                                 | Input comment (Option)                               |
|                                 | NO.4-NO.2 Color Matching                             |
|                                 |                                                      |
|                                 | Prev Complete Cancel                                 |

(2) Clique em [Complete].

• O arquivo é salvo.

Sobre o arquivo a ser salvo:

Quando a Equalização foi executada, os seguintes arquivos são salvos.

- Perfil de dispositivo\*.icc: As informações desejadas são salvas como uma cor de referência.
- Arquivo de texto contendo as informações de correspondência de cores
- Arquivo contendo os valores de cor medidos
- Quando a Emulação foi executada, os seguintes arquivos são salvos.
- Perfil desejado (\*.icm)
- Perfil de emulação (\*.mtce): As informações desejadas são salvas como uma cor de referência.
- Arquivo de texto contendo as informações de correspondência de cores
- Arquivo contendo os valores de cor medidos

#### Correspondência de cores quando um ambiente desejado usa outro software RIP além da série RasterLink

#### Inicialização

| Clique em [Create Target d                                                                                                    | ata].                                                                                                    |
|----------------------------------------------------------------------------------------------------|----------------------------------------------------------------------------------------------------|
| [Base Device Profile]         Printer       C/V300-8Color         Inkset       SS21 CMYKLcLm         Media name       Mimaki GPVC[SPC706]         Resolution       720/0180 VD         Pass       16         Scan direction Bi-direction       High speed         High speed       ON         Overprint       1time(s)         Halftone       ILL diffusion | Select the RIP which use in target environment:<br>CasterLink series<br>NOT RasterLink series<br>Create Target data<br>Color Matching |

#### PASSO 1: Crie as informações para o ambiente desejado.

#### Imprima gráficos no ambiente desejado.

• Salve uma imagem para impressão no ambiente desejado.

#### (1) Clique em [Save chart].

Consulte "Clique em [Save chart]." (P. 89) para os detalhes.

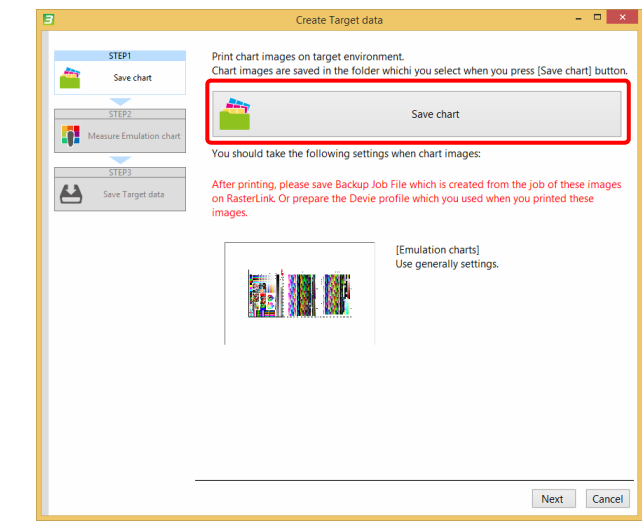

- (2) Imprima o arquivo de imagem salvo com as configurações geralmente usadas (incluindo perfil de dispositivo, correspondência de cores, condições de impressão, ajuste de cores) no ambiente desejado.
- (3) Clique [Next].

# 2

#### Meça o gráfico desejado.

- Meça o gráfico de emulação impresso no ambiente desejado.
- (1) Clique em [Measure a chart image].

Para o procedimento de operação, consulte o "Capítulo 13 Como medir a cor com um colorímetro" (P. 163).

| 3                       | Create Target data -                                                           |   |
|-------------------------|--------------------------------------------------------------------------------|---|
| Save chart              | Measure the [Emulation Multi Color] chart which printed on target environment. |   |
| Measure Emulation chart | [                                                                              | ר |
| Save Target data        | Measure a chart image                                                          | J |
|                         | Option Load measurement file                                                   | - |
|                         |                                                                                |   |
|                         |                                                                                |   |
|                         |                                                                                |   |
|                         |                                                                                |   |

(2) Clique [Next].

#### Salve as informações em um arquivo.

- Salve o arquivo de informações desejadas (arquivo mtf).
- (1) Clique em [Browse...] para especificar o destino onde deseja salvar.

| 3                                                    | Create Target data                                                                                                    | - 🗆 ×                 |
|------------------------------------------------------|----------------------------------------------------------------------------------------------------|-----------------------|
| STEP1 Save chart STEP2 STEP2 Measure Emulation chart | Save Target environment information.<br>When you input comment, it is useful when you select target information I<br>[C\test\ABC-Printer.mtf | file later.<br>Browse |
|                                                      | Comment                                                                                                    |                       |
| STEP3                                                | Torrat DrinterADC                                                                                                    |                       |
| Save Target data                                     | larget=PrinterABC                                                                                                    |                       |
|                                                      |                                                                                                    | ]                     |
|                                                      |                                                                                                    |                       |
|                                                      |                                                                                                    |                       |
|                                                      |                                                                                                    |                       |
|                                                      |                                                                                                    |                       |
|                                                      |                                                                                                    |                       |
|                                                      |                                                                                                    |                       |
|                                                      |                                                                                                    |                       |
|                                                      | Prev Comple                                                                                                    | te Cancel             |

(2) Clique em [Complete].

- O arquivo de informações desejadas é salvo no destino especificado.
- (3) A mensagem abaixo será exibida.
  - Para prosseguir com a correspondência de cores
     Cli
  - Para sair depois de criar as informações desejadas

Clique [Yes]. Clique [No]. A janela [Color Matching] é exibida.

|   | MPM3                                   |  |
|---|----------------------------------------|--|
| ? | Next, do you carry out Color Matching? |  |
|   | Yes No                                 |  |

#### PASSO 2: Execute a Emulação

# Especifique o arquivo de informações desejadas. Caso tenha prosseguido do PASSO 1, siga para o 2. (1) Clique [Browse...] para selecionar um arquivo.

| 3                                                                                                    |                                                                                     | Color Matching                                                                 | - • ×       |
|----------------------------------------------------------------------------------------------------|-------------------------------------------------------------------------------------|--------------------------------------------------------------------------------|-------------|
| Printer CN300-8Color<br>Iniset SS2 (CM/KLCm<br>Media name Mirnaki GPV(SPC706)<br>Resolution 7201090 VD<br>Pass 16<br>Scan direction B-livrection<br>High speed ON<br>Overprint time(s)<br>Halitone ILL diffusion | STEP1 Select Target data STEP2 Target Profile STEP3 Ink Limit STEP4 Emulate Profile | Color Matching Select a file which contain target data. C:\test\ABCPrinter.mtf | Browse      |
|                                                                                                    | STEPS<br>Accuracy Improvement<br>STEP6<br>Create Basis Color data                   |                                                                                | Next Cancel |

(2) Clique [Next].

2

#### Crie um Perfil Desejado.

(1) Clique em [Create Target Input Profile] para criar um perfil com base nos dados da medição de cores.

| 3                                                                                     |                                                                                                  |                                                                                                    | Color Matching                                                | - 🗆 ×  |
|---------------------------------------------------------------------------------------|--------------------------------------------------------------------------------------------------|----------------------------------------------------------------------------------------------------|---------------------------------------------------------------|--------|
| Printer<br>Inkset<br>Media name<br>Resolution<br>Pass<br>Scan direction<br>High speed | CJV300-8Color<br>SS21 CMYKLeLm<br>Mimaki GPVC[SPC706]<br>720x1080 VD<br>16<br>Bi-direction<br>ON | STEP1                                                                                                    | Please press [Create Target Input Profile] and create a file. | _      |
| Overprint<br>Halftone                                                                 | Time(s)<br>ILL diffusion                                                                         | Taget Profile<br>TT02<br>TT02<br>Ink Limit<br>ST074<br>ST074<br>ST075<br>Accuracy Improvement<br>ST075<br>Create Basis Color data | Create Target Input Profile                                   |        |
|                                                                                       |                                                                                                  |                                                                                                    | Prev Next                                                     | Cancel |

- (2) Após a criação do perfil, será exibida a janela de entrada do arquivo.
  - Insira um nome para o arquivo.
- (3) Clique [Next].

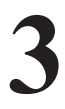

#### Ajuste o limite de tinta.

- Defina um limite de tinta no ambiente de emulação.
- (1) Conecte a uma impressora com a qual deseja fazer a correspondência de cores, e imprima um gráfico de limites de tinta para calibração.

#### (2) Meça o gráfico impresso.

Para o procedimento de operação, consulte o "Capítulo 13 Como medir a cor com um colorímetro" (P. 163).

| 3                                                                                                    | Color Matching                                                                                                    | - 🗆 ×            |
|----------------------------------------------------------------------------------------------------|----------------------------------------------------------------------------------------------------|------------------|
| Printer CI/300-8Color<br>Inket SS21CM/VKLcm<br>Media name Gimaki GPVC/SPC706<br>Resolution 7220:109 VD<br>Pass 16<br>Scan direction Bi-direction<br>High speed ON<br>Overprint Itime(s)<br>Halftone ILL diffusion | Cock matching                                                                                                    |                  |
|                                                                                                    | Ink Limit     Option       STEP3     Column Column |                  |
|                                                                                                    |                                                                                                    | Prev Next Cancel |

(3) Clique [Next].

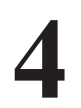

#### Crie um Perfil de Emulação.

Crie um Perfil de Emulação.

Para o procedimento de operação, consulte o "PASSO 3: Crie um Perfil de Emulação" (P. 92).

|                                                                                                    |                               | color matching                                                                                          |    |
|----------------------------------------------------------------------------------------------------|-------------------------------|----------------------------------------------------------------------------------------------------|----|
| Printer CJV300-8Color<br>Inkset SS21 CMYKLcLm<br>Media name Mimaki GPVC[SI<br>Resolution 720x1080 VD<br>Pass 16 | STEP1 Select Target data      | Create the emulation profile that the color measurement and printed<br>chart by the printer to emulate. |    |
| Scan direction Bi-direction<br>High speed ON<br>Overprint 1time(s)<br>Halftone ILL diffusion                    | STEP2                         | Print a chart image                                                                                     |    |
|                                                                                                    | STEP3                         | <b>•</b>                                                                                                |    |
|                                                                                                    | Ink Limit                     | Measure a chart image                                                                                   |    |
|                                                                                                    | Emulate Profile               |                                                                                                    |    |
|                                                                                                    | STEP5                         | Option                                                                                                  |    |
|                                                                                                    | Accuracy Improvement          | Load measurement file                                                                                   |    |
|                                                                                                    | STEP6 Create Basis Color data |                                                                                                    |    |
|                                                                                                    |                               |                                                                                                    |    |
|                                                                                                    |                               |                                                                                                    |    |
|                                                                                                    |                               |                                                                                                    | _  |
|                                                                                                    |                               | Prev Ne                                                                                                 | ĸt |

(2) Clique [Next].

#### Melhore a Precisão

(1) Melhore a precisão.

Para o procedimento de operação, consulte o "PASSO 4: Melhore a Precisão" (P. 94).

| 3                                                                               |                                                                  |       |                         | Color Match                          | ning                                                      |                         | - 🗆 🗙  |
|---------------------------------------------------------------------------------|------------------------------------------------------------------|-------|-------------------------|--------------------------------------|-----------------------------------------------------------|-------------------------|--------|
| Printer CJV300-8Color<br>Inkset SS21 CMYKLcLm<br>Media name Mimaki GPVC[SPC706] |                                                                  | STEP1 |                         | Check the color of optimization of o | difference after emulation,<br>emulation profile (feedbac | and if necessary<br>k). |        |
| Resolution<br>Pass<br>Scan direction                                            | Resolution 720x1080 VD<br>Pass 16<br>Scan direction Bi-direction |       | Select Target data      |                                      | Print a chart i                                           | mage                    |        |
| High speed<br>Overprint<br>Halftone                                             | UN<br>1time(s)<br>ILL diffusion                                  | =     | Target Profile          |                                      | -                                                         |                         |        |
|                                                                                 |                                                                  |       | STEP3                   |                                      | Measure a char                                            | t image                 |        |
|                                                                                 |                                                                  | н     | Ink Limit               | Color difference                     | between the target                                        |                         |        |
|                                                                                 |                                                                  |       | STEP4                   | Ave. deltaE                          | 1.57                                                      | Color difference type   |        |
|                                                                                 |                                                                  | 7     | Emulate Profile         | Cyan                                 | 1.10                                                      | deltaE 🗸                |        |
|                                                                                 |                                                                  |       | -                       | Magenta                              | 1.88                                                      | Feed back               |        |
|                                                                                 |                                                                  |       | STEP5                   | Yellow                               | 0.88                                                      | 0 times v               |        |
|                                                                                 |                                                                  | ÷.    | Accuracy Improvement    | Red                                  | 1.63                                                      | Feed back               |        |
|                                                                                 |                                                                  |       | CTEDE                   | Green                                | 1.26                                                      |                         |        |
|                                                                                 |                                                                  |       | Conta Paria Calua data  | Blue                                 | 2.56                                                      | Test Print              |        |
|                                                                                 |                                                                  | 2     | Create basis Color data | 3 colored gray                       | 1.67                                                      |                         |        |
|                                                                                 |                                                                  |       |                         | Delta E of the en                    | tire chart 106                                            |                         |        |
|                                                                                 |                                                                  |       |                         | Option                               | ine chare [1.00                                           |                         |        |
|                                                                                 |                                                                  |       |                         |                                      | d massurement file                                        |                         |        |
|                                                                                 |                                                                  |       |                         | LUG                                  | in measurement me                                         |                         |        |
|                                                                                 |                                                                  |       |                         |                                      |                                                           | Prev Next               | Cancel |

(2) Clique [Next].

# 6

#### Crie dados de Cores Base

(1) Salve a cor atual como uma cor de referência para facilitar as operações de correspondência de cores futuras. Para o procedimento de operação, consulte "Clique em [Create Base Color data]". (P. 54).

| 3                                                             |                                                                      |                                                                                               | Color Matching                            | - 🗆 🗙  |
|---------------------------------------------------------------|----------------------------------------------------------------------|-----------------------------------------------------------------------------------------------|-------------------------------------------|--------|
| Printer<br>Inkset<br>Media name<br>Resolution                 | CJV300-8Color<br>SS21 CMYKLcLm<br>Mimaki GPVC[SPC706]<br>720x1080 VD | STEP1                                                                                         | Print and Measure a chart for Calibration |        |
| Pass<br>Scan direction<br>High speed<br>Overprint<br>Halftone | 16<br>Bi-direction<br>ON<br>1time(s)<br>II L diffusion               | STEP2                                                                                         | Print a chart image                       |        |
|                                                               |                                                                      | STEP3                                                                                         | Measure a chart image                     |        |
|                                                               |                                                                      | STEP4<br>Emulate Profile<br>STEP5<br>Accuracy Improvement<br>STEP5<br>Create Basis Color data | Option Load measurement file              |        |
|                                                               |                                                                      |                                                                                               | Prev Complete                             | Cancel |

(2) Clique em [Complete].

#### PASSO 3: Salve o Perfil

1

#### Selecione a mídia

- O perfil de dispositivo criado é salvo como um arquivo diferente com o nome da mídia alterado para distingui-lo do perfil de dispositivo base.
- (1) Selecione a mídia desejada na lista de mídias.

| 3         |                    | Save Co                                   | lor Matching Information            | - 🗆 ×               |
|-----------|--------------------|-------------------------------------------|-------------------------------------|---------------------|
| STEP1     | lt is ne<br>Select | cessary to change the me<br>a media name: | edia name to distinguish it from ba | ase device profile. |
| CTERR     | No.                | Media name                                | Media material                      |                     |
| STEPZ     | 1                  | PVC Gloss                                 | PVC Gloss                           |                     |
| Save Save | 2                  | FF                                        | FF                                  |                     |
|           | 3                  | White PET                                 | White PET                           |                     |
|           |                    |                                           |                                     |                     |
|           |                    |                                           |                                     |                     |
|           |                    |                                           |                                     |                     |
|           |                    |                                           |                                     |                     |
|           |                    |                                           |                                     |                     |
|           |                    |                                           |                                     |                     |
|           |                    |                                           |                                     |                     |
|           |                    |                                           |                                     |                     |
|           |                    |                                           |                                     |                     |
|           |                    |                                           |                                     |                     |
|           |                    |                                           |                                     | Add                 |
|           |                    |                                           |                                     |                     |
|           |                    |                                           |                                     |                     |
|           |                    |                                           |                                     | Prev Next Cancel    |

(2) Clique [Next].

# 2

#### Salve o arquivo.

(1) Especifique uma pasta de destino para salvar.

| 3              | Save Color Matching Information – 🗖 🗙 |
|----------------|---------------------------------------|
| STEP1<br>Media |                                       |
| Save Save      | Select a folder to store files:       |
|                | C:\test                               |
|                | Browse                                |
|                | Input comment (Option)                |
|                | NO.4-NO.2 Color Matching              |
|                |                                       |
|                |                                       |
| -              | Prev Complete Cancel                  |

(2) Clique em [Complete].

• O arquivo é salvo.

Sobre o arquivo a ser salvo:

Os seguintes arquivos são salvos.

- Perfil desejado (\*.icm)
- Perfil de emulação (\*.mtce): Os dados criados no passo "Crie dados de Cores Base" (P. 121) são salvos como a cor de referência.
- Arquivo de texto contendo as informações de correspondência de cores
- Arquivo contendo os valores de cor medidos

# Confirmação diária

A mudança temporal pode ser verificada com base nas cores de referência contidas no perfil de dispositivo ou no perfil de emulação.

#### Inicialização da função [Daily Confirm].

#### Clique em [Manage Device Profile].

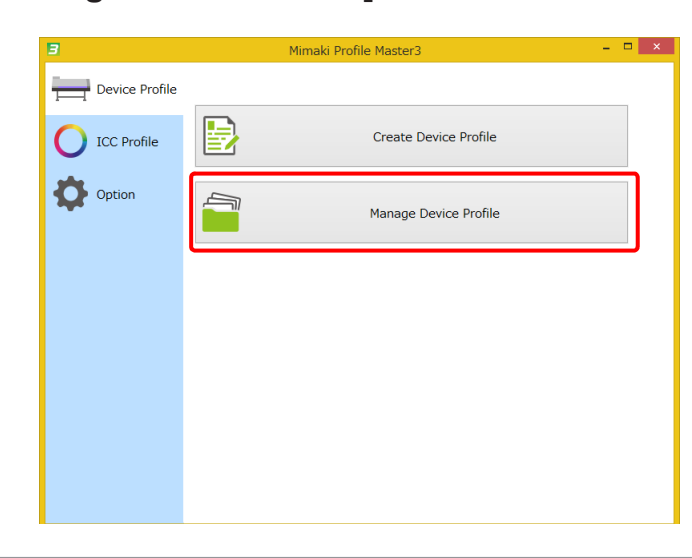

2 3

Carregue um perfil de dispositivo.

Selecione um perfil de dispositivo para executar a função [Daily Confirm].

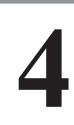

#### Clique em [Daily Confirm].

| 1                         |               |              | P             | rofile manager | nent        |         |            | - 🗆            |
|---------------------------|---------------|--------------|---------------|----------------|-------------|---------|------------|----------------|
| Add to list               | Edit          | Resume       | Daily Confirm | Readjustmen    | color Match | ing     | I          |                |
| File Name                 | Printer       | Inkset       | Media name    | Media material | Resolution  | Version | Туре       | Creator's Name |
| CJV3008CSS21              | CJV300-8Color | SS21 CMYKLcL | Mimaki GPVC[  | PVC Gloss      | 720x1080 VD | 3.3     | Full Color | mimaki         |
| CJV3008CSS21              | CJV300-8Color | SS21 CMYKLcL | Mimaki GPVC[  | PVC Gloss      | 720x1080 VD | 3.3     | Full Color | mimaki         |
|                           |               |              |               |                |             |         |            |                |
|                           |               |              |               |                |             |         |            |                |
|                           |               |              |               |                |             |         |            |                |
|                           |               |              |               |                |             |         |            |                |
|                           |               |              |               |                |             |         |            |                |
|                           |               |              |               |                |             |         |            |                |
|                           |               |              |               |                |             |         |            |                |
|                           |               |              |               |                |             |         |            |                |
|                           |               |              |               |                |             |         |            |                |
|                           |               |              |               |                |             |         |            |                |
|                           |               |              |               |                |             |         |            |                |
|                           |               |              |               |                |             |         |            |                |
|                           |               |              |               |                |             |         |            |                |
|                           |               |              |               |                |             |         |            |                |
|                           |               |              |               |                |             |         |            |                |
|                           |               |              |               |                |             |         |            |                |
|                           |               |              |               |                |             |         |            |                |
| $\left \leftarrow\right $ |               |              |               |                |             |         |            |                |
| Ļ                         |               |              |               |                |             |         |            |                |
| Prev                      |               |              |               |                |             |         |            |                |

#### A janela [Daily Confirmation] é exibida.

| <b>'</b>                                                                                                    | Daily Confirm                                           | ×    |
|----------------------------------------------------------------------------------------------------|---------------------------------------------------------|------|
| [Base Device Profile]<br>Printer CJV300-8Color<br>Inkset SS21 CMYKLcLm<br>Media name Mimaki GPVC[SPC706]<br>Resolution 720x1080 VD | Basis Color<br>Creation date: 2017-05-15 13:51:34       |      |
| Pass<br>Scan direction Bi-direction<br>High speed ON<br>Overprint 1time(s)<br>Halftone ILL diffusion                               | Calibration data Data : None Re-create Basis Color data |      |
|                                                                                                    | Confirm Color difference                                |      |
|                                                                                                    | ОК Са                                                   | ncel |

#### Criação/recriação de uma cor de referência

Quando uma cor de referência não for definida, a cor da impressora atual é salva como tal no perfil de dispositivo.

A cor de referência pode ser redefinida.

Para criar ou recriar uma cor de referência, clique em [Create Basic Color data] ou [Re-create Basis Color data], respectivamente.

Para o procedimento de operação, consulte "Definição da cor de referência para calibração" (P. 54).

| [Base Device Profile]         [Base Device Profile]           Printer         CIV300-8Color         Basis Color         Basis Color                                                                                                    |                                                            |
|----------------------------------------------------------------------------------------------------|------------------------------------------------------------|
| Inket       SS1 CMVKLCh         Media name       Mmaki GPV(SPC70)         Resolution       720x1080 VD         Pass       16         Scandirection B-direction       Figh speed         High speed       ON         Overprint       time(s)         Halftone       LL diffusion           OK           OK | -15 13:51:34<br>ate Basis Color data<br>m Color difference |

#### Confirme a diferença de cor

Execute a confirmação diária para a diferença de cor.

Consulte o "Fluxo de trabalho para impressão com calibração" (P. 65) para os detalhes.

Se a diferença de cor não for aceitável, execute a função [Readjustment] conforme descrito na página seguinte.

# Reajuste

Se a diferença de cor for considerada inaceitável após a função [Daily Confirm], execute a função [Readjustment].

#### Inicialização da função [Readjustment].

#### Clique em [Manage Device Profile].

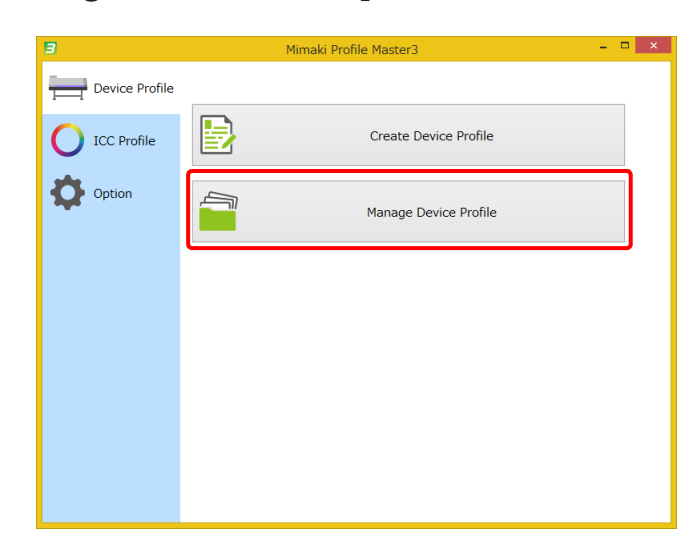

2 3

Carregue um perfil de dispositivo.

Selecione um perfil de dispositivo para executar a função [Readjustment].

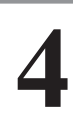

#### Clique em [Readjustment].

|              |               |              | P             | rofile manager | nent          |           |            |                |
|--------------|---------------|--------------|---------------|----------------|---------------|-----------|------------|----------------|
| Add to list  | Edit          | Resume       | Daily Confirm | Readjustmen    | t Color Match | ing Insta | 11         |                |
| File Name    | Printer       | Inkset       | Media name    | Media material | Resolution    | Version   | Туре       | Creator's Name |
| CJV3008CSS21 | CJV300-8Color | SS21 CMYKLcL | Mimaki GPVC[  | PVC Gloss      | 720x1080 VD   | 3.3       | Full Color | mimaki         |
| CJV3008CSS21 | CJV300-8Color | SS21 CMYKLcL | Mimaki GPVC[  | PVC Gloss      | 720x1080 VD   | 3.3       | Full Color | mimaki         |
|              |               |              |               |                |               |           |            |                |
|              |               |              |               |                |               |           |            |                |
|              |               |              |               |                |               |           |            |                |
|              |               |              |               |                |               |           |            |                |
|              |               |              |               |                |               |           |            |                |
|              |               |              |               |                |               |           |            |                |
|              |               |              |               |                |               |           |            |                |
|              |               |              |               |                |               |           |            |                |
|              |               |              |               |                |               |           |            |                |
|              |               |              |               |                |               |           |            |                |
|              |               |              |               |                |               |           |            |                |
|              |               |              |               |                |               |           |            |                |
|              |               |              |               |                |               |           |            |                |
|              |               |              |               |                |               |           |            |                |
|              |               |              |               |                |               |           |            |                |
|              |               |              |               |                |               |           |            |                |
|              |               |              |               |                |               |           |            |                |
|              |               |              |               |                |               |           |            |                |
| Prev         |               |              |               |                |               |           |            |                |
|              |               |              |               |                |               |           |            |                |

#### A janela [Readjustment] é exibida.

| 3                                                                                                    | Create Calibration data                                                                                                    | - • • ×                                                  |
|----------------------------------------------------------------------------------------------------|----------------------------------------------------------------------------------------------------|----------------------------------------------------------|
| Printer C/V300-8-Color<br>Inset SS21 CMVKLcL<br>Media name #LE98L<br>Resolution 72:501080 VD<br>Pass 16<br>Scan direction Bi-direction<br>High speed ON<br>Overprint Turne(s)<br>Halftone ILL diffusion | STEP1     Ink Limit       STEP2     Ink Limit       Linearization     Image: Step 1       STEP3     Gray Balance       STEP3     Gray Balance       STEP5     Complete | Limit. Print a chart image Measure a chart image tt file |

#### Procedimento de reajuste

Para o procedimento, consulte o "PASSO 1: Ajuste o limite de tinta." (P. 60) em "Ajuste da calibração".

# Capítulo 10 Criação de um Perfil ICC

# Perfis ICC disponíveis

Os três tipos de perfil abaixo podem ser criados no MPM3.

| Tipos de perfil   | Detalhes                                                                                                    |
|-------------------|----------------------------------------------------------------------------------------------------|
| Perfil CMYK       | <ul> <li>Perfil para exibir imagens coloridas CMYK em monitores com a função<br/>de simulação de cores descrita em "Criação de um Perfil CMYK" (P. 130)</li> <li>Perfil de saída para aplicativos RIP de terceiros compatíveis com os<br/>perfis ICC</li> </ul> |
| Perfil RGB        | <ul> <li>Perfil para exibir imagens coloridas RGB em monitores com a função de<br/>simulação de cores descrita em "Criação de um Perfil RGB" (P. 134)</li> <li>Perfil de saída para a impressora de calibração usando o driver da<br/>impressora</li> </ul>     |
| Perfil do monitor | <ul> <li>Perfil para reproduzir cores em monitores descrito em "Criação de um<br/>Perfil de Monitor" (P. 137)</li> </ul>                                                                                                    |

### Fluxo de Trabalho para Criar um Perfil ICC

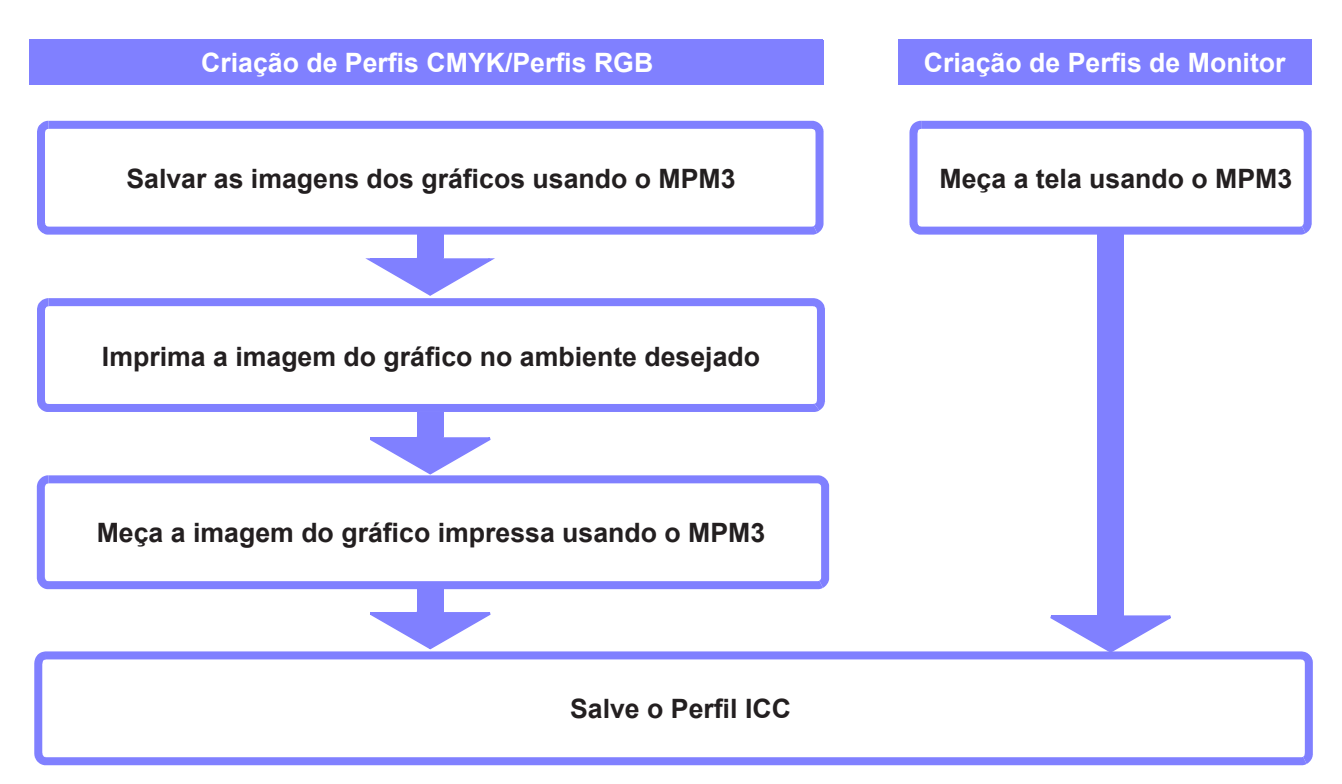

# Criação de um Perfil CMYK

#### Inicialização do Assistente de Criação de Perfil CMYK

Para o procedimento, consulte o "PASSO 1: Ajuste o limite de tinta." (P. 60) em "Ajuste da calibração".

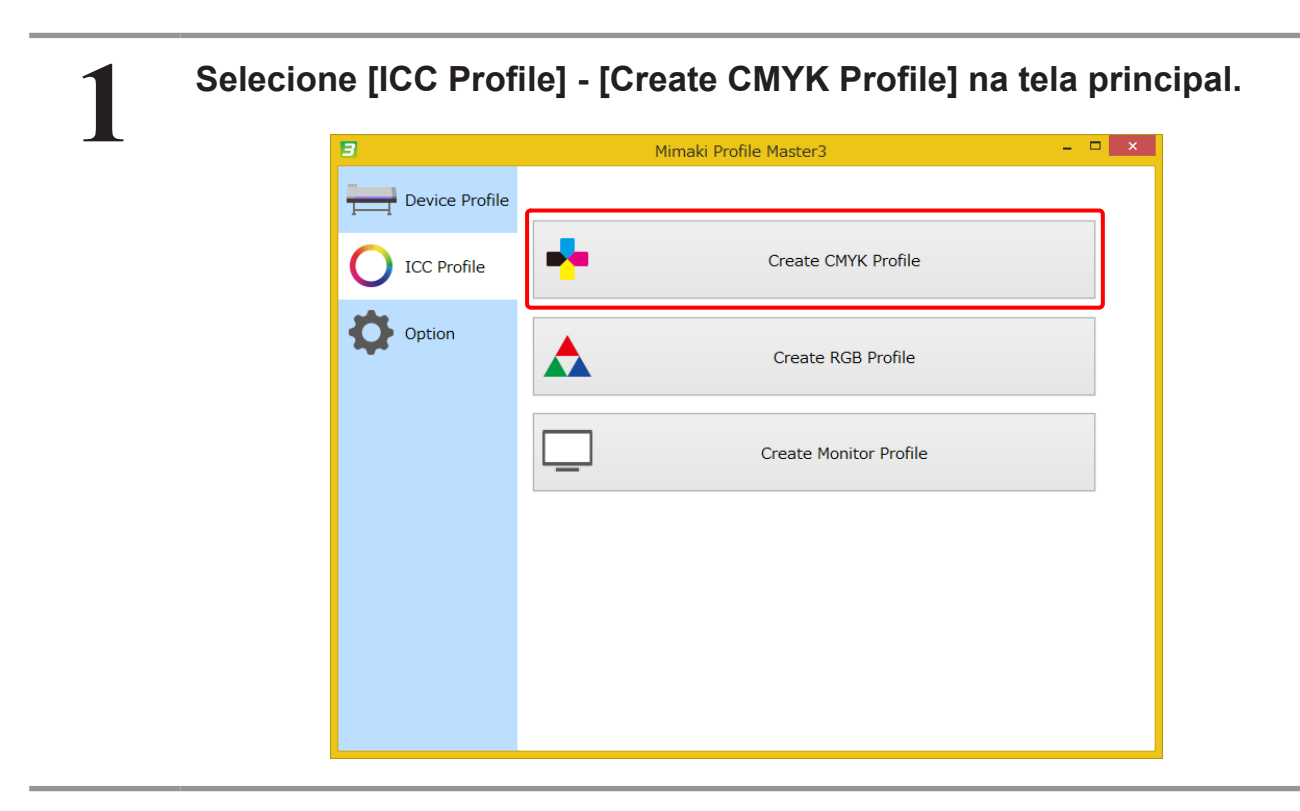

#### Criação de um Perfil CMYK

Para o procedimento, consulte o "PASSO 1: Ajuste o limite de tinta." (P. 60) em "Ajuste da calibração".

| 1 |  |  |
|---|--|--|
|   |  |  |

#### Clique em [Save chart].

• Salve a imagem do gráfico como um arquivo para impressão com a impressora desejada.

| 3                      | Create CMYK Profile – 🗖 🗙                                                                                |
|------------------------|----------------------------------------------------------------------------------------------------|
| STEP1<br>O ICC Profile | Click [Save chart] to save the chart data. After print the chart with the target device, and measure it. |
| STEP2                  | Save chart                                                                                               |
|                        |                                                                                                    |
|                        | Measure a chart image                                                                                    |
|                        | (i) Measurement is not done.                                                                             |
|                        | Option                                                                                                   |
|                        | Load measurement file                                                                                    |
|                        |                                                                                                    |
|                        |                                                                                                    |
|                        |                                                                                                    |
|                        | Next Cancel                                                                                              |

• Especifique a pasta na qual deseja salvar o arquivo na tela [Save].

| Print chart of target                                                                                                    |      |
|----------------------------------------------------------------------------------------------------|------|
| Please copy the following image file, and print at target device.<br>At the time of printing, please use the setting of normal use. |      |
| Please do not change the scale of a picture, when you print by the<br>printing system of a target. (Rotation is Ok.)                | he   |
| Folder path                                                                                                    |      |
|                                                                                                    | Save |
|                                                                                                    |      |
|                                                                                                    | ОК   |
|                                                                                                    |      |

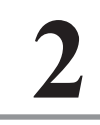

#### Imprima a imagem do gráfico salva na impressora desejada.

• Carregue a imagem do gráfico no software RIP para o ambiente desejado e imprima.

#### Clique em [Measure a chart image].

| 3                      | Create CMYK Profile – 🗖 🗙                                                                                |
|------------------------|----------------------------------------------------------------------------------------------------|
| STEP1<br>O ICC Profile | Click [Save chart] to save the chart data. After prink the chart with the target device, and measure it. |
| STEP2                  | Save chart                                                                                               |
|                        | Measure a chart image                                                                                    |
|                        |                                                                                                    |
|                        | Option Load measurement file                                                                             |
|                        |                                                                                                    |
|                        | Next Cancel                                                                                              |

- (1) Meça a imagem do gráfico que foi impressa com a impressora desejada.
- Consulte o "Capítulo 13 Como medir a cor com um colorímetro" (P. 163) para os detalhes.
- (2) Concluída a medição do gráfico de cores, a tela para configuração da curva do perfil ICC é exibida.
  - Consulte "Edite as configurações do perfil ICC." (P. 34) para os detalhes sobre as configurações.
  - Depois de concluir os ajustes, clique em [Finish].

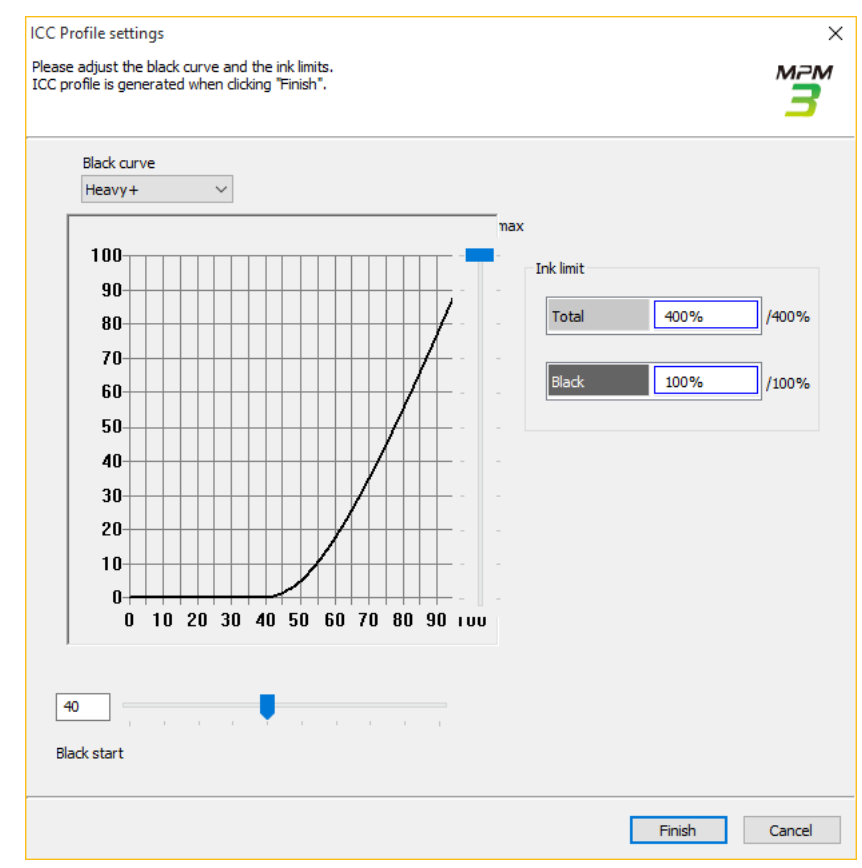

· Ao retornar para a tela de criação do perfil CMYK, clique em [Next].

#### Insira o nome com o qual deseja salvar o arquivo.

- Clique em [Browse...] para especificar o destino onde o arquivo será salvo.
- Após definir as especificações, clique em [Complete] para salvar o arquivo e sair.

| 3                                     | Create CMYK Profile                                     | - 🗆 ×         |
|---------------------------------------|---------------------------------------------------------|---------------|
| STEP1<br>ICC Profile<br>STEP2<br>Save | Pleases specify a save file name:<br>C:¥CMYKProfile.icm | Browse        |
|                                       | Prev                                                    | mplete Cancel |

# Criação de um Perfil RGB

Inicialização do Assistente de Criação de Perfil RGB

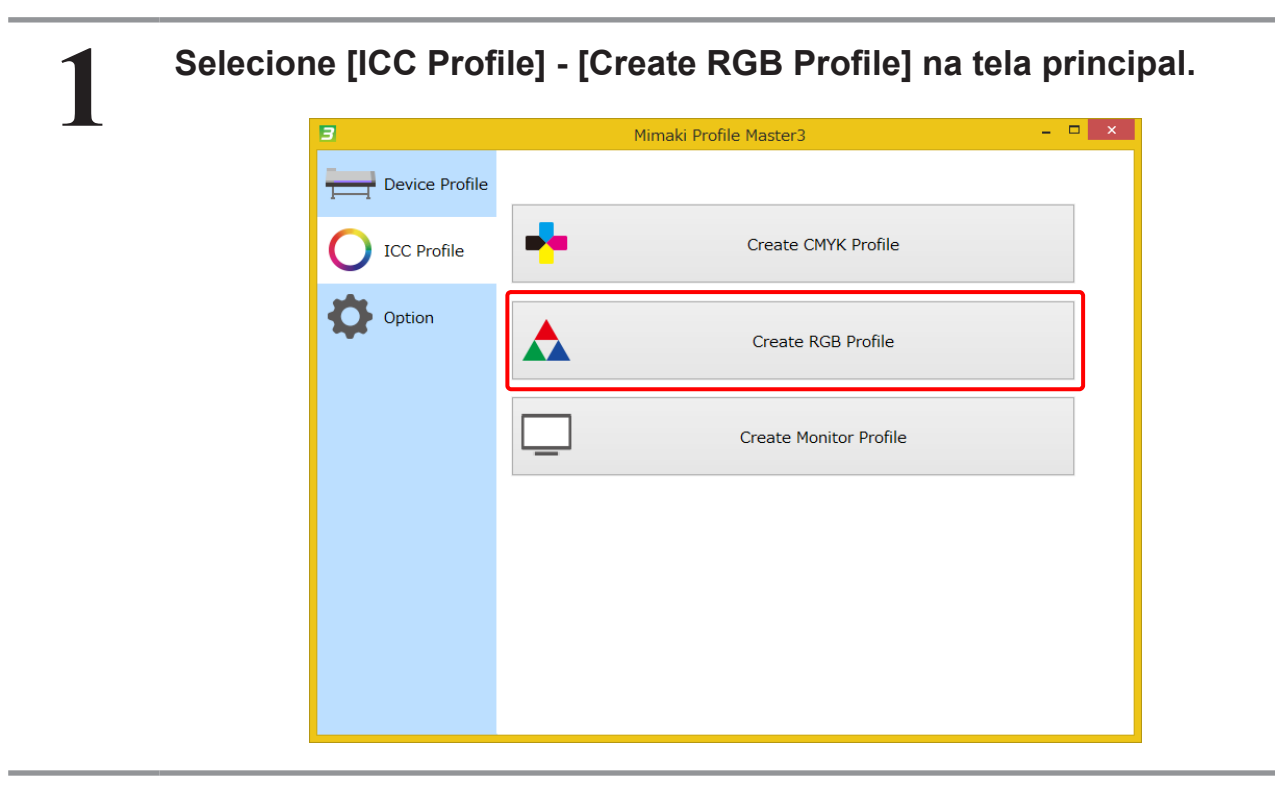

#### Criação de um Perfil RGB

# 1

2

#### Clique em [Save chart].

• Salve a imagem do gráfico como um arquivo para impressão com a impressora desejada.

| 3     | Create RGB Profile – 🗖 🗙                                                                                 |
|-------|----------------------------------------------------------------------------------------------------|
| STEP1 | Click [Save chart] to save the chart data. After print the chart with the target device, and measure it. |
| STEP2 | Save chart                                                                                               |
|       |                                                                                                    |
|       | Measure a chart image                                                                                    |
|       | ① Measurement is not done.                                                                               |
|       | Option                                                                                                   |
|       | Load measurement file                                                                                    |
|       |                                                                                                    |
|       |                                                                                                    |
|       |                                                                                                    |
|       |                                                                                                    |
|       | Next Cancel                                                                                              |

• Especifique a pasta na qual deseja salvar o arquivo na tela [Save].

| Print chart of target                                                                                                    |
|----------------------------------------------------------------------------------------------------|
| Please copy the following image file, and print at target device.<br>At the time of printing, please use the setting of normal use. |
| Note:<br>Please do not change the scale of a picture, when you print by the<br>printing system of a target. (Rotation is Ok.)       |
| Folder path                                                                                                    |
| Save                                                                                                    |
|                                                                                                    |
| ОК                                                                                                    |

#### Imprima a imagem do gráfico salva na impressora desejada.

• Carregue a imagem do gráfico no software RIP para o ambiente desejado e imprima.

#### Clique em [Measure a chart image].

| 3              | Mimaki Profile Master3 – 🗖 | × |
|----------------|----------------------------|---|
| Device Profile |                            |   |
| O ICC Profile  | Create CMYK Profile        |   |
| Option         | Create RGB Profile         |   |
|                | Create Monitor Profile     |   |
|                |                            |   |
|                |                            |   |
|                |                            |   |

- (1) Meça a imagem do gráfico que foi impressa com a impressora desejada.
  - Consulte o "Capítulo 13 Como medir a cor com um colorímetro" (P. 163) para os detalhes.
- (2) Concluída a medição do gráfico de cores, o perfil é criado automaticamente.
  - Ao retornar para a tela de criação do perfil RGB, clique em [Next].

4

#### Insira o nome com o qual deseja salvar o arquivo.

- Clique em [Browse...] para especificar o destino onde o arquivo será salvo.
- Após definir as especificações, clique em [Complete] para salvar o arquivo e sair.

| 3                                     | Create RGB Profile                                     | - 🗆 ×         |
|---------------------------------------|--------------------------------------------------------|---------------|
| STEP1<br>ICC Profile<br>STEP2<br>Save | Pleases specify a save file name:<br>C:¥RGBProfile.icm | Browse        |
|                                       | Prev Co                                                | mplete Cancel |

## Criação de Perfil de Monitor

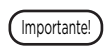

Apenas os seguintes colorímetros são suportados para a criação de perfis de monitor. Esta função não está disponível quando outro colorímetro estiver selecionado. [Colorímetros Suportados] i1Pro

#### Preparação do Monitor

Altere as configurações do monitor. Faça as seguintes configurações de acordo com o monitor utilizado.

#### Quando o monitor tiver um ajuste da "Temperatura de Cor".

Ajuste a temperatura de cor de acordo com o ambiente (ambiente de visualização) para verificar os materiais impressos.

As seguintes configurações são comumente utilizadas para impressão.

| 5000K | Lâmpada fluorescente equivalente ao branco luz do dia, padrão no campo de impressão.        |
|-------|---------------------------------------------------------------------------------------------|
| 6500K | Luzes fluorescentes: equivalente ao brilho luz do dia (brilho durante tempo nublado de dia) |
|       |                                                                                             |

#### Quando o monitor não tiver um ajuste da "Temperatura de Cor".

Retornar às configurações padrão de fábrica.

Para os detalhes sobre as configurações do monitor, consulte o manual do usuário fornecido com seu monitor.

#### Inicialização do Assistente de Criação de Perfil de Monitor

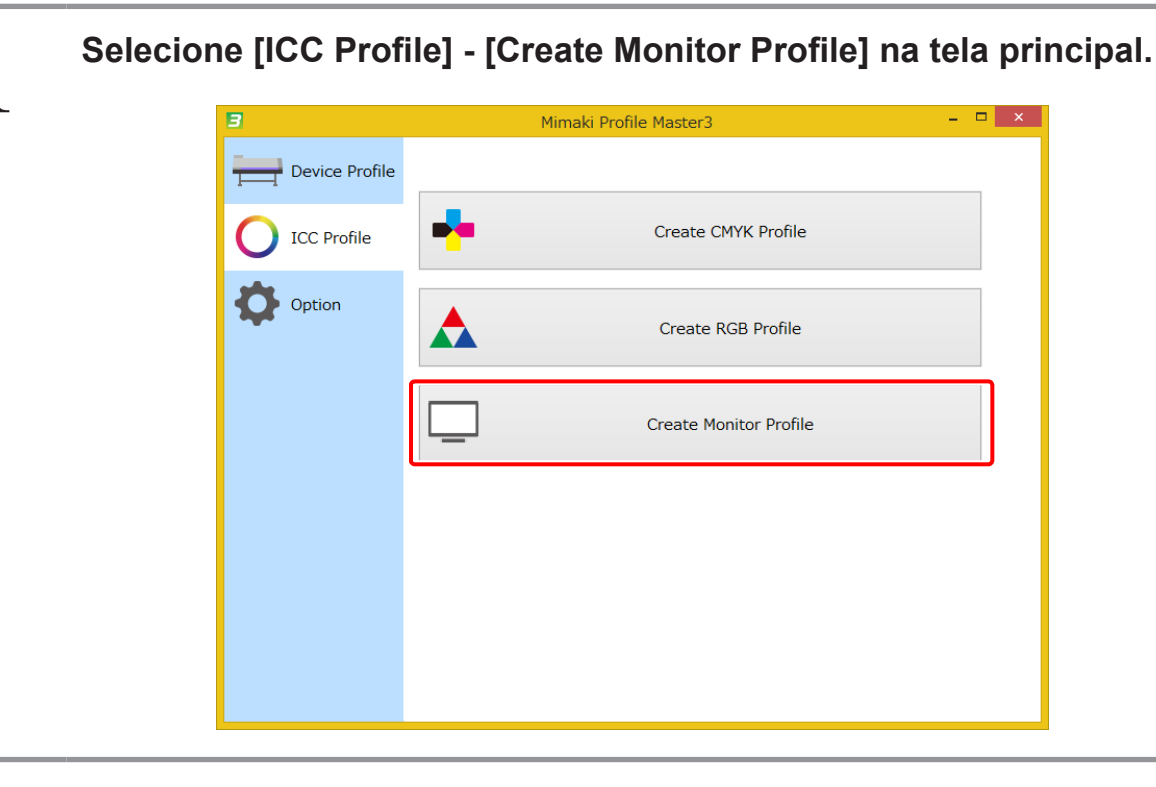

#### Criação de Perfil de Monitor

#### Clique em [Measure a chart image].

| 3                    | Create Monitor Profile – 🗖 🔤                                                                                                    |
|----------------------|----------------------------------------------------------------------------------------------------|
| STEP1<br>ICC Profile | Measure the monitor for ICC Profile. After measurement, ICC profile is created.<br>Please confirm your monitor setting before the measurement. |
| STEP2                | Measure a chart image                                                                                                    |
|                      | Measurement is not done.      Option      Load measurement file                                                                                |
|                      |                                                                                                    |
|                      | Next Cancel                                                                                                    |

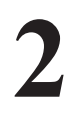

#### Conecte o colorímetro

• Posicione o i1Pro no mosaico branco e clique em [Next].

| Calibration                                             | ×         |
|---------------------------------------------------------|-----------|
| Calibration of colorimeter i1Pro                        |           |
| Place the colorimeter on the base white tile. Click [Ne | t]        |
| E                                                       | lock Next |

- O fundo da tela fica preto e a tela [Measuring Monitor] é exibida no centro da tela.
- Quando há mais de um monitor conectado, a cor dos monitores pode ser medida movendo a tela [Measuring Monitor] para o monitor que está sendo usado para criar o perfil.
- Mova a tela de forma que o centro da área de medição à esquerda da tela [Measuring Monitor] fique no centro do monitor.
- Conecte o dispositivo de medição do monitor ao i1Pro e, em seguida, conecte-o ao monitor. Neste caso, coloque o receptor de luz no centro da área de medição da tela [Measuring Monitor].

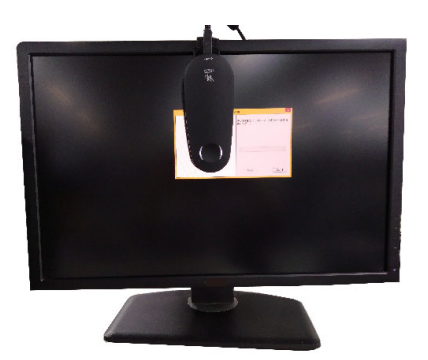

• Depois de instalar o colorímetro, clique em [Start].

#### Verifique os resultados da medição.

• Depois de verificar os resultados da medição, clique em [Finish].

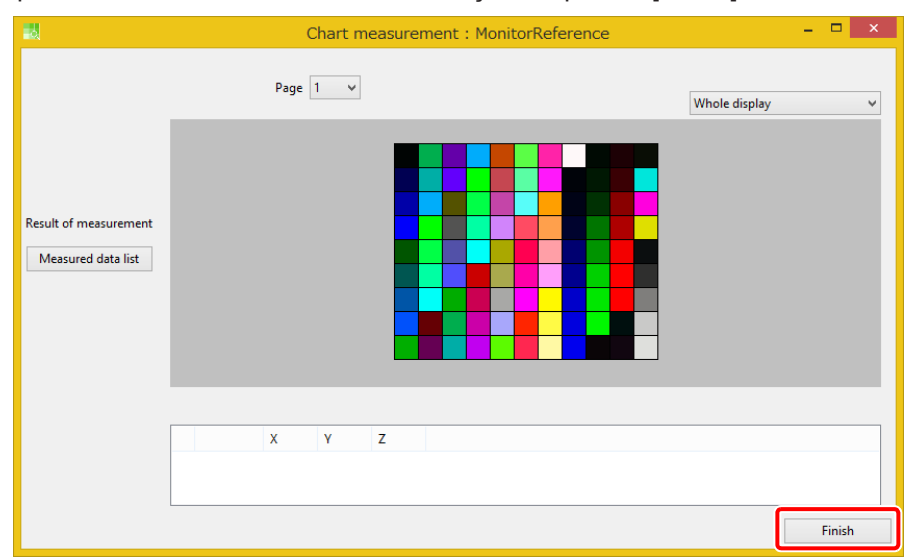

Para salvar os valores de medição, marque a opção [Save measured data to the file] na tela seguinte. Clique [Finish].

| Exit                           | ×           |
|--------------------------------|-------------|
| Finish monitor mesurement.     |             |
| Save measured data to the file |             |
|                                |             |
|                                | Back Finish |
|                                |             |

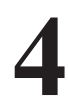

•

3

Defina as configurações do perfil do monitor.

|                                                     | Mor                    | nitor Profile Settings |       |
|-----------------------------------------------------|------------------------|------------------------|-------|
| Setting                                             | D50 Printing Standard  |                        |       |
| White Point<br>CIE Illum<br>Color Ter<br>xy<br>u'v' | inant<br>mprature      | CIE Illuminant D50     |       |
| Luminance                                           |                        | 80 cd/m2               |       |
| Gamma                                               |                        | 2.2 (Standard)         |       |
| Contrast<br>Preset<br>Contrast<br>Specified         | Ratio<br>I Black Point | Native                 |       |
|                                                     |                        | OF                     | Cance |

Após fazer as configurações, clique em [OK].

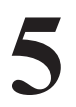

#### Insira o nome com o qual deseja salvar o arquivo.

- Clique em [Browse...] para especificar o destino onde o arquivo será salvo.
- Após definir as especificações, clique em [Complete] para salvar o arquivo e sair.

| 3                                     | Create Monitor Profile                                     | - • ×               |
|---------------------------------------|------------------------------------------------------------|---------------------|
| STEP1<br>ICC Profile<br>STEP2<br>Save | Pleases specify a save file name:<br>C:¥MonitorProfile.icm | 1<br>Browse         |
|                                       |                                                            |                     |
|                                       | P                                                          | rev Complete Cancel |

#### Uso do Perfil de Monitor

Defina o perfil de monitor em seu sistema operacional.

#### Windows

Esta seção explica como fazer as configurações no Windows 8.1.

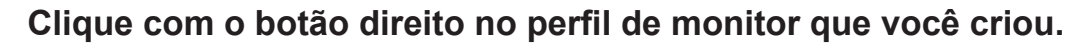

• Selecione [Install Profile] no menu exibido.

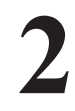

#### Abra o painel de controle e selecione [Customize Desktop] - [Adjust Resolution].

• A tela [Screen Resolution] é exibida.

#### Clique em [Advanced settings].

• A tela de propriedades do monitor é exibida.

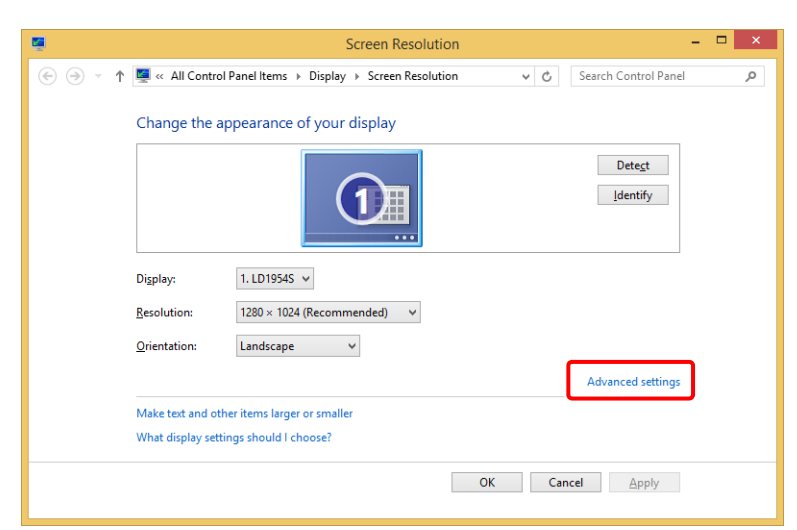

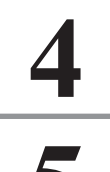

3

#### Clique em [Color Management...] na guia [Color Management].

• A tela [Color Management] será exibida.

#### Clique em [Add...].

• A tela [Associated Color Profile] será exibida.

| ū                          | Color Management                                                                       | ×                                    |
|----------------------------|----------------------------------------------------------------------------------------|--------------------------------------|
| Devices All Profiles       | Advanced                                                                               |                                      |
| <u>D</u> evice:            | Uisplay: 1. Generic PnP Monitor - Intel(R) HD Grap<br>☑Use my settings for this device | hics v<br>Identify monitors          |
| Pro <u>f</u> iles associat | ed with this device:                                                                   |                                      |
| Name                       |                                                                                        | File name                            |
| Add<br>Understanding :     | Bemove<br>color management settings                                                    | Set as Default Profile Profile Close |

Selecione o perfil de monitor que você instalou e clique em [OK].

• Você retornará à tela [Color Management].

| Name                        | File name                    | ^ |
|-----------------------------|------------------------------|---|
| RGB IFC61966-2 1            | sRGB Color Space Profile icm |   |
| SMPTE-C                     | SMPTE-C.icc                  |   |
| Agfa : Swop Standard        | RSWOP.icm                    |   |
| ProPhoto RGB                | ProPhoto.icm                 |   |
| PAL/SECAM                   | PAL_SECAM.icc                |   |
| MonitorProfile.icm          | MonitorProfile.icm           |   |
| Japan Web Coated (Ad)       | JapanWebCoated.icc           |   |
| Japan Color 2003 Web Coated | JapanColor2003WebCoated.icc  |   |
| Japan Color 2002 Newspaper  | JapanColor2002Newspaper.icc  | ¥ |

7

6

Selecione o perfil especificado no passo 6 e clique em [Set as De-fault Profile].

| ē                                       | Color Management                                       |             |                        | ×    |
|-----------------------------------------|--------------------------------------------------------|-------------|------------------------|------|
| Devices All Profiles Advance            | ed                                                     |             |                        |      |
| <u>D</u> evice:                         | Display: 1. Generic PnP Monitor - Intel(R) HD Graphics |             |                        | *    |
|                                         | ✓ Use my settings for this device                      |             | Identify monitors      |      |
| Pro <u>f</u> iles associated with t     | his device:                                            |             |                        |      |
| Name                                    |                                                        | File name   |                        |      |
| ICC Profiles                            |                                                        |             |                        | _    |
| MonitorProfile.icm (def                 | ault)                                                  | MonitorProf | ïle.icm                |      |
|                                         |                                                        |             |                        |      |
|                                         |                                                        |             |                        |      |
|                                         |                                                        |             |                        |      |
|                                         |                                                        |             |                        |      |
|                                         |                                                        |             |                        |      |
|                                         |                                                        |             |                        |      |
|                                         |                                                        |             |                        |      |
|                                         |                                                        |             |                        |      |
|                                         |                                                        |             |                        |      |
| <u>A</u> dd <u>R</u> e                  | move                                                   |             | Set as Default Profile |      |
|                                         |                                                        |             |                        | _    |
| Understanding color management settings |                                                        |             | Pr <u>o</u> files      |      |
|                                         |                                                        |             |                        | _    |
|                                         |                                                        |             | c                      | lose |

8

Clique em [Close].
#### Macintosh

| 1 | Copie o perfil de monitor que você criou para a seguinte pasta.<br>• User/login name/Library/ColorSync/Profiles/Displays/ |
|---|----------------------------------------------------------------------------------------------------|
| 2 | <ul> <li>Clique em [Display] em [System Preferences].</li> <li>A tela [Colors] é exibida.</li> </ul>                      |
| 3 | Selecione o perfil de monitor que você criou da lista.                                                                    |
| 4 | Feche a tela.                                                                                                    |

Criação de Perfil de Monitor

# Capítulo 11 Simulação no Monitor

# O que é a Simulação no Monitor?

É possível reproduzir (ou "simular") a cor do material impresso em um monitor, usando um monitor configurado corretamente e um perfil de simulação que representa a gama de cores do material impresso. Este capítulo descreve como criar um ambiente para simular os resultados da saída para uma impressora Mimaki usando a série RasterLink.

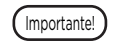

### Pode não ser possível simular as cores do monitor e imprimir com precisão pelos seguintes motivos.

- Se a gama de cores do monitor e do material impresso forem diferentes, as cores além da gama de cores não poderão ser reproduzidas.
- Se houver diferenças nas características do monitor ou da impressora, ou devido a diferenças individuais.
- A aparência das cores no material impresso varia dependendo das luzes usadas no ambiente ao redor.

#### Ambiente necessário para a simulação no monitor

Os seguintes dispositivos e softwares são necessários para realizar a simulação no monitor.

| Dispositivos/Softwares                                                        | Resumo                                                                                                    |  |  |  |  |
|-------------------------------------------------------------------------------|----------------------------------------------------------------------------------------------------|--|--|--|--|
| МРМЗ                                                                          | Cria um perfil de monitor e um perfil de simulação.                                                                                                    |  |  |  |  |
| Série RasterLink                                                              | Gera um gráfico para criar um perfil de simulação.                                                                                                    |  |  |  |  |
| Colorímetro                                                                   | <ul> <li>Usado para medir monitores e gráficos impressos.<br/>No MPM3, a medição do monitor é suportada apenas com<br/>XRite i1Pro/i1Pro2.</li> </ul>                       |  |  |  |  |
| Software de projeto que suporta o<br>gerenciamento de cores usando perfis ICC | <ul> <li>Usado para exibir os resultados da simulação ou os ajustes de<br/>cor.</li> <li>Esta seção utiliza o Adobe Photoshop/Illustrator como<br/>exemplo.</li> </ul>      |  |  |  |  |
| Monitor                                                                       | <ul> <li>O monitor usado em um PC no qual o software de projeto está<br/>instalado.</li> <li>Consulte "Ajuste do Monitor" para as especificações<br/>detalhadas.</li> </ul> |  |  |  |  |
| Ambiente de visualização                                                      | <ul> <li>O ambiente para a visualização do material impresso.<br/>Consulte "Preparação do Ambiente de Visualização" para os<br/>detalhes.</li> </ul>                        |  |  |  |  |

#### Fluxo de trabalho para a preparação do ambiente

Passo 1: Prepare o Ambiente de Visualização

Passo 2: Ajuste o Monitor

Passo 3: Crie um Perfil de Simulação

Passo 4: Defina o perfil de simulação no Photoshop/Illustrator.

Passo 5: Compare o Material Impresso e o Monitor

#### Passo 1: Prepare o Ambiente de Visualização

A aparência das cores varia de acordo com o ambiente em que o material impresso é visualizado. Isso se deve especialmente à cor da fonte de luz mais próxima e aos arredores. Portanto, é importante ter uma visualização constante do ambiente para o material impresso.

Recomendamos o seguinte ambiente de visualização para o MPM3.

| lluminação padrão | D50 cor luz do dia da CIE |
|-------------------|---------------------------|
| Luminância        | 2000 ±500 [lx]            |

#### Criação do ambiente de visualização

Existem várias formas de criar um ambiente de visualização adequado.

• Caso 1:

Prepare uma cabine de visualização de cores disponível comercialmente Quando precisar de reprodução de cores precisas, recomendamos o uso de uma cabine de visualização de cores disponível comercialmente.

Caso 2:

Use uma fonte de luz específica para avaliação de cores

Para este método, as lâmpadas internas e de mesa devem ser trocadas por lâmpadas fluorescentes disponíveis comercialmente específicas para avaliação de cores. Este método é mais barato do que usar uma cabine de visualização de cores.

Recomendamos que não apenas a cor da fonte de luz, como também a cor das paredes, da mesa etc., sejam neutras (cinza neutro).

#### Passo 2: Ajuste o Monitor

Ajuste o monitor para corresponder ao seu ambiente de visualização.

#### Especificações dos Monitores Usados na Simulação

[Especificações Mínimas do Monitor]

| Taxa de cobertura sRGB         | 90 % |
|--------------------------------|------|
| Taxa de cobertura RGB<br>Adobe | 90%  |

• Para a taxa de cobertura sRGB/RGB Adobe, consulte os catálogos e guias do usuário de cada monitor.

#### Ajuste do Monitor

Execute os seguintes ajustes de acordo com o monitor.

| No caso de um monitor que<br>suporta calibração de hardware<br>e software de calibração | Execute a calibração do hardware. Consulte os detalhes no guia do usuário do monitor ou do software de calibração.                                                                                                    |
|-----------------------------------------------------------------------------------------|----------------------------------------------------------------------------------------------------|
| Exceto os monitores acima                                                               | Crie um perfil de monitor usando o MPM3, em seguida ajuste o<br>monitor instalando-o em seu sistema operacional. Consulte "Criação<br>de um Perfil de Monitor" (P. 138) para os detalhes de como criar e<br>instalar o perfil. |

- Ao ajustar o monitor, ajuste o branco de referência e o brilho para corresponder à fonte de luz do ambiente de visualização.
- Ao criar um perfil de monitor no MPM3, ajuste o branco de referência e o brilho para corresponder ao seu ambiente de visualização.

|                                                  | Monito                     | r Profile Settings | ×      |
|--------------------------------------------------|----------------------------|--------------------|--------|
| Setting                                          | D50 Printing Standard      |                    | ~      |
| White Point<br>CIE Illu<br>Color T<br>xy<br>u'v' | iminant<br>Temprature      | CIE Illuminant D50 | ~      |
| Luminance<br>Preset<br>Custom                    | n                          | 80 cd/m2           | ¥      |
| Gamma                                            | n                          | 2.2 (Standard)     | V      |
| Contrast<br>Preset<br>Contra<br>Specifie         | st Ratio<br>ed Black Point | Native             | Ŷ      |
|                                                  |                            | ОК                 | Cancel |

#### Passo 3: Crie um Perfil de Simulação

Crie um perfil de simulação para reproduzir os resultados da impressão. Crie dois tipos de perfis CMYK e RGB de acordo com o modo de cores da imagem.

#### Criação de um Perfil de Simulação CMYK

Use o recurso de criação de perfil CMYK. Para mais informações, consulte "Criação de um Perfil CMYK" (P. 131).

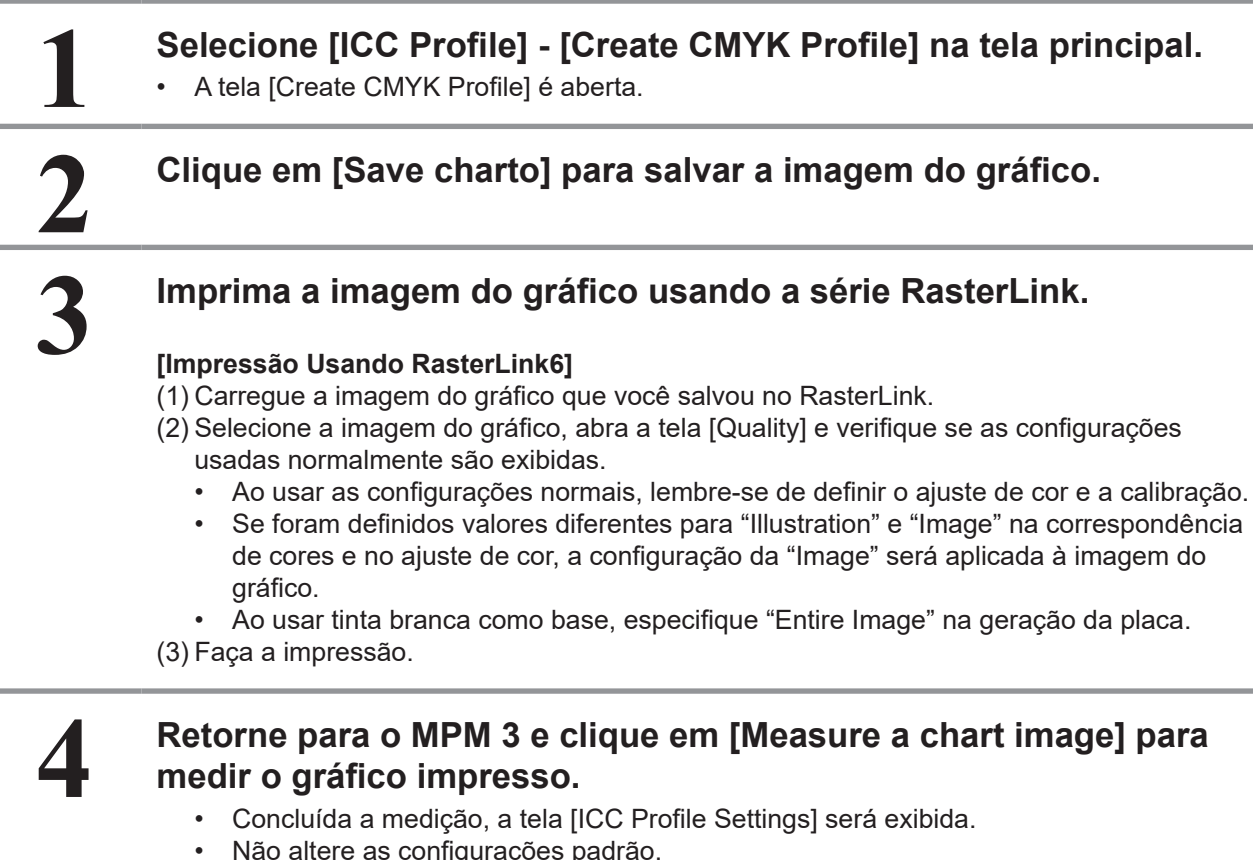

Não altere as configurações padrão.

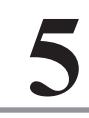

#### Salve o Perfil ICC.

#### Criação de um Perfil de Simulação RGB.

Use o recurso de criação de perfil RGB. Consulte "Criação de um Perfil RGB" (P. 135) para os detalhes.

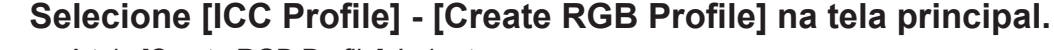

• A tela [Create RGB Profile] é aberta.

Clique em [Save charto] para salvar a imagem do gráfico.

# 3

#### Imprima a imagem do gráfico usando a série RasterLink.

#### [Impressão Usando RasterLink6]

(1) Carregue a imagem do gráfico que você salvou no RasterLink.

- (2) Selecione a imagem do gráfico, abra a tela [Quality] e verifique se as configurações usadas normalmente são exibidas.
  - Ao usar as configurações normais, lembre-se de definir o ajuste de cor e a calibração.
  - Se foram definidos valores diferentes para "Illustration" e "Image" na correspondência de cores e no ajuste de cor, a configuração da "Image" será aplicada à imagem do gráfico.

• Ao usar tinta branca como base, especifique "Entire Image" na geração da placa.

(3) Faça a impressão.

# Retorne para o MPM 3 e clique em [Measure a chart image] para medir o gráfico impresso.

• A criação do perfil ICC começa após a medição.

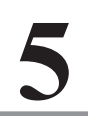

#### Salve o Perfil ICC.

#### Passo 4: Defina o perfil de simulação no Photoshop/Illustrator.

Defina o perfil de simulação que você criou no Photoshop/Illustrator.

#### Instale o perfil em seu sistema operacional.

Para usar perfis de simulação criados no Photoshop/Illustrator, é preciso instalá-los no seu sistema operacional.

#### [Windows]

Selecione o perfil de simulação que você criou no Windows Explorer, clique com o botão direito do mouse e selecione [Install Profile no menu exibido.

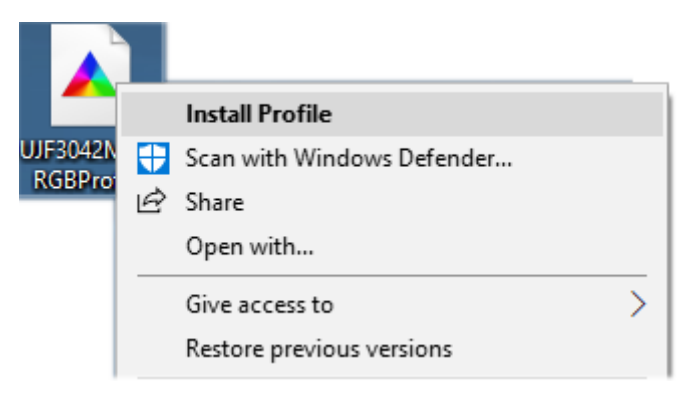

[Macintosh]

Copie o perfil de simulação que você criou para a seguinte pasta. User/login name/Library/ColorSync/Profiles/

#### Configuração do Photoshop

As explicações nesta seção utilizam o PhotoshopCC2017 como exemplo.

Inicie o Photoshop.

# 12

#### Selecione [Edit] - [Color Settings...] no menu.

• Quando a tela [Color Settings] for exibida, faça as seguintes configurações.

| Color Settings                                                            | ×                                                   |
|---------------------------------------------------------------------------|-----------------------------------------------------|
| Settings: Custom ~                                                        |                                                     |
| Working Spaces                                                            | Conversion Options                                  |
| <u>R</u> GB: UJF3042MKII_RGBProfile →                                     | Engine: Adobe (ACE) ~ Reset                         |
| CMYK: UJF3042MKII_CMYKProfile ~                                           | Intent: Relative Colorimetric ~ 3 Load              |
| Gray: Dot Gain 20%                                                        | ✓ Use Black Point Compensation                      |
| Spot: Dot Gain 20% ~                                                      | Use <u>D</u> ither (8-bit/channel images)           |
| Color Management Policies                                                 | Compensate for Scene-referred Profiles              |
| RGE: Convert to Working RGB ~                                             | Advanced Controls                                   |
| CMYK: Convert to Working CMYK ~                                           | Desaturate Monitor Colors By: 20 %                  |
| Gray: Preserve Embedded Profiles ~                                        | Blend RGB Colors <u>U</u> sing Gamma:     1.00      |
| Profile Mismatches: 🗹 As <u>k</u> When Opening 🛛 Ask <u>W</u> hen Pasting | Blend Text Colors Using Gamma: 1.45                 |
| Missing Profiles: 🔽 Ask When Opening                                      |                                                     |
|                                                                           | "setting up color management" in Help. This term is |
|                                                                           | searchable from any creative cloud application.     |
| Description                                                               |                                                     |
|                                                                           |                                                     |
|                                                                           |                                                     |
|                                                                           |                                                     |
|                                                                           |                                                     |

#### 1. Espaços de Trabalho

| RGB  | O Perfil de Simulação RGB criado.  |
|------|------------------------------------|
| СМҮК | O Perfil de Simulação CMYK criado. |
| Gray | Não alterar                        |
| Spot | Não alterar                        |

#### 2. Políticas de Gerenciamento de Cores

| RGB                 | Convert to Working RGB                          |
|---------------------|-------------------------------------------------|
| СМҮК                | Convert to Working CMYK                         |
| Gray                | Preserve Embedded Profiles                      |
| Profiles Mismatches | Marque [Ask When Opening] e [Ask When Pasting]. |
| Missing Profiles    | Marque [Ask When Opening].                      |

#### 3. Opções de Conversão

| Engine                                | Adobe (ACE)           |
|---------------------------------------|-----------------------|
| Intent                                | Relative Colorimetric |
| Use Black Point Compensation          | Marcado               |
| Use Dither                            | Desmarcado            |
| Compensate for Scene-referred Profile | Desmarcado            |

#### 4. Controles Avançados

Desmarque todas a opções.

#### Ao terminar as configurações, clique em [Save...] para salvá-las.

# 3 1

#### Clique em [OK].

#### Configuração do Illustrator

As explicações nesta seção utilizam o Illustrator CC2017 como exemplo.

# 1 Inicie o Illustrator 2 Selecione [Edit] - [Color Settings...] no menu. • Quando a tela [Color Settings] for exibida, faça as seguintes configurações.

|   | Color Settings                           |                                                                                               |         |              |               |           |                |
|---|------------------------------------------|-----------------------------------------------------------------------------------------------|---------|--------------|---------------|-----------|----------------|
|   | For more infor<br>term is search         | mation on color settings, search for "setting up<br>able from any Creative Cloud application. | color m | nanageme     | nt" in H      | elp. This |                |
|   | Settings                                 | Custom                                                                                        | ~][     | <u>L</u> oad |               | ave       | _              |
|   | - Working Spaces                         |                                                                                               |         |              |               |           |                |
| ( | 1 <u>R</u> GB:                           | UJF3042MKII_RGBProfile                                                                        |         |              |               |           |                |
|   | <u>с</u> мук:                            | UJF3042MKII_CMYKProfile                                                                       |         |              | ~             |           |                |
|   | Color Management                         | Policies                                                                                      |         |              |               |           |                |
|   | RGB                                      | Convert to Working Space                                                                      |         |              |               |           |                |
| ( | 2 с <u>м</u> ук:                         | Convert to Working Space                                                                      |         |              |               |           |                |
|   | Profile Mismatches:                      | Ask When Opening 🖸 Ask When Pasting                                                           |         |              |               |           |                |
|   | Missing Profiles:                        | 🗹 Ask When Openin <u>a</u>                                                                    |         |              |               |           |                |
|   | Conversion Options                       | i                                                                                             |         |              |               |           |                |
|   | E <u>n</u> gine:                         | Adobe (ACE)                                                                                   |         |              |               |           |                |
| ( | 3<br>Intent:                             | Relative Colorimetric                                                                         |         |              |               |           |                |
|   |                                          | Se Black Point Compensation                                                                   |         |              |               |           |                |
|   | <ol> <li>Hold the cursor over</li> </ol> | a setting for additional information.                                                         |         |              |               |           |                |
|   |                                          |                                                                                               |         |              |               |           |                |
|   | Less Options                             |                                                                                               |         | ОК           | $\mathcal{T}$ | Cancel    | $\overline{)}$ |

#### 1. Espaços de Trabalho

| RGB  | O Perfil de Simulação RGB criado.  |
|------|------------------------------------|
| СМҮК | O Perfil de Simulação CMYK criado. |

#### 2. Políticas de Gerenciamento de Cores

| RGB                 | Convert to Working Space                           |
|---------------------|----------------------------------------------------|
| СМҮК                | Convert to Working Space                           |
| Profiles Mismatches | Marque [Ask When Opening] e [Ask When<br>Pasting]. |
| Missing Profiles    | Marque [Ask When Opening].                         |

#### 3. Opções de Conversão

| Engine                       | Adobe(ACE)            |
|------------------------------|-----------------------|
| Intent                       | Relative Colorimetric |
| Use Black Point Compensation | Marcado               |

3

Ao terminar as configurações, clique em [Save...] para salvá-las.

Clique em [OK].

#### Passo 5: Compare o Material Impresso e o Monitor

Verifique o quão próximas as cores no material impresso estão das cores no monitor.

#### Preparação do material impresso

Imprima imagens comparativas com o RasterLink6. Essa impressão deve ser feita usando as mesmas configurações que na saída do gráfico para o perfil de simulação.

#### Coloque o monitor próximo ao ambiente de visualização

Coloque o monitor o mais próximo possível do ambiente de visualização para facilitar as comparações.

#### Abra a imagem no monitor

Abra uma imagem no monitor com o Photoshop/Illustrator.

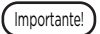

 Verifique se as configurações de cor foram definidas e salvas no "Capítulo 11 Simulação no Monitor" (P. 145) antes de abrir a imagem.

#### Operações da Simulação no Monitor

Abaixo está o fluxo de trabalho desde o ajuste da cor da imagem usando a correspondência de cores até a impressão.

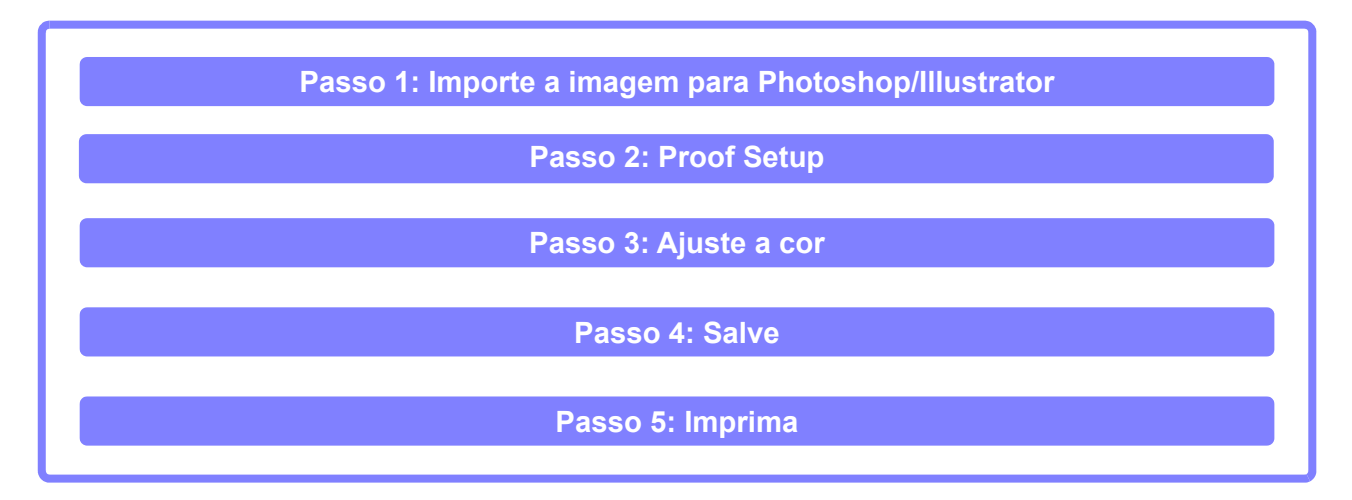

#### Passo 1: Importe a imagem para Photoshop/Illustrator

Abra uma imagem no monitor com o Photoshop/Illustrator.

Importante!

- Verifique se as configurações de cor foram definidas e salvas no "Capítulo 11 Simulação no Monitor" (P. 145) antes de abrir a imagem.
  - A tela abaixo pode ser exibida ao abrir uma imagem. Caso isso aconteça, selecione [Discard the embedded profile (don't color manage)].

| Embed | ded Profile Mismatch                                                                                                    | × |
|-------|----------------------------------------------------------------------------------------------------|---|
| A     | The document "TestPrintv5_JapanColor.tif" has an embedded color profile that does not match the current CMYK working space.                                             |   |
|       | Embedded: Japan Color 2011 Coated<br>Working: UJF3042MKII_CMYKProfile                                                                                                   |   |
|       | <ul> <li>What would you like to do?</li> <li>Use the embedded profile (instead of the working space)</li> <li>Convert document's colors to the working space</li> </ul> |   |
|       | Discard the embedded profile (don't color manage)                                                                                                    |   |
|       | OK Cancel                                                                                                    | ) |

#### Passo 2: Proof Setup

Configure o Photoshop/Illustrator para exibir no modo de simulação no monitor.

#### [Photoshop]

#### Selecione [View] - [Proof Setup] - [Custom...] no menu.

• A tela [Customize Proof Condition] será exibida.

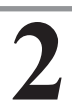

#### Faça as configurações em [Customize Proof Condition]

 Faça as seguintes configurações. Device to Simulate: Especifique o perfil de monitor usado atualmente Rendering Intent: Absolute Colorimetric

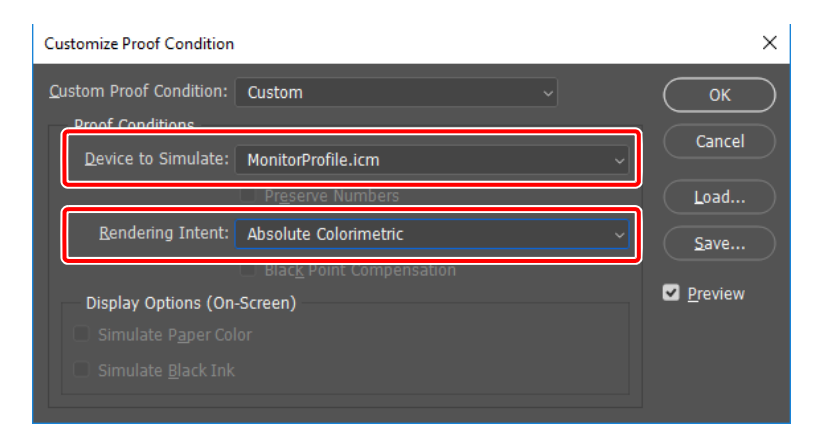

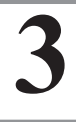

#### Clique em [Save] para salvar as configurações.

• Depois de salvar, clique em [OK] para fechar a tela.

#### Selecione [View] - [Proof Colors] no menu.

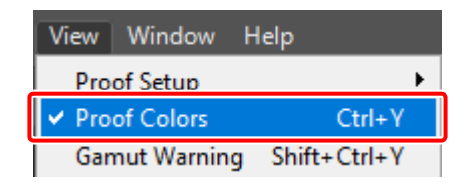

#### [Illustrator]

7

#### Selecione [View] - [Proof Setup] - [Customize...] no menu.

• A tela [Proof Setup] será exibida.

#### Faça as configurações em [Proof Setup]

 Faça as seguintes configurações. Device to Simulate: Especifique o perfil de monitor usado atualmente Rendering Intent: Absolute Colorimetric

| Proof Setup          |                                   |
|----------------------|-----------------------------------|
| Device to Simulate:  | MonitorProfile.icm ~              |
|                      | Preserve RGB <u>N</u> umbers      |
| Rendering Intent:    | Absolute Colorimetric 🛛 🗸 🗸 🗸 🗸 🗸 |
| Display Options (On- | -Screen)                          |
|                      |                                   |
|                      |                                   |
| ✓ Preview            | OK Cancel                         |

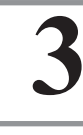

Clique em [OK] para fechar a tela.

#### Selecione [View] - [Proof Colors] no menu.

| View | Window        | Help | Br | St   | •          | <u>ل</u> |
|------|---------------|------|----|------|------------|----------|
|      | Outline       |      |    |      | Ctrl       | +Y       |
|      | Overprint Pre | view |    | Alt+ | Shift+Ctrl | +Y       |
|      | Pixel Preview |      |    |      | Alt+Ctrl   | +Y       |
|      | Proof Setup   |      |    |      |            | >        |
| ~    | Proof Colors  |      |    |      |            |          |

#### Passo 3: Ajuste a cor

Faça o ajuste de cores no Photoshop/Illustrator.

#### Passo 4: Salve

Salve a imagem.

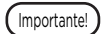

• Não incorpore informações de perfil ou execute conversão de cores ao salvar a imagem.

Photoshop

| Ps Save As               |                     |                                                         |                                                                                                    | ×      |
|--------------------------|---------------------|---------------------------------------------------------|----------------------------------------------------------------------------------------------------|--------|
| ← → • ↑ <b>⊑</b>         | > This PC           |                                                         | ✓ 👌 Search This PC                                                                                   | ٩      |
| File <u>n</u> ame        | TestPrint_Image     |                                                         |                                                                                                    | ~      |
| Save as <u>t</u> ype:    | TIFF (*.TIF;*.TIFF) |                                                         |                                                                                                    | $\sim$ |
|                          | Save Options        | Save: As a Copy Ngtes Alpha Channels Sgot Colors Layers | Color: Use Proof Setup:<br>Washing CLVV<br>Corolle: U.S. Web<br>Coated (SWOP) v2<br>Other: Thumbnail |        |
| ✓ <u>B</u> rowse Folders |                     |                                                         | Save Cancel                                                                                          |        |

#### Para salvar no IllustratorPDF

| Save Adobe PDF     |                                  |                                              |                    |       |
|--------------------|----------------------------------|----------------------------------------------|--------------------|-------|
| Adobe PDF Preset:  | [Illustrator Default]            |                                              |                    | · 📥   |
| Sta <u>n</u> dard: | None                             | <ul> <li><u>Compatibility</u>: Ac</li> </ul> | crobat 6 (PDF 1.5) |       |
| General            | Output                           |                                              |                    |       |
| Compression        | Color                            |                                              |                    |       |
| Output             | Color Conversion:                | No Conversion                                |                    | ~     |
| Auvanceu           | Destination:                     |                                              |                    | ~     |
| Security           | Profile <u>Inclusion</u> Policy: | Don't Include Profiles                       |                    | ~     |
| Summary!           | PDF/X                            |                                              |                    |       |
|                    |                                  |                                              |                    |       |
|                    |                                  |                                              |                    |       |
|                    |                                  |                                              |                    |       |
|                    |                                  |                                              |                    |       |
|                    |                                  |                                              |                    |       |
|                    |                                  |                                              |                    |       |
|                    | Description                      |                                              |                    |       |
|                    |                                  |                                              |                    |       |
|                    |                                  |                                              |                    |       |
|                    |                                  |                                              | Save PDF           | Reset |

#### Passo 5: Imprima

Imprima usando o RasterLink6.

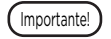

- Essa impressão deve ser feita usando as mesmas configurações que na saída do gráfico para o perfil de simulação.
- Não instale o perfil de simulação no RasterLink 6.

# Capítulo 12 Como imprimir gráficos

# Impressão de um gráfico de medição

#### Parâmetros para a impressão de um gráfico de medição

Especifique os parâmetros para a impressão de um gráfico como descrito abaixo.

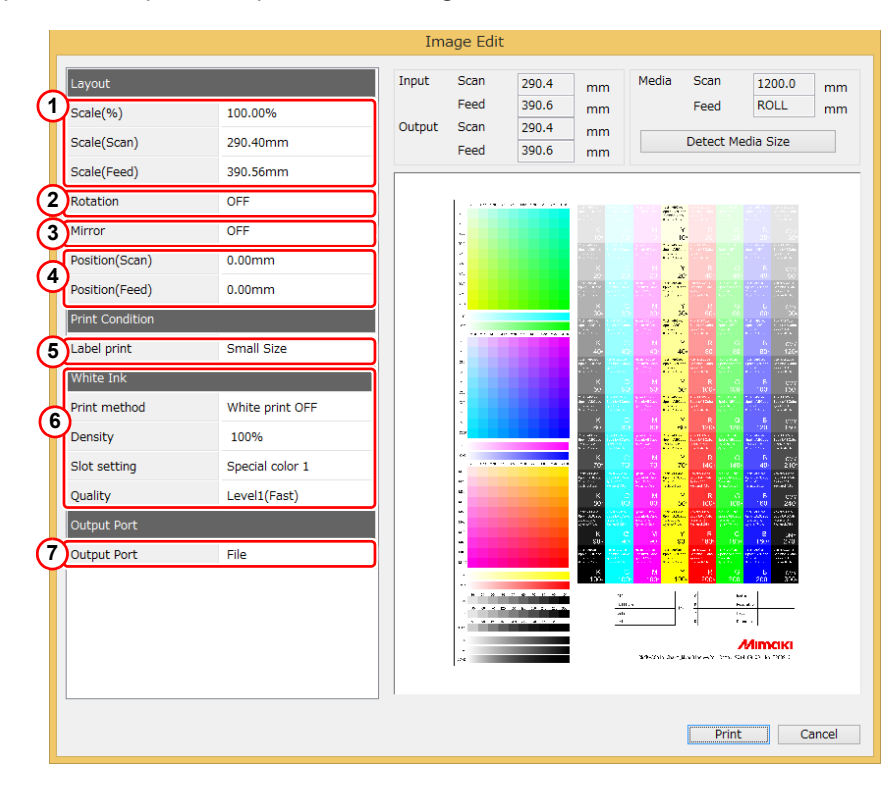

| 1 | Dimensionamento              | As imagens podem ser dimensionadas, mas não os gráficos de medição.                                                                                                    |  |  |  |  |  |  |
|---|------------------------------|----------------------------------------------------------------------------------------------------|--|--|--|--|--|--|
| 2 | Rotação                      | As imagens de impressão podem ser giradas. Estão disponíveis 90, 180, 270 e 0 graus de rotação.                                                                                                    |  |  |  |  |  |  |
| 3 | Espelhamento                 | É possível imprimir imagens espelhadas.                                                                                                    |  |  |  |  |  |  |
| 4 | Mover                        | oosição de impressão na mídia pode ser alterada.                                                                                                    |  |  |  |  |  |  |
| 5 | Impressão das<br>informações | <ul> <li>As condições de impressão podem ser impressas.</li> <li>É possível selecionar o tamanho dos caracteres (grandes, médios, pequenos). São impressas as seguintes informações.</li> <li>(1) Nome do perfil de dispositivo, nome do arquivo da imagem / nome do gráfico</li> <li>(2) Condições de impressão (contagem de passadas, contagem de sobreimpressões, direção da varredura, modo de alta velocidade, meio-tom)</li> <li>(3) Valor de ajuste para correção de mídia, limite de tinta, predefinição para pontos variáveis, predefinição para tinta clara, nome do arquivo de importação</li> <li>(4) Parâmetros de impressão para impressão de teste</li> </ul> |  |  |  |  |  |  |
| 6 | Tinta branca                 | Imprima tinta branca para criar uma cor de base para mídias transparentes. Print method:<br>Selecione o método para imprimir tinta branca.<br>Density : Defina a densidade da tinta branca.<br>Slot setting : Selecione um slot para a tinta branca. Especifique o slot especial #1 ou<br>especial #2 como o número do slot.<br>Quality : Para tinta solvente, às vezes é necessário um tempo de secagem para<br>cada varredura. A velocidade de impressão pode ser definida entre lenta,<br>média e rápida.                                                                                                    |  |  |  |  |  |  |
| 1 | Porta de salda               | Sao exididas as informações da impressora cohectada.                                                                                                    |  |  |  |  |  |  |

## Impressão de teste

O MPM3 pode imprimir um arquivo de imagem especificado para verificar a cor e os gráficos de medição. As imagens que podem ser impressas variam de acordo com a etapa de operação do MPM3.

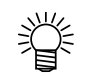

Os formatos de imagem suportados são TIFF e BMP.

| Formato | ColorSpace          | Etapa de operação do MPM3                                                                              |
|---------|---------------------|----------------------------------------------------------------------------------------------------|
| TIEE    | СМҮК                | Limite de tinta, Linearização, Equilíbrio de cinza, Calibração de perfil<br>ICC, Equalização, Emulação |
|         | RGB                 | Perfil ICC<br>Calibração, Equalização, Emulação                                                        |
| BMP     | RGB<br>Cor indexada | Perfil ICC<br>Calibração, Equalização, Emulação                                                        |

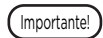

.

 Se o conjunto de tintas for CMYKOrGr, o Teste de Impressão somente estará disponível na etapa Perfil ICC.

A compactação LZW não é compatível com TIFF.

# Capítulo 13 Como medir a cor com um colorímetro

(Importante!

# Função de medição

#### Medição do mesmo gráfico duas vezes

O MPM3 tem uma função para medir o mesmo gráfico duas vezes para obter melhor precisão. A repetição da medição é opcional. Ela pode ser definida ao término da primeira medição. O valor medido é processado como descrito abaixo.

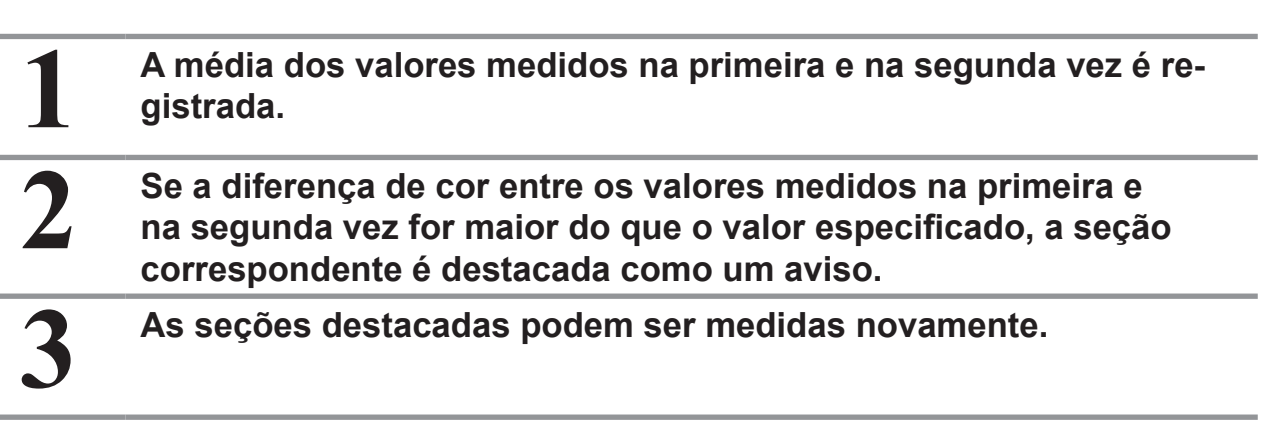

- Na nova medição, toda a linha da seção destacada é medida novamente. No i1Sis, todo o gráfico é medido novamente.
  - O MPM3 calcula a média dos dois valores de medição mais próximos. Este processo é aplicado sempre que uma nova medição é realizada, mesmo nas seções onde nenhum aviso apareceu.

#### Exibição dos resultados de medição

Os valores das cores medidas podem ser confirmados de várias formas na janela de diálogo exibida após a medição. A diferença de cor entre a primeira medição e a segunda medição pode ser exibida depois da segunda medição.

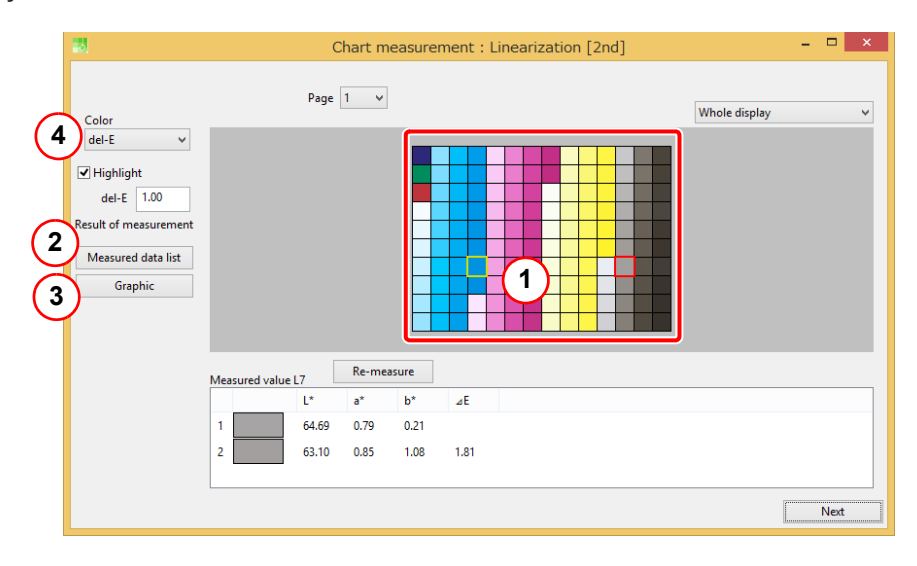

#### (1) Clique na seção na tela.

Clique na seção na tela. A seção é destacada com um retângulo vermelho, e os valores medidos e o valor da diferença de cor são exibidos.

#### (2) Abra a lista de dados medidos.

Os resultados da medição são exibidos na tabela pop-up.

|         |                     |                      | $\sim$   | Line   | arizatior | n     |                                          |        |       | ×  |
|---------|---------------------|----------------------|----------|--------|-----------|-------|------------------------------------------|--------|-------|----|
| Display | yed measure<br>a*b* | ement value<br>] Lch | b<br>XYZ | 🗌 De   | nsity (D) |       | <ul> <li>✓ 1回目</li> <li>✓ 2回目</li> </ul> | С      |       |    |
|         | 1st                 | L*                   | a*       | b*     | 2nd       | L*    | a*                                       | b*     | del-E | a  |
| A1      |                     | 19.95                | 22.28    | -45.44 |           | 19.97 | 22.11                                    | -45.28 | 0.23  |    |
| A2      |                     | 46.62                | -65.33   | 11.05  |           | 46.60 | -65.25                                   | 11.13  | 0.12  |    |
| A3      |                     | 42.75                | 53.61    | 28.10  |           | 42.67 | 53.59                                    | 28.19  | 0.12  |    |
| A4      |                     | 94.68                | -0.10    | -5.70  |           | 94.75 | -0.14                                    | -5.71  | 0.09  |    |
| A5      |                     | 93.01                | -2.77    | -8.20  |           | 93.02 | -2.83                                    | -8.15  | 0.08  |    |
| A6      |                     | 91.44                | -5.47    | -10.53 |           | 91.51 | -5.56                                    | -10.48 | 0.12  |    |
| A7      |                     | 89.21                | -9.27    | -13.89 |           | 89.26 | -9.33                                    | -13.86 | 0.08  |    |
| A8      |                     | 86.89                | -12.84   | -16.94 |           | 86.97 | -13.01                                   | -17.07 | 0.23  |    |
| A9      |                     | 84.87                | -15.84   | -19.62 |           | 84.84 | -15.93                                   | -19.62 | 0.09  |    |
| A10     |                     | 83.05                | -18.05   | -22.20 |           | 83.19 | -17.92                                   | -22.05 | 0.25  |    |
| R1      |                     | <u>91 67</u>         | -10 70   | -24.06 |           | R1 62 | -10.99                                   | -22 07 | 0.14  | ~  |
|         |                     |                      |          |        |           | (d)   | Save                                     | • [    | Clo   | se |

- [a] Ao clicar em [delta-E], os valores de medição são ordenados em ordem decrescente pelos valores de delta-E. Cada linha está relacionada à seção exibida na janela de diálogo. É mais fácil selecionar uma seção clicando na linha desta tabela após ordená-la pelo delta-E, quando quiser selecionar uma seção pequena no gráfico como o perfil ICC.
- [b] O sistema de unidades do valor de medição pode ser alterado.

| Uispiay<br>√ L* | ed measum | Lch [ | ✓ XYZ  | <b>√</b> De | nsity (D) |       |        |       |       |       |      |      |      |      |            |
|-----------------|-----------|-------|--------|-------------|-----------|-------|--------|-------|-------|-------|------|------|------|------|------------|
|                 | 1st       | U     | a"     | b*          | L         | c     | h      | x     | Y     | z     | с    | м    | Y    | к    | _          |
| Blue            |           | 22.04 | 15.51  | -45.50      | 22.04     | 48.07 | 288.83 | 4.38  | 3.53  | 18.38 | 1.85 | 1.64 | 0.71 | 1.68 |            |
| A7              |           | 79.16 | -19.70 | -20.03      | 79.16     | 28.09 | 225.47 | 45.15 | 55.20 | 83.68 | 0.48 | 0.19 | 0.11 | 0.32 |            |
| A17             |           | 62.66 | -29.59 | -37.89      | 62.66     | 48.07 | 232.01 | 22.48 | 31.18 | 70.06 | 1.07 | 0.42 | 0.19 | 0.66 |            |
| 427             |           | 53.48 | -28.59 | -44.14      | 53.48     | 52.59 | 237.07 | 15.08 | 21,49 | 59.10 | 1.45 | 0.61 | 0.26 | 0.88 |            |
| 33              |           | 88.45 | 9.57   | -4.23       | 88.45     | 10.47 | 336.16 | 73.73 | 73.01 | 84.00 | 0.06 | 0.17 | 0.10 | 0.13 |            |
| 13              |           | 69.50 | 37.36  | -16.30      | 69.50     | 40.76 | 336.43 | 50.73 | 40.05 | 58.86 | 0.08 | 0.59 | 0.23 | 0.35 |            |
| 23              |           | 57.22 | 53.65  | -18.95      | 57.22     | 56.90 | 340.55 | 38.19 | 25.15 | 41.06 | 0.11 | 0.97 | 0.38 | 0.51 |            |
| 33              |           | 47.96 | 63.15  | -16.29      | 47.96     | 65.22 | 345.54 | 29.51 | 16.76 | 27.19 | 0.15 | 1.37 | 0.54 | 0.64 |            |
| 9               |           | 91.64 | -9.27  | 46.73       | 91.64     | 47.64 | 101.22 | 71.30 | 79.89 | 35.90 | 0.05 | 0.08 | 0.56 | 0.08 |            |
| 19              |           | 88.44 | -7.94  | 73.75       | 88.44     | 74.18 | 96.15  | 65.60 | 72.99 | 16.12 | 0.07 | 0.12 | 1.02 | 0.10 |            |
| 29              |           | 85.51 | -4.19  | 90.74       | 85.51     | 90.84 | 92.64  | 61.74 | 67.02 | 8.03  | 80.0 | 0.16 | 1.50 | 0.13 |            |
|                 |           |       |        |             |           |       |        |       |       |       |      |      |      | Clo  | <b>C</b> 0 |

- [c] É possível selecionar e exibir os valores de medição da primeira ou da segunda medição. Após a nova medição, o MPM3 escolhe os dois valores mais próximos da primeira medição, da segunda medição e da nova medição. O valor que não for escolhido é substituído pelo valor da nova medição. Por exemplo, se o valor da nova medição e o valor da segunda medição estiverem mais próximos, o valor da primeira medição é substituído pelo valor da nova medição.
- [d] Os valores de medição exibidos e os valores de diferença de cor podem ser salvos em um arquivo no formato CSV.

#### (3) Exibição gráfica

A opção [Graphic] mostra os valores medidos traçados no espaço de coordenadas L\*a\*b\*.

- [a] Selecione a área do eixo L\* em incrementos de 10%.
- [b] Selecione a cor dos pontos traçados.

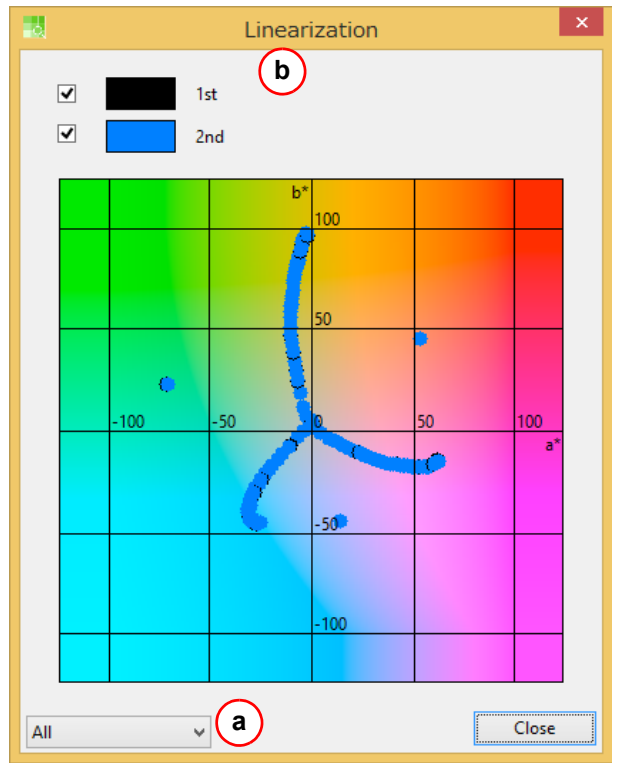

#### (4) Diferença de cor

Exibido após a segunda medição.

Selecione um dos seguintes métodos de exibição das diferenças de cor:

delta-E delta-E2000

#### (5) Destaque

As seções com uma diferença de cor maior do que o valor especificado são destacadas com um retângulo amarelo.

# i1Pro/ i1Pro2

A operação básica para a medição é mostrada abaixo.

- (1) Calibre o colorímetro.
- (2) Selecione o modo de listras para o modo de medição.
- (3) Deslize o colorímetro ao longo da linha de seções.
- (4) A informação "Row Number" indica qual linha deve ser medida.
- (5) Depois de medir a última linha, os botões [Finish] e [2nd measurement] são destacados.

(6) O segundo botão pode ser usado para iniciar a segunda medição.

(7) Concluída a segunda medição, as seções com uma diferença de cor considerável entre a primeira e a segunda medição são destacados com um triângulo amarelo.

(8) As seções destacadas podem ser medidas novamente.

(9) Os valores da medição podem ser salvos como um arquivo.

#### Calibração do colorímetro.

Calibre o colorímetro.

# 1

# Posicione o colorímetro na referência do branco e clique em [Next].

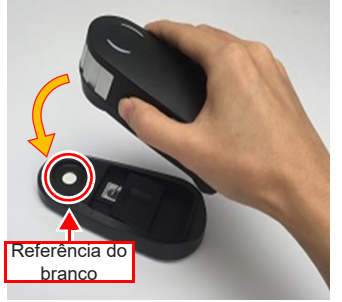

| Calibration                                               |
|-----------------------------------------------------------|
| Calibration of colorimeter i1Pro                          |
| Place the colorimeter on the base white tile. Click[Next] |
| Back                                                      |
|                                                           |
|                                                           |

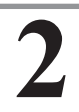

A calibração é realizada.

| Calibration of colorimeter i1Pro Place the colorimeter on the base white tile. Click[Next] Calibrating Back Next | Calibrat                        | ion               | × |
|----------------------------------------------------------------------------------------------------|---------------------------------|-------------------|---|
| Calibrating Back Next                                                                                            | Calibration of colorimeter i1Pr | ro<br>Click/Nevt] |   |
|                                                                                                    | Calibrating                     | Back Next         |   |

#### Medição do gráfico

Meça as cores no gráfico de medição.

#### Selecione "Stripe" como o modo de medição.

• Confirme o número da linha a ser medida.

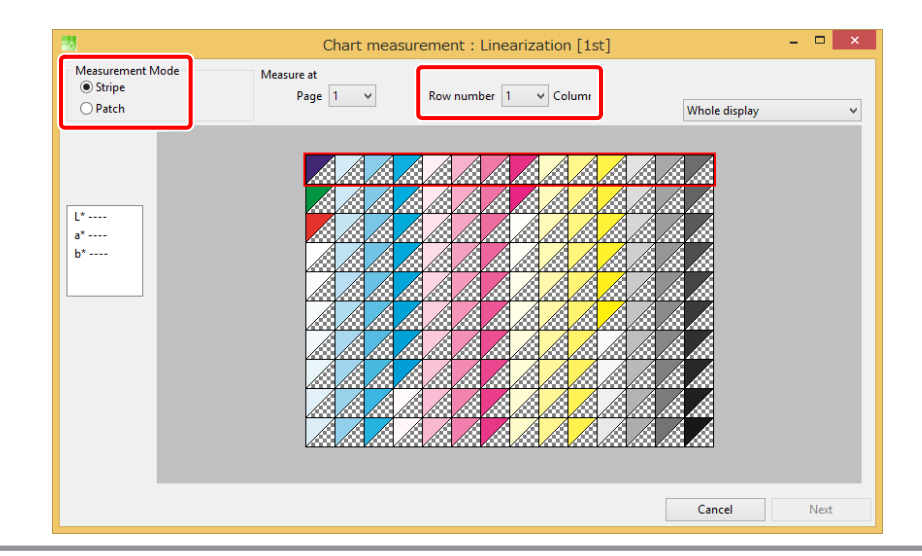

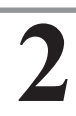

#### Deslize o colorímetro da esquerda para a direita.

- Deslize o colorímetro de forma que ele passe pela linha da borda esquerda e pela linha da borda direita.
- Aperte o botão de medição e deslize o colorímetro para que ele passe pela linha da borda esquerda e pela linha da borda direita.

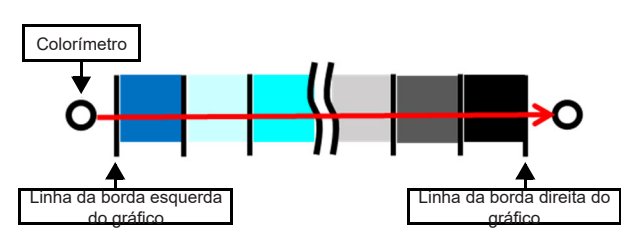

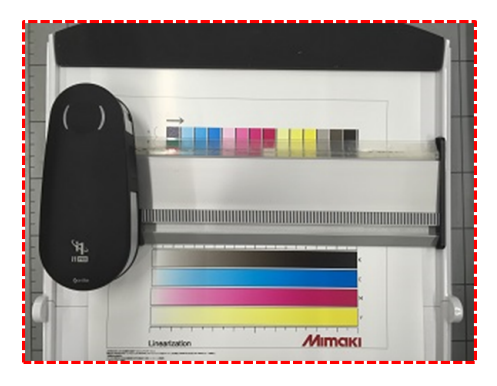

#### Conclusão da primeira medição

Depois da primeira medição, é exibida uma janela de diálogo para confirmar os valores de medição. Uma segunda medição pode ser feita para obter melhor precisão. Clique na seção na tela para exibir o valor de medição na janela inferior.

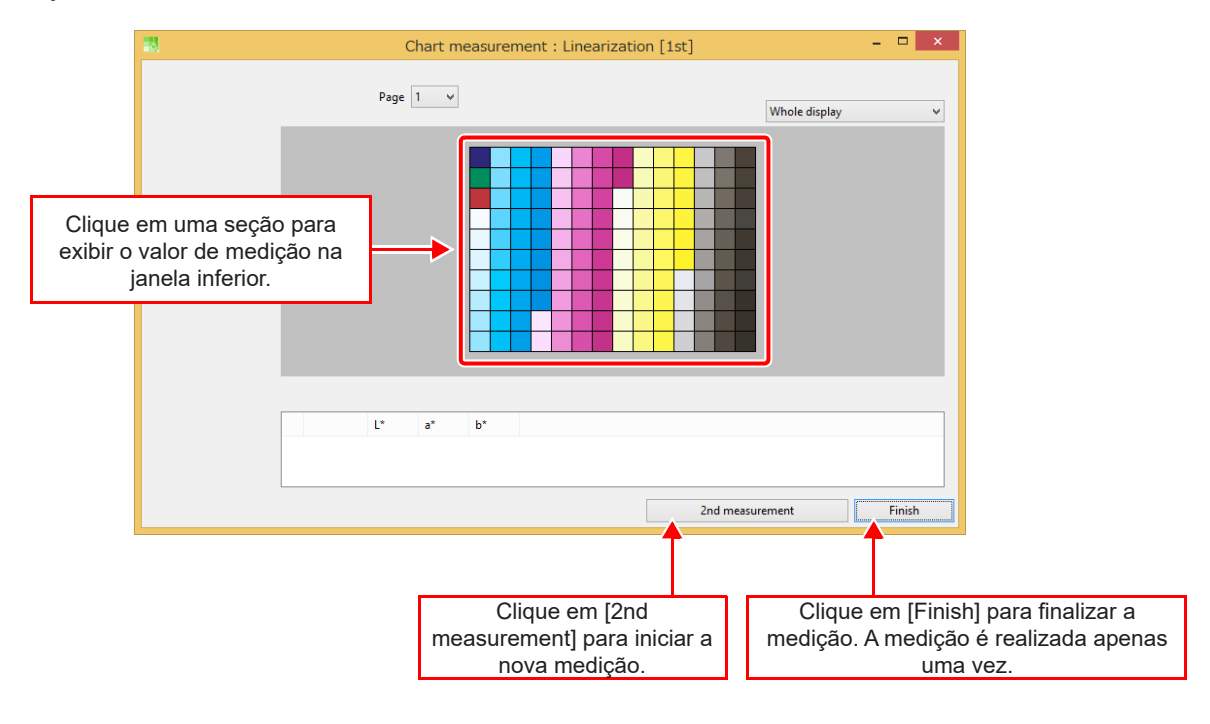

#### Conclusão da segunda medição

É possível verificar a diferença de cor entre a primeira e a segunda medição. Também é possível medir novamente seções com uma grande diferença de cor.

> Clique em [Re-measure] e clique em [Next] para finalizar a medição.

- Selecione uma seção com uma grande diferença de cor e clique em [Re-measure].
- Para finalizar a medição, clique em [Next].

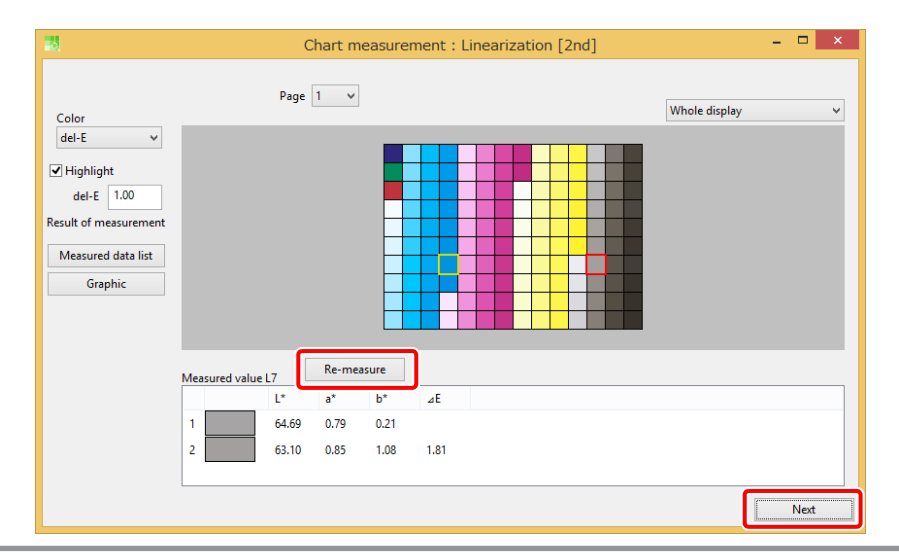

# 2

Meça novamente a linha que inclui a seção desejada.

|                                     | Re-measure                                                                                                    | - 🗆 🗙 |
|-------------------------------------|----------------------------------------------------------------------------------------------------|-------|
| Measurement Mode<br>Stripe<br>Patch | Measure at         Page         1         v         Row number         7         v         Column           Whole display | ~     |
| Measured value<br>L*<br>b*          |                                                                                                    |       |
|                                     | Cancel                                                                                                    | Next  |

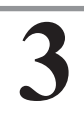

# Marque [Saving measured values to the specified file] para salvar os valores medidos como um arquivo.

• Este arquivo é útil para recriar o perfil de dispositivo.

|                             | Exit               |
|-----------------------------|--------------------|
| Finishing measuring chart   |                    |
| Saving measured values to t | the specified file |
|                             | Back Finish        |

# i1IO/ i1IO2

A operação básica para a medição é mostrada abaixo.

- (1) Calibre o colorímetro.
- (2) Posicione o colorímetro sobre três pontos na borda do gráfico para medir as posições.
- (3) Inicie a medição no modo de listras.
- (4) Concluída a medição, os botões [Finish] e [2nd measurement] são destacados.
- (5) O segundo botão pode ser usado para iniciar a segunda medição.

(6) Concluída a segunda medição, as seções com uma diferença de cor considerável entre a primeira e a

- segunda medição são destacados com retângulo amarelo.
- (7) As seções destacadas podem ser medidas novamente.
- (8) Os valores da medição podem ser salvos como um arquivo.

#### Calibração do colorímetro.

Calibre o colorímetro.

| 1 | Clique em [Nex | t] para iniciar a calibração automaticamente.               |
|---|----------------|-------------------------------------------------------------|
|   |                | Calibration                                                 |
|   |                | Calibration of colorimeter i1iO                             |
|   |                | The calibration of the colorimeter now starts. Click [Next] |
|   |                | Back                                                        |
| 2 | A calibração é | realizada.                                                  |
|   |                | Calibration                                                 |
|   |                | Calibration of colorimeter i1iO                             |
|   |                | The calibration of the colorimeter starts.                  |
|   |                | Calibrating Back Next                                       |

#### Ajuste da posição do gráfico

Siga as instruções do assistente para medir três pontos nos cantos do gráfico.

# 1 Clique em [Start] para ajustar a posição do gráfico.

2

Posicione o colorímetro em três cantos do gráfico. Pressione o botão de medição no colorímetro em cada canto.

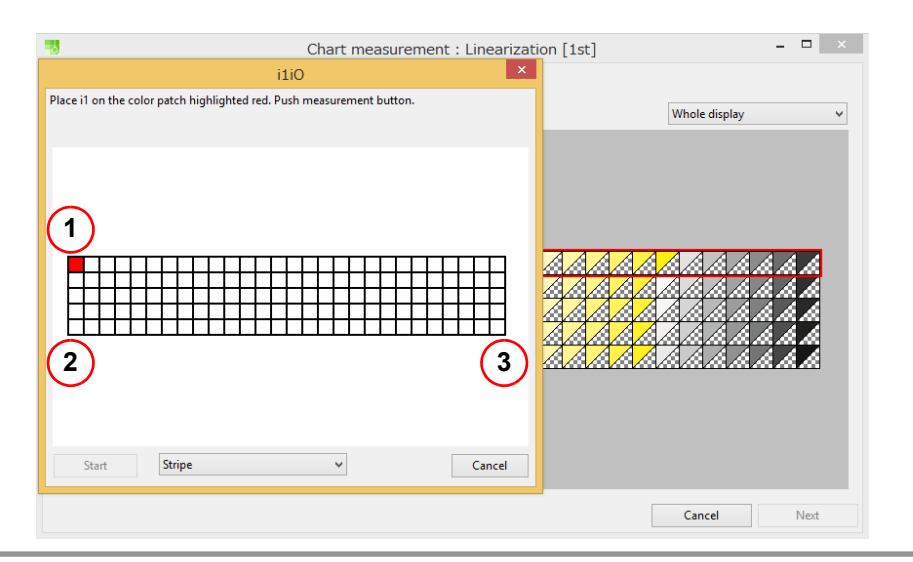

#### Clique em [Start] no modo [Stripe].

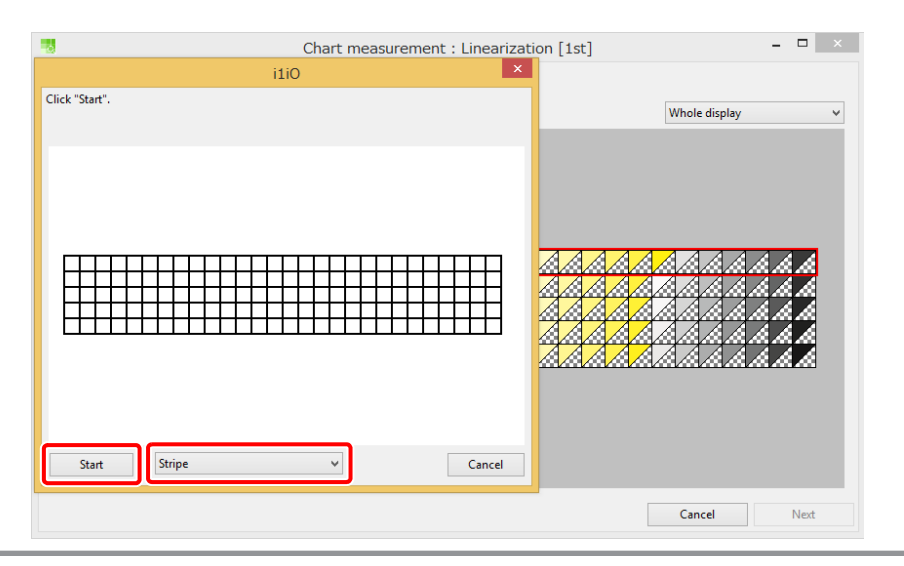

#### Conclusão da primeira medição

Depois da primeira medição, é exibida uma janela de diálogo para confirmar os valores de medição. Uma segunda medição pode ser feita para obter melhor precisão. Clique na seção na tela para exibir o valor de medição na janela inferior.

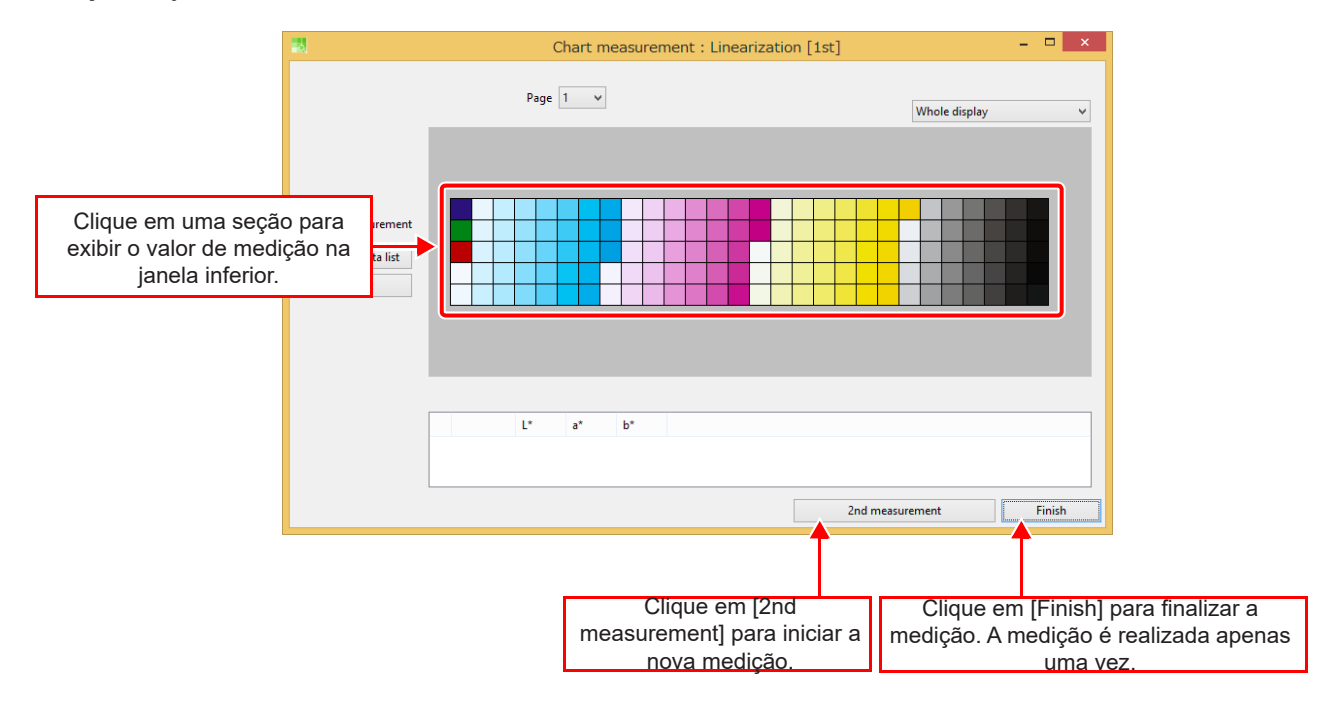

#### Conclusão da segunda medição

É possível verificar a diferença de cor entre a primeira e a segunda medição. Também é possível medir novamente seções com uma grande diferença de cor.

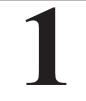

## Clique em [Re-measure] e clique em [Next] para finalizar a medição.

- Selecione uma seção com uma grande diferença de cor e clique em [Re-measure].
- Quando [Re-measure the patches exceed the specified del-E value] estiver marcado, somente as linhas com essas seções serão medidas novamente automaticamente.
- Para finalizar a medição, clique em [Next].

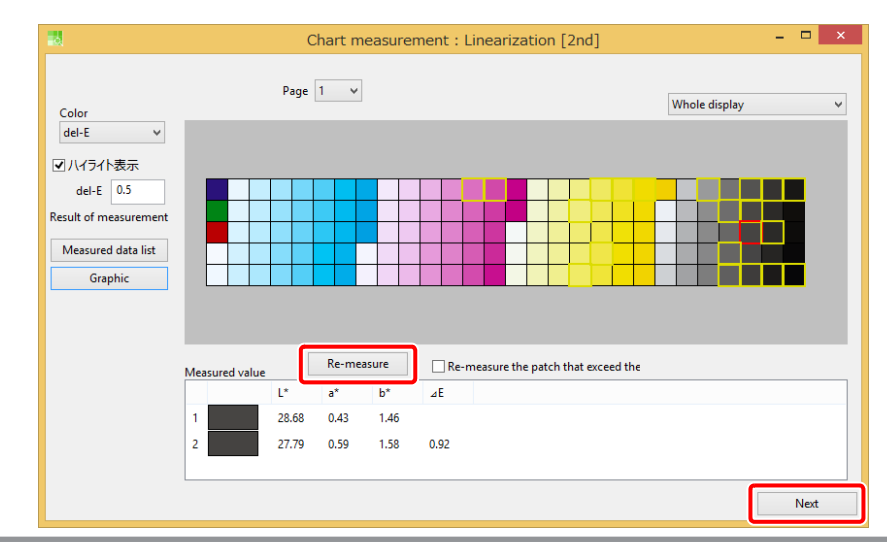

Clique em [Measurement] para medir novamente a linha que inclui a seção desejada.

| •                                   |                        | Re-measure     | - 🗆 ×           |
|-------------------------------------|------------------------|----------------|-----------------|
| Measurement Mode<br>Stripe<br>Patch | Measure at<br>Page 1 v | Row number 3 v | Whole display 🗸 |
| Measurement                         |                        |                |                 |
| Measured value                      |                        |                |                 |
| L*<br>a*                            |                        |                |                 |
| b*                                  |                        |                |                 |
|                                     |                        |                |                 |
|                                     |                        |                |                 |
|                                     |                        |                |                 |
|                                     |                        |                |                 |
|                                     |                        |                |                 |
|                                     |                        |                | Cancel Next     |

3

2

# Marque [Save measured data to the file] para salvar os valores medidos como um arquivo.

• Este arquivo é útil para recriar o perfil de dispositivo.

| E                              | kit ×       |
|--------------------------------|-------------|
| Finish to measure chart        |             |
| Save measured data to the file |             |
|                                | Back Finish |
|                                |             |

# i1isis

A operação básica para a medição é mostrada abaixo.

- (1) Coloque o gráfico no i1iSis.
- (2) Inicie a medição no modo de código de barras.
- (3) Concluída a medição, os botões [Finish] e [2nd measurement] são destacados.
- (4) O segundo botão pode ser usado para iniciar a segunda medição.
- (5) Concluída a segunda medição, as seções com uma diferença de cor considerável entre a primeira e a segunda medição são destacados com retângulo amarelo.
- (6) As seções destacadas podem ser medidas novamente.
- (7) Os valores da medição podem ser salvos como um arquivo.

#### Início da medição

#### Marque [Get chart dimensions from barcode].

Clique em [Start] para começar a medição.

 Os gráficos impressos pelo MPM3 terão códigos de barras para as informações do gráfico.

# 2

|                                   | Chart r                                     | neasure    | ment : Lin     | earization [1st] | -             |
|-----------------------------------|---------------------------------------------|------------|----------------|------------------|---------------|
|                                   | i1iSis                                      |            | ×              |                  |               |
| Place 1th chart Set the parameter | s and click "Start".                        |            |                | · ·              | Whole display |
| • Get chart dimensions from       | n barcode.                                  |            |                |                  |               |
| O Set chart dimensions (un        | it:mm)                                      | Width      | Height         |                  |               |
|                                   | Chart size:                                 | 201.5      |                |                  |               |
|                                   | Size of base position bar:                  | 170.0      | 6.0            |                  |               |
| Distance between the top of cl    | nart and the center of the b                | ase positi | on 30.0        |                  |               |
| Distance between the centers of   | f the base position bar and                 | the patch  | in <b>14.0</b> |                  |               |
| istance between the centers of th | e base maker left and                       | 185.0      |                |                  |               |
|                                   | Patch size:                                 | 10.0       | 10.0           |                  |               |
| Distance between the centers      | of the base maker and the<br>nearest patch. | 12.5       |                |                  |               |
| Start                             |                                             |            |                |                  |               |
|                                   |                                             |            |                |                  |               |
|                                   |                                             |            |                |                  | Cancel        |

#### Conclusão da primeira medição

Depois da primeira medição, é exibida uma janela de diálogo para confirmar os valores de medição. Uma segunda medição pode ser feita para obter melhor precisão. Clique na seção na tela para exibir o valor de medição na janela inferior.

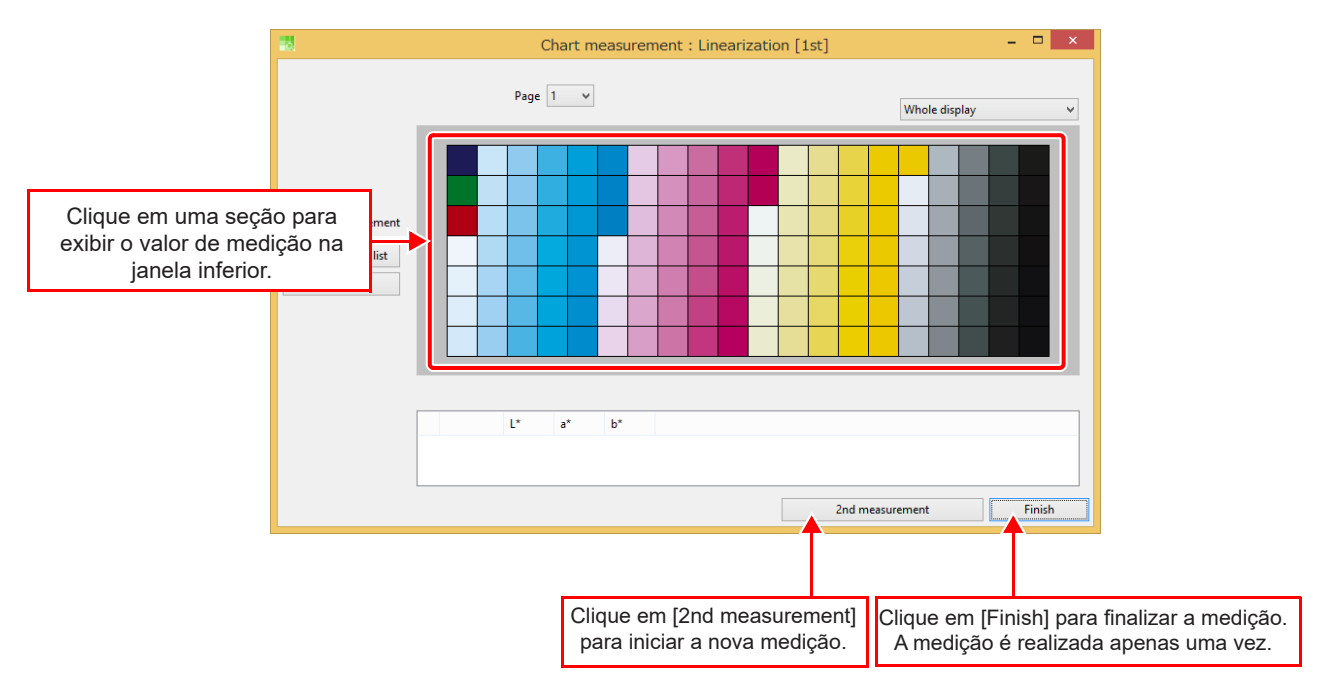

#### Conclusão da segunda medição

É possível verificar a diferença de cor entre a primeira e a segunda medição. Também é possível medir novamente seções com uma grande diferença de cor.

> Clique em [Re-measure] e clique em [Next] para finalizar a medição.

- Selecione uma seção com uma grande diferença de cor e clique em [Re-measure].
- Para finalizar a medição, clique em [Next].

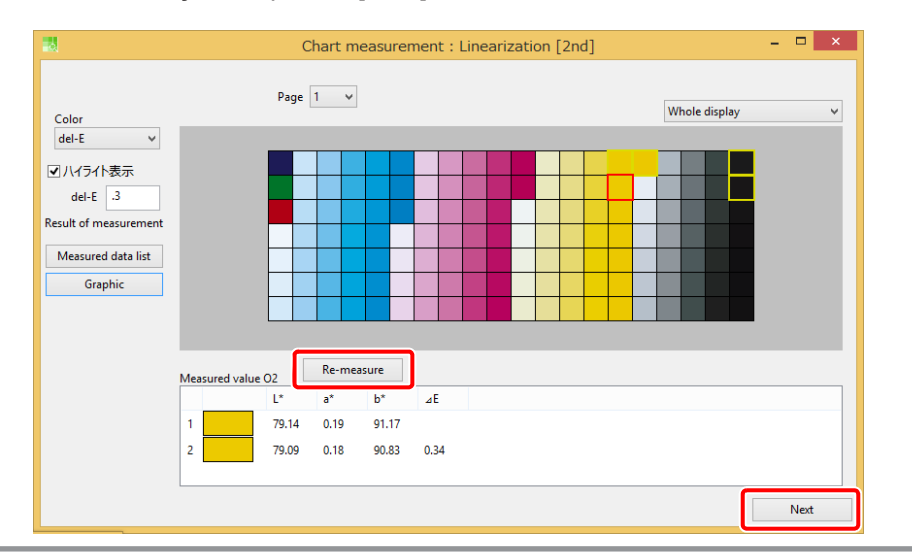

# 2

Faça uma nova medição de todo o gráfico.

| 행                                                                        | F           | Re-measu      | re | _ 🗆 🗙           |
|--------------------------------------------------------------------------|-------------|---------------|----|-----------------|
| i1iSis                                                                   |             | ×             |    |                 |
| Place 1th chart Set the parameters and click "Start".                    |             |               |    | Whole display 🗸 |
| Get chart dimensions from barcode.                                       |             |               |    |                 |
| <ul> <li>Set chart dimensions (unit:mm)</li> </ul>                       | Width       | Height        |    |                 |
| Chart size:                                                              | 201.5       |               |    |                 |
| Size of base position bar:                                               | 170.0       | 6.0           |    |                 |
| Distance between the top of chart and the center of the b                | ase positio | n <b>30.0</b> |    |                 |
| Distance between the centers of the base position bar and                | the patch i | n <b>14.0</b> |    |                 |
| Distance between the centers of the base maker left and                  | 185.0       |               |    |                 |
| Patch size:                                                              | 10.0        | 10.0          |    |                 |
| Distance between the centers of the base maker and the<br>nearest patch. | 12.5        |               |    |                 |
| Start                                                                    |             |               |    |                 |
|                                                                          |             |               |    |                 |
|                                                                          |             |               |    | Cancel Next     |

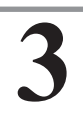

# Marque [Save measured data to the file] para salvar os valores medidos como um arquivo.

• Este arquivo é útil para recriar o perfil de dispositivo.

| E                       | xit ×       |
|-------------------------|-------------|
| Finish to measure chart |             |
|                         | Back Finish |

# SpectroLFP

O procedimento básico de medição está descrito a seguir.

(1) Coloque o gráfico no SpectroLFP.

- (2) Inicie a medição após definir o modo de medição.
- (3) Concluída a medição, os botões [Finish] e [2nd measurement] aparecem.
- (4) O botão [2nd measurement] pode ser usado para realizar uma segunda medição.
- (5) Concluída a segunda medição, as seções com uma diferença de cor considerável entre a primeira e a segunda medição são destacados com um retângulo amarelo.
- (6) As seções destacadas podem ser medidas novamente.
- (7) Os valores medidos podem ser salvos em um arquivo.

#### Início da medição

Defina os parâmetros para o modo de varredura e o modo de medição.

|                           |            | Chart measur | ement : Linearization [1st] |                   |
|---------------------------|------------|--------------|-----------------------------|-------------------|
|                           | Spectro    | LFP          | ×                           |                   |
| lace the 1th chart. Click | "Start".   |              | V Columr                    | 'hole display 🗸 🗸 |
| Scan mode                 | Fast       | ~            |                             |                   |
| Measurement mode          | Reflection | Y            |                             |                   |
| Start                     |            |              |                             |                   |

Scan mode (Modo de varredura)

Up-down (De cima<br/>para baixo)A cabeça de medição sobe e se move para o ponto de medição. Ao fazer a medição, a<br/>cabeça cai e faz contato com a mídia. Este modo leva mais tempo, mas funciona bem<br/>com mídias irregulares com a superfície semelhante a um tecido.Fast (Rápido)A cabeça de medição se move para o ponto de medição, enquanto encosta levemente<br/>na mídia. Este modo é rápido e funciona bem apenas com mídias planas e lisas.Contactless (Sem<br/>contato)A cabeça de medição desliza sobre a mídia até o ponto de medição. A cabeça<br/>não encosta na mídia durante a medição. Este modo funciona com vários tipos de<br/>superfícies, mas apresenta baixa precisão de medição.

| Scan mode | Fast        | ¥ |
|-----------|-------------|---|
|           | Up-down     |   |
|           | Fast        |   |
|           | Contactless |   |

• Measurement mode (Modo de medição)

Reflection (Reflexão)As seções são impressas em uma superfície clara.Transmission<br/>(Transmissão)As seções são impressas em mídia transparente iluminada por trás.

| Reflection   | ~                                        |
|--------------|------------------------------------------|
| Reflection   |                                          |
| Transmission |                                          |
|              | Reflection<br>Reflection<br>Transmission |

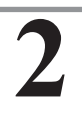

Clique em [Start] para começar a medição.
#### Conclusão da primeira medição

Depois da primeira medição, é exibida uma janela de diálogo para confirmar os valores de medição. Uma segunda medição pode ser realizada para obter melhor precisão. Clique na seção na tela para exibir o valor de medição na janela inferior.

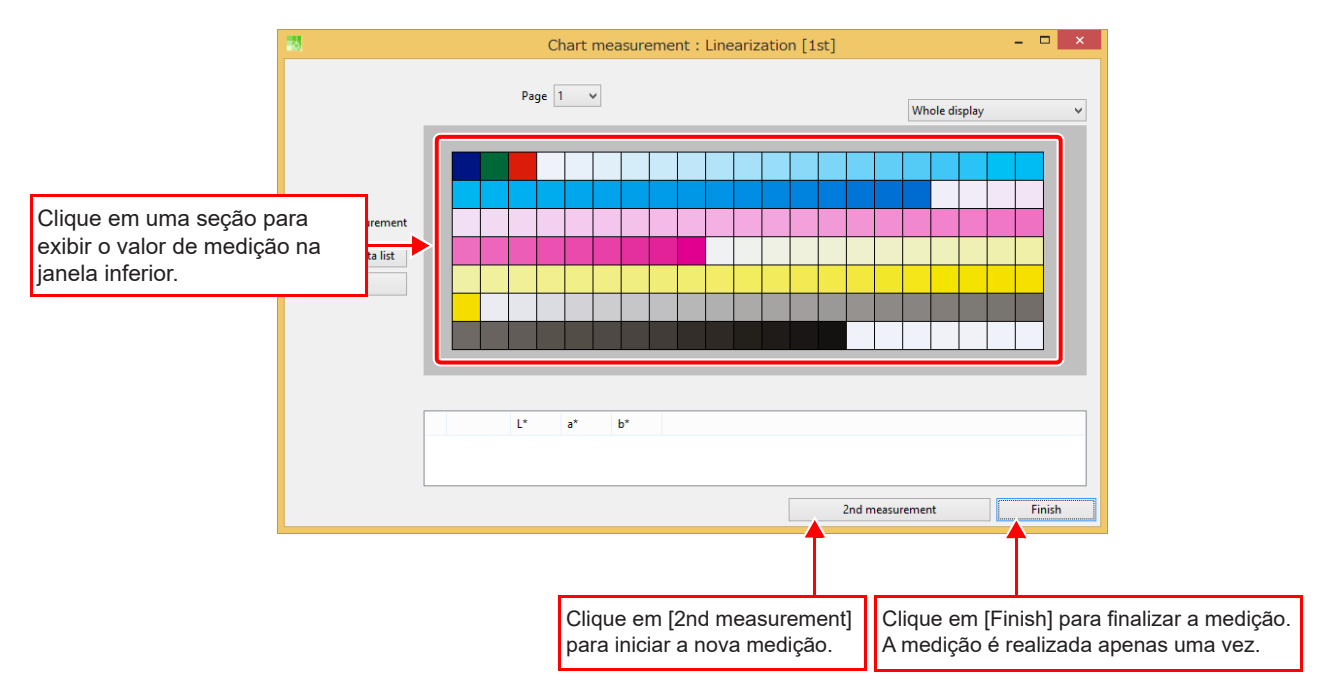

#### Conclusão da segunda medição

É possível verificar a diferença de cor entre a primeira e a segunda medição. Também é possível medir novamente seções com uma grande diferença de cor.

1

#### Clique em [Re-measure] e em [Next] para finalizar a medição.

- Clique em [Re-measure] para medir novamente todas as seções no gráfico.
  Quando [Re-measure the patches exceed the specified del-E value] estiver marcado, somente as linhas com essas seções serão medidas novamente automaticamente.
- Para finalizar a medição, clique em [Next].

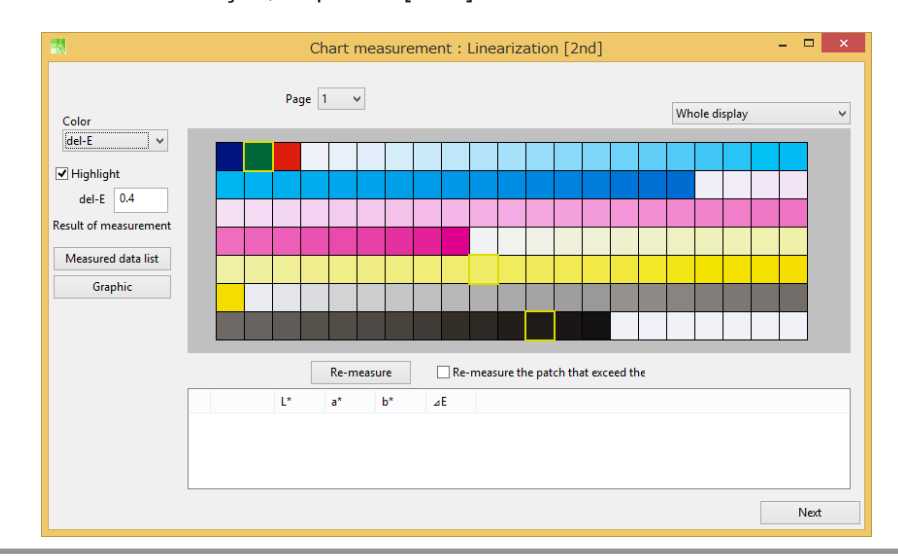

# 2

### Marque [Save measured data to the file] para salvar os valores medidos em um arquivo.

• Este arquivo pode ser usado para recriar o perfil de dispositivo.

|                         | Exit   |      | ×      |
|-------------------------|--------|------|--------|
| Finish to measure chart | e file |      |        |
|                         |        | Back | Finish |

### Capítulo 14 Como editar curvas de cores

#### Como usar as curvas de cores

A edição de curvas de cores está disponível para linearização, equilíbrio de cinza e edição de parâmetros de perfil ICC.

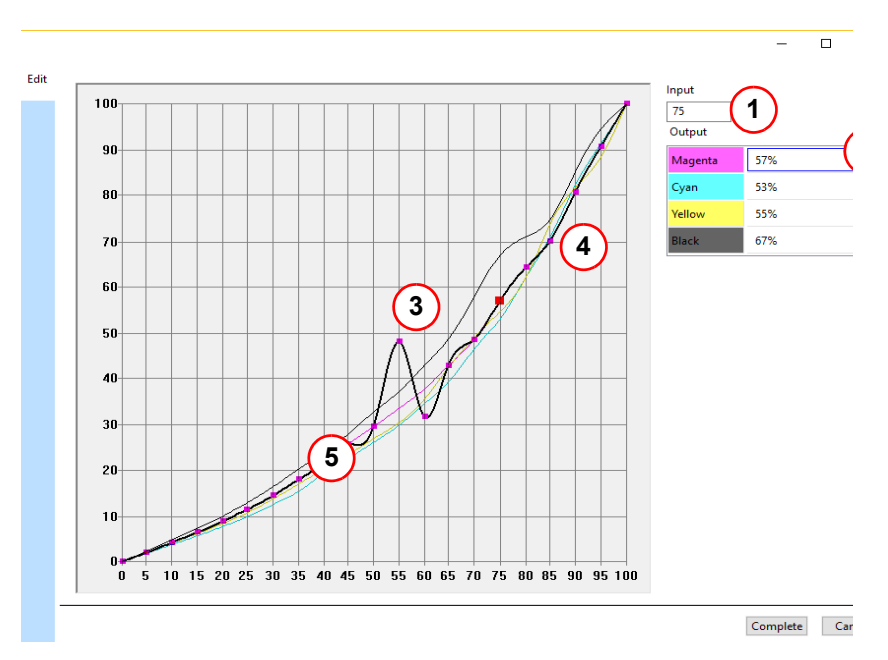

| 1 | Valor de entrada                              | O valor de entrada do ponto de controle é o valor no eixo X. O valor de entrada é especificado em incrementos de 5%.                                                                                                    |                                     |  |  |
|---|-----------------------------------------------|----------------------------------------------------------------------------------------------------|-------------------------------------|--|--|
| 2 | Valor de saída                                | O valor de saída do ponto de controle é o valor no eixo Y. O valor de saída<br>é fixado em 0 quando o valor de entrada é 0.<br>O valor de saída é fixado em 100 quando o valor de entrada é 100.                                                                                                    |                                     |  |  |
| 3 | Alteração do valor de<br>saída                | O ponto de controle pode ser movido na direção<br>É possível alterar apenas o valor de saída movendo                                                                                                    | vertical.<br>o o ponto de controle. |  |  |
| 4 | Remoção do ponto de<br>controle               | Para remover um ponto de controle, clique duas vezes no mesmo com o botão esquerdo do mouse. Os pontos de controle em ambos os lados do ponto removido são conectados por uma linha reta.<br>Para exibir novamente um ponto de controle que foi removido, clique no ponto onde a linha vertical e a linha curva se cruzam. |                                     |  |  |
| 5 | Para exibir o submenu, c<br>direito do mouse. | lique em qualquer lugar no gráfico com o botão                                                                                                    | Reset                               |  |  |
|   | Identity                                      | Ajusta a linha curva para uma linha diagonal.                                                                                                    | Identity                            |  |  |
|   | Gamma                                         | Modifica a linha curva para uma espécie de linha<br>curva de gama.                                                                                                    | Gamma<br>Minimum                    |  |  |
|   | Minimum                                       | Modifica a linha curva para uma linha cujos valores de saída são todos 0s.                                                                                                    | Copy<br>Paste                       |  |  |

### Capítulo 15 Cópia de um perfil de dispositivo

### Cópia de um perfil de dispositivo

Um perfil de dispositivo é vinculado a um modelo de impressora, conjunto de tintas e mídia. Basicamente, estes parâmetros são especificados em sequência para criar um perfil de dispositivo. No entanto, alguns modelos de impressoras têm especificações parecidas.

Portanto, pode ser mais fácil modificar um perfil de dispositivo parecido em vez de criar um novo perfil do zero. Esta função copia um perfil de dispositivo para a criação de outro perfil de dispositivo.

#### Seleção do perfil de dispositivo original

Selecione o perfil de dispositivo que deseja copiar.

|   | Cild | que em           | [Re-m         | easure                                                                                                    | e em                                              | [Next]                                                   | para                                           | finaliza                                                                                                    | ar a m                         | ieuiçau.                      |
|---|------|------------------|---------------|----------------------------------------------------------------------------------------------------|---------------------------------------------------|----------------------------------------------------------|------------------------------------------------|----------------------------------------------------------------------------------------------------|--------------------------------|-------------------------------|
|   |      | 3                |               |                                                                                                    | Mim                                               | aki Profile Ma                                           | aster3                                         |                                                                                                    | -                              | ×                             |
|   |      | -                | Device P      | rofile                                                                                                    |                                                   |                                                          |                                                |                                                                                                    |                                | _                             |
|   |      | (                | J ICC Profi   | ile                                                                                                    |                                                   | Cre                                                      | eate Device P                                  | rofile                                                                                                    |                                |                               |
|   |      | 4                | Option        |                                                                                                    | ח                                                 | Mar                                                      | nage Device I                                  | Profile                                                                                                    |                                |                               |
|   | Car  | reque            | o nerfil      | de dis                                                                                                    | nositiv                                           | o na t                                                   | ahela                                          |                                                                                                    |                                |                               |
| Z | Gai  | regue            | o perm        | ue uis                                                                                                    | positiv                                           | /0 11a t                                                 | abeia.                                         |                                                                                                    |                                |                               |
|   |      |                  |               |                                                                                                    |                                                   |                                                          |                                                |                                                                                                    |                                |                               |
| 3 | Sel  | ecione           | o perfi       | l de dis                                                                                                    | spositi                                           | vo cor                                                   | no o p                                         | erfil d                                                                                                    | e disp                         | ositivo ba                    |
|   |      |                  |               |                                                                                                    |                                                   |                                                          |                                                |                                                                                                    |                                |                               |
|   | Clic | ma our           | [Conv         | 1                                                                                                    |                                                   |                                                          |                                                |                                                                                                    |                                |                               |
| 4 | Clic | que em           | [Сору         | ].                                                                                                    |                                                   |                                                          |                                                |                                                                                                    |                                |                               |
| 4 | Clic | que em           | [Copy         | ].                                                                                                    | Pr                                                | ofile manager                                            | ment                                           | 👬 Install                                                                                                    |                                | ×                             |
| 4 | Clic | que em           |               | ].                                                                                                    | Pr                                                | ofile manager                                            | ment<br>Emulation                              | Install                                                                                                    | om list                        | - □ ×                         |
| 4 | Clic | Add to list      | [Copy]        | Resume                                                                                                    | Pr<br>Calibration                                 | ofile manager<br>Equalization                            | ment<br>Emulation                              | Install                                                                                                    | om list<br>Turce<br>Full Color | - X                           |
| 4 | Clic | Y<br>Add to list | [Copy<br>Edit | Copy                                                                                                    | Pr<br>Calibration<br>Modio some<br>For printer r  | ofile manager<br>Equalization<br>Mode material<br>Others | ment<br>Emulation<br>500x900 VD                | Josefan<br>3.4                                                                                                    | om list<br>Tung<br>Full Color  | - Crastavia Na<br>Rasteri_Ink |
| 4 | Clic | Y<br>Add to list | [Copy<br>Edit | Copy Copy LH-100 CMYK                                                                                                    | Pr<br>Calibration<br>Modify space                 | ofile manager<br>Equalization                            | ment<br>Emulation<br>600x900 VD                | Jeete fro<br>3.4                                                                                                    | Turce<br>Full Color            | - Crostorie Na<br>RasterLink  |
| 4 | Clic | yue em           |               | Copy<br>Letrost<br>LH-100 CMYK                                                                                                    | Pr<br>Calibration<br>For printer r.,              | ofile manager<br>Equalization<br>Others                  | ment<br>Emulation<br>600x900 VD                | Jacobian State State Sta | Tuno<br>Full Color             | - Crostoris Na<br>RasterLink  |
| 4 | Clic | Y<br>Add to list | [Copy<br>Edit | Copy Televel LH-100 CMYK                                                                                                    | Pr<br>Calibration<br>Modia assess                 | ofile manager<br>Equilization                            | ment<br>Emulation<br>Possilution<br>600x900 VD | Delete fro<br>3.4                                                                                                    | Turce<br>Full Color            | - Crastoria Na<br>RasterLink  |
| 4 | Clic | Y<br>Add to list |               | Resume Copy Teleast LH-100 CMYK                                                                                                    | Calibration                                       | ofile manager<br>Equalization                            | ment<br>Emulation<br>600x900 VD                | Install                                                                                                    | Full Color                     | - Crostor's Na                |
| 4 | Clic | YUE EM           |               | Resume Copy Takenat LH-100 CMYK                                                                                                    | Pr<br>Calibration<br>Mode approx                  | ofile manager<br>Equalization                            | ment<br>Emulation<br>600x900 VD                | Josefan<br>3.4                                                                                                    | Ture<br>Full Color             | Crastorie Na     RasterLink   |
| 4 | Clic | YUE EM           |               | Resume Copy Takaat LH-100 CMYK                                                                                                    | Pr<br>Calibration<br>Modis earce<br>For printer r | ofile manager<br>Equalization                            | ment<br>Emulation<br>Baselistian<br>600x900 VD | Install                                                                                                    | Full Color                     | - C ×                         |
| 4 | Clic | YUE EM           |               | Resume           Copy           Telepst           LH-100 CMYK           I           I <t< td=""><td>Pr<br/>Calibration<br/>For printer r</td><td>ofile manager<br/>Equalization<br/>Others</td><td>ment<br/>Emulation<br/>600x900 VD</td><td>Jacobia Contraction Contraction Contractio</td><td>Tuno<br/>Full Color</td><td>Crostorie Ns     RasterLink</td></t<> | Pr<br>Calibration<br>For printer r                | ofile manager<br>Equalization<br>Others                  | ment<br>Emulation<br>600x900 VD                | Jacobia Contraction Contraction Contractio | Tuno<br>Full Color             | Crostorie Ns     RasterLink   |

#### Edição do perfil de dispositivo copiado

Use o assistente de operação para editar o perfil de dispositivo copiado.

A definição da impressora, do conjunto de tintas, da mídia e das condições de impressão pode ser alterada. Consulte o "Capítulo 2 Criação de um perfil de dispositivo" (P. 17), "Definição das condições do perfil de dispositivo" (P. 20) para os detalhes.

| 3                                                                                    |                          | Copy - Condition settings | - • ×                                       |
|--------------------------------------------------------------------------------------|--------------------------|---------------------------|---------------------------------------------|
| [Source]<br>Printer UJF-7151-6Color<br>Inkset LH-100 CMYK<br>Media name トライアル版 デオア 1 | STEP1 Printer and Inkset | Select Printer and Inkset |                                             |
| Resolution 600x900 VD                                                                |                          | Printer                   | Inkset                                      |
| Pass 12<br>Scan direction Uni-direction<br>High speed ON                             | STEP2<br>Media           | CJV150-4Color             | LH-100 CMYK<br>LUS-120 CMYK<br>LUS-350 CMYK |
| Overprint 1time(s)<br>Halftone ILL diffution                                         | STEP3                    | CJV30-4Color              |                                             |
| [Create condition]<br>Printer                                                        | Output settings          | CJV30-8Color              |                                             |
| Inkset<br>Media                                                                      |                          | CJV300-4Color             |                                             |
|                                                                                      |                          | MIMCIKI CJV30-BS-4Color   |                                             |
|                                                                                      |                          | JFX200-4Color             |                                             |
|                                                                                      |                          | JFX200-4Color+SP          |                                             |
|                                                                                      |                          | JFX500-4Color             |                                             |
|                                                                                      |                          | JFX500-4Color+2 stagger   |                                             |
|                                                                                      |                          | JV150-4Color v            |                                             |
|                                                                                      |                          |                           | Next Cancel                                 |

### **Capítulo 16 Instalação de perfis de dispositivo**

### Instalação de perfis de dispositivo

O MPM3 instala perfis de dispositivo diretamente no RasterLink. Portanto, não é necessário operar o RasterLink para instalar perfis de dispositivo. O RasterLink deve estar instalado no mesmo PC que o MPM3.

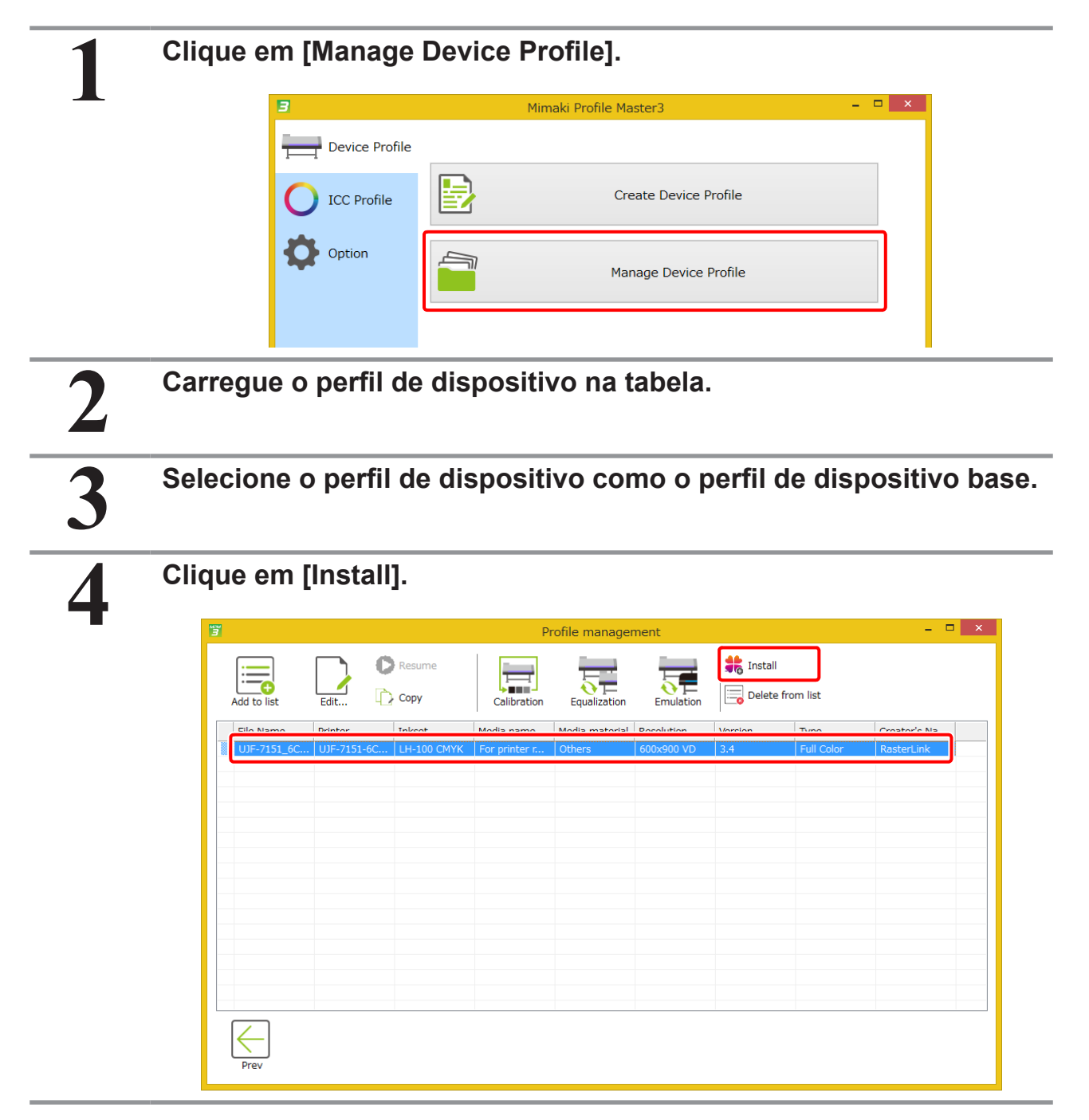

## Capítulo 17 Gerenciamento da mídia

### Como adicionar mídia

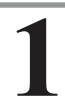

#### Clique em [Add].

• A janela de diálogo para adicionar mídia será exibida.

|                | Manage Media   | ×      |
|----------------|----------------|--------|
| No. Media name | Media material | Add    |
|                |                | Delete |
|                |                |        |
|                |                |        |
|                |                |        |
|                |                |        |
|                |                |        |
|                |                |        |
|                |                | ОК     |

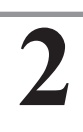

Insira um nome para a mídia.

| -              | Addition of media       |
|----------------|-------------------------|
| Media name     | Test1                   |
| Media material | PVC Gloss  V Add Cancel |

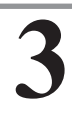

Clique em [Media material] e selecione o material da mídia na lista suspensa.

|                    | Addition of media                                |   |    |  |  |
|--------------------|--------------------------------------------------|---|----|--|--|
| Media name         | Testi                                            |   | ]  |  |  |
| Media material     | PVC Gloss                                        | ~ | 1  |  |  |
|                    | PVC Gloss                                        | ^ | ł. |  |  |
|                    | PVC Matte                                        |   | L  |  |  |
|                    | PVC Transparent<br>PVC White Translucent         |   | L  |  |  |
|                    | Cutting Sheet                                    |   | F  |  |  |
|                    | Film White                                       |   | L  |  |  |
|                    | Film Transparent<br>Blueback Paper               |   | L  |  |  |
|                    | Transfer Film White                              |   | L  |  |  |
|                    | Transfer Film Transparent                        |   | L  |  |  |
|                    | FF                                               |   | L  |  |  |
| 1. Sec. 1. Sec. 1. | Tarpaulin<br>Tarpaulin Backlit                   |   | L  |  |  |
|                    | Polyester Synthetic Paper                        |   | L  |  |  |
|                    | Synthetic Paper Matte                            |   | L  |  |  |
|                    | Elameproof Cloth                                 |   | L  |  |  |
|                    | Yupo Matte                                       |   | L  |  |  |
|                    | Photo Paper Gloss                                |   | L  |  |  |
|                    | Photo Paper Semigloss<br>White PET Close         |   | L  |  |  |
|                    | White PET                                        |   | L  |  |  |
|                    | Backlight Film                                   |   | L  |  |  |
|                    | Coat Paper<br>Block Coav Film                    |   | L  |  |  |
|                    | CardBoard                                        |   | L  |  |  |
|                    | Inkjet Board Paper Gloss                         |   | L  |  |  |
|                    | Inkjet Board Paper Matte                         |   | L  |  |  |
|                    | Corrugated Paper Brown<br>Corrugated Paper White | ¥ | J  |  |  |

### Como excluir mídia

1

#### Selecione a mídia que deseja excluir e clique em [Delete].

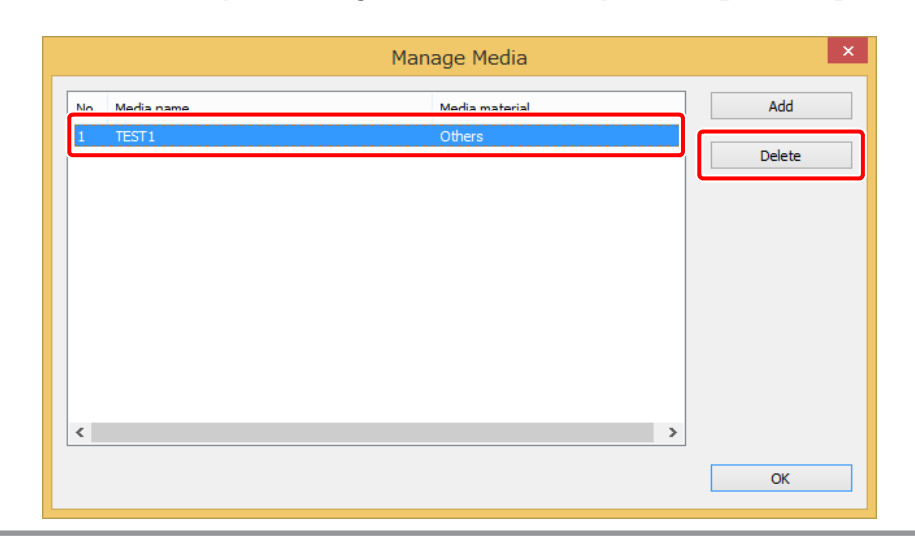

### Capítulo 18 Configuração do colorímetro

2

3

### Configuração do colorímetro

#### Selecione o modelo do colorímetro.

| • | i1Pro       | X-Rite   | i1Pro / i1Pro2 |
|---|-------------|----------|----------------|
|   | i1IO        | X-Rite   | i1IO / i1IO2   |
| • | i1iSis      | X-Rite   | i1iSis         |
|   | Spectrol FP | Barbieri | Spectrol FP    |
|   | opoonon     | Banbioli | opeeneri       |

#### Clique em [Connection check].

• Verifique a conexão entre o PC e o colorímetro.

#### Selecione o sistema de unidades para os valores medidos.

• Os valores medidos serão exibidos no sistema de unidades selecionado.

| 4                          | Settnigs                                          | ×                     |
|----------------------------|---------------------------------------------------|-----------------------|
| 1<br>Colorimeter:<br>i1Pro | <ul> <li>✓</li> <li>✓</li> <li>Setting</li> </ul> | 2<br>Connection check |
| Measured value             | playwaluer                                        |                       |
| ✓ L*a*b* Ltch              | XYZ Density (D)                                   |                       |
|                            |                                                   |                       |
|                            |                                                   |                       |
|                            |                                                   |                       |
|                            |                                                   | OK Cancel             |
|                            |                                                   |                       |

|   | Defina a | is configurações do colorímetro.                                                                   |
|---|----------|----------------------------------------------------------------------------------------------------|
| - | i1Pro    |                                                                                                    |
|   |          | Set valuei1Pro                                                                                     |
|   |          | Beep sound           Preparation complet         The scan is successfi         The scan is failed. |
|   |          | OK Cancel                                                                                          |
|   | i1iSis   |                                                                                                    |
|   |          | Set valuei1iSis                                                                                    |
|   |          | ✓ Always measue a chart with bar code.                                                             |
|   |          | OK Cancel                                                                                          |

### Capítulo 19 Configurações diversas

Configurações diversas

### **Configurações diversas**

Os seguintes parâmetros podem ser modificados.

|                                                                                             |                                       | Misce                                        | llaneous |      |  |
|---------------------------------------------------------------------------------------------|---------------------------------------|----------------------------------------------|----------|------|--|
| Display                                                                                     |                                       |                                              |          |      |  |
| Unit                                                                                        | mm                                    |                                              | v (1)    |      |  |
| Language                                                                                    | Engl                                  | ish                                          | ~ (2)    |      |  |
| Color Matchin                                                                               | g mode Clas                           | sic                                          | $\nabla$ |      |  |
| Output Port                                                                                 | $\sim$                                |                                              |          |      |  |
| Check devic                                                                                 | e (4)                                 |                                              |          |      |  |
| Check devic                                                                                 | xe (4)                                |                                              |          |      |  |
| Check devic<br>USB2.0<br>Output Tim<br>Output Buff                                          | re <b>(4)</b><br>re-out<br>fer Length | 3 ♠ sec<br>4096 ♠ KB                         | 5        | <br> |  |
| Check devic<br>USB2.0<br>Output Tim<br>Output Buff                                          | e-out<br>fer Length                   | 3 • sec<br>4096 • KB                         | 5        | <br> |  |
| Check device<br>USB2.0<br>Output Tim<br>Output Buff<br>Ethernet<br>Output Tim               | e-out                                 | 3 • sec<br>4096 • KB<br>3 • sec              | 5        | <br> |  |
| Check devic<br>USB2.0<br>Output Tim<br>Output Buff<br>Ethernet<br>Output Tim<br>Output Buff | e-out<br>fer Length<br>fer Length     | 3 • sec<br>4096 • KB<br>3 • sec<br>4096 • KB | 5        | <br> |  |

| 1 | Unidade de exibição                    | As unidades podem ser alternadas entre milímetros e polegadas.                                                             |
|---|----------------------------------------|----------------------------------------------------------------------------------------------------|
| 2 | Idioma de exibição                     | Seleciona o idioma de exibição.<br>O MPM3 deve ser reiniciado para que a alteração seja aplicada.                          |
| 3 | Modo de<br>correspondência de<br>cores | Altera o método de correspondência de cores.<br>Consulte o "Capítulo 5 Correspondência de Cores" (P. 45) para os detalhes. |
| 4 | Confirmação da<br>conexão              | Verifica se não há problemas na conexão com a impressora.                                                                  |
| 5 | Parâmetros USB                         | Estas configurações são para a solução de problemas. Não altere estes valores.                                             |
| 6 | Parâmetros Ethernet                    | Estas configurações são para a solução de problemas. Não altere estes valores.                                             |

### Capítulo 20 Informações do usuário

### Informações do usuário

Registre um nome de usuário. O nome do usuário será exibido no perfil como o nome do criador.

|     |            | User information | ×  |
|-----|------------|------------------|----|
| (1  |            |                  |    |
| (2) | Serial Key |                  |    |
|     | User name  | mimaki           |    |
|     |            | OK +72           | セル |

| 1 | Código serial   | O código serial do MPM3 instalado.                                                                                  |
|---|-----------------|----------------------------------------------------------------------------------------------------|
| 2 | Nome de usuário | Defina o nome de usuário para o MPM3. O nome é incorporado ao perfil de dispositivo e exibido como nome do criador. |

### Capítulo 21 Backups e restauração

### Backups e restauração

Se o MPM3 for reinstalado, as informações na mídia registrada e nos arquivos de trabalho serão removidas. Esta função faz backups dessas informações em um local diferente e as restaura quando o MPM3 é reinstalado. O backup e a restauração são executados com o software utilitário MPM3.

#### Criação de backups

Esta operação deve ser executada antes de desinstalar o MPM3.

#### Inicie [Backup and Restoration] no Windows.

| <b>I</b>       | /limakiProfileMaster3   |
|----------------|-------------------------|
| 3              | Backup and Restroration |
| <sup>MPM</sup> | License Activation      |
| <sup>MPM</sup> | MimakiProfileMaster3    |

#### Clique em [Backup] e siga as instruções na tela para especificar uma pasta de backup.

| BackupRestorationTool                                        |         |  |  |  |
|--------------------------------------------------------------|---------|--|--|--|
| This application backs up and restores MimakiProfileMaster3. |         |  |  |  |
|                                                              | Restore |  |  |  |
| - Exit                                                       |         |  |  |  |

#### Restauração de um backup

Esta operação deve ser executada depois de instalar o MPM3.

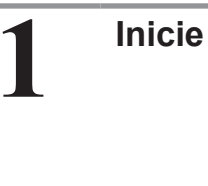

#### Inicie [Backup and Restoration] no Windows.

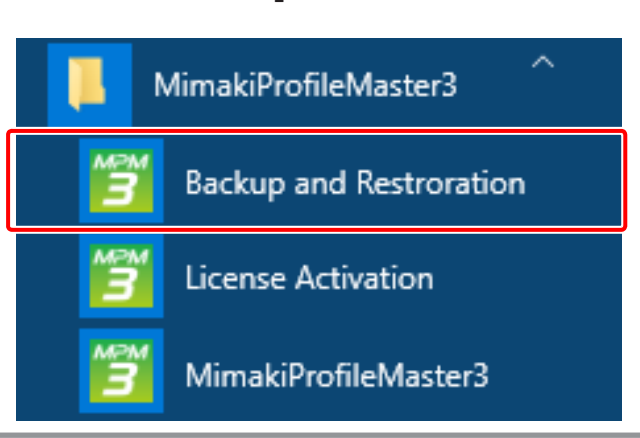

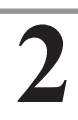

### Clique em [Restore] e siga as instruções na tela para especificar uma pasta de backup.

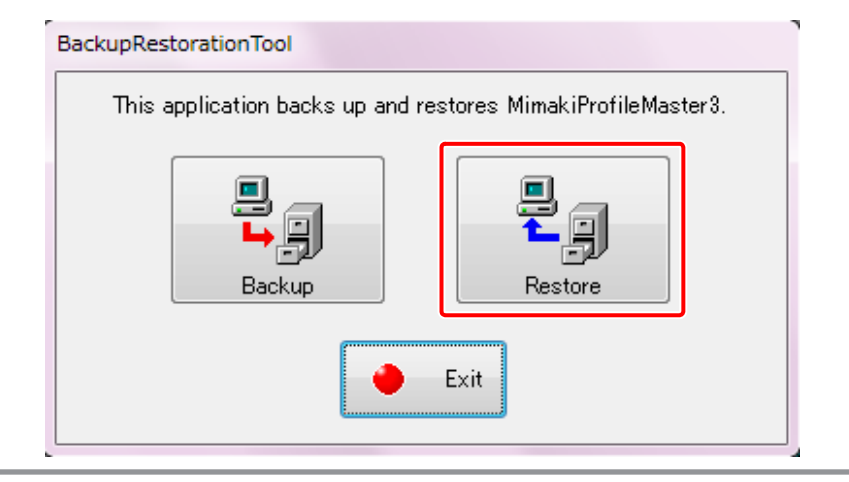

### Capítulo 22 Guia de mensagens de erro

#### Mensagens de erro

As mensagens de erro e as soluções para os problemas estão descritas a seguir.

| Mensagem de erro                                                                                                    | Condição para a indicação                         | Soluções                                                                                                    |
|----------------------------------------------------------------------------------------------------|---------------------------------------------------|----------------------------------------------------------------------------------------------------|
| É preciso reativar a licença.                                                                                                  | No momento da ativação da licença                 | Ative sua licença novamente.                                                                                                    |
| A configuração do PC foi alterada após a<br>ativação da sua licença.                                                           | No momento da ativação da licença                 | <ul> <li>(1) Restaure os dois itens a seguir para o estado em que a licença foi ativada.</li> <li>O meio de conexão de rede (cabo LAN ou conexão WiFi)</li> <li>A placa-mãe do PC</li> <li>(2) Desative a licença.</li> <li>(3) Atualize o meio de conexão de rede ou as informações da placamãe do PC e desative sua licença.</li> <li>Se não for possível restaurar o PC, execute os passos descritos em "Desativação com o PC avariado". Consulte o guia de instalação do MPM3 para os detalhes.</li> </ul> |
| Erro durante a ativação.                                                                                                    | No momento da ativação da licença                 | Conecte com um adaptador Ethernet<br>para ativação de licença ao usar um<br>adaptador de rede com conexão PPP,<br>ou um adaptador de rede com conexão<br>USB.                                                                                                    |
| Código serial já utilizado em outro PC.                                                                                        | No momento da ativação da licença                 | Desative a licença no PC onde ela foi<br>ativada por último, e ative a licença no<br>novo PC.<br>Se a licença não puder ser desativada<br>no PC onde ela foi ativada por último<br>devido a um mau funcionamento do<br>PC ou por motivo semelhante, execute<br>as etapas de "Desativação com o PC<br>avariado". Consulte o guia de instalação<br>do MPM3 para os detalhes.                                                                                                    |
| Falha ao inicializar o aplicativo.                                                                                             | Na inicialização                                  | O arquivo do sistema MPM3 está                                                                                                    |
| Não é possível continuar este processo.<br>Não há uma pasta de instalação do<br>MimakiProfileMaster3.                          |                                                   |                                                                                                    |
| Crie ou importe um perfil ICC.                                                                                                 | Assistente de criação de perfil de<br>dispositivo | A criação do perfil do dispositivo requer<br>um perfil ICC. Crie ou importe um perfil<br>ICC.                                                                                                    |
| Falha na criação do perfil ICC.                                                                                                | No momento da criação do perfil ICC               | Pode ter ocorrido um erro de<br>colorimetria. Verifique se há densidade<br>desigual no gráfico impresso e repita o<br>processo de medição de cores mais uma<br>vez.                                                                                                    |
| Falha na melhoria do amarelo impuro.<br>Não é possível editar os parâmetros,<br>pois o perfil ICC não foi criado pelo<br>MPM3. | No momento da edição do perfil ICC                | Um perfil ICC criado pelo MPMII ou<br>outro aplicativo para criação de perfis<br>ICC está sendo utilizado. Como é<br>impossível editar ou ajustar esse perfil<br>com o MPM3, faça os ajustes com o<br>aplicativo usado para criá-lo.                                                                                                    |

| Mensagem de erro                                                                 | Condição para a indicação                                    | Soluções                                                                                                    |
|----------------------------------------------------------------------------------|--------------------------------------------------------------|----------------------------------------------------------------------------------------------------|
| Nenhum dado de importação válido<br>foi encontrado no arquivo carregado.         | Importação                                                   | <ul> <li>Verifique se não designou um<br/>arquivo diferente do perfil de<br/>dispositivo.</li> <li>Confirme que o conjunto de<br/>tintas do perfil que você está<br/>editando e o conjunto de tintas<br/>do perfil selecionado são<br/>iguais.</li> <li>Quando perfis com<br/>configurações variáveis<br/>tiverem sido criados, selecione<br/>um perfil com configurações<br/>variáveis.</li> </ul> |
| O arquivo especificado não é um<br>perfil.                                       | Carregamento do arquivo                                      | Verifique se não designou um arquivo diferente do perfil de dispositivo.                                                                                                    |
| O arquivo especificado não é um<br>perfil de dispositivo V3.                     | Carregamento do arquivo                                      | Verifique se não designou um arquivo<br>diferente do perfil Vde dispositivo V3.                                                                                                    |
| O processo não foi concluído<br>corretamente.                                    | Durante várias operações                                     | Pode ter ocorrido um erro de<br>colorimetria. Verifique se há<br>densidade desigual no gráfico<br>impresso e repita o processo de<br>medição de cores.                                                                                                    |
| O formato não é suportado.                                                       | Impressão de teste                                           | Somente imagens CMYK em tiff<br>podem ser exportadas durante a<br>criação do perfil. Selecione um<br>arquivo CMYK em tiff.                                                                                                    |
| O Eye-One Pro [Eye-One IO, Eye-<br>One iSis] não pode ser conectado.             | Medição                                                      | O colorímetro não está conectado.<br>Consulte o "Capítulo 23 Conexão do colorímetro" (P. 209).                                                                                                    |
| Não é possível ler o arquivo de<br>resultados da medição.                        | No carregamento do arquivo da<br>medição de cores            | O arquivo especificado com as<br>medições de cores não pode ser<br>lido, pois foi criado por um aplicativo<br>diferente do MPM3.                                                                                                    |
| Falha na importação do arquivo.                                                  | Emulação<br>Importação do perfil desejado                    | Um arquivo diferente do perfil<br>desejado foi especificado.<br>Especifique o perfil desejado.                                                                                                    |
| O arquivo selecionado não é um perfil<br>desejado para o modo xx.                | Emulação<br>Importação do perfil desejado                    | Especifique um perfil desejado criado<br>no mesmo modo que o selecionado<br>no MPM3 (Basic/Multicolor/High<br>Quality).                                                                                                    |
| O arquivo selecionado não é um<br>arquivo de medição de cores para o<br>modo xx. | Emulação<br>Carregamento do arquivo de medição<br>de cores   | Especifique um arquivo de medição<br>de cores criado no mesmo modo<br>que o selecionado no MPM3 (Basic/<br>Multicolor/High Quality).                                                                                                    |
| Este arquivo de medição de cores<br>não é para calibração.                       | Calibração<br>Carregamento do arquivo de medição<br>de cores | Verifique se o arquivo que você está<br>usando é para medições de cores de<br>diferentes elementos.                                                                                                    |
| Falha na instalação do perfil.                                                   | Durante a instalação do perfil de<br>dispositivo             | O perfil de dispositivo que você está<br>tentando instalar não é suportado<br>pelo RasterLink6 no PC. Atualize<br>seu RasterLink6 para a versão mais<br>recente.                                                                                                    |

### Capítulo 23 Conexão do colorímetro

### Conexão de colorímetros da X-Rite

O driver do dispositivo para um colorímetro deve ser instalado ou reinstalado ao conectar o colorímetro ao PC pela primeira vez, ou ao substituir o colorímetro. Caso contrário, pode não ser possível conectar o colorímetro ao MPM3.

A seção abaixo usa como exemplo a instalação do driver do dispositivo Eye-One Pro2 no Windows 10 para explicar como instalar o driver do dispositivo para um colorímetro.

O nome do driver do dispositivo é diferente para cada colorímetro da X-Rite, mas as operações de instalação do driver são as mesmas.

#### Insira o CD de instalação do MPM3

Insira o CD de instalação do MPM3 no PC. Se o instalador do MPM3 tiver sido baixado do site, descompacte o arquivo baixado para a pasta apropriada.

#### Verifique o driver do colorímetro no gerenciador de dispositivos

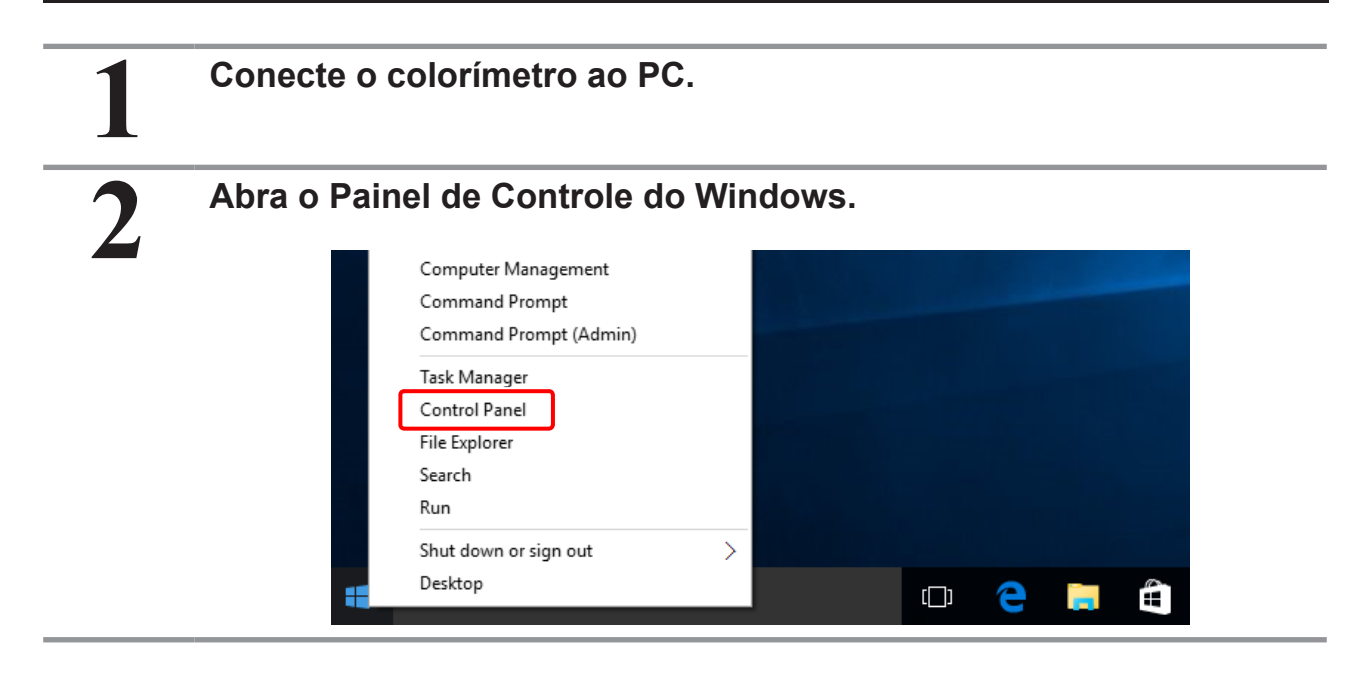

#### Abra o Gerenciador de Dispositivos. All Control Panel Items \_ × ← → · ↑ 🖭 > Control Panel > All Control Panel Items ✓ ひ Search Control Panel P File Edit View Tools Help Adjust your computer's settings View by: Small icons 🔻 Administrative Tools 🐻 AutoPlay Backup and Restore (Windows 7) Color Management Real BitLocker Drive Encryption Credential Manager 骨 Date and Time 🐻 Default Programs 🛔 Device Manager Revices and Printers 💻 Display Sase of Access Center File Explorer Options le History 🖌 Flash Player •**4** HomeGroup A Fonts 🙈 Indexing Options Intel(R) Graphics and Media 😭 Internet Options Kevboard 🗫 Language Mouse 🕎 Network and Sharing Center 🚅 Personalization 🛄 Phone and Modem Power Options Programs and Features 🐼 Recovery 🔗 Region 🐻 RemoteApp and Desktop Connections 🛛 🏲 Security and Maintenance Sound Sound 🖶 Speech Recognition Storage Spaces Sync Center 👱 System 🔜 Taskbar and Navigation 📧 Troubleshooting 🎎 User Accounts 🕍 Windows Defender P Windows Firewall

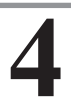

#### Verifique o status de "eye-one".

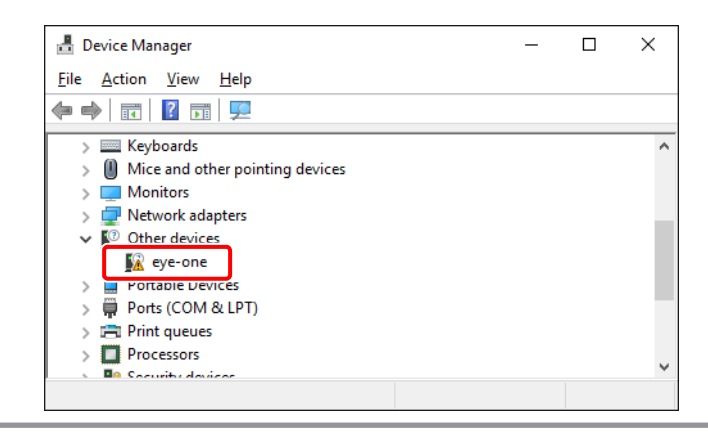

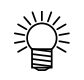

 Quando houver a marca de aviso abaixo ao lado do "eye-one", o driver do dispositivo Eye-One deve ser instalado.

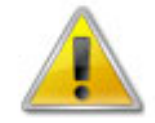

- Se não houver a marca de aviso, não é preciso instalar o driver.
- Ao conectar o Eye-One IO ou Eye-One iSis, "Eye-One IO" ou "Eye-One iSis" é exibido.
- Para o Eye-One IO, podem ser exibidos ambos "eye-one" e "Eye-One IO". Nesse caso, os drivers do dispositivo tanto para Eye One como para Eye One IO devem ser instalados.

#### Instale o driver do dispositivo.

1

Clique com o botão direito em "eye one" para abrir o menu suspenso. Clique em "Update Driver Software...".

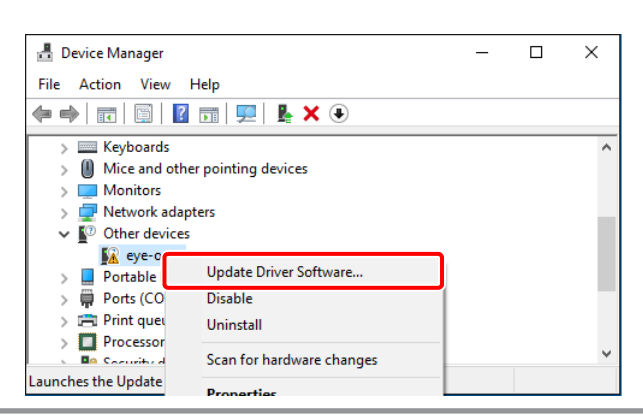

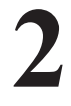

Clique em "Browse my computer for driver software."

| → Search automatically for updated driver software<br>Windows will search your computer and the Internet for the latest driver software<br>for your device, unless you've disabled this feature in your device installation<br>settings. |
|----------------------------------------------------------------------------------------------------|
| → Browse my computer for driver software<br>Locate and install driver software manually.                                                                                                    |

#### Especifique a pasta contendo o software do driver.

- Com o CD de instalação [unid
- [unidade do CD]:\Driver\EyeOne
- Com o arquivo baixado [pasta descompactada]\Driver\EyeOne
  Especifique a mesma pasta para os drivers do Eye-One IO e do Eye-One iSis.

| ← |                             |                      |                                                                                                    | Browse For Folder                                          | ×      |
|---|-----------------------------|----------------------|----------------------------------------------------------------------------------------------------|------------------------------------------------------------|--------|
| ` | 📱 Update Drive              | r Softwa             | are - eye-one                                                                                                    | Select the folder that contains drivers for your hardware. |        |
|   | Browse for d                | lriver               | software on your computer                                                                                                    | MPM3.1.0_RTM                                               | ^      |
|   | Search for driver           | softwa               | re in this location:                                                                                                    | > Documents                                                |        |
|   | G:\MPM3.1.0_R               | TM\Driv              | ver\EyeOne                                                                                                    | EyeOne                                                     |        |
|   | Include subfolders          |                      |                                                                                                    | Framework                                                  |        |
|   |                             |                      |                                                                                                    |                                                            | ~      |
|   |                             |                      |                                                                                                    | Folder: EyeOne                                             |        |
|   | $\rightarrow$ Let me p      | pick fr              | rom a list of device drivers on my computer                                                                                                    | ОК                                                         | Cancel |
|   | This list wi<br>software in | ill show<br>n the sa | installed driver software compatible with the device, and all driver<br>me category as the device.                                                                                                    |                                                            |        |
|   |                             |                      |                                                                                                    |                                                            |        |
|   |                             |                      |                                                                                                    |                                                            |        |
|   |                             |                      | Next                                                                                                    | Cancel                                                     |        |
|   |                             |                      |                                                                                                    |                                                            |        |
|   |                             |                      |                                                                                                    |                                                            |        |
|   |                             |                      |                                                                                                    | ×                                                          |        |
|   |                             | ÷                    | Update Driver Software - eye-one                                                                                                    | ×                                                          |        |
|   |                             | ~                    | Update Driver Software - eye-one<br>Browse for driver software on your computer                                                                                                    | ×                                                          |        |
|   |                             | ~                    | Update Driver Software - eye-one Browse for driver software on your computer Search for driver software in this location:                                                                                                    | ×                                                          |        |
|   |                             | ~                    | Update Driver Software - eye-one Browse for driver software on your computer Search for driver software in this location: [CAMPM3.1.0.RTM\DriveAEyeOne]                                                                                                    | X<br>Browse                                                |        |
|   |                             | ÷                    | Update Driver Software - eye-one Browse for driver software on your computer Search for driver software in this location: GMMPMS110JRTM/Driver/EyeOne JInclude subfolders                                                                                                    | ×<br>Browse                                                |        |
|   |                             | ~                    | Update Driver Software - eye-one Browse for driver software on your computer Search for driver software in this location:                                                                                                    | ×<br>Browse                                                |        |
|   |                             | ÷                    | Update Driver Software - eye-one Browse for driver software on your computer Search for driver software in this location:  Search for driver software in this location:  MMPM3.10.RTM\DriveA.EyeOne  Jnclude subfolders    Let me pick from a list of device drivers on my of This list will show installed driver software compatible with the software in the same category as the device. | Browse  Browse  omputer device, and all driver             |        |

| 4 | Clique em "Install".                                                                                                    |  |
|---|----------------------------------------------------------------------------------------------------|--|
| • | Windows Security       X         Would you like to install this device software?         Name: X-Rite         Publisher: X-Rite Incorporated                                                                                                    |  |
|   | Always trust software from "X-Rite Incorporated".      Install     Don't install     Don't instal |  |
| 5 | Confirme que a instalação foi concluída.                                                                                                    |  |
|   | Update Driver Software - i1 Pro                                                                                                    |  |
|   | Windows has successfully updated your driver software Windows has finished installing the driver software for this device:                                                                                                    |  |
|   | il Pro                                                                                                    |  |
|   |                                                                                                    |  |
|   |                                                                                                    |  |
|   | Close                                                                                                    |  |

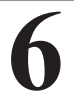

Inicie o MPM3 e verifique a conexão do colorímetro.
# Conexão ao SpectroLFP

Antes de conectar ao SpectroLFP, instale o driver USB em seu PC. A seção abaixo usa como exemplo a instalação do driver USB do SpectroLFP no Windows 10 para explicar como instalar o driver USB. É preciso estar conectado com uma conta de Administrador.

## Insira a unidade de memória USB que acompanha o SpectroLFP

Não conecte o SpectroLFP ao seu PC.

Insira a unidade de memória USB que acompanha o SpectroLFP PC no seu PC.

### Instale o driver USB

## Inicie o instalador do driver USB. Abra a pasta WindowsPC> USB DriverPC na unidade de memória USB. Clique duas vezes em "CDM v2.12.06 WHQL Certifed.exe" na pasta. $\sim$ Name Date modified Size Type 2,047 KB CDM v2.12.06 WHQL Certified.exe 11/6/2015 5:05 PM Application Clique em [Extract] para extrair o instalador do driver. FTDI CDM Drivers $\times$ FTDI CDM Drivers Click 'Extract' to unpack version 2.12.06 of FTDI's Windows driver package and launch the installer. www.ftdichip.com Extract Cancel

## Após confirmar que está conectado com uma conta de Administrador, clique em [OK].

Se não estiver conectado com uma conta de Administrador, feche a instalação e faça o login com uma conta de Administrador.

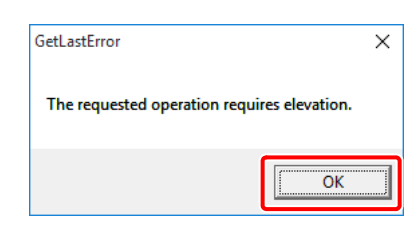

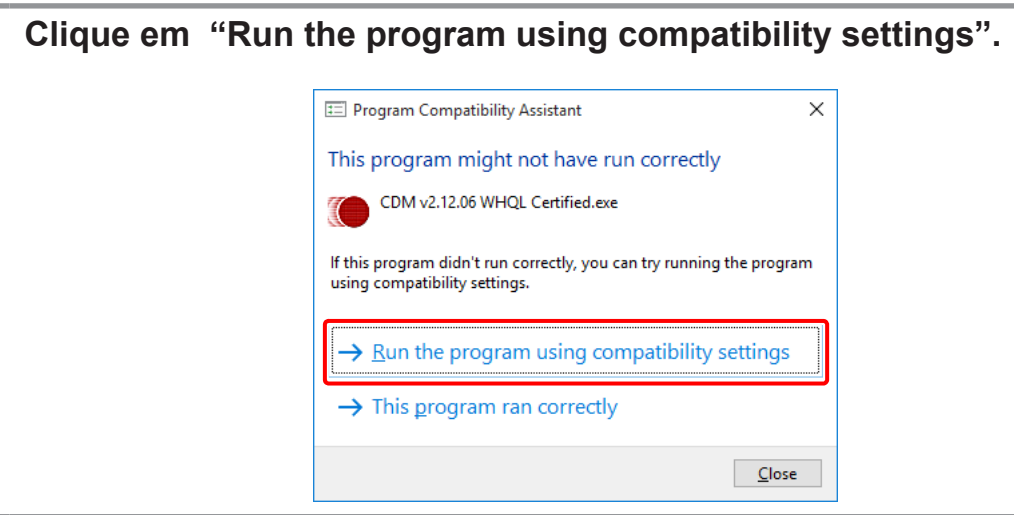

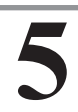

Δ

#### Clique em [Extract] para extrair o software do driver.

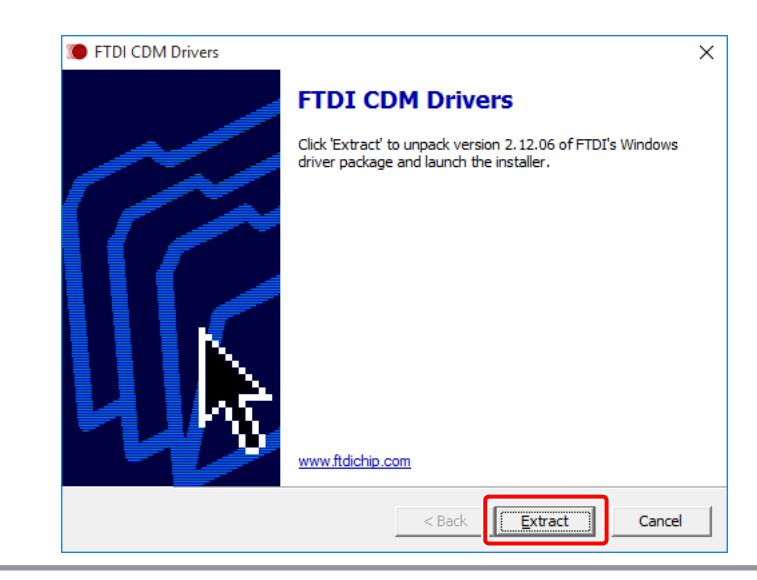

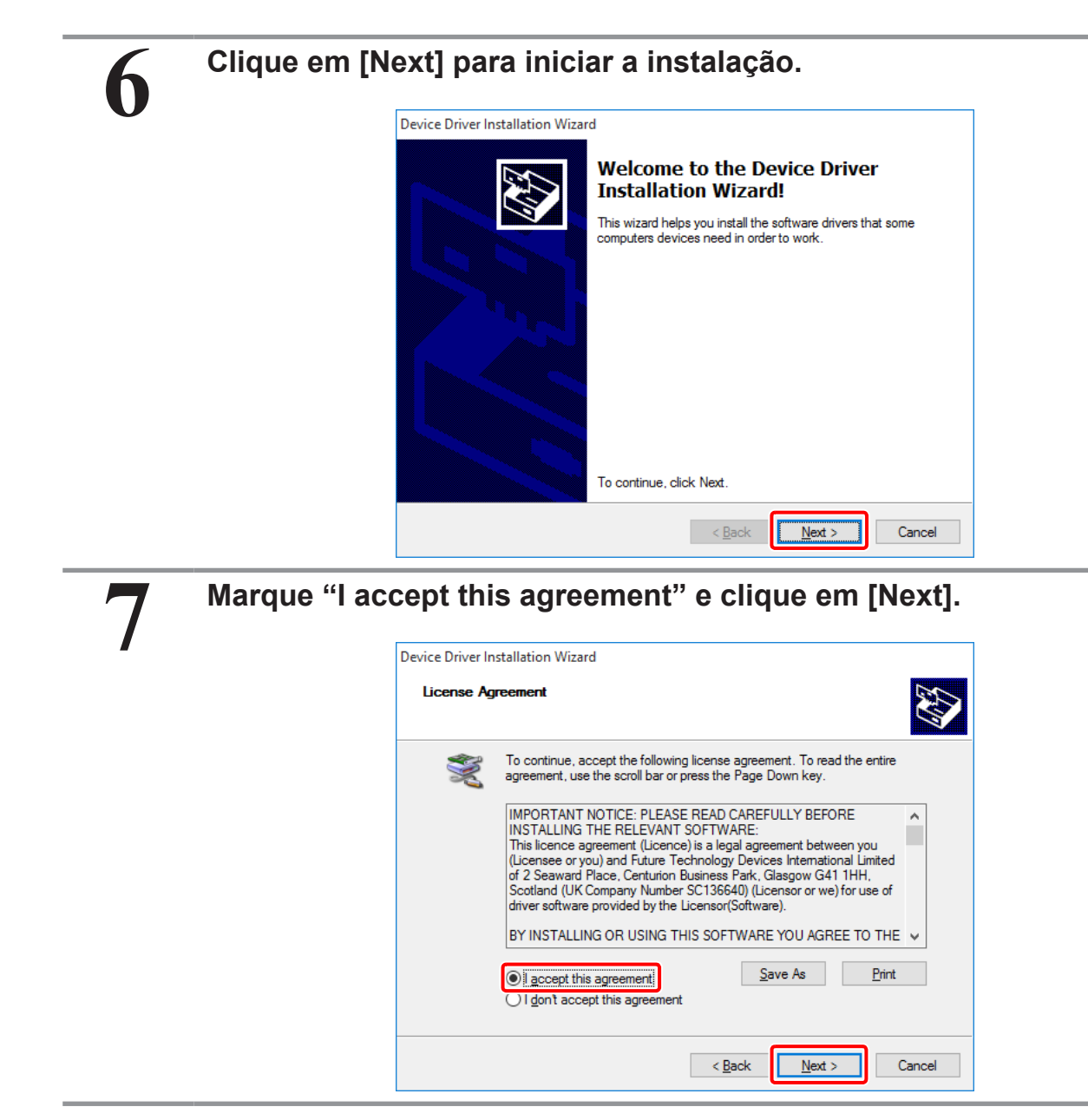

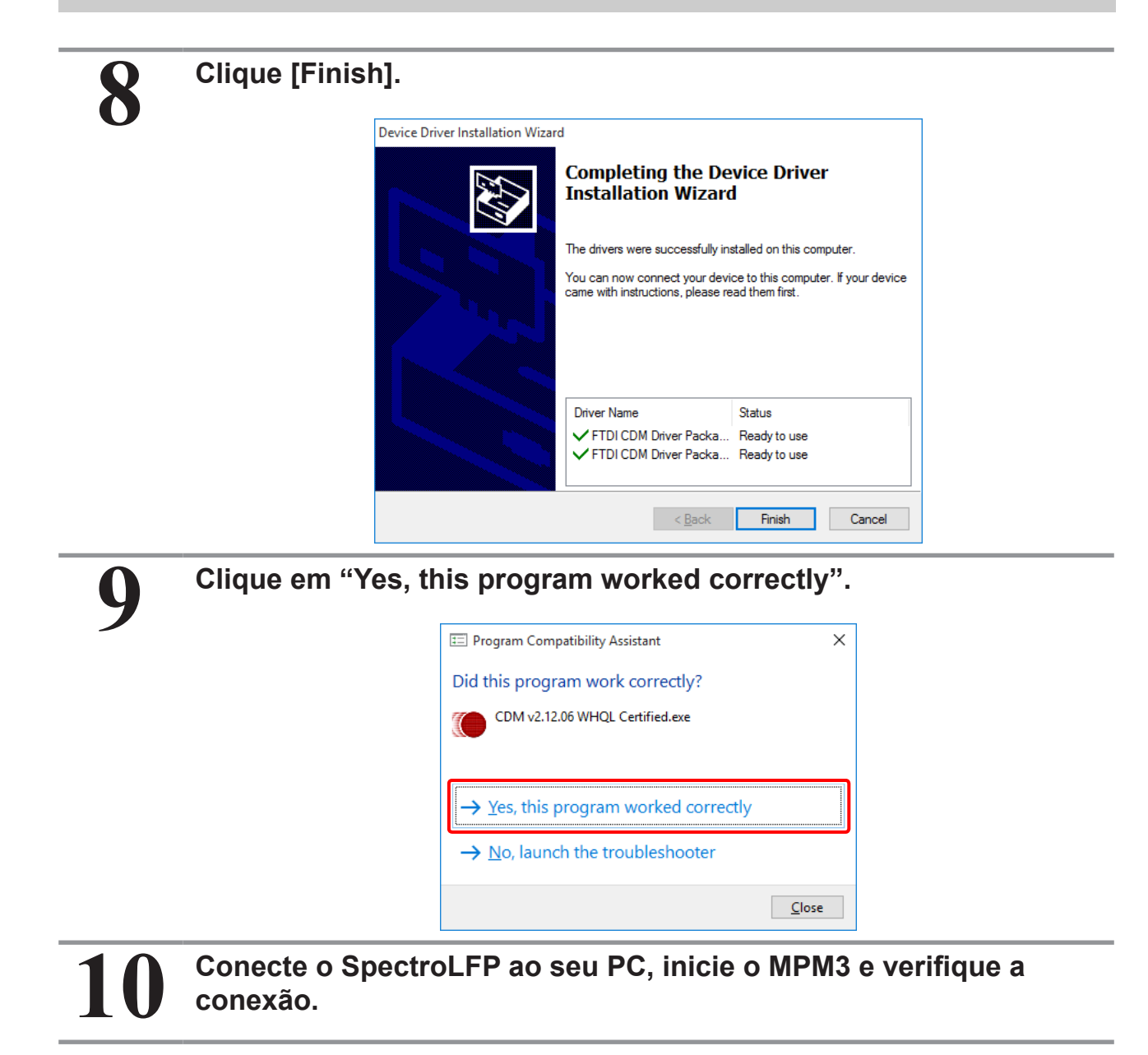

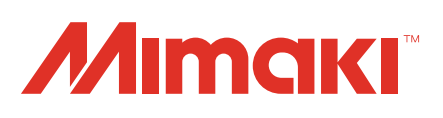